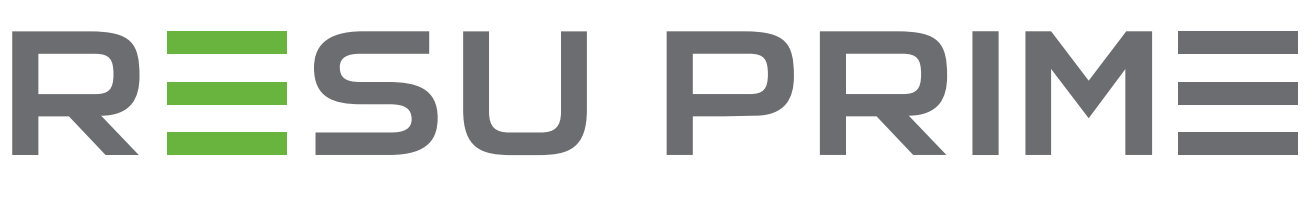

# Installation Manual for RESU16H Prime

Scan QR code to view [Installation Manual PDF File]

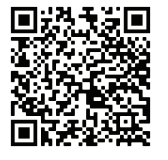

Scan QR code to view [Installation Video Guide]

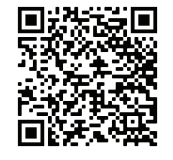

Scan QR code to download [RESU Monitor (Android)]

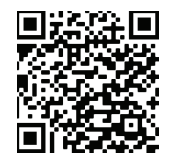

Scan QR code to download [RESU Monitor (iOS)]

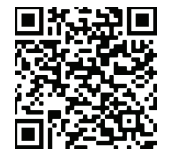

LG Energy Solution strongly advises users to exercise due care in following LG Energy Solution's product installation manual. Warranty claims are invalid if damage is caused by human error in a manner inconsistent with the installation manual's instructions.

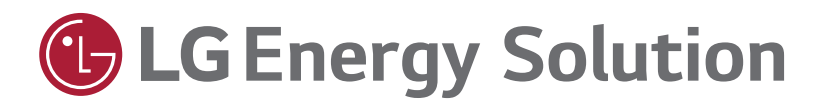

Version 2.1

The information included in this manual is accurate at the time of publication.

However, this manual is subject to change without prior notice. In addition, the illustrations in this manual are meant only to help explain system configuration concepts and installation instructions.

Please note the images shown are for illustration purposes only.

# Contents

#### 1 Safety

- 1.1 Symbols
- 1.2 Safety Instructions
  - 1.2.1 General Safety Precautions
  - 1.2.2 Battery Handling Guide
  - 1.2.3 Response to Emergency Situations
- 1.3 Warning Label
- 1.4 Qualified Personnel

#### 2 Product Introduction

- 2.1 Technical Data
  - 2.1.1 Dimensions and Weight
  - 2.1.2 Performance
- 2.2 Features
- 2.3 Maintenance
- 2.4 Packaging Specifications

#### 3 Installation

- 3.1 Mechanical Requirements
  - 3.1.1 Package Contents
  - 3.1.2 Basic lifting guide
  - 3.1.3 Unboxing the Package3.1.4 Installation Location
  - 3.1.4 Installation
  - 3.1.5 Clearance
  - 3.1.6 Tools & Safety Gear Required
  - 3.1.7 Appearance and Dimensions
  - 3.1.8 System Clearance
  - 3.1.9 Installing the Battery Pack

- 3.2 Installation process for Remote Monitoring Device (RMD)3.2.1 Prepare for installation using RMD3.2.2 Installation via RMD
- 3.3 Cable Connections
  - 3.3.1 Cable Configuration
  - 3.3.2 Guide for cable connection and setting the DIP switch
  - 3.3.3 Spring Terminal Blocks

#### 4 Commissioning

- 4.1 LED Indicators
- 4.2 Powering On the Battery Pack
- 4.3 Shutting Off the Battery Pack

#### 5 Troubleshooting

- 5.1 Troubleshooting Overview 5.1.1 Post-Installation Checklist
  - 5.1.2 Troubleshooting Guidelines

#### 6 Uninstallation & Return

- 6.1 Return/Replacement Instructions6.1.1 Uninstallation6.1.2 Contact Information
- 7. Appendix
  - 7.1 Connection in RESU16H Prime parallel battery system
     7.1.1 Setting for communication termination resistor (About Section B)
     7.1.2 Power cable (When using a combiner box)
  - 7.2 RMD Applications
  - 7.2.1 Battery Status check via RMD
    - 7.2.2 BMS, DC/DC and RMD Update via RMD
  - 7.2.3 Installation via RMD for web user

# 1 Safety

## 1.1 Symbols

Caution, risk of electric shock

Do not place or install near flammable or explosive materials

Read the instruction manual, in its entirety, before starting installation

Install the product out of reach of children

and operation

Recyclable

Do not dispose of the product with household waste

Heavy weight may cause serious back injuries

Disconnect the equipment before carrying out maintenance or repair

Observe precautions for handling electrostatic-sensitive devices

Protective Class 1

Caution, risk of electric shock, energy storage timed discharge.

## 1.2 Safety Instructions

For safety reasons, installers are responsible for familiarizing themselves with the contents of this document and all warnings before performing installation and servicing.

#### 1.2.1 General Safety Precautions

Over-voltages or wrong wiring can damage the battery pack and cause combustion which can be extremely dangerous.

Any type of product breakdown may lead to a leakage of electrolytes or flammable gas.

Avoid installing the battery pack where flammable materials are stored. Do not install in places where explosive gas or chemicals are present.

During installation of the battery, the utility grid and solar input must be disconnected from the Battery Pack wiring. Wiring must be carried out by qualified personnel.

Battery pack should only be serviced by qualified personnel.

The electronics inside the battery pack are vulnerable to electrostatic discharge.

Be sure to be grounded before handling the battery pack.

Read the label with Warning Symbols and Precautions, which are visible under the Battery Cover (see Section 1.3 Warning Label).

#### 1.2.2 Battery Handling Guide

• Do not expose the battery to an open flame.

- Do not place the product near flammable materials such as any liquid filled petroleum containers, compressed natural gas/ propane/ welding fuel tanks, natural gas supply lines, oxygen tanks, swimming pool chemicals, home furnaces, or boilers, gas cans/kerosene cans, kerosene/oil powered portable heaters, oil rags, fuel oil tanks, or garbage bins.
- · Do not expose or place the product near water sources.
- Do not store or install the product in direct sunlight.
- Install the product in an area with enough ventilation around the product.
- Do not install the product in living area of dwelling units or in sleeping areas.
- Store in a cool and dry place. (Do not store in greenhouses or storage areas for hay, straw, chaff, animal feed, fertilizer, vegetables, or fruit products.)
- Store the product on a flat, level surface.
- Store the product out of reach of children and animals.
- · Store the product in clean environment, free of dust, dirt and debris.
- Do not disconnect, disassemble or repair the product by unqualified personnel. Only qualified personal are authorized to handle, install and service the product.
- Do not damage the product by dropping, deforming, impacting, cutting or penetrating with a sharp object. Doing so may cause a fire or leakage of electrolytes.

- · Do not touch the product if liquid spills on it. There is a risk of electric shock.
- The battery requires adequate clearance for installation, cabling, airflow, safety as detailed in **3.1.8 system clearance**
- (For wall-mounted option, keep lower clearance area free from foreign materials)The outer cable connection hole should be sealed to prevent ingress of foreign objects.
- Do not step on the packaging or the product may be damaged.
- Do not place any foreign objects on top of the Battery Pack and on the cooling fin.
- Do not put the battery pack upside down on the ground.
- Do not connect the power cables at the terminal block in the opposite direction.
- Do not charge or discharge a damaged battery.
- If the product is installed in a garage or carport, ensure there is adequate clearance from vehicles.
- The battery pack has been certified IP55 and can be installed indoors as well as outdoors. However, if installed outdoors, do not allow the battery pack to be exposed to direct sunlight or water sources, as they may cause:
  - Power limitation phenomena in the battery (with a resulting decrease in energy production by the system).
  - Premature wear of the electrical/electromechanical and mechanical components.
  - Reduction in performance, performance warranty and possible damage of the battery
- Only use the product with a authorized inverter by LG Energy Solution.
   For a list of compatible inverters, visit the LG ESS Battery Website by the URL below and check the 'Home Battery' > 'Product Info' menu.
  - https://www.lgessbattery.com/us (in case of North America)

https://www.lgessbattery.com/au (in case of Australia)

- https://www.lgessbattery.com/eu (in case of all EU-countries in general)
- https://www.lgessbattery.com/de (in case of Germany)
- https://www.lgessbattery.com/it (in case of Italy)
- https://www.lgessbattery.com/es (in case of Spain)
- Do not connect any AC conductors or photovoltaic conductors directly to the battery pack. The battery pack is only to be connected to the inverter.
- The product should be installed in accordance all applicable local standards and regulations
- Follow local ordinance when installing in a garage for vehicle clearance [min. 3ft(915mm)]

#### 1.2.3 Response to Emergency Situations

The Product includes internal fault mechanisms designed to prevent failures and subsequent risk hazards. However, LG Energy Solution cannot guarantee safety performance if the Product was ever exposed to abuse, damage or negligence, before or after it was put into operational use.

 If a user happens to be exposed to the internal materials of the battery cell, the following actions are recommended. In case of inhalation: Leave the contaminated area immediately and seek medical attention.

In case of contact with eyes: Rinse eyes with running water for 15 minutes and seek medical attention.

In case of contact with skin: Wash the contacted area thoroughly with soap and seek medical attention.

In case of ingestion: Induce vomiting and seek medical attention.

If a fire breaks out at the location where the battery pack is installed, perform the following countermeasures.

#### • Utilize fire-extinguishing media

A respirator is not required during normal operation.

Use an FM-200 or CO2 extinguisher for battery fires.

Use an ABC fire extinguisher if the fire is not from the battery and has not yet spread to it.

#### Follow proper fire-fighting instructions

- If a fire occurs when charging batteries, provided it is safe to do so, disconnect the battery pack circuit breaker to shut off the power charge.
- 2. If the battery pack is not on fire yet, extinguish the fire before the battery pack catches fire preferably with water.
- 3. If the battery pack is on fire, do not try to extinguish it, and evacuate people from the premises immediately.

#### A WARNING

There may be a possible explosion when batteries are heated above 150°C. When a battery pack is burning, it will leak poisonous gases. Do not approach it.

#### · Effective ways to deal with accidents

On land: Place the damaged battery into a segregated place and call your local fire department or service engineer.

In water: Stay out of the water and do not touch anything if any part of the battery, inverter, or wiring is submerged.

Do not use the submerged battery again. Contact your service engineer for assistance.

#### 1.3 Warning Label

Product/warning label and Battery Control Unit's traceability label are behind the front cover. The front cover opens by turning the front cover handle counterclockwise. Battery Modules' traceability labels are attached to the side of the Battery Modules.

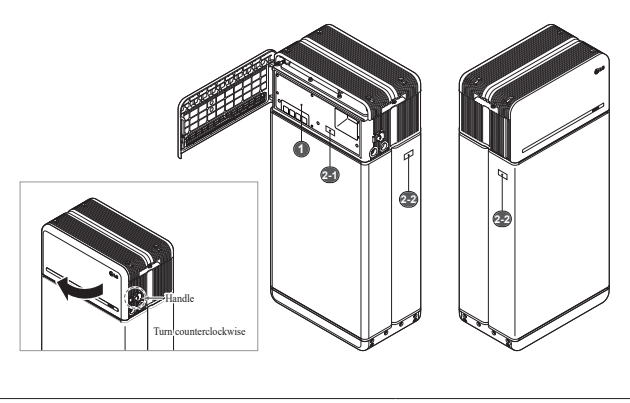

#### 1. Product/Warning Label

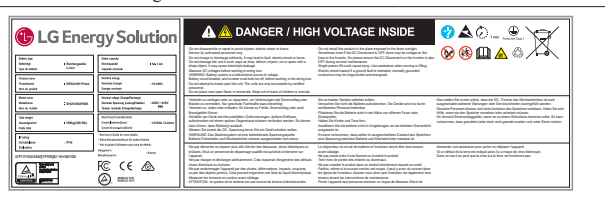

#### 2. Traceability label

2-1. Battery Control Unit

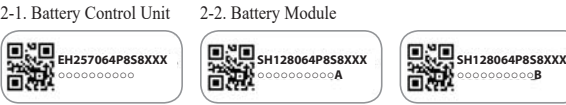

#### 1.4 Qualified Personnel

This guide for the tasks and procedures described herein is intended for use by a trained and qualified electrician or installer who satisfies all of the following requisites:

- Knowledge of the safe, functional principles and operation of grid-tied and nongrid tied energy systems
- Knowledge of the dangers and risks associated with installing and using electrical ٠ devices and acceptable mitigation methods
- . Knowledge of and adherence to this guide and all safety precautions
- Obtains all qualifications specified in product warranty file. This includes but is not limited to:
- : RESU-certification relevant to the battery model.
- : Knowledge of local electrical safety codes standards, i.e., NEC.
- : Electrical licence for battery installation required by the country or state
- Repairing the battery by disassembly is possible only at the LG Service Center or . by a person with maintenance authorization from LG Energy Solution

# **2** Product Introduction

## 2.1 Technical Data

#### 2.1.1 **Dimensions and Weight**

|           | RESU16H          | l Prime          |
|-----------|------------------|------------------|
| Part N    | umber            | EH257064P8S8     |
| Wie       | dth              | 504 mm (19.8")   |
| Hei       | ght              | 1,086 mm (42.8") |
| Dep       | oth              | 295 mm (11.6")   |
|           | Total            | 159 kg (351 lbs) |
|           | Module           | 130 kg (286 lbs) |
| Weight 1) | Control<br>Unit  | 24 kg (53 lbs)   |
|           | Connect<br>Plate | 5 kg (11 lbs)    |

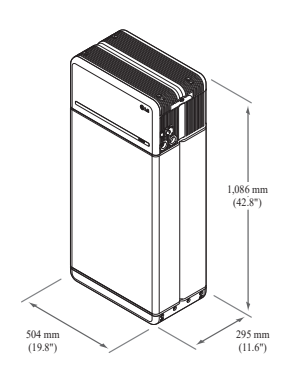

1) Battery pack weights may vary slightly.

#### 2.1.2 Performance

| Electrical Characteristics                  |               |                                       |
|---------------------------------------------|---------------|---------------------------------------|
| Usable Energy 1)                            | 16 kWh        |                                       |
| Battery Capacity                            | 64.1 Ah       |                                       |
| Voltage Range                               | 350 to 450 V  | DC                                    |
| Absolute Max. Voltage                       | 595 VDC       |                                       |
| Max. Current (charging/discharging)         | 20A @ 350V    |                                       |
| Max. Power (charging/discharging)           | 7 kW          |                                       |
| Peak Power <sup>2)</sup> (only discharging) | 11 kW for 10  | sec.                                  |
| Peak Current (only discharging)             | 32.8A for 10  | sec.                                  |
| Communication Interface                     | RS485/ CAN    |                                       |
| DC Disconnect                               | Circuit Break | zer                                   |
| Connection Method                           | Spring Type   | Connector                             |
| User Interface                              | LEDs for No   | rmal and Fault Operation              |
| Operating Conditions                        |               |                                       |
| Installation Location                       | Indoor/Outdo  | oor (Standing Only)                   |
| Operating Temperature                       | charge        | 14°F to 122°F (-10°C to 50°C)         |
|                                             | discharge     | -4°F to 122°F (-20°C to 50°C)         |
| Operating Temperature                       | 59°F to 86°F  | (15°C to 30°C)                        |
| (Recommended)                               |               | · · · ·                               |
| Storage Temperature                         | -22°F to 140  | °F (-30°C to 60°C), acceptable for 7  |
|                                             | days in total |                                       |
|                                             | -4°F to 113°I | (-20°C to 45°C), acceptable for the   |
|                                             | -4°F to 86°F  | (-20°C to 30°C) acceptable for months |
|                                             | 7~12          | (20 0 10 50 0), acceptable for monals |
| Humidity                                    | 5% to 95%     |                                       |
| Altitude                                    | Max. 6,562 f  | t (2,000 m)                           |
| Cooling Strategy                            | Natural Conv  | vection                               |
| Certification                               |               |                                       |
| Safety                                      | Cell          | UL1642                                |
| 5                                           | Battery       | CE / RCM / IEC 62619 / UL1973 /       |
|                                             | Pack          | IEC62477-1                            |
| Emissions                                   |               | FCC                                   |
| Hazardous Materials Classification          |               | Class 9                               |
| Transportation                              |               | UN38.3                                |
| Ingress Rating                              |               | IP55                                  |

% Test Conditions: Temperature 77°F(25°C), at the beginning of life.

% Energy is measured under specific conditions from LG Energy Solution (0.3CPCV/0.3CP).

1) Value for battery pack only. Maximal usable energy at the AC output may vary by condition, such as inverter efficiency, configuration and temperature.

2) Peak current excludes repeated short duration (less than 10 sec. of current pattern).

#### 1. Short Circuit Current/Duration

| Short Circuit Current | 1.616 kA |  |
|-----------------------|----------|--|
| Duration              | 0.44 ms  |  |

#### 2. Arc Flash Protection Calculations

In order to protect personnel from the possibility of getting injured by an arc flash hazard, arc flash calculation of the battery system is estimated with the Incident Energy Calculations refer to Annex D of NFPA 70E.

| Battery System Voltage             | 288.4V                       |
|------------------------------------|------------------------------|
| Battery System Internal Resistance | 0.06Ω                        |
| Bolted Fault Current               | 1.616 kA                     |
| Arcing Current                     | 0.808 kA                     |
| Clearing Time                      | 371 us                       |
| Arc Flash Incident Energy          | 0.000132 Cal/cm <sup>2</sup> |
| Working Distance                   | 450 mm (18inches)            |
|                                    |                              |

Battery system installers must wear PPE (Personal Protective Equipment) according to NFPA 70E Article 130.

\* NFPA(National Fire Protection Association)

#### **WARNING**

- When installing the battery system, the worker shall wear arc-rated clothing in every occasions and places to protect him/her from any possible exposure to an electric arc flash.
- · The arc-rated clothing worn by the worker must assure the worker's movement and visibility while covering all ignitable clothing.
- The worker shall always wear a non-conductive safety helmet to protect him/ her from any danger of head injury from electric shock or burns due to the contact with energized electrical conductors or circuit parts resulting from electrical explosion.
- The worker shall wear non-conductive protective equipment for the face, neck, and chin to protect him/her from danger of injury from exposure to electric arcs or flashes resulting from an electrical explosion.
- · The worker shall wear non-conductive protective equipment for the eyes to protect him/her from any danger of injury from electric arcs or flashes resulting from an electrical explosion.
- The worker shall wear hearing protection within the arc flash boundary.
- The worker shall wear heavy-duty leather gloves or arc-rated gloves, satisfying the following regulation level, for arc flash protection. In the case of wearing the rubber gloves for the shock protection, he/she shall wear additional leather protectors above the gloves.
- · The worker shall wear heavy-duty leather footwear or dielectric footwear or both to provide some arc flash protection.
- The worker shall inspect arc-rated apparel before every use. Work clothing or arc flash suits that are contaminated or damaged to the extent, impairing the protective qualities, shall not be used. Protective items that become contaminated with grease, oil, flammable liquids or combustible materials shall not be used.
- The garment manufacturer's instructions for care and maintenance of arcrated apparel shall be followed.
- Arc-rated apparel shall be stored in a manner that prevents physical damage; damage from moisture, dust, or other deteriorating agents; or contamination from flammable or combustible materials.

#### 2.2 Features

- · Compact energy storage unit for domestic photovoltaic system compatibility
- Residential 400V DC battery pack system: Daily cycle and emergency back up capability

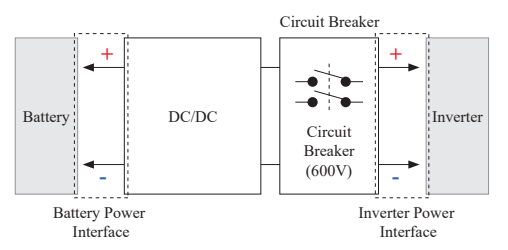

- Protection devices included as follows:
  - Inverter Power Interface for protection against overvoltage, overcurrent, external short-circuit, reverse polarity, inrush current and over temp
  - Battery Power Interface for protection against internal short-circuit, overvoltage, overcurrent, over temp and undervoltage.
- · Flexible installation: Indoors or Outdoors

## 2.3 Maintenance

RESU16H Prime does not require maintenance during normal operation if properly installed per the installation manual. In the event of fault, contact the regional service center.

#### 2.4 Packaging Specifications

| Category    |           | Contents          |                   |                   |                                                                                |
|-------------|-----------|-------------------|-------------------|-------------------|--------------------------------------------------------------------------------|
| Size (L×W   | ×H)       | 750 mm<br>(29.5") | 985 mm<br>(38.8") | 885 mm<br>(34.8") | Outer Size                                                                     |
| Qty/Box (ea | a)        | 1                 |                   |                   |                                                                                |
| D 1 .       | Box       | Corrugate         | d Cardboar        | ď                 | Disposable                                                                     |
| Packaging   | Inner     | EPS               |                   |                   | Disposable                                                                     |
| Iviatoriais | Pallet    | Wood              |                   |                   | Disposable                                                                     |
| Weight      | Product   | 159 kg (3         | 50.5 lbs)         |                   | l pack/box<br>(Battery Module (x2) + Battery<br>Control Unit + enclosed items) |
| Ū           | Packaging | 30 kg (66         | .1 lbs)           |                   | Pallet (8.7kg) + Box (21.3kg)                                                  |
|             | Gross     | 189 kg (4         | 16.7 lbs)         |                   | Product + Packaging                                                            |

#### 3 Installation

#### 3.1 Mechanical Requirements

#### 3.1.1 Package Contents

The following items are included in the package:

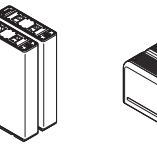

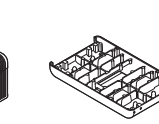

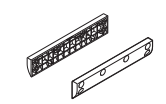

Battery Module A&B Battery Control Unit

Module Connect Plate

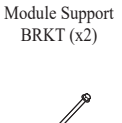

Standing Bracket

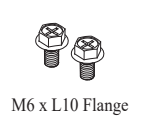

Bolt (x18)

R≣su

Manual

M5 × L200 Long Flange Bolt (x6)

Spacer (x2)

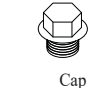

Cap (x2)

Drill template

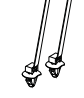

3/4"-1" Adapter (x2)

1 & 2

Cable ties

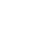

### 3.1.2 Basic lifting guide

Refer to below guide for lifting and carrying the Battery Control Unit and Battery Modules during installation.

#### Handling position

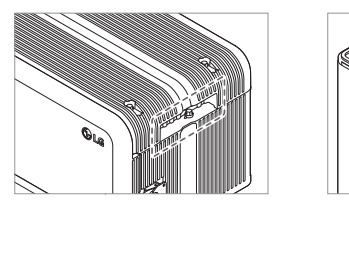

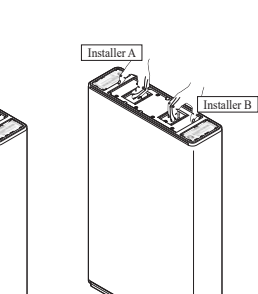

Battery Control Unit

nit Battery Module (1 installer)

### 3.1.3 Unboxing the Package

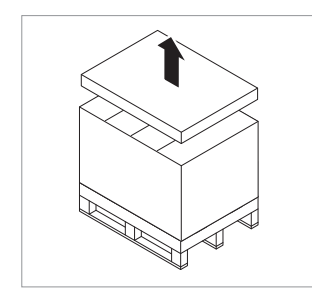

 Cut the packing strap and remove the top lid.

Battery Module

(2 installers)

2. Remove the sleeve.

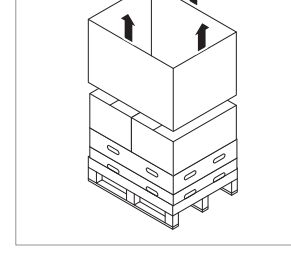

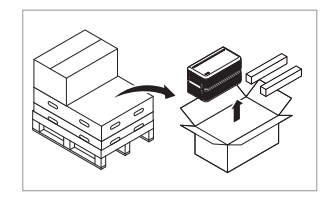

3. Pull out the Battery Control Unit and the Spacers (x2).

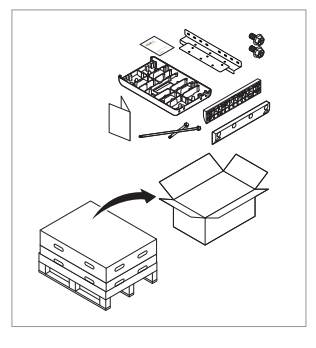

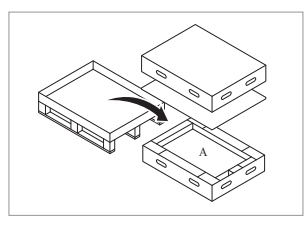

6. Pull out Battery Module A.

5. Pull out Battery Module B.

4. Pull out the bundled items, including

the Module Connecting Plate.

## **A** CAUTION

According to regional regulations, several people may be required for moving equipment.

#### 3.1.4 Installation Location

#### **Requirements:**

- · There must be no highly flammable or explosive materials nearby.
- The ambient temperature should be within the range of -4°F to 122°F (-20°C to 50°C).
- The battery pack must be installed on a flat leveled surface that can support its weight and is isolated from potential damages like flooding (examples of unsuitable surfaces are grass, rock, artificial turf, dirt, gravel, etc)
- Product shall be installed indoors (ex. in a basement or a garage) or outdoors under an eave and out of direct sunlight.

#### **Recommendations:**

- The building should be designed to withstand earthquakes.
- The area should be waterproof and properly ventilated. (IP55)
- · The product should be installed out of reach of children and animals.

#### ▲ CAUTION

If the ambient temperature is outside operating range, the battery pack will stop operating to protect itself. The optimal temperature range for the battery pack to operate is from  $59^{\circ}$ F to  $86^{\circ}$ F(15°C to  $30^{\circ}$ C).

Frequent exposure to harsh temperatures may deteriorate the performance and life of the battery pack.

3.1.6

Tools

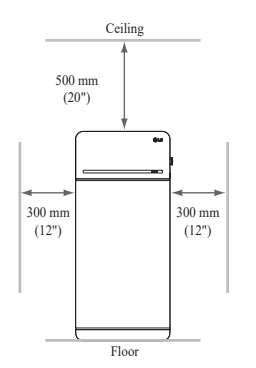

**Tools & Safety Gear Required** 

The following tools are required to install the battery pack :

• Recommended clearances for the left, right and top of the product are shown in the figure for the proper ventilation and installer convenience.

#### 3.1.8 System Clearance

The battery requires adequate clearance for installation, cabling, and airflow. The minimum clearance for system configuration is provided below. The cable connecting between battery pack and inverter should be in accordance with the installation guide manual of the inverter.

#### NOTE

An external DC isolator may be installed within the clearance zone. Minimum clearances may be greater according to local regulations.

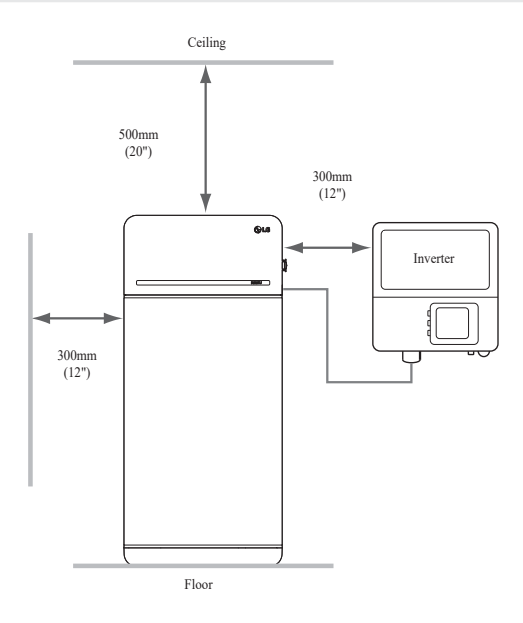

# 3.1.9 Installing the Battery Pack

#### **CAUTION**

Make sure that the inverter AC and DC disconnects are turned off before connecting the power cable to the battery pack.

Install the battery pack through the following steps:

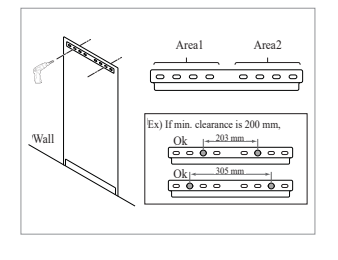

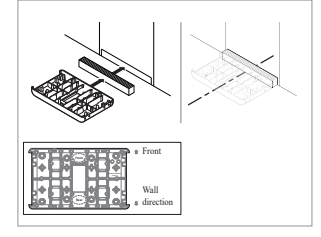

- Place the Drill template to the wall where the battery pack will be installed. After that, drill holes on the
  - position marked on the Drill template.\* Recommended fastener count:
  - 1(Area1)/1(Area2) \* Recommended fastener diameter/ length: 10mm/40mm Min.
  - \* Fastener separation should observe the regional building code.
- Place a spacer to the position marked on the Drill template. After that, place the Module connect plate in contact with the Spacer and align center lines.
  - \* Pay attention to the direction of the Spacer. Refer to left image for correct orientation.
  - \* Do not use anchor bolts to fix the Module connect plate to the floor.
  - \* Be careful not to damage the aluminum foil attached on the bottom of Module connect plate during handling.

Drill (min. diameter 10 mm, 0.4")

Precision screwdriver

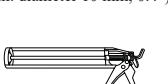

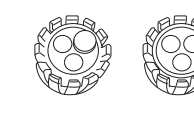

Gland\*\*

Pencil or marker

M5 torque wrench

Sealant gun

- \* The fasteners are needed for fixing the bracket on the wall
- \*\* For Australia only, required part is Cobalt Solar Custom Gland, part number CSE-CHG-3/4NPT-H3-5.5-1B (pack of 2). Available from your RESU distributor.

#### • Safety Gear for Personal Protection

It is required to wear the following safety gears when handling the battery pack.

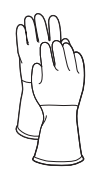

Insulated gloves

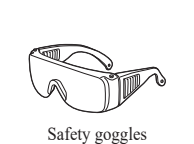

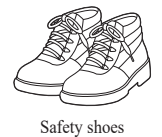

Inclinometer

Tape measure

3.1.7 Appearance and Dimensions

#### • Appearance

Proper handling and care are recommended as disassembly, change of color, scratches, leakage of liquid, and stains may influence the economic value of the battery pack.

#### · Pack appearance and dimensions

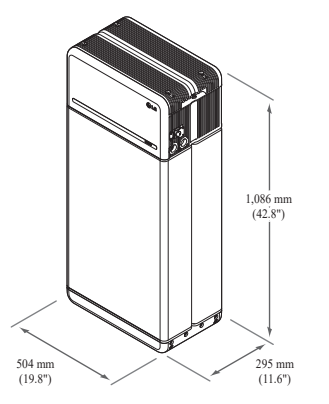

- Color and materials
- Battery Module front/rear case: metallic gray, steel
- Battery Control Unit cover & Module Connect Plate: metallic gray, aluminum
- LED cover: black, plastic

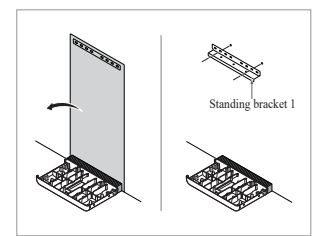

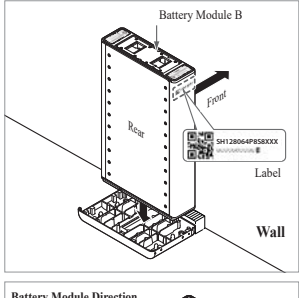

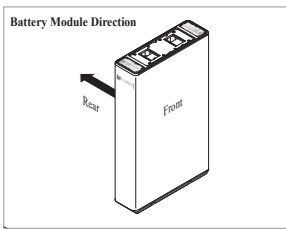

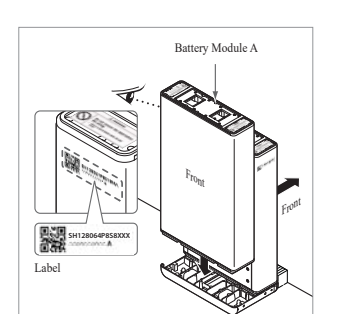

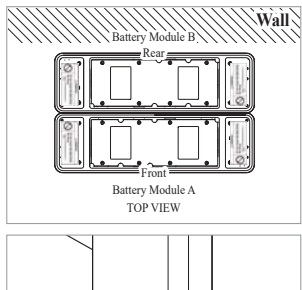

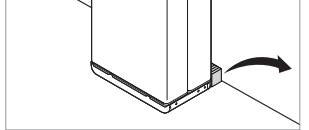

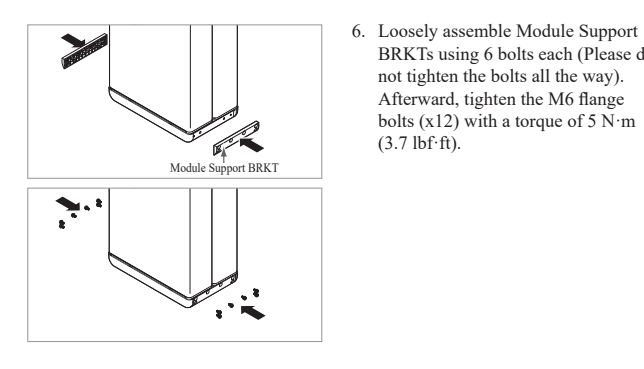

- 3. Remove the Drill template. Then pretighten the fasteners on the Standing Bracket 1. \* The fasteners will be fully tightened
  - in a later step.
- 4. Place Battery Module B on the rear side of Module Connect plate.
  - \* The side without bolts is the front of the Battery Module.
  - \* Check the label to confirm the battery pack is of B. Label is attached on the left side of Battery Module.

- 5. Place Battery Module A on the front side of Module Connect plate. The Rear side of each Battery Module should face each other. After that, remove the Spacer between the wall and Battery Module.
  - \* Check the label to confirm the Battery pack is of A. Label is attached on the left side of Battery Module.

BRKTs using 6 bolts each (Please do not tighten the bolts all the way).

Afterward, tighten the M6 flange

bolts (x12) with a torque of 5 N·m (3.7 lbf·ft).

Battery Control Unit

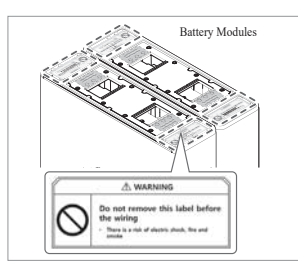

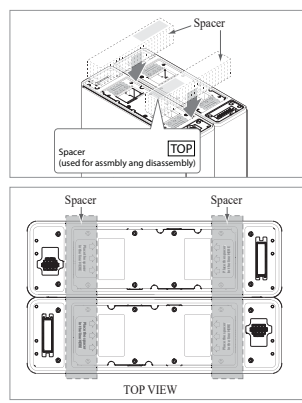

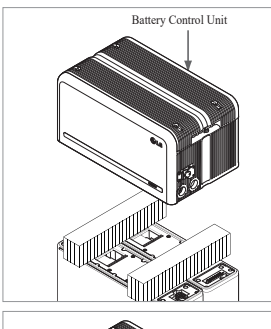

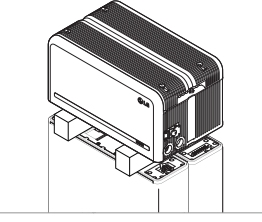

7. Remove bubble wrap from connectors of Battery Control Unit and the warning label of Battery Modules.

8. Place the spacers on the position marked with label on Battery Modules.

- 9. Place the Battery Control Unit on top of the spacers, and align with the Battery Module.
  - \* Be careful not to break the connector between the spacers and the Battery Control Unit.

- 10. Connect the power and sensing connectors on the right and left sides (2 each). Assemble the connectors until you hear a "Click". After that, lock the power connector by pressing TPA (Terminal Position Assurance).
  - \* Assembly both sides of sensing connector one by one so that both sides make a "click" sound.
  - \* Be careful if you can't hear the "click" sound, it may not be fully assembled.

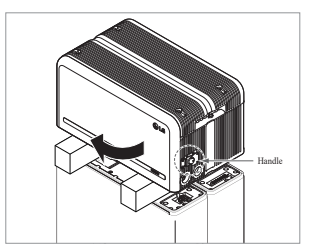

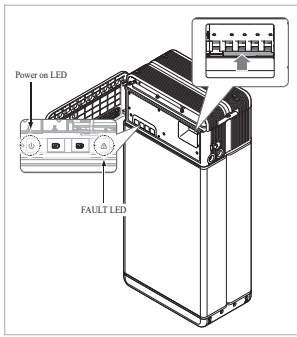

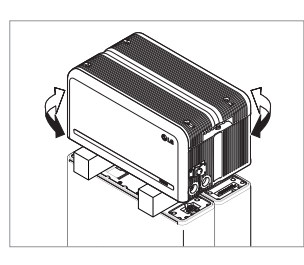

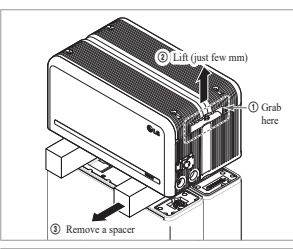

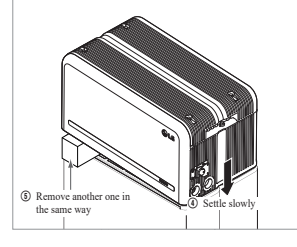

- 11. Check the operation of the battery pack by following the steps below.1) Hold and turn the handle counterclockwise.
  - 2) Open the front cover and turn on the circuit breaker switch.
  - 3) If there are no problems with the assembly process or the product itself, the LED power indicator will turn on. Sixty (60) seconds later, the LED fault indicator will blink (due to a lack of communication with the inverter, not due to a product defect).
  - Turn off the Circuit Breaker switch. Then, close the front cover and turn the handle counterclockwise.
  - \* If you experience any problems at this stage, go to Section **5 Troubleshooting**.
- 12. Double-check the alignment of the Battery Control Unit.
- Remove one spacer by lifting one side of the Battery Control Unit. After that, remove the other spacer in the same way.
  - \* Be careful not to pull on the cables by lifting the Battery Control Unit too high. Doing so may cause damage to the cables or cause the unit to disconnect.
  - \* Before setting down the Battery Control Unit, the cable connection should be checked once more.

14. Realign the Battery Control Unit.

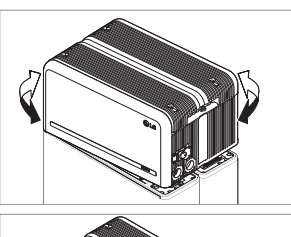

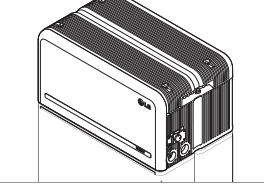

1 MSxL65 Flange Bolt

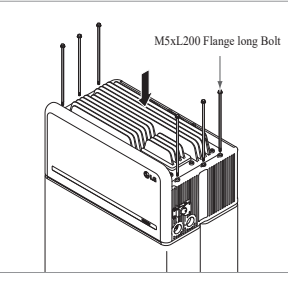

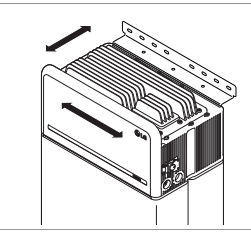

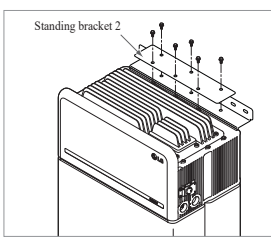

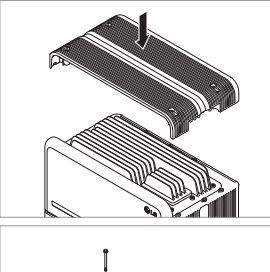

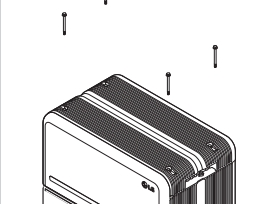

15. Loosen 4 bolts and remove the Top Cover.

- Tighten six (6) long flange bolts with a torque of 5N·m(3.7lbf·ft).
  - \* While assembling, open the front cover and check that all M5 Flange long bolts are placed accordingly.
- 17. Move the Battery pack to set the right position for assembly of the Standing bracket.
- 18. Pre-tighten six (6) M6 bolts to assemble the Standing Bracket 2 on Battery Control Unit and the Standing Bracket 1. After that, fully tighten all bolts and fasteners on the Standing Bracket 1 and the Standing Bracket 2.
  - \* Tightening torque for the M6 bolts is 5N·m(3.7lbf·ft).
- 19. Re-attach the top cover.
  - \* Tighten the M5xL65 Flange Bolt (4ea) with a torque of 5N·m(3.7lbf·ft).

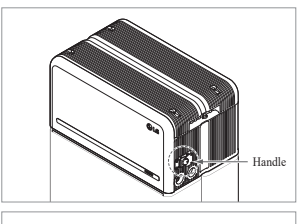

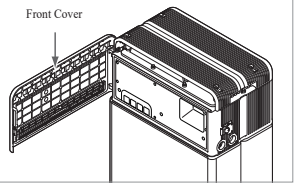

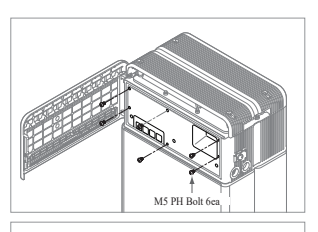

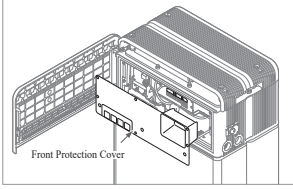

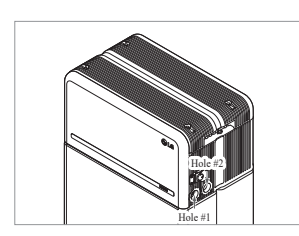

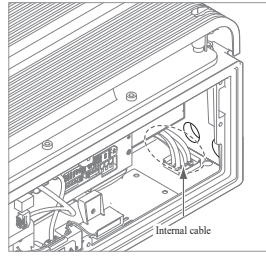

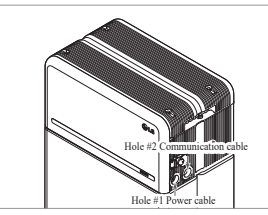

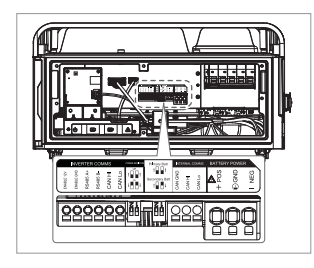

- 20. Open the front cover.
  - \* Hold the handle and turn it counterclockwise.

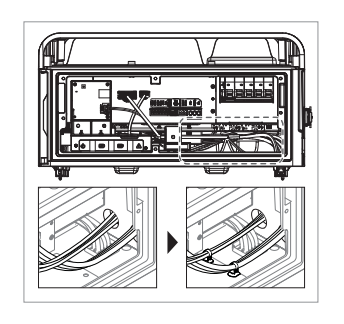

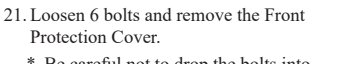

\* Be careful not to drop the bolts into the pack at this stage.

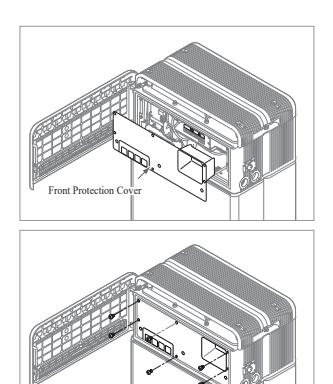

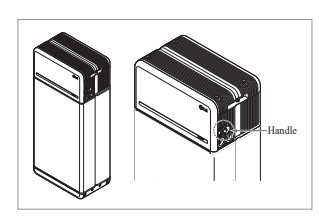

- 25. Arrange the power cables and communication cables separately using cable ties.
  - \* Leave no gap between the cables and the conduit knock out to prevent foreign materials from entering the battery pack.
  - \* Apply silicone sealant or putty around the cables at each outer cable connection hole to prevent foreign materials from entering the battery pack
  - \* For Australia only, silicone sealant or putty is not required. Instead, required art is Cobalt Solar Custom Gland, part number CSE-CHG-3/4NPT-H3-5.5-1B (pack of 2). Available from your RESU distributor.
- 26. Re-attach the Front Protection Cover with M5 PH bolt 6ea.

- 27. Close the front cover.
  - \* Hold the handle and turn it clockwise.
  - \* Make sure the Front Cover is closed.

through Hole #2 and connect the cable. Then proceed to Section 3.2Installation for Remote Monitoring Device (RMD).

22. Assemble the adapter or cap according to regional regulations.

Insert the RMD ethernet cable

- 23. Assemble the adapter or cap according to regional regulations. Then insert the power and communication cables through the holes from outside of the pack.
  - \* Arrange the internal cable as required to avoid blocking the holes for external cables.
  - Assemble custom gland (AU only) according to regional requirement. With custom gland, remove blank only as required to fit necessary cables, do not leave open hole
- 24. Connect the cables according to their application.
  - \* Refer to Section 3.3 Cable Connections.

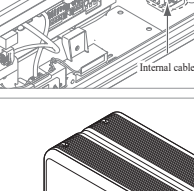

#### 3.2 Installation process for Remote Monitoring Device (RMD)

Remote monitoring device (RMD) is a remote device that can install and monitor a battery pack through app. and web. Download the latest RESU Monitor(RMD) app through the QR code on cover page. Please check for a more updated manual on RESU Monitor by scanning below QR codes.

[RESU Monitor App Manual]

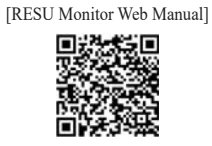

#### Prepare for installation using RMD 3.2.1

530

#### 3.2.1.1 Installer Sign In

3.2.1.1.1 Visit "https://resu.lgensol.com"

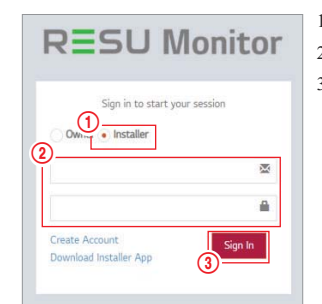

- 1. Select the "Installer" option. 2. Enter your ID and Password. 3. Click the "Sign In" button.
- ※ If you don't have your account, please visit LG ESS Battery website and make an account. https://www.lgessbattery.com/us (in case of North America) https://www.lgessbattery.com/au (in case of Australia) https://www.lgessbattery.com/eu (in case of all EU-countries in general) https://www.lgessbattery.com/de (in case of Germany) https://www.lgessbattery.com/it (in case of Italy) https://www.lgessbattery.com/es (in case of Spain)

#### 3.2.1.2 Obtaining IoT Hub String

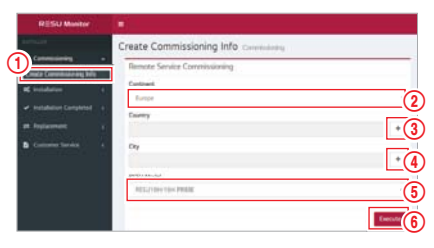

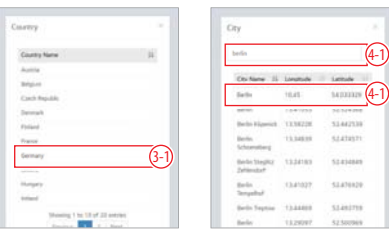

- 1. Select "Commissioning"  $\rightarrow$  "Create Commissioning Info" on the left sidebar to access the commissioning information creation screen.
- 2. Select a continent (ex. Europe, North America, Oceania).
- 3. Click the "+" button to the right of "Country", and double-click the appropriate country from the drop-down list.
- Click the "+" button to the right of "City", and enter two (2) or more letters in the 4. search field. Find the appropriate country and double-click it.
- 5. Select the appropriate RESU Model.
- 6. Click the "Execute" button to complete product registration. The device connection string information will sent to the account e-mail address.

#### 3.2.1.3 User Registration

3.2.1.3.1 Visit "https://resu.lgensol.com"

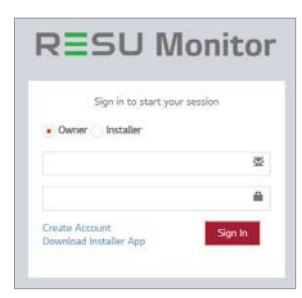

#### 3.2.1.3.2 Create an Owner account.

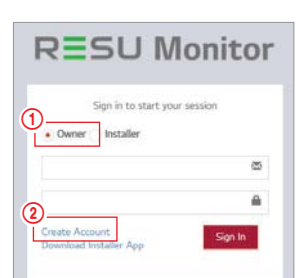

- 1. Select the "Owner" option.
- 2. Select "Create Account".

3. Review the General Terms and Conditions for Service Use and Privacy Policy and check "I Agree" to indicate consent. Click the "Next" button to proceed to the next step.

and Conditions for Service Use The following provisions are to specify the General Terms and Conditions for Service Use of RESU Monitor Website provided by LG Energy Solution, LL, Pleake verify the general terms and conditions before using the services.

**General Terms** 

Chapter 1. General Provisions

Article 1 (Purpose)

y purpose of these General Terms and vidicens is to provide rights, obligations, and ies between the site and the members rein users use the internet related services viendare referred to as "Services" of the U Monitor Website sy/mem-RESU Mor vided by LG roy Solution, Ltd. (hereinafter referred to as "Company") (3) 1 Agree 3

# **Privacy Policy**

V Non EU EU PRIVACY POLICY FOR INSTALLER / USER (non-EU)

E General

LG Energy Solution (hereinafter refer "The Company") cares about your or energy solution (hereinanter referred to as e Company") cares about your privacy. The ipany provides many products and service privacy policy applies specifically to LG rgy Solution RESU Monitor service This priv websites(https://resumonitor.igenzoi.com) and Mobile Application(RESU Monitor). This privacy policy does not apply to any other LG Energy Solution branded products or services. (3)-I Agree 3

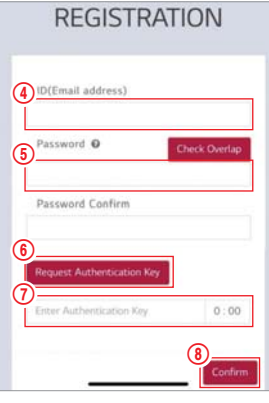

- Become RESU Monitor Sign in to start your session Owner Installer Downer Installer Create Account Downerd Installer App
- 3.2.2 Installation via RMD

Click the link on the RESU Monitor website to download the APK file of the 'RESU Installer' App.

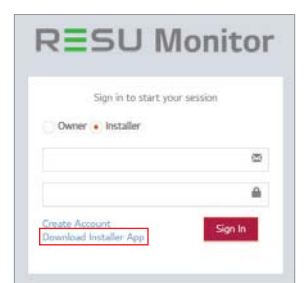

#### NOTE

- Depending on the device, 'RESU Installer' App may not work.
- 'RESU Installer' App is available in the version of the software as follows;
- Android OS: Pie(9.0) or higher
- iOS : v10.0 or higher

#### 3.2.2.1 Powering On the Product

To proceed with product installation, turn on the product.

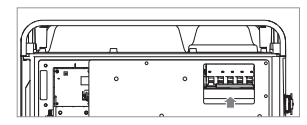

Open the front cover and turn on the circuit breaker switch.

#### 3.2.2.2 RMD App Log-in

When you run the app, you are the first to log in. (It is assumed that you have created an account in advance.)

8 2

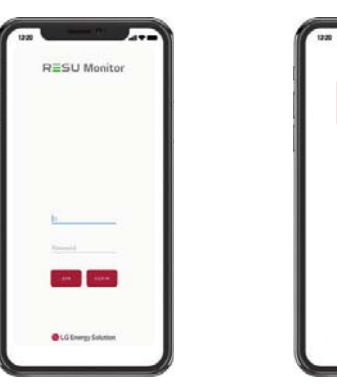

- After entering the end-user's ID (e-mail address), click the "Check Overlap" button to check for duplicates.
- Enter the new password and confirm the same password in the next field. Password requirements: 10 to 25 characters long, including letters, numbers, and special characters (!, #, \$, %, ^, &, +, =).
- Click the "Request Authentication Key" button to receive authentication key to the e-mail address entered in step 4.
- 7. Enter your authentication key within 3 minutes to verify the account.
- 8. Click the "Confirm" button.
- 9. Select the "Owner" option.
- 10. Enter ID and Password.
- 11. Click the "Sign In" button.

#### 3.2.2.3 User Agreement

- 1. Search the product which you will install.
- 2. Get the agreement of privacy policy for the customer.
- 3. If the customer agrees the privacy policy, have customer's personal information.

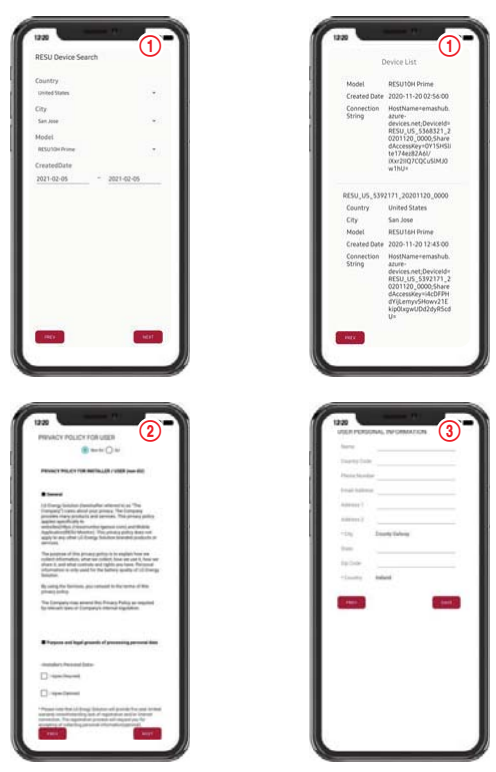

#### 3.2.2.4 RMD Wi-Fi Direct Connection

In order to install using RMD, you must first use RMD's Wi-Fi direct connection. For the RMD's Wi-Fi direct connection, see below.

|                         |                                                               | + | m-fi                 | 9 |
|-------------------------|---------------------------------------------------------------|---|----------------------|---|
|                         |                                                               |   | and the              |   |
| RESU Monitor            |                                                               | * | MEND, AND ADDRESS OF |   |
| <b>2</b>                | 1. If you have not done commissioning,<br>please do it first. |   | m                    | 0 |
|                         | Transmitt .                                                   |   | ADC. Bridge, Tab.    |   |
|                         |                                                               |   | ADC,Brdge,Sc1        |   |
|                         | 2. Proceed with RMD's<br>W-Fi direct connection               |   | A80000,200           | 0 |
| Stripter Upter Parts    |                                                               |   | Lowayul1839          | 0 |
|                         |                                                               |   | poell22              |   |
| Sector President System |                                                               |   | thriabel.            | 0 |
|                         |                                                               |   | TP-LINK_AC0384       |   |
|                         |                                                               | 9 | AM6000,55            | 0 |
|                         |                                                               |   | 670,49               | 0 |
| LG Energy Solution      |                                                               |   | LOT, WILDOME         |   |

Search and access the SSID of the RMD AP from a device capable of supporting WLAN Station functions (ex. smartphone).

RMD SSID has a structure of "RESU + RMD WLAN STM MAC ADDRESS". For the devices below, the SSID of the RMD softAP is **"RESU\_44CBXXXC14F**.

The password is **44CBXXXC14F**1234('**44CBXXXC14F**' is RMD MAC ADDRESS, so it has a different value for each pack. Please refer to the SSID of each RMD. However '1234' is fixed number.)

When Wi-Fi connection is complete, click the "Next" button.

#### 3.2.2.5 QR Code Scan

The QR code scanning method is as follows.

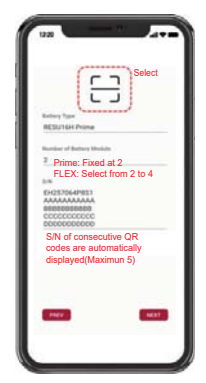

When the QR code registration is complete, click the "Next" button.

If the scanned serial number matches the actual serial number, it will proceed to the next section.

There are three (3) QR codes: Battery Control Unit, Battery Module A, and Battery Module B.

1. Battery Control Unit QR Code

2. Battery Module QR Code

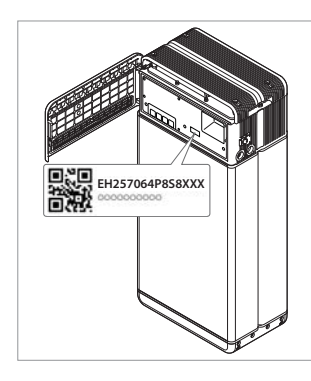

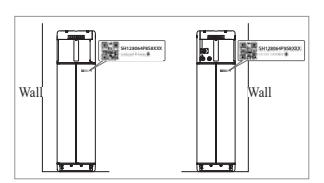

3.2.2.6 External Internet Connection

(% If the end user does not wish to use an external internet connection, simply press the "Next" button.)

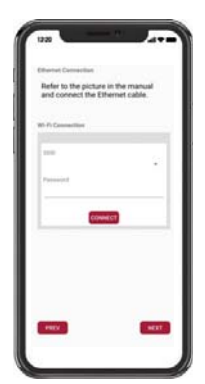

## 3.2.2.6.1 Ethernet Connection (primary)

Connect the ethernet cable to a router with internet access.

\* For the ethernet cable connector location, refer to the image below.

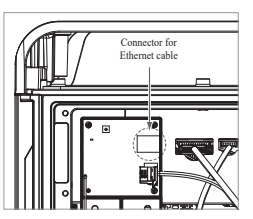

For ethernet use, it is enough to connect the cable. Since you have already connected the cables earlier, no additional configuration is required.

#### 3.2.2.6.2 Wi-Fi Connection

If you are using an ethernet connection and do not wish to use Wi-Fi, simply click the "Next" button.

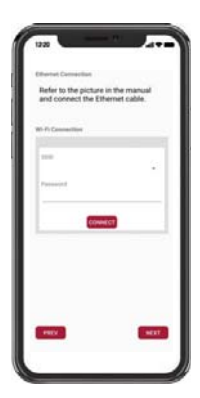

- Scan AP(①): Wi-Fi-network currently available for connection is displayed in ②.
- SSID(②): Enter the name of the Wi-Fi-network to connect (You can enter it manually without going through ①.).
- · Password: Enter the password of the Wi-Fi-network to connect.
- When internet connection is successful, click the "Next" button.
- \* In case the WLAN connection is unstable, enhance the signal by using a WLAN repeater.

#### 3.2.2.7 RMD Configuration Setup

Proceed with the below RMD configuration settings.

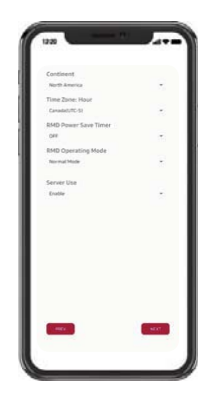

Continent : Select your continent Time Zone: Hour: Select your time zone. RMD Power Save Timer: OFF(default) RMD Operation Mode: Normal Mode(default) Server Use: Choose whether the cloud server (external internet) will be used.

#### 3.2.2.8 Server Connection and Battery Status Check

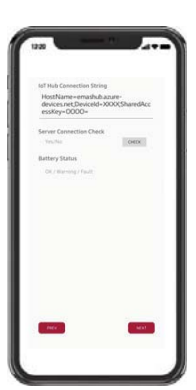

IoT Hub Connection String: Enter the unique string provided to you in order to access the Azure IoT Hub (cloud server).

The string format is as follows:

HostName=emashub.azure-devices.net;DeviceId=XXXX;SharedAccessKey=OOOO=

\* For more information on how to obtain strings, refer to Section 3.2.1.2 Obtaining IoT Hub String.

Server Connection Check: Check the server connection.

Battery Status: Check if the product has diagnosed any issues.

When the server connection is complete, click the "Next" button.

#### 3.2.2.9 RMD Wi-Fi Disconnection

Disable Wi-Fi in the same way that you connected Wi-Fi in Section 3.2.2.4 RMD Wi-Fi Direct Connection

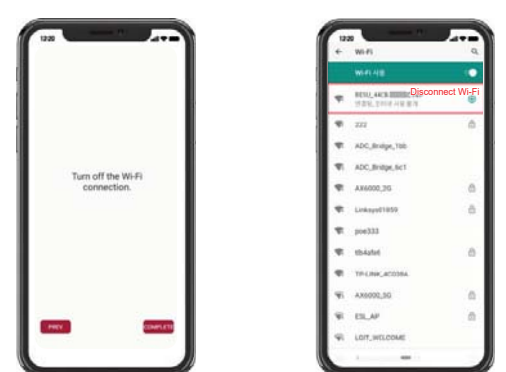

When the server connection is complete, click the "Complete" button.

#### 3.2.2.10 Connect to RESU Monitor to Check Product Registration

After product installation via RMD is complete, check if the product has been registered on the server by selecting "RESU Monitor" below. (https://resu.lgensol.com)

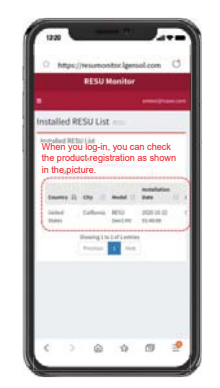

#### 3.3 Cable Connections

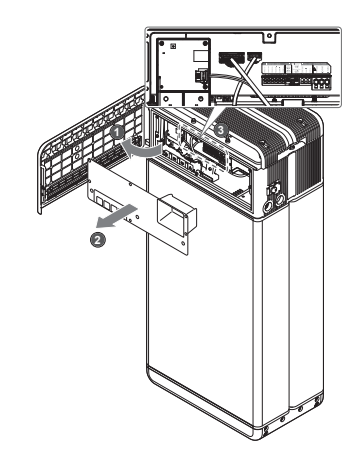

#### 3.3.1 Cable Configuration

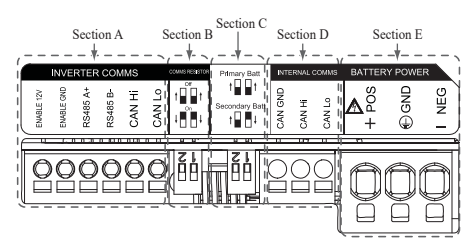

- 1. Section A: Inverter communication ports including CAN/RS485 and enable lines
- 2. Section B: DIP switch for setting communication termination resistor.
- 3. Section C: DIP switch for setting primary/secondary packs.
- 4. Section D: Do not connect the internal communication ports
- Section E: Battery power ports including positive/negative pole and ground (POS: power terminal plus, NEG: power terminal minus, GND: ground)

#### 3.3.2 Guide for cable connection and setting the DIP switch

|            | INVE       | RTEF     | RCON     | 1MS   |        |
|------------|------------|----------|----------|-------|--------|
| ENABLE 12V | ENABLE GND | RS485 A+ | RS485 B- | CAN H | CAN Lo |
|            | 8          |          |          | 5     |        |

- 1. Section A: Inverter communication ports
  - a) First, connect the enable ground wire to Terminal 2.
  - b) Connect the enable 12V positive line to Terminal 1.
  - c) Select the method that matches the inverter communication method in the part marked. If the inverter uses RS485, connect the RS485 (A+, B-) lines to Terminals 3 and 4. If inverter uses the CAN method, connect the CAN (high, low) lines to Terminals 5 and 6.
- % Refer to Section 3.3.3 Spring Terminal Blocks, when choosing the communication cable and stripping cable sheath.

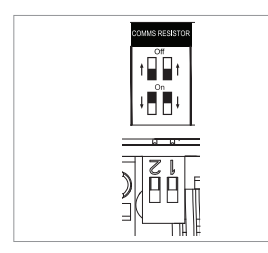

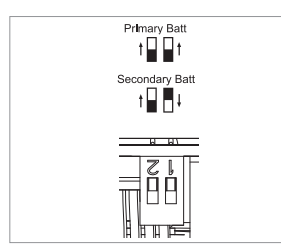

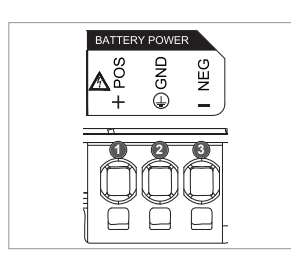

- Section B: DIP switch for setting communication termination resistor of primary/secondary packs Lower the DIP switch (Communication Termination resistor) all downwards for single pack.
  - When you install two packs, refer to the appendix about setting for communication termination resistor.
- Section C: DIP switch for setting primary/secondary packs Raise all DIP switches upward when you want to use as a primary pack. And also, when you want to use as a secondary pack, lower the switch on the right side only when viewed from the front
- Section E: Battery power port

   a) Connect the ground wire to Terminal 2.
  - b) Connect the negative line of the power cable to Terminal 3.
  - c) Connect the positive line of the power cable to Terminal 1.

HERE REFERENCE

※ Refer to 3.3.3 Spring Terminal Blocks when choosing the battery power cable and stripping cable sheath.

% When you install two packs, refer to the appendix about power cable.

#### 3.3.3 Spring Terminal Blocks

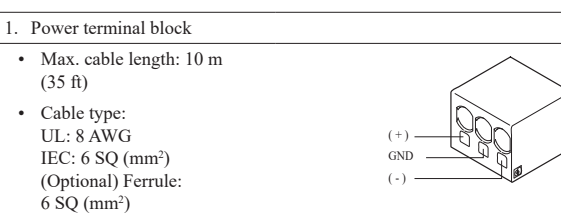

- DC 600V insulated
- Pinning
- Phoenix contact
- PCB terminal block SPT 5/3-H-7,5-ZB
- P/N: 1719202

#### 2. Communication terminal block

- Max. cable length: 10 m (35 ft)
- Cable type: 0.2~1.5mm<sup>2</sup> (18~22AWG)
- Pinning
- Phoenix contact
- PCB terminal block SPT 2,5/6-H-5,0
- P/N: 1991011
- F/IN. 1991(
- % Strip cable sheaths (15 mm for the power terminal cable and 10 mm for the communication terminal cable).

ENABLE 12V

ENABLE GND ·

RS485 A+

RS485 B

CAN Hi

CAN Lo

#### NOTE

Ensure all cable are firmly in place. Loose power cables can cause arcing and may damage the battery and/or inverter.

# 4 Commissioning

## 4.1 LED Indicators

The LED indicators on the front of the battery pack show its operational state as follows:

| LED 1        | LED 2    | LED 3       | LED 4   | Sta                | itus      |
|--------------|----------|-------------|---------|--------------------|-----------|
| (Power)      | (Charge) | (Discharge) | (Fault) |                    |           |
| ں<br>ا       |          |             | 小       | Power              | on (lnit) |
| ل<br>ل       | -        | -           | -       | Ready              |           |
| ل<br>ل       |          | -           | -       | Charge             |           |
| ل<br>ل       | -        |             | -       | Discharge          |           |
| ს            | -        | -           | 举       | Fault 1            | Normal    |
| ں<br>ا       | -        | -           | 小       | Fault 2            |           |
| (Every 10 s) | -        | -           | -       | Power-saving       |           |
| -            | -        | -           | -       | Power Off          |           |
| (Quickly)    | -        | -           | -       | Updating           |           |
| U<br>U       |          |             | -       | Update<br>Complete | FW Update |
| -            |          |             | ⚠       | Update Failed      |           |

There are four LED indicators on the front of the battery packs to show its operating status.

- 1. Power On(Init) : Initialization for operating the battery
- 2. Ready : Battery is ready for operating normally.
- 3. Charge : Battery pack is charging.
- 4. Discharge :Battery pack is discharging.
- Fault : Battery pack is in warning state. Fault 1 is blinking. Fault 2 is continuous. See Section 5 Troubleshooting guide for detail condition.
- 6. Power saving : Battery is in minimum self consumption power mode.
- 7. FW update : Battery is in update sequence. See the detail LED indication about Updating, Update complete, Update failed.

## 4.2 Powering On the Battery Pack

Power on the battery through the following steps:

- 1. Open the front cover.
- 2. Ensure the circuit breaker switch is in the OFF position.
- 3. Turn on the circuit breaker.
- Seconds after the circuit breaker switch is ON, four (4) LED indicators will light up.
- Ensure the LED power indicator is ON to confirm that the battery pack has successfully initialized. The LED power indicator on the front should be green.
- 6. Close the front cover.
- 7. Turn on the inverter.

#### **A** CAUTION

If the LED lights stay off, this indicates FAULT or a failure to operate, do not use the battery pack and contact LG Energy Solution or your distributor.

### 4.3 Shutting Off the Battery Pack

Shut off the battery packthrough the following steps:

- 1. Turn off the inverter.
- 2. Open the front cover.
- 3. Turn off the battery pack by moving the circuit breaker switch to the OFF position.
- Make sure that every LED indicator on the battery pack is OFF. (After 10 seconds, the LED lights will turn off and the battery will shut down completely.)
- 5. Close the front cover.

# 5 Troubleshooting

#### 5.1 Troubleshooting Overview

Check the LED indicators on the front to determine the state of the battery pack. A faulted state is triggered when certain conditions like voltage or temperature are beyond design limitations. The battery pack's BMS periodically reports its operating state to the inverter.

When the battery pack falls outside of prescribed limits, it enters a faulted state. When a fault is reported, the inverter immediately terminates operation.

Use the monitoring software on the inverter to identify what caused the faulted state. The possible warning messages are as follows:

- Battery Overvoltage
- Battery Undervoltage
- Battery Over Temperature
- Battery Under Temperature
- Battery Discharge Overcurrent
- Battery Charge Overcurrent
- Battery Overcharge Power Limit
- Battery Overdischarge Power Limit
- BMS Internal Error
- External Communication Error
- Internal Communication Error
- Battery Cell Deviation Voltage
- Battery Pack Undervoltage
- Battery Urgent Undervoltage

The faulted state is cleared when the battery pack resumes normal operation. If battery pack is not working correctly and the issue persists, contact LG Energy Solution regional contact service Point.

#### NOTE

For serious warnings, if no proper corrective action is taken by the inverter, the battery pack's circuit breaker will automatically trip to protect itself.

#### **CAUTION**

If the battery pack or the inverter indicates FAULT or fails to operate, contact LG Energy Solution regional contact point.

\* 7

NI.

#### 5.1.1 Post-Installation Checklist

|    |                                                                                                    | res        | INO        |
|----|----------------------------------------------------------------------------------------------------|------------|------------|
| 1. | Visually check if the wiring matches the installation manual. (Section <b>3.3 Cable Connections</b> .)                                                                     | $\bigcirc$ | 0          |
| 2. | The circuit breaker is ON.                                                                                                    | $\bigcirc$ | $\bigcirc$ |
| 3. | The battery LED power indicator is ON.                                                                                                    | $\bigcirc$ | $\bigcirc$ |
| 4. | The inverter power is ON.                                                                                                    | $\bigcirc$ | $\bigcirc$ |
| 5. | The inverter has the latest firmware installed. <sup>1)</sup>                                                                                                    | $\bigcirc$ | $\bigcirc$ |
| 6. | The inverter recognizes the battery. <sup>2)</sup>                                                                                                    | $\bigcirc$ | $\bigcirc$ |
| 7. | The battery is operational after installation.                                                                                                    | $\bigcirc$ | $\bigcirc$ |
|    | 7-1. The AC grid is connected.                                                                                                    |            |            |
|    | 7-2. The meter is installed.                                                                                                    |            |            |
| 8. | 7-3. Government approval is complete.<br>IF ANY ITEM IN #7 IS CHECKED AS "NO" OR IF THE INVERTER<br>NEEDS TO BE TURNED OFF, TURN OFF THE CIRCUIT<br>BREAKER. <sup>3)</sup> | 0          | 0          |
|    |                                                                                                    |            |            |

1) Contact the inverter manufacturer.

2) Refer to the inverter installation manual or troubleshooting guidelines.

 Refer to the Installation manual (3.3 Cable Connections) for the location of the battery. and the Circuit Breaker.

#### 5.1.2 Troubleshooting Guidelines

#### If the battery LED power indicator is OFF

- 1. Turn off the circuit breaker.
- 2. Turn off the inverter. Verify there is no power at the battery connection.
- 3. Unplug all the wires and reconnect. Check that the wiring on the battery has been done correctly. Refer to Section **3.3 Cable Connections**.
- 4. Turn on the circuit breaker.
- 5. Turn on the inverter.
- 6. If the LED power indicator is still OFF, turn off the circuit breaker.
- 7. Disconnect the power cable connector.
- 8. Contact LG Energy Solution regional contact point.

#### If the LED power indicator is ON, but the battery is not charging or discharging

- 1. Update both the inverter and battery firmware versions. Refer to the inverter's troubleshooting guide for instructions.
- Check the inverter's battery settings. Refer to the inverter's troubleshooting guide for battery setup instructions.
- 3. If the battery is recognized, inverter setup has been completed successfully.
- 4. If the issue persists:
- 4-1. Turn off the circuit breaker.
- 4-2. Turn off the inverter. Verify there is no power at the battery connection.
- 4-3. Unplug all wires and reconnect. Check that the wiring on the battery has been done correctly. Refer to Section 3.3 Cable Connections.
- 4-4. Turn on the circuit breaker.
- 5. If the battery setup is correct, but the battery is still non-operational, turn off the circuit breaker
- 6. Contact LG Energy Solution regional service contact point.

| LED Status |   | Action      |
|------------|---|-------------|
| ባ          |   | Power on    |
| ባ          | × | Charging    |
| ባ          |   | Discharging |

#### If the LED fault indicator is ON

- 1. Check if the inverter recognizes the battery. Refer to the inverter's troubleshooting guide for battery setup instructions.
- 2. If the inverter is connected to the internet, collect the log files from the inverter company.

2-1. Send the fault ID to LG Energy Solution regional contact point.

- 2-2. Turn off the circuit breaker.
- 2-3. Wait further instruction from LG Energy Solution.
- 3. If the inverter is not connected to the internet, check the inverter LCD to read the battery's fault ID. Refer to the inverter's troubleshooting guide for instructions.
  - 3-1. Send the fault ID to LG Energy Solution regional contact point.
  - 3-2. Turn off the circuit breaker.
  - 3-3. Wait further instruction from LG Energy Solution.

| LED Status | Action |  |
|------------|--------|--|
| ი          | Fault  |  |

# 6 Uninstallation & Return

## 6.1 Return/Replacement Instructions

## 6.1.1 Uninstallation

Uninstall the battery pack in the following order:

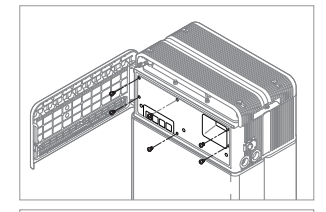

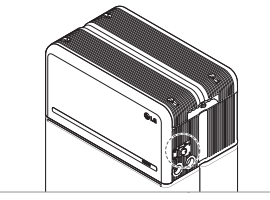

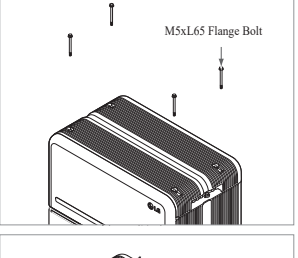

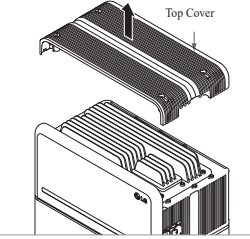

- Switch the inverter OFF before beginning uninstallation of the battery pack.
   Switch circuit breaker OFF and make
- sure it is in the OFF position.Open the front cover, loosen 6 bolts
  - and remove the Front Protection Cover.

4. Disconnect the cables

5. Re-attach the Front Protection Cover with M5 PH bolt 6ea.

6. Loosen 4 bolts and remove the Top

Cover.

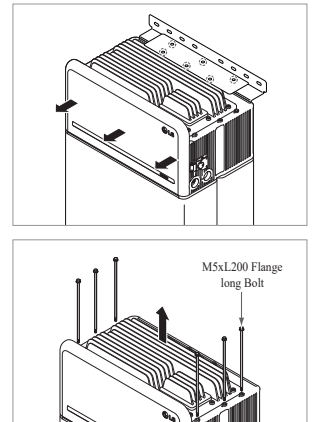

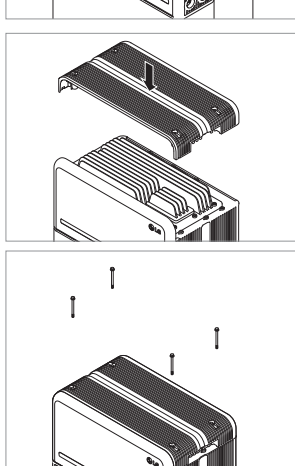

- Batery Control Unit
- Battery Control Unit

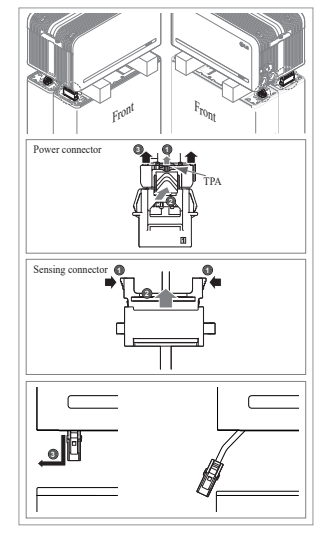

- Loosen six (6) M6 bolts and disassemble Standing Bracket #2 (flat). Then move the battery pack off the wall and remove Standing Bracket #1 from the wall.
- 8. Loosen six (6) long bolts.

 Re-attach the top cover.
 \* Tighten the M5xL65 Flange Bolt (4ea) with a torque of 5N·m(3.7lbf·ft).

- 10. Place the first spacer on top of the Battery Modules.
  - \* Be careful not to pull the cables tight by lifting the Battery Control Unit excessively. It may damage the cables or disassembly of connector.
- 11. After that, place the second spacer on top of the Battery Modules.
- 12. Disconnect the power and sensor connectors on the right and left sides (2 each). This step should undergo a deliberate visual inspection by the installer before proceeding.
  1) Power connector: ① Pull the TPA
  - ) Power connector: ① Pull the TPA and ② press the button at the center of the connector. Then ③ pull out the connector vertically.
  - Sensor connector: ① Push in the sides of the connector and ② pull out the connector vertically. Then ③ pull the connector out to the side of the Battery Module.
  - \* Be careful not to damage to the sensor connector's guide pins during disassembly.
  - \* At this stage, DO NOT lift the Battery Control Unit until all connectors are disconnected.

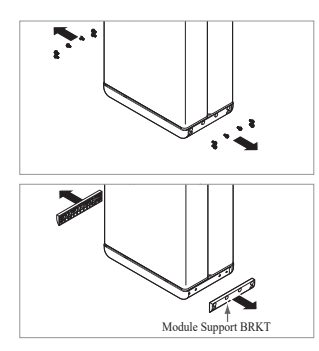

6.1.2 Contact Information

Address

Email

Address

Telephone

Email

Address

Telephone

Email

Service Contacts

HQ (KOR) / Other

Regions

US

Europe

Australia

Damaged batteries are dangerous and must be handled with extreme caution. They are not fit for use and may pose a danger to people or property. If the battery pack seems to be damaged, contact LG Energy Solution regional contact point. Use the contacts below for technical

essservice@lgensol.com

RESU.CS@lgensol.com

Harzgerode, Germany

+49 (0) 6196 5719 660

lgchem@e-service48.de

+1 888 375 8044

assistance. These phone numbers are available only during business hours on weekdays.

- Disassemble Module Support BRKTs with six (6) bolts each.
- \* Loosen the M6 Flange Bolts (x12)14. Repack in the box.

# 7. Appendix

# 7.1 Connection in RESU16H Prime parallel battery system

## ▲ CAUTION

Parallel battery system can only be applied between batteries of same energy (2 \* 10H, 2 \* 16H, etc)

7.1.1 Setting for communication termination resistor (About Section B)

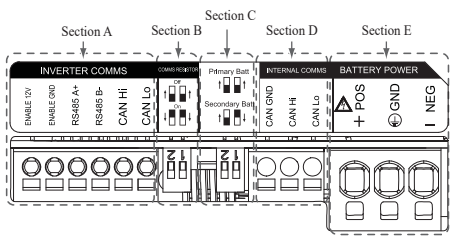

When you install the pack as primary, Turn ON the DIP switch for communication termination resistor.

When you install the pack as secondary, Turn OFF the DIP switch for communication termination resistor.

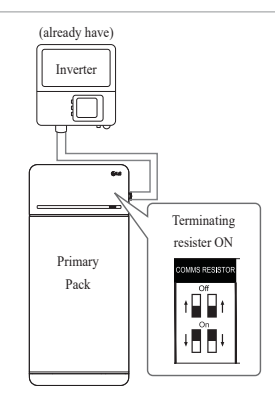

 Case 1 : When installing one battery pack, Turn ON the DIP switch for communication termination resistor. (It is ON when switches are lowered.)

| Address   | Unit 12, 35 Dunlop Road, Mulgrave VIC 3170, Australia |
|-----------|-------------------------------------------------------|
| Telephone | +61 1300 178 064                                      |
| Email     | essserviceau@lgensol.com                              |
|           |                                                       |
|           |                                                       |

29, Gwahaksaneop-3-ro, Oksan-myeon, Heungdeok-gu,

19481 San Jose Ave City of Industry, CA 91748, U.S.A

E-Service Haberkorn GmbH, Stolberger Str. 25, 06493

Cheongju-si, Chungcheongbuk-do, South Korea

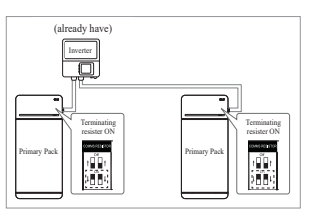

battery packs, and inverter has two communication ports separately for each battery pack, Turn ON all of the DIP switches for communication termination resistor of both packs.

2. Case 2-1 : When installing two

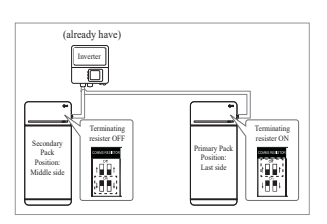

3. Case 2-2 : When you install the two battery packs and inverter has only one communication port for both battery packs, install the secondary pack with the termination resistor turned off in the middle side. Install the primary pack with the termination resistor turned on in the last side. Middle side means that it is connected two number of communication pairs, (1<sup>st</sup> : from inverter to Secondary pack, 2<sup>nd</sup> : from Secondary pack to Primary pack),

Last side means that it is connected one communication pair (from Secondary pack to Primary pack)

In Case 2-2, communication cable is connected by a daisy chain. Communication line from the inverter should be connected to the secondary battery pack. The additional communication line is connected from the secondary battery pack to the primary battery pack in a daisy chain configuration. If installed in an incorrect configuration, the battery pack will not operate normally.

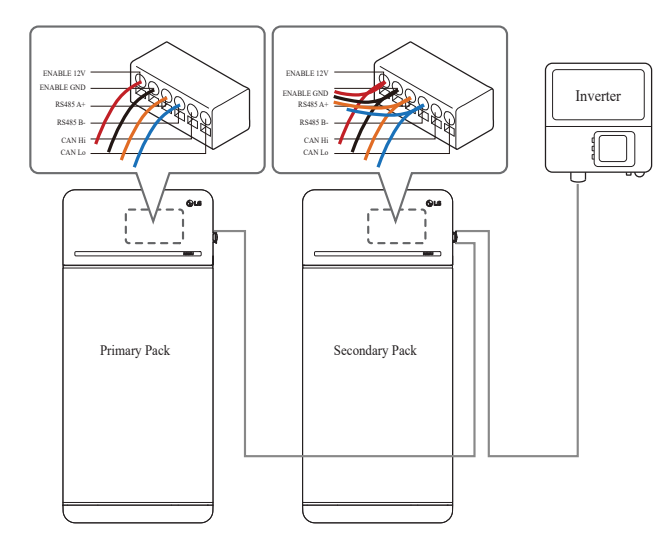

In the case of products using a combiner box, communication lines can also be connected through the combiner box.

※ The communication termination resistor can be changed depending on the inverter model, not the battery's own condition. Therefore, you must refer to the battery communication connection description in the inverter installation guide. Below are some examples according to the inverter model.

#### [When only 1 pack is installed]

|                     | SMA                                                 | SolarEdge           |                          |  |
|---------------------|-----------------------------------------------------|---------------------|--------------------------|--|
| Inverter model      | SUNNY BOY<br>STORAGE<br>2.5/3.7/5.0/6.0<br>(Case 1) | Energy Hub (Case 1) | Other models<br>(Case 1) |  |
| Primary / Secondary | Primary                                             | Primary             | Primary                  |  |
| Communication       | ON                                                  | ON                  | ON                       |  |

#### [When installing 2 packs]

|                           | SN                               | /IA                                 | Sola      | rEdge        |                       |
|---------------------------|----------------------------------|-------------------------------------|-----------|--------------|-----------------------|
| Inverter model            | SUNN<br>STOF<br>2.5/3.7<br>(Case | Y BOY<br>RAGE<br>/5.0/6.0<br>e 2-1) | Energy Hu | b (Case 2-2) | Other models          |
| Primary / Secondary       | Primary                          | Primary                             | Primary   | Secondary    | Refer to the inverter |
| Communication<br>resistor | ON                               | ON                                  | ON        | OFF          | installation manual.  |

#### 7.1.2 Power cable (When using a combiner box)

Power cable is connected by combiner box. Positive and negative line should be connected same polarity line by combiner box. Joint connection is in the combiner box. If installer connected reverse polarity position of the power line, the battery system is not normally operated.

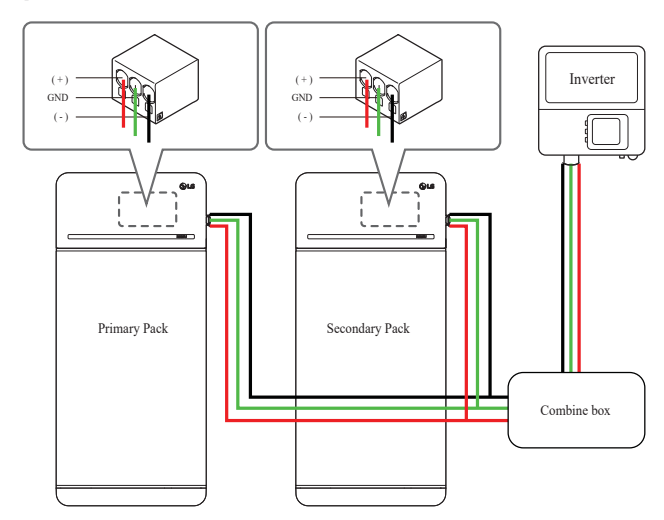

#### 7.2 RMD Applications

#### 7.2.1 Battery Status check via RMD

#### 1) RMD Wi-Fi direct connection

First, proceed with RMD Wi-Fi direct connection as shown below.

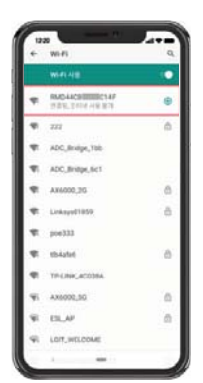

Search and access the SSID of the RMD AP from a device (hereinafter referred to as a device) supporting WLAN Station functions such as a smartphone.

RMD SSID has a structure of "RESU\_+ RMD WLAN STM MAC ADDRESS". For the devices below, the SSID of the RMD SoftAP is "**RESU\_RESU\_44CBXXXC14F**". The password is **44CBXXXC14F**1234('**44CBXXXC14F**' is RMD MAC ADDRESS, so it has a different value for each pack. Please refer to the SSID of each RMD. However '1234' is fixed number.)

### 2) RMD Web page access

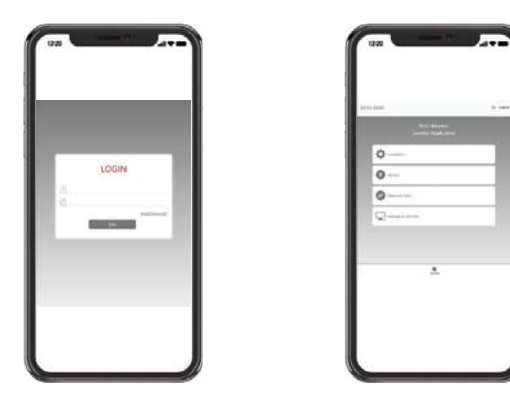

Enter the ID/Password and click 'Join' to go to the home screen.

ID: installer / \*Password: ####1234

\* '####' means the last four digits of Mac Address (ex. MAC address=44CBXXXC14F, ####=C14F)

Click the 'Manage & Monitor' tab to check the battery status.

#### 3) Battery Status Check

Go to 'Monitoring' – 'Diag' tab of RMD Web page and check the value in the red box. If the value is not '0x0000(or 0x00)', refer to the Trouble shooting table below and take action. (The example figure below simulated a fault in 'DCDC Diag 1'.)

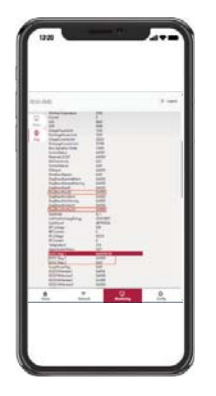

| DiagResultFault1        | 0x0000     |
|-------------------------|------------|
| DiagResultFault2        | 0x0000     |
| DiagResultHwAlarm       | 0x0000     |
| DiagResultHwWarning     | 0x0000     |
| DiagResultHwFault1      | 0x0000     |
| DiagResultHwFault2      | 0x0000     |
| SleeMode                | 0x 1       |
| LifeTimeDischargeEnergy | 305419897  |
| CycleCount              | 287454022  |
| BPI_Voltage             | 598        |
| BPI_Current             | 0          |
| IPI_Voltage             | 65535      |
| IPI Current             | 0          |
| Temperature             | 314        |
| UpperSystemStatus       | 0x01       |
| DCDC Diag 1             | 0x00000100 |
| DCDC Diag 2             | 0x0000     |
| DCDC Diag 3             | 0x00       |
| SurgePowerFlag          | 0x00       |

| Fault Name                                                  | error code                                                                                                    | Support action required                                                                                                    |
|-------------------------------------------------------------|----------------------------------------------------------------------------------------------------|----------------------------------------------------------------------------------------------------|
| Over Voltage Fault2                                         | DiagResultFault2 0x0001                                                                                                    | Begin RMA process with LG Energy Solution.                                                                                                    |
| Under Voltage Fault2                                        | DiagResultFault2 0x0002                                                                                                    | Battery pack On and check<br>additional errors. In case of<br>normal operation, charge the<br>battery pack to over SoC 5%<br>with inverter.<br>Begin RMA process with LG<br>if issue occurs repeatedly.                                                                                                    |
| Over Temperature Fault2                                     | DiagResultFault2 0x0400                                                                                                    | <ol> <li>If there is a heat source<br/>nearby or the exhaust<br/>of the air conditioner is<br/>directly blowing in it,<br/>remove the heat source.</li> <li>Lower the temperature<br/>down to room temperature.<br/>Rest until Battery<br/>temperature matches room<br/>temperature, then turn<br/>on the CB. Begin RMA<br/>process with LG if issue<br/>occurs repeatedly.</li> </ol> |
| Under Temperature Fault2                                    | DiagResultFault2 0x0800                                                                                                    | <ol> <li>If ice has built up on the<br/>battery surface. Remove<br/>ice.</li> <li>Increase the temperature<br/>up to room temperature.<br/>Rest until Battery<br/>temperature matches<br/>ambient temperature, then<br/>turn on the CB. Begin<br/>RMA process with LG if<br/>issue occurs repeatedly.</li> </ol>                                                                       |
| Over Charge Current Fault2<br>Over Discharge Current        | DiagResultFault2 0x0020                                                                                                    | Check if the setup/wiring is connect properly and inverter                                                                                                    |
| Fault2<br>Over Charge Power Limit                           | DiagResultFault2 0x0080                                                                                                    | configurations are valid, then<br>turn on the CB.                                                                                                    |
| Fault2<br>Over Discharge Power Limit                        | DiagResultFault2 0x0100                                                                                                    | Begin RMA process with LG if issue occurs repeatedly.                                                                                                    |
| External Communication<br>Failed (BMS-DC/DC LOC)            | DiagResultFault2 0x4000                                                                                                    | Check the communication<br>line.<br>If there is no abnormality in<br>the communication line, turn<br>battery pack on and check for<br>additional errors.<br>Begin RMA process with LG<br>if issue occurs repeatedly.                                                                                                    |
| Internal Communication<br>Failed (MCU-BMIC Comm.<br>In BMS) | DiagResultFault2 0x2000                                                                                                    | Reconnect the cable between<br>Top cover assembly and<br>battery module assembly.<br>Begin RMA process with LG<br>if issue occurs repeatedly.                                                                                                    |
| BMS Internal Fault2                                         | DiagResultHwFault2 0x0004<br>DiagResultHwFault2 0x1000<br>DiagResultFault2 0x1000<br>DiagResultFault2 0x10001<br>DiagResultHwFault2 0x0008<br>DiagResultHwFault2 0x0200<br>DiagResultHwFault2 0x0000<br>DiagResultHwFault2 0x0002<br>DiagResultHwFault2 0x0002 | Try restarting the battery.<br>Begin RMA process with LG<br>if issue occurs repeatedly.                                                                                                    |
| Pack Under Voltage Fault2                                   | DiagResultFault2 0x0008                                                                                                    | Battery pack On and check<br>additional errors.<br>In case of normal operation,<br>Charge the Battery pack to<br>over SoC 5% with inverter.<br>Begin RMA process with LG<br>if issue occurs repeatedly.                                                                                                    |
| Urgent Under Voltage Fault2                                 | DiagResultFault2 0x0004                                                                                                    | Begin RMA process with LG<br>Energy Solution.                                                                                                    |
| Sudden Voltage Drop Fault2                                  | DiagResultFault2 0x80000                                                                                                    | Begin RMA process with LG Energy Solution.                                                                                                    |
| Cell Deviation Voltage Fault2                               | DiagResultFault2 0x4000000                                                                                                    | Begin RMA process with LG Energy Solution.                                                                                                    |

#### 7.2.2 BMS, DC/DC and RMD Update via RMD

Download the firmware before starting the update, visit the LG ESS Battery Website and check the 'Home Battery Partner' > 'Technical Support' menu.

#### 1) RMD Wi-Fi direct connection

First, proceed with RMD Wi-Fi direct connection as shown below.

| ٠  | WI-FI                                  | q |
|----|----------------------------------------|---|
|    |                                        | 0 |
| Ŧ  | RMO-LICENTRIC 147<br>1727L 2014 H 8 27 | Θ |
| Ŧ  | m                                      | â |
| -  | ADC, Bridge, 100                       |   |
| Ψ. | ADC_Bridge_Sc1                         |   |
| Ŧ  | A86000,26                              | 6 |
| ŧ. | Linksys01859                           | ő |
| Ψ. | poe333                                 |   |
| Ŧ. | tb4atet                                | 0 |
| ÷. | TP-LINK_ACCIDEA                        |   |
| 95 | AX6002,50                              | 6 |
| ¥  | ESLAP                                  | n |
| 41 | LOIT, WELCOME                          |   |

Search and access the SSID of the RMD AP from a device (hereinafter referred to as a device) supporting WLAN Station functions such as a smartphone.

RMD SSID has a structure of "RESU + RMD WLAN STM MAC ADDRESS". For the devices below, the SSID of the RMD softAP is "RESU\_RESU\_44CBXXXC14F".

The password is **44CBXXXC14F**1234('**44CBXXXC14F**' is RMD MAC ADDRESS, so it has a different value for each pack. Please refer to the SSID of each RMD. However '1234' is fixed number.)

#### 2) RMD Web page access

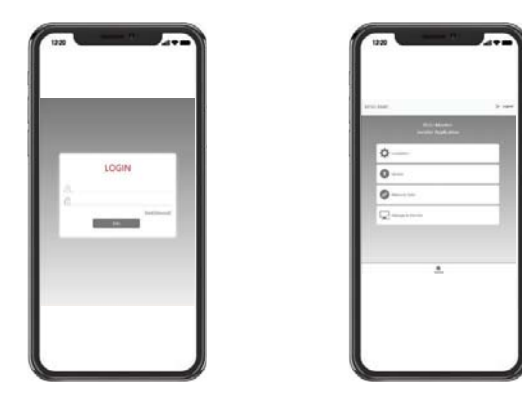

Enter the ID/Password and click 'Join' to go to the home screen.

ID: installer / \*Password: ####1234

\* '####' means the last four digits of Mac Address (ex. MAC address=44CBXXXC14F, ####=C14F)

Click the 'Update' tab to check the battery status.

#### 3) BMS, DC/DC and RMD Update

Can upgrade F/W. Upgrade is performed on the following three targets.

- RMD
- BMS
- DC/DC

Also, BMS and DC/DC can be updated by integration and seperation.

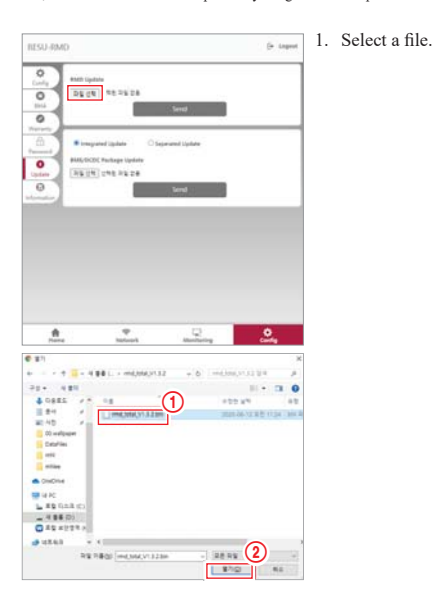

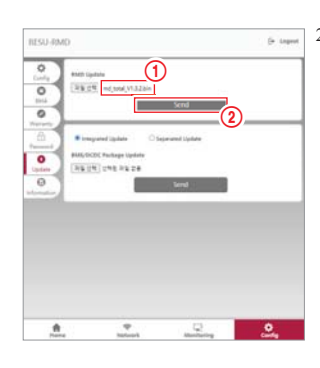

2. Make sure the ① file name is displayed, then click send.

- 0 -0 0
- 3. When the file is successfully transferred, a pop-up window "RMD:Sending file completed !!" is displayed in the upper right of the web browser.

# ٥ 0 0 ~ 0

Success

4. When the F/W upgrade is completed successfully, a pop-up window "Success" is displayed in the center of the web browser.

#### Installation via RMD for web user 7.2.3

#### 7.2.3.1 User Agreement

Visit "https://resu.lgensol.com" and sign in.

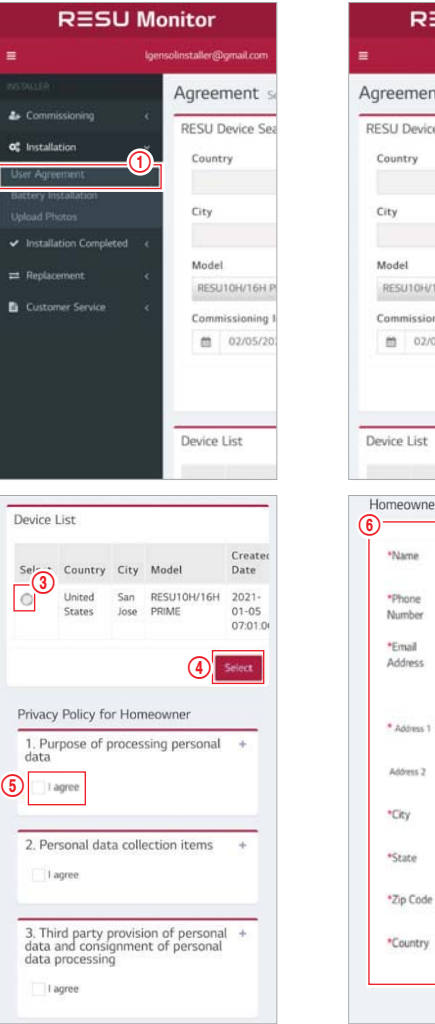

| reement                                                                             | Selected Device:                                                                                                    |
|-------------------------------------------------------------------------------------|----------------------------------------------------------------------------------------------------|
| -SU Device S                                                                        | Search                                                                                                    |
| Country                                                                             |                                                                                                    |
| country                                                                             | +                                                                                                    |
| City                                                                                |                                                                                                    |
|                                                                                     | +                                                                                                    |
| Model                                                                               |                                                                                                    |
| RESU10H/16H                                                                         | H PRIME                                                                                                    |
| Commissionin                                                                        | g Info Created Date                                                                                                    |
| 02/05/                                                                              | 2021 - 02/05/2021                                                                                                    |
|                                                                                     |                                                                                                    |
|                                                                                     | Search                                                                                                    |
|                                                                                     |                                                                                                    |
|                                                                                     |                                                                                                    |
| evice List                                                                          |                                                                                                    |
| evice List                                                                          | Created                                                                                                    |
| evice List<br>Iomeowner f                                                           | Created<br>Personal Information                                                                                                    |
| lomeowner f                                                                         | Created<br>Personal Information                                                                                                    |
| lomeowner F                                                                         | Personal Information                                                                                                    |
| lomeowner P                                                                         | Created<br>Personal Information                                                                                                    |
| Name Phone Number                                                                   | Created<br>Personal Information                                                                                                    |
| *Name<br>*Phone<br>*Email                                                           | Created<br>Personal Information                                                                                                    |
| *Name<br>*Phone<br>Number<br>*Email<br>Address                                      | Created<br>Personal Information                                                                                                    |
| *Name<br>*Phone<br>Number<br>*Email<br>Address                                      | Created<br>Personal Information                                                                                                    |
| *Name<br>*Phone<br>Number<br>*Email<br>Address                                      | Created<br>Personal Information                                                                                                    |
| *Name *Name *Phone Number *Email Address * Address 1                                | Created<br>Personal Information                                                                                                    |
| *Name<br>*Phone<br>Number<br>*Email<br>Address 1<br>Address 2                       | Created<br>Personal Information                                                                                                    |
| *Name<br>*Phone<br>Number<br>*Email<br>Address 1<br>Address 2                       | Created<br>Personal Information           New           Courty Ca         New           Dec Adres         New           Send me battery notification         Adress           Adress                                                                                                    |
| *Name *Name *Name *Phone Number *Email Address * Address 1 Address 2 *City          | Created<br>Personal Information           New           Coursy Ca         New           Dec Adams         New           Send me battery notification         Admini           Admini                                                                                                    |
| *Name *Name *Phone Number *Email Address *Address *Address 1 Address 2 *City *State | Created<br>Personal Information<br>Sine<br>Coury Co<br>Note<br>Send me battery notification<br>Attend<br>Cop<br>Sup<br>Sup S |
| *Name *Name *Phone Number *Email Address *Address 1 Address 2 *City *State          | Created<br>Personal Information  See Coury Co Note  Seed rec battery notification  Attend  Co Note  Seed rec battery notification  Attend  Co Note  Seed rec battery notification                                                                                                    |
| *Name *Name *Phone Number *Email Address *Address 1 Address 2 *City *Zip Code       | Created<br>Personal Information           New           Courty Ca         New           Bree Adarse         New           Bree Adarse         New           Courty Ca         New           Bree Adarse         New           Courty Ca         New           Bree Adarse         New           Courty Ca         New           Courty Ca         New           Send me battery motification         New           Court         New           Send me battery motification         New           Send me battery motification         New           Send me battery motification         New           Send me battery motification         New           Send me battery motification         New                                                                                                    |

Click installation  $\rightarrow$  user agreement and search the product which you will install.

Review the privacy policy agreement with the customer. If the customer agrees with the privacy policy, complete the customer's personal information in the 'homeowner personal information' section.

#### 7.2.3.2 Battery Installation (RMD Setup)

| RESU Monitor                               |              |                |  |  |  |
|--------------------------------------------|--------------|----------------|--|--|--|
| ■ Igensolinstaller@gmail.com               |              |                |  |  |  |
|                                            |              | Battery Inst   |  |  |  |
| 🆀 Commissioning                            | ¢            | RESU_US_53921  |  |  |  |
| o: Installation                            | ×            | RESU Device S  |  |  |  |
| User Agreement Bettery Installation        | <b>D</b>     | Prepared Devic |  |  |  |
| Upload Photos                              |              | Sho            |  |  |  |
| <ul> <li>Installation Completed</li> </ul> | ÷¢           | Search:        |  |  |  |
| ≓ Replacement                              | 4            |                |  |  |  |
| Customer Service                           | 4            | Select 11 C    |  |  |  |
|                                            |              | • u<br>s       |  |  |  |
|                                            |              | Shov<br>Pr     |  |  |  |
| Wi-Fi 사용                                   |              | ٠              |  |  |  |
| RESU_44CB           연결됨, 인터넷 사용            | BC14F<br>동물가 |                |  |  |  |
| <b>\$</b> 1 222                            |              | Ó              |  |  |  |

ADC\_Bridge\_1bb

ADC\_Bridge\_6c1

AX6000\_2G

Linksys01859

TP-I INK 4C0384

LGIT\_WELCOME

AX6000\_5G

1

1

1

-

poe333

tlb4afe6

-

.

-ESL\_AP

-

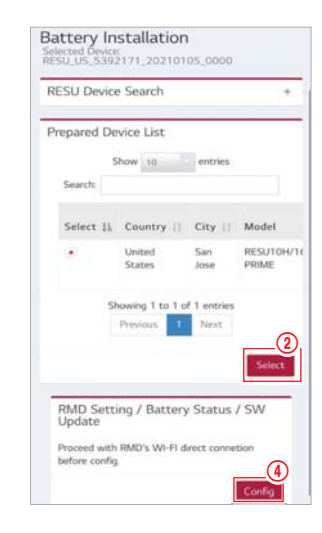

Click Installation → Battery Installation and select the device from the Prepared Device List.

8

0

ß

8

8

Search and access the SSID of the RMD AP from a device (hereinafter referred to as a device) supporting WLAN station functions such as a smartphone.

RMD SSID has a structure of "RESU + RMD WLAN STM MAC ADDRESS". For the devices below, the SSID of the RMD SoftAP is "RESU\_RESU\_44CBXXXC14F"

The password is 44CBXXXC14F1234('44CBXXXC14F' is RMD MAC ADDRESS, so it has a different value for each pack. Please refer to the SSID of each RMD. However '1234' is fixed number.)

You can now access the RMD web page through an Internet browser. (The web browser will be re-directed to RMD web address 192.168.4.1)

#### 7.2.3.3 RMD Web Log-in

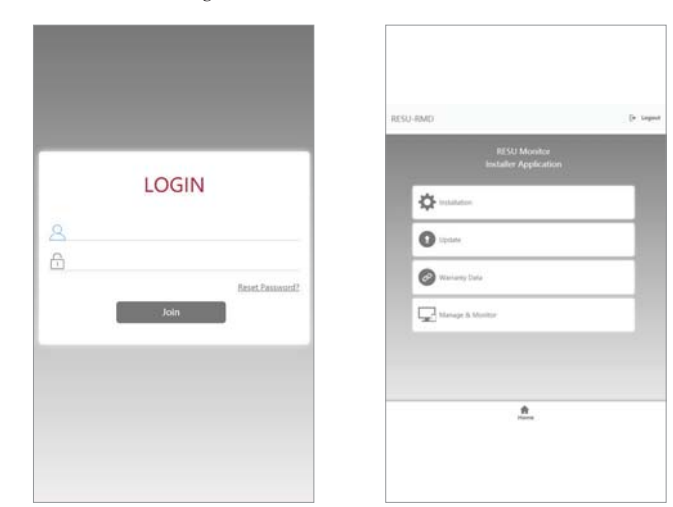

Enter the ID/Password and click 'Join' to go to the home screen.

ID: installer / \*Password: ####1234

\* '####' means the last four digits of mac address (ex. MAC address=44CBXXXC14F, #### = C14F)

If you are logged in with installer account, the RMD web server displays the Installer application page as the default. At the center of the web page, four selectable tabs are displayed. And at the bottom (or top) of the web page, 'Home' tap is displayed. If you click the 'Home' tab, you can immediately go to this page(the installer application page).

Click the 'Installation' tab to proceed with the installation.

Through the installation tab, you can step through the battery installation procedure.

Pressing the 'Next' button in each step moves to the next step, and pressing the 'Complete' button moves to the 'General Home tab' screen at the end of the installation process

#### 7.2.3.4 Battery info. Set-up

| ESU-RMD        |               | [+ Log |
|----------------|---------------|--------|
| BMS Type       |               |        |
| RESU10H/16H    | l Prime       | ~      |
| Number of Batt | ery Modules   |        |
| 2              |               | ~      |
| BCU Serial Num | ber           |        |
| Battery Module | Serial Number |        |
|                | Save          |        |
| Prev           |               | Next   |
|                | \$            |        |

BMS type: Select the battery pack type.

Number of battery modules: Select the number of battery modules

BCU serial number: Manually input the BCU serial number.

Battery module serial number: Manually input the battery module serial number. Click the 'Save' & 'Next' button

(If the serial number structure is not correct, you cannot proceed to the next step).

#### 7.2.3.5 Wi-Fi Set-up

You can proceed with the Wi-Fi set-up in this tab. If you are using ethernet, you don't need to set up that tab, so immediately click the 'Next' button to move to the next tab.

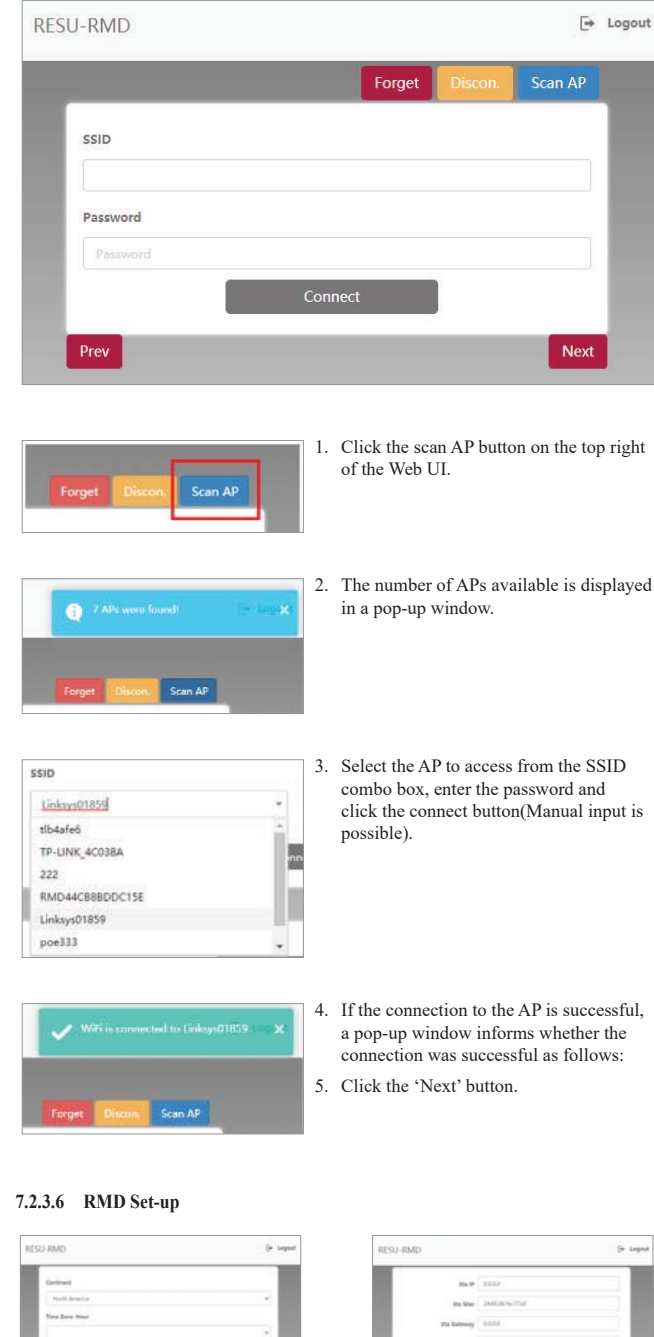

# 

1. Continent: Select continent

.Dex.

- 2. Time zone:Hour: Select time-zone(with detailed area)
- 3. Power save timer: Select the time that can be operated in AP mode. (When off is selected, operation is possible at all times). It is initialized when power on reset.
- Operating mode: Set the RMD data transfer mode. Normal mode is 'With BMS'. 'Without BMS' is debugging mode, and 'Update only mode' is update only mode.
- 5. Server use: Select the server enable or disable.
- IoTHub connection string: Paste the connection string copied earlier. (The string format: HostName=emashub.azuredevices.net;DeviceId=XXXX; SharedAccessKey=OOOO=)
- 7. Click the 'Save' & 'Complete' button. So, the web page moves to the 'Monitoring Status' tab where you can check the installation status.

#### 7.2.3.7 Check the Installation Status

After completing the installation process, you can check whether the installation is normal as follows.

- BMS operation mode: Normal/Running

- Server connection: OK

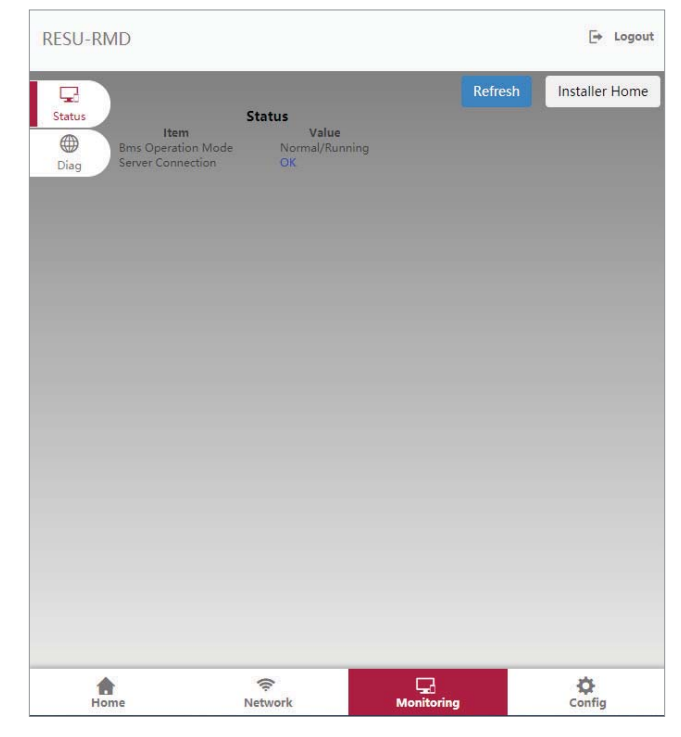

# ENGLISH

Die in dieser Anleitung enthaltenen Informationen sind zum Zeitpunkt der Veröffentlichung zutreffend

Allerdings kann diese Anleitung jederzeit auch ohne Ankündigung geändert werden. Außerdem dienen die Zeichnungen und Bilder in der Anleitung nur dazu, die Konfiguration des Systems zu erklären und die Installation zu verdeutlichen. Die Bilder dienen nur der Illustration.

# Inhalt

### 1 Sicherheit

- 1.1 Symbole
- 1.2 Sicherheitshinweise
  - 1.2.1 Allgemeine Sicherheitsvorkehrungen
  - 1.2.2 Hinweise zum Umgang mit Akkus
  - 1.2.3 Reaktion bei Notfällen
- 1.3 Warnhinweise Aufkleber 1.4 Qualifiziertes Personal

#### 2 Einführung in das Produkt

- 2.1 Technische Daten
  - 2.1.1 Maße und Gewichte
  - 2.1.2 Eigenschaften
- 2.2 Merkmale
- 2.3 Wartung
- 2.4 Angaben zur Verpackung

#### 3 Installation

- 3.1 Mechanische Anforderungen
  - 3.1.1 Artikel im Paket
  - 3.1.2 Grundsätzliches zum Anheben
  - 3.1.3 Das Paket aus der Versandverpackung nehmen
  - 3.1.4 Geeignete Orte zur Installation
  - 3.1.5 Abstände
  - 3.1.6 Benötigte Werkzeuge & Sicherheitsausrüstung
  - 3.1.7 Äußere Erscheinung und Maße
  - 3.1.8 Abstand des Systems
  - 3.1.9 Speicher installieren

- 3.2 Installationsvorgang für die fernbedienbare Überwachungseinrichtung (RMD)
  - 3.2.1 Vorbereitung der Installation mithilfe von RMD
  - 3.2.2 Installation mithilfe des RMD
- 3.3 Kabelverbindung
  - 3.3.1 Konfiguration der Kabelverbindung
  - 3.3.2 Anleitung für die Kabelverbindung und
  - zum Einstellen des DIP-Schalters 3.3.3 Gefederte Polanschlüsse
- 4 Inbetriebnahme
  - 4.1 LED-Anzeigen
  - 4.2 Den Speicher hochfahren 4.3 Den Speicher herunterfahren

#### 5 Fehlerbehebung

- 5.1 Fehlerbehebung
  - 5.1.1 Checkliste nach der Installation 5.1.2 Anleitung zur Fehlersuche

#### 6 Deinstallation & Rückversand

- 6.1 Anleitung für Rückversand und Ersatz
  - 6.1.1 Deinstallation
  - 6.1.2 Kontaktinformation

#### 7. Anhang

- 7.1 Anschluss zum parallelen Akkusystem RESU16H Prime
  - 7.1.1 Einstellen des Widerstands für Beendigung
  - der Kommunikation (Über Abschnitt B)
  - 7.1.2 Leistungskabel (Wenn Sie eine Kombinationsbox benutzen)
- 7.2 RMD Anwendungen
  - 7.2.1 Überprüfung des Batteriestatus über RMD
  - 7.2.2 BMS, DC/DC und RMD Aktualisierung über RMD
  - 7.2.3 Installation über RMD für Webbenutzer

# **1** Sicherheit

## 1.1 Symbole

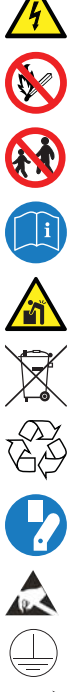

Achtung, Gefahr eines Stromschlags

Nicht neben brennbaren oder explosionsfähigen Materialien aufstellen oder installieren

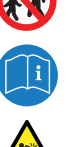

Lesen Sie die Betriebsanleitung, bevor Sie das Gerät installieren und bedienen

Das Produkt außerhalb der Reichweite von Kindern installieren

Schweres Gewicht kann Verletzungen am Rücken hervorrufen

Produkt nicht zusammen mit dem Hausmüll entsorgen

Recyclingfähig

Vor Wartung oder Reparatur das Gerät von seinen Verbindungen trennen

Beachten Sie die Sicherheitsmaßnahmen für die Handhabung von gegen elektrostatische Entladung empfindlichen Geräten

Schutzklasse 1

Achtung! Gefahr für Elektroschock sowie Entladung des Speichers

## 1.2 Sicherheitshinweise

Aus Sicherheitsgründen müssen sich die mit der Installation befassten Personen gründlich mit dem Inhalt dieses Dokuments und allen Warnhinweisen befassen, bevor sie Installation und Wartung vornehmen.

#### 1.2.1 Allgemeine Sicherheitsvorkehrungen

Überspannungen oder falsche Verkabelung kann den Speicher beschäfigen und Verbrennung verursachen, und das kann sehr gefährlich sein.

Jede Panne am Produkt kann zum Austreten von Elektrolyt oder von brennbaren Gasen führen. Vermeiden Sie die Aufstellung des Speicher an Orten, wo sich brennbare Materialien befinden. Nicht an Orten installieren, wo sich explosionsfähige Gase oder Chemikalien befinden.

Während der Installation des Akkus müssen Netzspannung und Solar-Eingang von der Verkabelung des Speichers getrennt sein. Die Verkabelung muss durch qualifiziertes Personal ausgeführt werden

Speichers dürfen nur von qualifiziertem Personal gewartet werden.

Die Elektronik innerhalb des Speichers ist empfindlich gegen elektrostatische Entladung. Stellen Sie sicher, dass Sie ordnungsgemäß geerdet sind, bevor Sie den Speicher handhaben. Lesen Sie den Aufkleber mit Warnsymbolen und Vorsichtsmaßnahmen, der unter der Akku-Abdeckung sichtbar ist (siehe Abschnitt 1.3)

#### 1.2.2 Hinweise zum Umgang mit Akkus

- Akku nie in die Nähe von offenem Feuer bringen.
- Das Produkt nicht in der Nähe entflammbarer Materialien platzieren, zum Beispiel Behälter gefüllt mit Öl / Propan / Tanks mit Schweißbrennstoff, Erdgasleitungen, Sauerstoffflaschen, Schwimmbad-Chemikalien, Hausbrand-Öfen, Boiler, Benzinkanister / Kerosinkanister, durch Kerosin/Öl betriebene tragbare Heizgeräte, Öllappen, Heizöltanks oder Mülleimer.
- Das Produkt nicht in der Nähe von Wasserquellen oder Stellen zur Wasserentnahme platzieren und nicht Wasser aussetzen
- Das Produkt nicht an einem Ort lagern oder installieren, der ausgesetzt ist.
- Installieren Sie das Produkt in einem Bereich mit hinreichender Belüftung.
- Das Produkt nicht im Wohnbereich, in einer Wohnung oder einem Schlafraum ٠ installieren
- Kühl und trocken lagern. (Nicht in Gewächshäusern und Lagerräumen für Heu, Stroh, Tierfutter, Düngemittel, Gemüse oder Früchte lagern.)
- Das Produkt auf einer geraden, ebenen Fläche lagern.
- Das Produkt außerhalb der Reichweite von Tieren und Kindern installieren.
- Das Produkt in einer sauberen Umgebung ohne Staub, Schmutz und Fremdstoffe lagern.
- Nur Fachpersonal darf das Gerät von den Anschlüssen trennen, auseinandernehmen oder reparieren. Nur qualifiziertes Fachpersonal darf dieses Produkt handhaben, es installieren oder warten.

- Das produkt nicht durch Fallenlassen deformieren, stoßen, hineinschneiden oder durchbohren mit scharfem Gegenstand beschädigen. Dies kann zu Austreten von Elektrolyt oder Feuer führen
- Nicht berühren, wenn Flüssigkeit auf dem Gerät verschüttet wurde. Es besteht die Gefahr eines Stromschlags
- Um den Akku herum müssen die Abstände hinreichend groß sein für die Durchführung von Installationsarbeiten, Luftzufuhr, Sicherheit, wie es in Kapitel 3.1.8 System-Abstände ausgeführt ist. (Bei an der Wand montierten Geräten muss der Zwischenraum unten frei gehalten werden von Gegenständen.)
- · Die nach außen führende Kabeldurchführungsöffnung muss abgedichtet werden, damit keine Fremdkörper eindringen können.
- Nicht auf dem Produktpaket oder dem Produkt stehen oder darauf treten, denn es könnte beschädigt werden.
- Keine fremden Gegenstände auf Akku und die Kühlöffnungen legen.
- Den Akku nicht umgekehrt auf den Boden legen.
- Beim Anschließen des Stromkabels an die Klemmleiste auf die korrekte ٠ Anordnung achten
- Einen beschädigten Akku nicht laden oder entladen.
- Wird das produkt in einer Garage oder an einem Ort, wo PKW stehen, installiert, so ist auf ausreichenden Abstand zu den Fahrzeugen zu achten.
- Der Speicher hat Schutzklasse IP55 und kann im Innen- und Außenbereich installiert werden. Wird das Gerät aber im Außenbereich installiert, dann so, dass es vor direktem Sonnenlicht und Wassereinwirkung geschützt ist, sonst kann es:
  - zu Einschränkungen der Akku-Leistungsabgabe führen (das System produziert weniger Energie)
  - zu vorzeitigem Verschleiß der elektrischen/ elektromechanischen Komponente und der mechanischen Bauteile kommen
  - zur Verminderung der Leistung, der Leistungsgarantie und mögliche Beschädigung des Akkus kommen.
- Benutzen Sie das Produkt ausschließlich mit einem Inverter, der von LG Energy . Solution genehmigt ist.

Eine Liste kompatibler Wechselrichter finden Sie auf der LG ESS Battery-Website unter der unten angegebenen URL. Überprüfen Sie das Menü "Home Battery' "Produkt Info"

- https://www.lgessbattery.com/us (für Nordamerika)
- https://www.lgessbattery.com/au (für Australien)
- https://www.lgessbattery.com/eu (für die Länder der EU im Allgemeinen)
- https://www.lgessbattery.com/de (für Deutschland)
- https://www.lgessbattery.com/it (für Italien)
- https://www.lgessbatterv.com/es (für Spanien)
- AC Halbleiter und Photovoltaik-Elemente niemals direkt an den Akku anschließen. Das Akkupaket darf nur am Inverter angeschlossen werden.
- Dieses Produkt muss gemäß den vor Ort geltenden Vorschriften und Standards installiert werden.
- Beachten Sie die vor Ort geltenden Verordnungen, wenn Sie das Produkt in einer Garage installieren unter Einhaltung von einem Mindestabstand von 915 mm zu Fahrzeugen.

#### 1.2.3 Reaktion bei Notfällen

Das Produkt enthält interne Sicherungsmechanismen, die Ausfälle und die sich daraus ergebenden Sicherheitsrisiken verhindern sollen. LG Energy Solution kann jedoch nicht für die Sicherheit garantieren, wenn das Produkt unsachgemäß gehandhabt wurde, ob bewusst, aus Fahrlässigkeit oder Nachlässigkeit, bevor oder nachdem es in Betrieb genommen wurde.

Falls ein Benutzer mit internen Materialien einer Akkuzelle in Berührung gekommen ist, werden folgende Maßnahmen empfohlen. Wenn Gase inhaliert wurden: Verlassen Sie den verunreinigten Bereich sofort und suchen Sie ärztliche Hilfe auf.

Augenkontakt: Spülen Sie die Augen 15 min unter fließendem Wasser und suchen Sie ärztliche Hilfe auf.

Berührung mit der Haut: Den betroffenen Bereich des Körpers gründlich mit Seife waschen und ärztlich Rat einholen.

Einnahme: Führen Sie Erbrechen herbei und suchen Sie ärztliche Hilfe auf.

Falls in dem Bereich, wo der Speicher installiert ist, ein Feuer ausbricht, ergreifen Sie folgende Gegenmaßnahmen:

• Feuerlöschmittel

Autonome Atemgeräte sind normalerweise nicht erforderlich.

Bei Brand am Akku Löschmittel FM-200 oder CO2 benutzen.

Stammt das Feuer nicht vom Akku und es hat ihn noch nicht erreicht, können ABC-Löscher benutzt werden

#### Anleitung zur Brandbekämpfung

- Entsteht das Feuer beim Aufladen des Akkus, nur wenn sicher möglich den Trennschalter betätigen und dadurch den Ladestrom unterbrechen.
- Brennt der Speicher noch nicht, dann löschen Sie das Feuer, bevor es auf den Speicher übergeht, vorzugsweise mit Wasser.
- Brennt der Speicher bereits, dann nicht versuchen zu löschen, sondern den Bereich sofort räumen.

#### \Lambda Warnung

Bei einer Erwärmung der Batterien über 150 °C kann es zu einer Explosion kommen. Wenn ein Batteriespeicher brennt, treten giftige Gase aus. Daher bitte nicht nähern!

#### Sinnvolles Verhalten bei Unfällen

Auf dem Land: Bringen Sie den beschädigten Akku in einen abgetrennten Bereich und rufen Sie die Feuerwehr oder den Service.

Im Wasser: Bleiben Sie dem Wasser fern und berühren Sie nichts, wenn der Akku, der Wechselrichter oder Kabel oder Teile davon sich unter Wasser befinden.

Einen Akku, der sich im Wasser befunden hat, nicht mehr verwenden und den Service rufen.

#### 1.3 Warnhinweise Aufkleber

Das Produkt- / Warnschild und das Batterie-Rückverfolgungsschild befinden sich hinter der Frontabdeckung. Die Frontabdeckung wird geöffnet, indem der Griff der vorderen Abdeckung gegen den Uhrzeigersinn gedreht wird. Die Rückverfolgbarkeitsetiketten der Batteriemodule sind an der Seite der Batteriemodule angebracht.

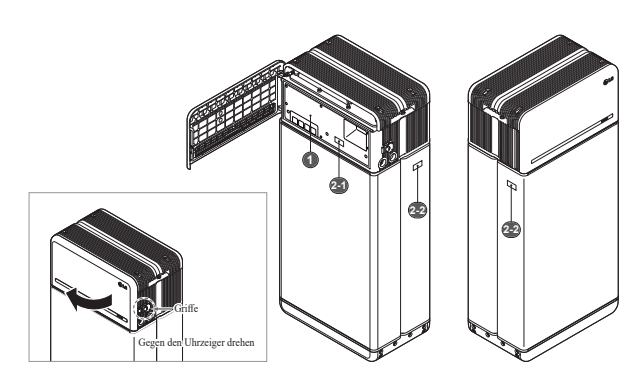

#### 1. Produkt/Warnhinweise Aufkleber

| 🕕 LG Ener                                                                                                    | gy Solution                                                                                                    | 🛕 🛕 DANGER / HIG                                                                                                    | H VOLTAGE INSIDE                                                                                                    |                                                                                                    |
|----------------------------------------------------------------------------------------------------|----------------------------------------------------------------------------------------------------|----------------------------------------------------------------------------------------------------|----------------------------------------------------------------------------------------------------|----------------------------------------------------------------------------------------------------|
| Anny San<br>Minister<br>San de Salam<br>Read Anne<br>Read Annel<br>Read Annel                                                                                                    | Anaropety<br>mongatti (KUM)<br>Candersenin<br>Seeda respi<br>mona despi<br>mona despi<br>mona despi                                                                                                    | Entries is advanced presenter in ()<br>50 ministry on theory advanced presenter of the second presenter of the second<br>50 ministry on the second presenter of the second presenter of the second<br>50 ministry on the second presenter on the second of the second second of the<br>50 ministry on the second presenter of the second of the second second of the second<br>50 ministry on the second second of the second second of the second second of the second second seco                                             | - Sametines, exant File SC, Ossensenski n. CEF. Anne may far schage en ble<br>preven far har hovers, far hoverse som en som en som                                     | . 🦁 🕲 🛄 🙇 🍪 ⁄ ലൗ 🔪                                                                                                    |
| Marcon         Endown         Endown         Endown           Marcon         Endown         Endown         Endown           Tearwyni         Endown         Endown         Endown           Parling         Endown         Endown         Endown | mere-shp (http://http:<br>http://www.lense.com/<br>http://www.lense.com/<br>http://www.lense.com/<br>http://www.lense.com/<br>com/accelent/<br>com/accelent/<br>http://www.lense.com/<br>************************************ | <sup>1</sup> "Index on onlygen often rung stream, on Uterbridge on Thomas High and<br>Brightson ensuings his for grandul? A Training in the stream of the<br>Branching stream is a later and set which its historics at Pathing Homas High gains and<br>Branghyles Diversity of the Stream of the A Diversity of the Stream<br>and antivation of a stream spinse Dependent misans on theory streams. In histories<br>strengtheness and a Diversity of the A Diversity of the Stream Stream<br>Stream Stream and a Diversity of the A Diversity of the Stream Stream Stream Stream<br>Brains A Translation of P Detection Stream Stream Stream Stream Stream<br>Brains A Translation of P Detection Stream Stream Stream Stream Stream<br>Brains A Translation of P Detection Stream Stream Angel Stream Stream<br>Stream A Translation of P Detection Stream Stream Angel Stream Stream Stream<br>Stream Stream Stream Stream Stream Stream Stream Angel Stream Stream Stream<br>Stream Stream Stream Stream Stream Stream Stream Angel Stream Stream Stream<br>Stream Stream Stream Stream Stream Stream Stream Angel Stream Stream Stream<br>Stream Stream Stream Stream Stream Stream Stream Stream Stream Stream<br>Stream Stream Stream Stream Stream Stream Stream Stream Stream Stream Stream<br>Stream Stream Stre | Eine in bestellen Geleiten sekelen werden.<br>Verspeken Ein versich keinen auforderenden Sie Gester werden sekele<br>auförstenen Tar for fallen sekele visit kaller um offenen Prazer aller<br>Maken Einkeiner sekele visit in Sie versicheren Prazer aller<br>Maken Einkeiner sekele versicher Sie versichtenen Tennendele<br>magnetischen Sie ein seken sekele sekelen Sie versichtenen Tennendele<br>magnetischen Sie ein seken Aller aller Sie versichtetenen Tennendele<br>magnetischen Sie ein seken Aller aller Sie versichtetenen Zeinen des Spekeenen<br>sekelenen Sie ein sekenen Sie ein segenschaftenen Zeinen des Spekeenen<br>sekelenen Sie ein sekenen Stater auf Statekterter sekelenen bei<br>Sie sekelenen Stater auf Statekterter sekelenen beiter sekelenen beite                   | Also software the loss of the C. There is an Workshillers of and<br>segmethatic assister that the ends of the software software the software<br>in the software the loss of the software software that the software<br>billing waves of the fortune wave in the software software. Note that the<br>loss wave of the software waves in the software software is software. The<br>software software the software software software the software<br>the software software software software software software software<br>software software software software software software software software<br>software software software software software software software software<br>software software software software software software software software software software software software<br>software software software software software software software software software software software software<br>software software softwa |
|                                                                                                    | R© C€ ▲<br>@, 2005                                                                                                    | <sup>1</sup> De particular en al quere que de cé den en miseures, dans lineáriques nel se indexes, ha es a concerte de digence participativa et al anticara participativa en la concerte de la concerte participativa en la concerte de la concerte de la co                                                 | In a Gaynesson on somal die kulteren est hendaten delot Ban hann, ternami<br>enerstellinge.<br>Wei park Agare spiret forom facerene en vieletet die paralit.<br>"Die hende spiret des referent an offsatten<br>delot ander ander ander ander ander ander ander<br>hende somale die somale die delot ander ander ander ander<br>hende somale die somale die somale die somale ander<br>hende somale die somale die somale ander ander ander<br>hende somale ander ander ander ander ander ander ander<br>hende somale ander ander ander ander ander ander ander ander<br>hende somale hende somare ander ander ander ander ander ander<br>hende somale hende somare ander ander ander ander ander ander ander<br>hende somale ander ander ander ander ander ander ander ander ander<br>hende somare ander ander | a tenerado a con activitario y non professiona di informa l'appendi . In tenerado di interpanti di anti anti a con alterna di a tenerado di andi a di anti a con a tenerado di anti a con a tenerado di anti a con a tenerado di anti a con a tenerado di anti a con a tenerado di anti a con a tenerado di anti a con a tenerado di anti a tenerado di anti a ten                                   |

#### 2. Aufkleber für Rückverfolgbarkeit

2-1. Akku-Steuereinheit 2-2. Akkumodul

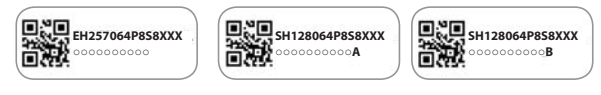

#### 1.4 Qualifiziertes Personal

Diese Anleitung mit den darin beschriebenen Arbeiten und Verfahren ist konzipiert für geschulte und qualifizierte Elektriker oder Installateure, die folgende Voraussetzungen erfüllen:

- Kenntnisse über die Funktionsprinzipien und den sicheren Betrieb von Energiesystemen, die am öffentlichen Stromversorgungsnetz angeschlossen nicht angeschlossen sind.
- Wissen über Gefahren und Risiken in Verbindung mit der Installation und der Benutzung elektrischer Geräte, und akzeptable Methoden zur Risikominderung.
- Kenntnis dieser Anleitung und deren Befolgung sowie Beachtung aller Sicherheitshinweise.
- Erfüllung aller in der Produktgewährleistung angegebenen Voraussetzungen. Das schließt u. a. Folgendes ein:
- : RESU-Zertifizierung für das Akku-Modell.
- : Kenntnis der vor Ort geltenden elektrischen Sicherheitsvorschriften und
- -standards, NEC National Electric Code usw.: Die vom betreffenden Staat oder Land geforderte Lizenz für die Installation von
- Akkus
- Die Reparatur oder die Demontage des Akkus darf nur von einem LG Service Center oder von einer Person durchgeführt werden, die von LG Energy Solution zugelassen ist, Instandhaltungsarbeiten durchzuführen.

## 2 Einführung in das Produkt

#### 2.1 Technische Daten

#### 2.1.1 Maße und Gewichte

| RESU16H Prime |                 |                  |  |
|---------------|-----------------|------------------|--|
| Artikelnummer |                 | EH257064P8S8     |  |
|               | Breite          | 504 mm (19.8")   |  |
|               | Höhe            | 1,086 mm (42.8") |  |
| Tiefe         |                 | 295 mm (11.6")   |  |
|               | Insgesamt       | 159 kg (351 lbs) |  |
| Carricht 1)   | Module          | 130 kg (286 lbs) |  |
| Gewicht "     | Steuereinheit   | 24 kg (53 lbs)   |  |
|               | Anschlussplatte | 5 kg (11 lbs)    |  |

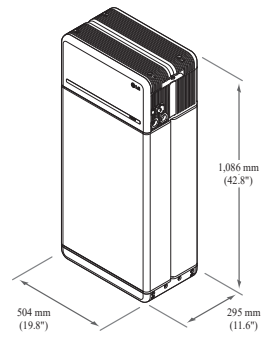

 Das Gewicht eines Akkupacks kann leicht unterschiedlich sein.

#### 2.1.2 Eigenschaften

| Elektrische Eigenschaften                            |                                               |                                                                                       |  |
|------------------------------------------------------|-----------------------------------------------|---------------------------------------------------------------------------------------|--|
| Nutzbare Energie 1)                                  | 16 kWh                                        |                                                                                       |  |
| Akku-Kapazität                                       | 64,1 Ah                                       |                                                                                       |  |
| Spannungsbereich                                     | 350 bis 450 V Gleichspannung                  |                                                                                       |  |
| Absolute Max. Spannung                               | 595 V Gleichspannung                          |                                                                                       |  |
| Max. Stromstärke<br>(laden/entladen)                 | 20 A bei 350                                  | V                                                                                     |  |
| Max. Leistung<br>(laden/entladen)                    | 7 kW                                          |                                                                                       |  |
| Spitzenleistung <sup>2)</sup><br>(nur bei Entladung) | 11 kW für 10                                  | Sek.                                                                                  |  |
| Spitzenstrom<br>(nur bei Entladung)                  | 32,8 A für 10                                 | Sek.                                                                                  |  |
| Steuerschnittstelle                                  | RS485/ CAN                                    |                                                                                       |  |
| Trennung Gleichstrom                                 | Trennschalter                                 | r                                                                                     |  |
| Anschlussverfahren                                   | Federbelastet                                 | er Anschlussstecker                                                                   |  |
| Nutzerschnittstelle                                  | LEDs für No                                   | rmalbetrieb und gestörten Betrieb                                                     |  |
| Betriebsbedingungen                                  |                                               |                                                                                       |  |
| Geeignete Orte zur Installation                      | Im Innen- un                                  | d Außenbereich (Nur stehend)                                                          |  |
| Betriebstemperatur                                   | Laden                                         | -10 bis 50°C                                                                          |  |
|                                                      | Entladen                                      | -20 bis 50°C                                                                          |  |
| Betriebstemperatur<br>(empfohlen)                    | 15 bis 30°C                                   |                                                                                       |  |
| Lagertemperatur                                      | -30 bis 60°C<br>-20 bis 45°C<br>-20 bis 30° C | für höchstens 7 Tage insgesamt<br>für die ersten 6 Monate<br>für den 7. bis 12. Monat |  |
| Feuchtigkeit                                         | 5% bis 95%                                    |                                                                                       |  |
| Höhenlage                                            | Max. 2.000 n                                  | 1                                                                                     |  |
| Kühlstrategie                                        | Natürliche K                                  | onvektion                                                                             |  |
| Zertifizierung                                       |                                               |                                                                                       |  |
| Sicherheit                                           | Zelle<br>Akku Typ                             | UL1642<br>CE / RCM / IEC 62619 / UL1973 /<br>IEC62477-1                               |  |
| Emissionen                                           |                                               | FCC                                                                                   |  |
| Klassifizierung Gefahrstoffe                         |                                               | Klasse 9                                                                              |  |
| Transport                                            |                                               | UN38.3                                                                                |  |
| Schutzklassenbewertung                               |                                               | IP55                                                                                  |  |
| % Prüfbedingungen - Temperatu                        | r 77°F(25°C),                                 | bei Beginn der Lebensdauer.                                                           |  |

- \* Throcomgungen Temperatur // T(25 C), ber Begnin der Ecoenstatuer.
- $\%\,$  Energie wurde unter bestimmten Bedingungen durch LG ENERGY SOLUTION gemessen (0,3 C PCV / 0,3 CP).
- Werte gelten nur f
  ür den Akkupack. Die maximale Energie, die dem Akku am WS-Ausgang entnommen werden kann, kann sich 
  ändern, z.B. je nach Wirkungsgrad des Wechselrichters, Konfiguration und Temperatur.
- Spitzenstrom ohne Berücksichtigung wiederholter kurzer Spannungsspitzen (weniger als 10 Sek. der Stromabgabe).

#### 1. Kurzschlussstrom / Dauer

| Kurzschlussstrom | 1,616 kA |  |
|------------------|----------|--|
| Dauer            | 0,44 ms  |  |

#### 2. Stromüberschlag - Schutzberechnungen

Um das Personal vor Verletzungen durch Stromüberschlag zu schützen, wurde die Gefahr des Stromüberschlags für das Akkusystem unter Verwendung der Berechnungen für freiwerdende Energie im Notfall (siehe NFPA 70E Anhang D) geschätzt.

| 0                                              | 0 / 0                        |
|------------------------------------------------|------------------------------|
| Akkusystem Spannung                            | 288,4V                       |
| Akkusystem Innenwiderstand                     | 0,06Ω                        |
| Verschraubt Fehlerstrom                        | 1,616 kA                     |
| Lichtbogenstrom                                | 0,808 kA                     |
| Beruhigungszeit                                | 371 us                       |
| Durchgangsenergiewerte<br>Lichtbogenüberschlag | 0,000132 Kal/cm <sup>2</sup> |
| Arbeitsentfernung                              | 450 mm                       |

Die mit der Installation beauftragten Personen müssen Persönliche Schutzausstattung nach NFPA 70E Artikel 130 unter Bezug der oben gezeigten Berechnungen tragen. \* NFPA (National Fire Protection Association)

#### ACHTUNG

- Beim Einbau des Akkusystems müssen die Arbeitenden zugelassene Schutzkleidung gegen Stromüberschlag tragen, und dies zu jeder Zeit und an jedem Ort.
- Diese Schutzkleidung gegen Überschlag muss die Bewegungsfreiheit des Arbeitenden sicherstellen und die gesamte brennbare Kleidung abdecken.
- Die ausführende Fachkraft muss stets einen nicht leitenden Schutzhelm tragen, um . sich vor Gefahren von Kopfverletzungen durch Stromschlag oder Verbrennungen zu schützen, die durch den Kontakt mit stromführenden Leitern oder Schaltkreisteilen infolge einer elektrischen Explosion entstehen können.
- · Die ausführende Fachkraft muss eine nicht leitende Schutzausrüstung für Gesicht, Hals und Kinn tragen, um sich gegen Verletzungsgefahren durch Lichtbögen oder Blitze zu schützen, die durch elektrische Explosionen ausgelöst werden könnten.
- Die ausführende Fachkraft muss eine nicht leitende Schutzausrüstung für die Augen tragen, um sich gegen Verletzungsgefahren durch Lichtbögen oder Blitze zu schützen, die durch elektrische Explosionen ausgelöst werden könnten.
- Der Arbeitende muss innerhalb der Zone, in der Lichtbogenüberschläge vorkommen können, Gehörschutz tragen.
- Der Arbeitende muss starke Lederhandschuhe oder Spezialhandschuhe gegen Lichtbogenüberschlag tragen, welche die folgenden Vorschriften erfüllen. Trägt der Arbeitende zum Schutz gegen Stromschlag Gummihandschuhe, so muss er oder sie zusätzlich darüber Lederschützer tragen.
- Der Arbeitende muss solides Schuhwerk aus Leder oder dielektrische Schuhe oder beides tragen, um gegen Lichtbogenüberschlag geschützt zu sein.
- Der Arbeitende muss die Schutzausstattung gegen Lichtbogenüberschlag vor jedem Gebrauch untersuchen. Arbeitskleidung oder Schutzanzüge gegen Lichtbogenüberschlag, die verunreinigt oder so beschädigt sind, dass die Schutzeigenschaften nicht mehr gegeben sind, dürfen nicht verwendet werden. Schutzausrüstung, die mit Fett, Öl, entzündlichen Flüssigkeiten oder brennbaren Materialien verunreinigt ist, darf nicht verwendet werden.
- Die Anweisungen des Herstellers für die Pflege der Schutzkleidung gegen Lichtbogenüberschlag sind zu befolgen.
- Schutzkleidung gegen Lichtbogenüberschlag ist so aufzubewahren, dass sie gegen mechanische Beschädigung; Feuchtigkeit, Staub und andere Medien, die Schäden hervorrufen, und gegen Verunreinigung durch entzündliche oder brennbare Materialien geschützt ist.

#### 2.2 Merkmale

- Kompakte Einheit zur Speicherung von Energie, kompatibel zu photovoltaischen Systemen in Privathaushalten
- 400V-Heimspeicher: Täglicher Zyklus und Notfall-Back-up-Fähigkeit

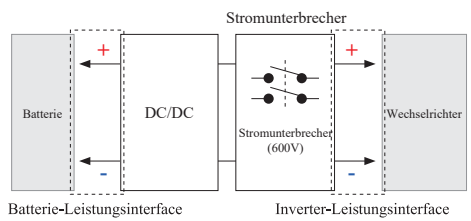

- Die Schutz-Vorrichtungen umfassen:
  - Das Inverter-Leistungsinterface zum Schutz vor Überspannung, zu hohen Strom, externem Kurzschluß, umgekehrter Polarität, Einschaltstrom, zu hoher Temperatur.
  - Batterie-Leistungsinterface zum Schutz vor internem Kurzschluß,
- Überspannung, zu hohem Strom, zu hoher Temperatur, zu nideriger Spannung • Flexible Installation : Im Innen- oder Außenbereich

## 2.3 Wartung

Der RESU16H Prime-Speicher muss während des Normalbetriebs nicht gewartet werden, wenn er gemäß Installationshandbuch ordnungsgemäß installiert wurde. Wenden Sie sich im Fehlerfall an das regionale Servicecenter.

#### 2.4 Angaben zur Verpackung

| Kategorie                 |            | Inhalt            |                   |                   |                                                                                        |
|---------------------------|------------|-------------------|-------------------|-------------------|----------------------------------------------------------------------------------------|
| Größe (LxW                | xH) (mm)   | 750 mm<br>(29.5") | 985 mm<br>(38.8") | 885 mm<br>(34.8") | Größe außen                                                                            |
| Menge/Karto               | on (Stück) | 1                 |                   |                   |                                                                                        |
| 3.7 1                     | Karton     | Wellpapp          | be                |                   | Einweg                                                                                 |
| Verpackung<br>Materialien | Innerer    | EPS               |                   |                   | Einweg                                                                                 |
|                           | Palette    | Holz              |                   |                   | Einweg                                                                                 |
| Gewicht                   | Produkt    | 159 kg            |                   |                   | l Pack/Karton<br>(Akkumodul 2 Einheiten +<br>Steuereinheit + mitgelieferte<br>Artikel) |
|                           | Verpackung | 30 kg             |                   |                   | Palette (8,7 kg) + Karton (21,3 kg)                                                    |
|                           | Brutto     | 189 kg            |                   |                   | Produkt & Verpackung                                                                   |

# **3** Installation

#### 3.1 Mechanische Anforderungen

#### 3.1.1 Artikel im Paket

Die folgenden Artikel sind im Paket enthalten.

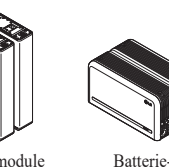

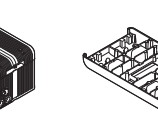

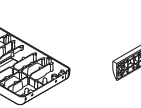

Batteriemodule A und B Kontrolleinheit

Modulverbindungsplatte

Modulhalterung BRKT (x2)

18

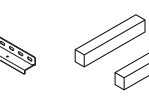

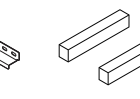

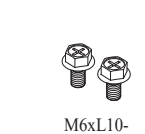

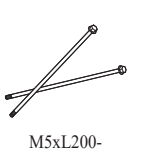

Bodenhalterungen Abstandshalter (x2) 1&2

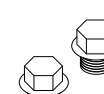

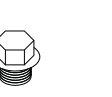

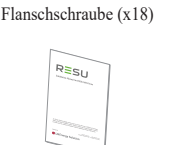

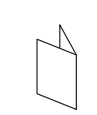

Flanschschraube (x6)

¾-Zoll-1-Zoll-

Deckel (x2)

Installationshandbuch

Bohrschablone

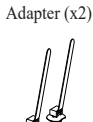

Kabelbinder

#### 3.1.2 Grundsätzliches zum Anheben

Für das Anheben und Tragen der Akku-Steuereinheit und der Akkumodule während der Installation befolgen Sie bitte die nachstehende Anleitung.

#### Handhabungsposition

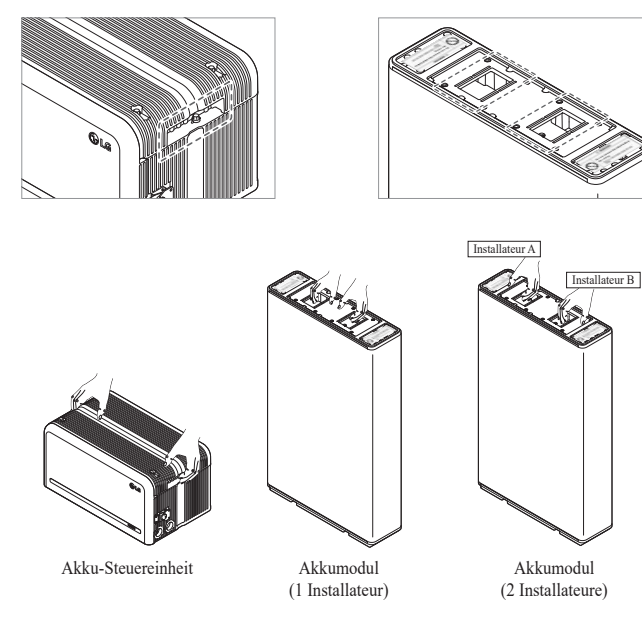

#### 3.1.3 Das Paket aus der Versandverpackung nehmen

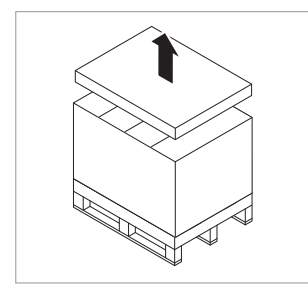

durch und nehmen Sie die obere Abdeckung ab

1. Schneiden Sie den Verpackungsgurt

2. Entfernen Sie die Hülse.

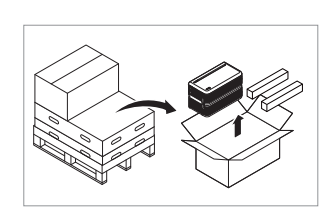

3. Nehmen Sie die Akku-Steuereinheit und die Abstandshalter heraus (2 Stück)

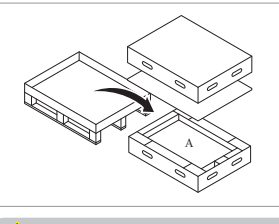

6. Entnehmen Sie das Akkumodul A

5. Entnehmen Sie das Akkumodul B

4. Entnehmen Sie die gebündelten Teile,

des Moduls

auch die Leiterplatte zum Anschluss

#### ACHTUNG

Je nach örtlich geltenden Vorschriften können mehrere Personen für das Verlagern von Geräten erforderlich sein

#### **Geeignete Orte zur Installation** 3.1.4

#### Bedingungen, die unbedingt einzuhalten sind:

- · Es dürfen sich keine hochentzündlichen oder explosionsfähigen Materialien in der Nähe befinden.
- Die Umgebungstemperatur sollte sich im Bereich -20  $\sim 50^{\circ}\mathrm{C}$  befinden.
- · Das Akkupaket muss auf einer waagerechten ebenen Oberfläche installiert werden, die dessen Gewicht tragen kann, und der Platz muss gegen mögliche Beschädigungen wie zum Beispiel Überflutung geschützt sein. (Beispiel für ungeeignete Oberflächen sind Gras, Felsen, Kunstgras, Schmutz, Kies usw.)
- . Das Produkt muss im Innenbereich (z.B. Keller oder Garage) oder im Außenbereich installiert werden, aber dann unter einer Abdeckung und vor direkter Sonneneinstrahlung geschützt.

#### **Empfohlen:**

- Das Gebäude ist erdbebensicher ausgeführt.
- Es wird ein wassergeschützter und ausreichend belüfteter Ort empfohlen. (IP55)
- Das Produkt außerhalb der Reichweite von Tieren und Kindern installieren. ACHTUNG

Wenn sich die Umgebungstemperatur außerhalb des Betriebsbereichs befindet, schaltet der Akkupack ab, um sich selbst zu schützen. Die optimale Betriebstemperatur für den Akkupack beträgt 15 bis 30°C.

Wird die Einheit oft extremen Temperaturen ausgesetzt, so kann das die Leistung und Lebensdauer des Akkupacks beeinträchtigen.

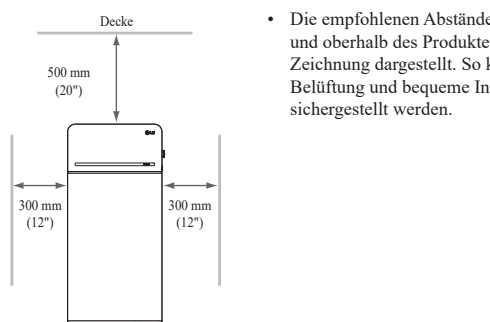

### • Die empfohlenen Abstände links, rechts und oberhalb des Produktes sind in der Zeichnung dargestellt. So kann gute Belüftung und bequeme Installation

#### Benötigte Werkzeuge & Sicherheitsausrüstung 3.1.6

#### Werkzeuge .

Zur Installation des Akkupacks sind die folgenden Werkzeuge erforderlich:

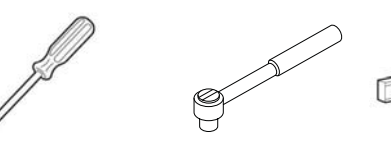

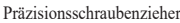

Boder

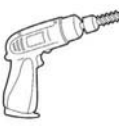

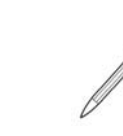

M5-Drehmomentschlüssel

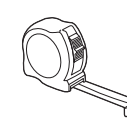

Maßband

Neigungsmesser

Bohrung (min. Durchmesser 10mm, 0,4 Zoll)

Stift oder Marker

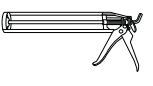

Dichtstoffpistole

\* Die Befestigungselemente werden zur Fixierung der Halterung an der Wand benötigt.

#### ٠ Persönliche Schutzausrüstung

Bei der Handhabung des Akkupacks ist die folgende Schutzausstattung zu benutzen.

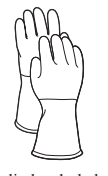

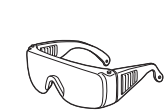

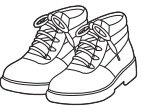

Isolierhandschuhe

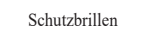

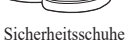

3.1.7 Äußere Erscheinung und Maße

#### Äußere Erscheinung

Produkt sorgfältig handhaben und pflegen. Zerlegen, Farbänderungen, Kratzer, Austreten von Flüssigkeit und Flecken können die Wertbeständigkeit des Akkupacks beeinträchtigen.

Äußere Erscheinung des Pakets und Maße

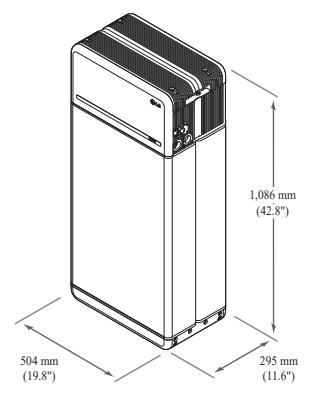

- Farbe und Materialien
- Akkumodul Gehäuse Vorn / Hinten: Metallic grau, Stahl Abdeckung der Steuereinheit /
  - Leiterplatte zum Anschluss des Moduls: Metallic grau, Aluminium
- LED Abdeckung: Schwarz, Kunststoff

#### 3.1.8 Abstand des Systems

Für Installation, Verkabelung und Belüftung benötigt der Akku ausreichenden Abstand. Die Mindestabstände in der Systemkonfiguration sind wie folgt. Das Kabel, das Akkupack und Wechselrichter verbindet, muss so beschaffen sein wie in der Installationsanleitung des Wechselrichters gefordert/definiert.

#### HINWEIS

Innerhalb des Abstandsbereichs darf ein externer GS-Isolator eingebaut werden Gemäß örtlich geltenden Vorschriften kann der einzuhaltende Mindestabstand größer sein

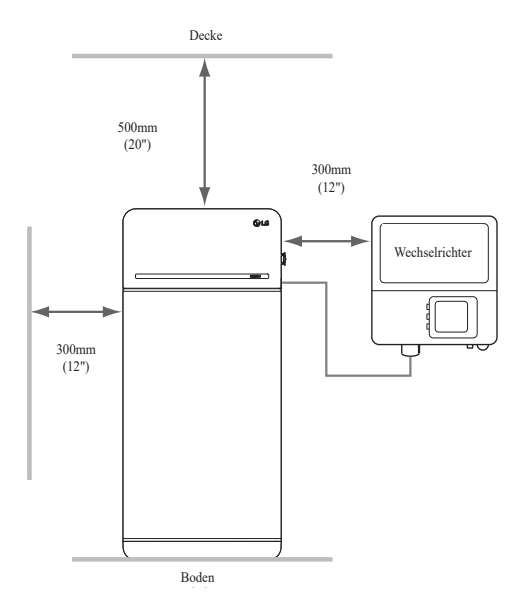

#### 3.1.9 Speicher installieren

#### **∧** ACHTUNG

Stellen Sie sicher, dass die Wechselrichter für WS und GS abgeschaltet sind, bevor Sie das Stromkabel an den Akkupack anschließen.

Installieren Sie den Akkupack in dieser Reihenfolge:

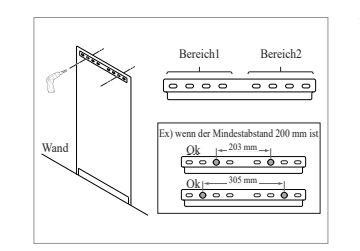

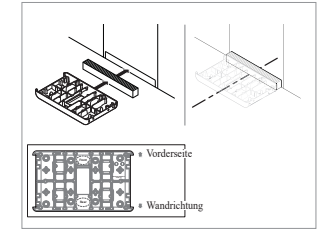

- 1. Bringen Sie die Bohrschablone dort an die Wand, wo der Akkupack installiert werden soll. Bohren Sie Löcher an den in der Bohrschablone bezeichneten Stellen.
  - Befestigungselemente, empfohlene Anzahl: 1(Bereich 1)/1(Bereich 2)
  - Befestigungselemente, empfohlener Durchmesser / Länge: \_>10 mm/40 mm
  - \* Der Abstand zwischen den Befestigungselementen muss den örtlich geltenden Bauvorschriften entsprechen
- 2. Bringen Sie einen Abstandshalter an die in der Bohrschablone bezeichnete Stelle. Danach bringen Sie die Leiterplatte zum Anschluss des Moduls in Berührung mit dem Abstandshalter und richten Sie die Mittellinien aus.
  - \* Achten Sie dabei auf die Richtung des Abstandshalters. Zum richtigen Einbau siehe Bild links
  - \* Verwenden Sie keine Ankerbolzen, um die Modulverbindungsplatte am Boden zu befestigen
  - \* Achten Sie darauf, die Aluminiumfolie an der Unterseite der Modulverbindungsplatte während der Handhabung nicht zu beschädigen.

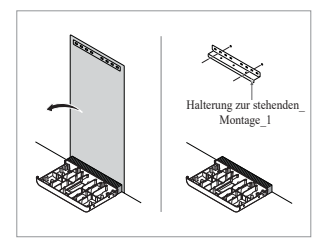

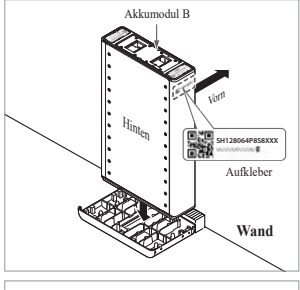

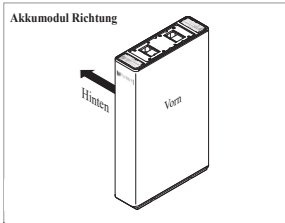

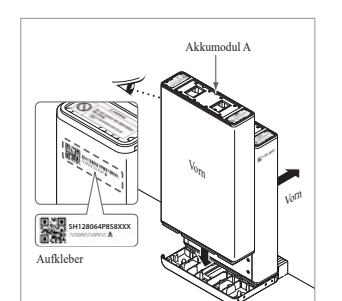

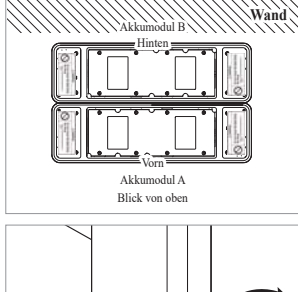

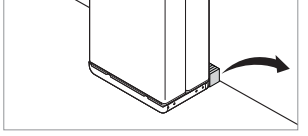

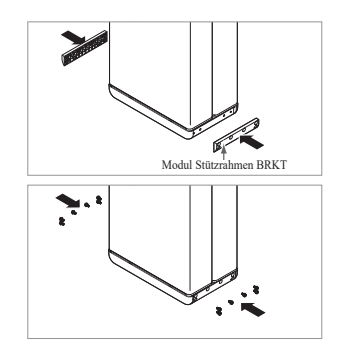

- Entfernen Sie die Bohrschablone. Ziehen Sie dann die Befestigungselemente an der Stehhalterung 1 etwas an.
  - \* Die Befestigungselemente werden zu einem späteren Schritt vollständig angezogen.
- Platzieren Sie das Akkumodul B an der Hinterseite der Leiterplatte zum Anschluss des Moduls.
  - \* Die Seite ohne Schrauben ist die Vorderseite des Akkumoduls.\* Prüfen Sie den Aufkleber, um
  - sicherzustellen, dass es sich um Akkupack B handelt. Der Aufkleber befindet sich an der linken Seite des Akkumoduls.

- Platzieren Sie das Akkumodul A an der Vorderseite der Leiterplatte zum Anschluss des Moduls. Die Hinterseiten der beiden Akkumodule müssen sich gegenüberliegen.
   Entfernen Sie danach den Abstandshalter zwischen der Wand und dem Batteriemodul
  - \* Prüfen Sie den Aufkleber, um sicherzustellen, dass es sich um Akkupack A handelt. Der Aufkleber befindet sich an der linken Seite des Akkumoduls.

6. Das Modul Stütze BRKTs mit jeweils

6 Schrauben lose montieren (Die

festziehen).

N·m festziehen.

Schrauben bitte nicht ganz und gar

Danach die M6 Flanschschrauben

(x12) mit einem Drehmoment von 5

Akto-Steureinheit

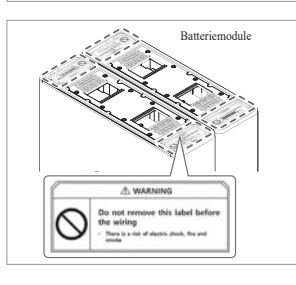

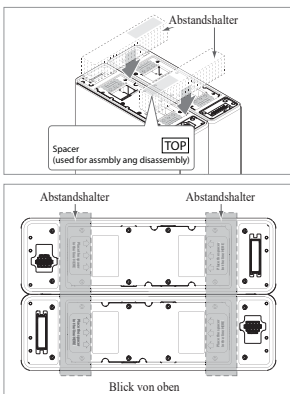

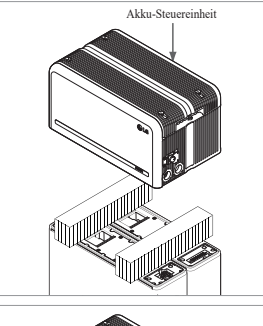

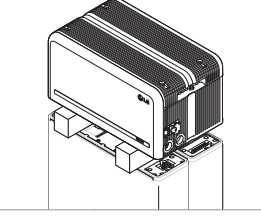

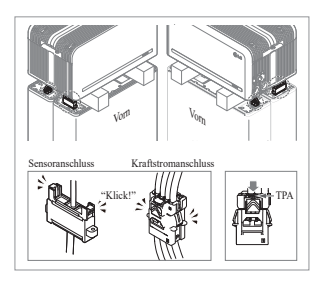

 Entfernen Sie die Luftpolsterfolie von den Anschlüssen der Batteriesteuereinheit (BCU) und dem Warnlabel der Batteriemodule

 Platzieren Sie die Abstandshalter an der Position, die durch die Etiketten auf den Batteriemodulen gekennzeichnet ist.

- Platzieren Sie das Akkumodul auf den Abstandshaltern. Richten Sie die Akkumodule jetzt gerade zueinander aus
  - \* Seien Sie vorsichtig: Wird der Anschlussstecker zwischen Abstandshalter und Akku-Steuereinheit eingeklemmt, kann er brechen.

- 10. Auf der rechten und linken Seite (jeweils 2) Konnektoren für Stromversorgung und Sensorverbindung anschließen. Die Anschlussstecker zusammenschieben, bis ein "Klick" zu hören ist. Danach den Anschlussstecker für Kraftstrom verriegeln, dazu TPA (Terminal Position Assurance) drücken.
  - \* Nacheinander auf beiden Seiten die Sensorverbindung herstellen, sodass jeweils ein Klickgeräusch zu hören ist.
  - Vorsicht: Falls Sie das Klickgeräusch nicht hören, ist die Verbindung möglicherweise nicht ordnungsgemäß hergestellt.

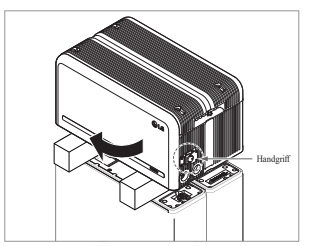

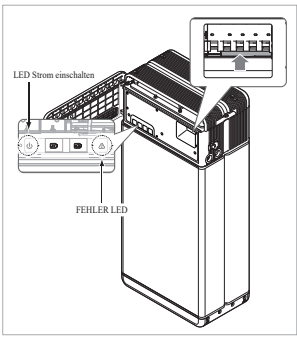

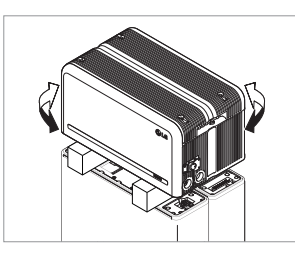

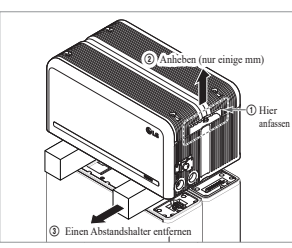

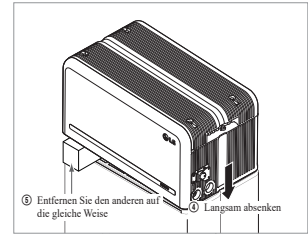

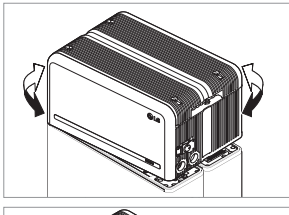

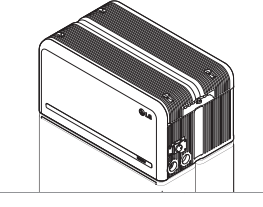

- Prüfen Sie, ob der Speicher korrekt funktioniert. Befolgen Sie dazu die Schritte unten.
  - 1) Fassen Sie den Handgriff und drehen Sie ihn gegen den Uhrzeigersinn.
  - 2) Öffnen Sie die Abdeckung vorn und schalten Sie den Trennschalter ein.
  - 3) Besteht kein Problem mit dem Zusammenbau und dem Produkt selbst, dann leuchtet die LED Anzeige für STROM EIN. 60 S später beginnt LED FEHLER zu blinken (FEHLER da keine Kommunikation mit dem Wechselrichter. Kein Fehler am Produkt).
  - Schalten Sie den Leistungsschalter aus. Schließen Sie dann die vordere Abdeckung und drehen Sie den Griff gegen den Uhrzeigersinn.
  - \* Gibt es an dieser Stelle ein Problem, gehen Sie zu 5. Fehlerbehebung
- Prüfen Sie nochmals, ob die Steuereinheit des Akkus richtig ausgerichtet ist.
- 13. Entfernen Sie einen Abstandshalter. Heben Sie dazu eine Seite der Akku-Steuereinheit an. Danach entfernen Sie den anderen Abstandshalter in der gleichen Weise.
  - \* Ziehen Sie nicht zu stark an der Akku-Steuereinheit. Die Kabel dürfen nicht straff gespannt werden. Dies kann die Kabel beschädigen oder den Anschlussstecker zerlegen.
  - \* Bevor Sie die Akku-Steuereinheit absenken, prüfen Sie nochmals, ob der Anschlussstecker richtig angeschlossen ist.
- 14. Die Akku-Steuereinheit wieder gerade ausrichten.

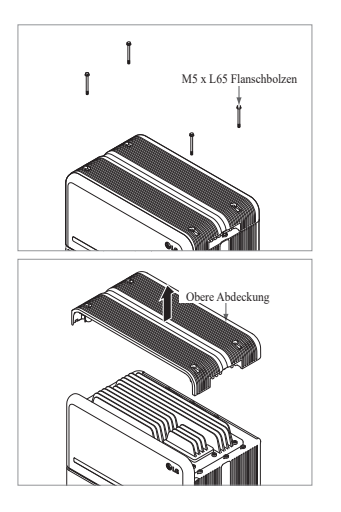

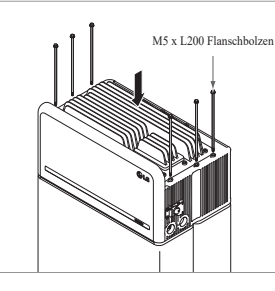

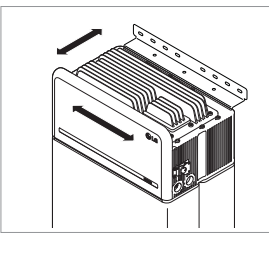

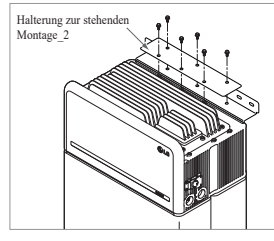

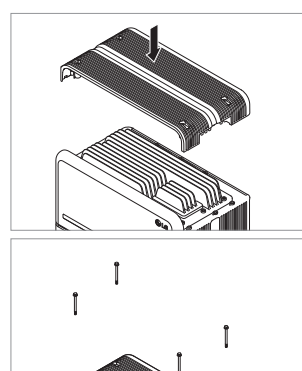

15. Lösen Sie 4 Schrauben und entfernen Sie die obere Abdeckung.

\_\_\_\_

DEUTSCH

- 16. Ziehen Sie die 6 langen Schrauben mit 5N⋅m(3.7lbf·ft) fest.
  \* Differ Sie heim Zusammenham
  - Prüfen Sie beim Zusammenbau nach Öffnen der vorderen Abdeckung, dass alle M5-Flanschlangschrauben richtig poistioniert sind.
- Bringen Sie jetzt den Speicher in die richtige Stellung, um in die Halterung eingebaut zu werden.
- Ziehen Sie sechs (6) M6-Schrauben etwas an, um die Standhalterung 2 an der Batteriesteuereinheit und die Standhalterung 1 zu montieren. Ziehen Sie danach alle Schrauben und Befestigungselemente an der Standhalterung 1 und der Standhalterung 2 fest an.
  - \* Das Anzugsmoment für die M6-Schrauben beträgt 5N·m(3.7lbf·ft).
- 19. Obere Abdeckung wieder anbringen.
   \* Die M5xL65-Flanschschraube mit 5N·m(3.7lbf·ft) anziehen.

31

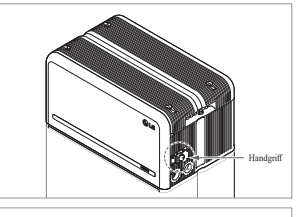

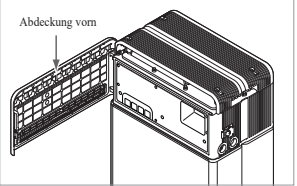

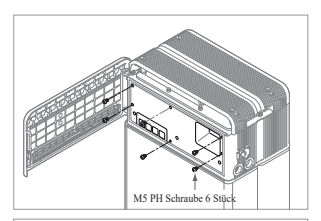

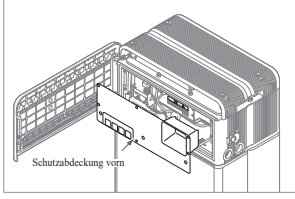

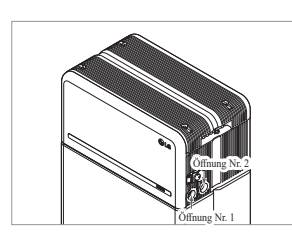

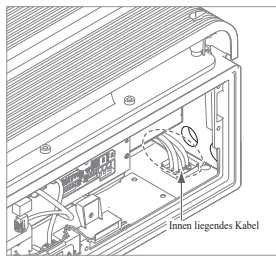

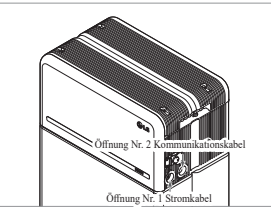

20. Abdeckung vorn öffnen.

\* Fassen Sie den Handgriff und drehen Sie ihn gegen den Uhrzeigersinn.

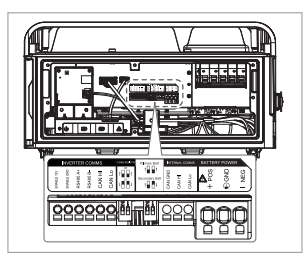

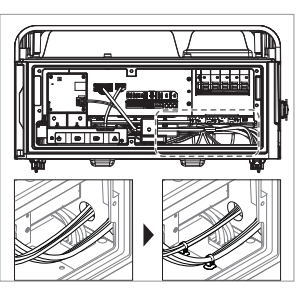

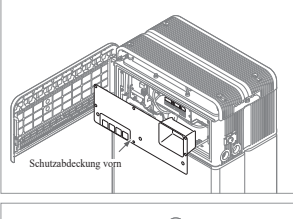

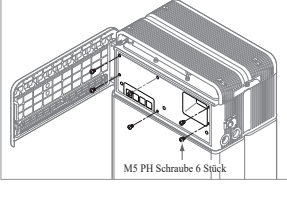

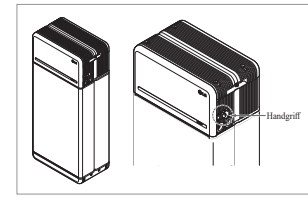

- 24. Schließen Sie die Kabel entsprechend der Anwendung an.
  - \* Siehe hierzu 3.3 Kabelverbindung
- 25. Richten Sie die Strom-und Kommunikationskabel separat mit Hilfe der Kabelbinder aus.
  - \* Lücken zwischen Kabeln und Durchführungsöffnungen müssen abgedichtet werden, damit keine Fremdmaterialien ins Akkupaket eindringen können.
- 26. Bauen Sie die Schutzabdeckung vorn mit M5 PH Schrauben 6 Stück wieder an.

- 27. Schließen Sie die Abdeckung vorn. \* Fassen Sie den Handgriff und
  - drehen Sie ihn im Uhrzeigersinn. \* Achten Sie darauf, dass die
  - Abdeckung vorn geschlossen ist.

entfernen Sie die Schutzabdeckung vorn.\* Achten Sie dabei darauf, die Schrauben jetzt nicht in das Pack

fallen zu lassen.

21. Lösen Sie die 6 Schrauben und

- 22. Montieren Sie den Adapter oder die Abdeckkappe entsprechend örtlichen Vorschriften. Führen Sie das Ethernet Kabel RMD durch Öffnung Nr. 2 und schließen Sie das Kabel an. Danach fahren Sie fort mit **3.2 Installationsvorgang für die fernbedienbare Überwachungseinrichtung (RMD).**
- 23. Montieren Sie den Adapter oder die Abdeckkappe entsprechend örtlichen Vorschriften. Danach führen Sie die Leistungskabel und Kommunikationskabel durch die Öffnungen von außerhalb des Packs ein.
  - \* Richten Sie das Kabel im Inneren so aus, dass sie die Öffnungen nicht versperren, durch die die externen Kabel geführt werden.

#### Installationsvorgang für die fernbedienbare 3.2 Uberwachungseinrichtung (RMD)

Die fernbedienbare Überwachungseinrichtung (RMD) ist eine Vorrichtung, mit der man aus der Entfernung via app und Internet einen Akku überwachen kann. Bitte laden Sie die neueste RESU Monitor App herunter, indem Sie den QR-Code auf der Vorderseite scannen. Bitte suchen Sie nach einem aktualisierten Handbuch auf RESU Monitor, indem Sie die folgenden QR-Codes scannen.

[RESU Monitor App Handbuch]

[RESU Monitor Web Handbuch]

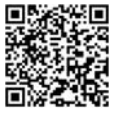

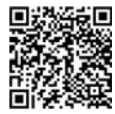

#### Vorbereitung der Installation mithilfe von RMD 3.2.1

#### 3.2.1.1 Installer Sign In

3.2.1.1.1 Öffnen Sie die Webseite "https://resu.lgensol.com"

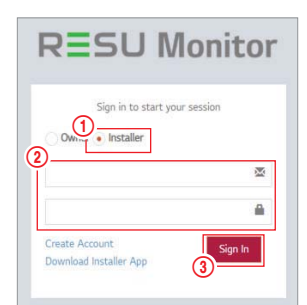

- 1. Wählen Sie die Option "Installateur". 2. Geben Sie Ihren Benutzernamen (ID)
- und Ihr Passwort ein. 3. Klicken Sie auf die Schaltfläche "Anmelden".

\* Wenn Sie noch kein Konto haben, besuchen Sie bitte die LG ESS Battery-Website und erstellen Sie ein Konto.

https://www.lgessbattery.com/us (für die USA)

https://www.lgessbattery.com/au (für Australien)

https://www.lgessbattery.com/eu (für EU-Länder außer Duetschland und Italien) https://www.lgessbattery.com/de (für Deutschland)

https://www.lgessbattery.com/it (für Italien)

#### 3.2.1.2 IoT Hub String anfordern

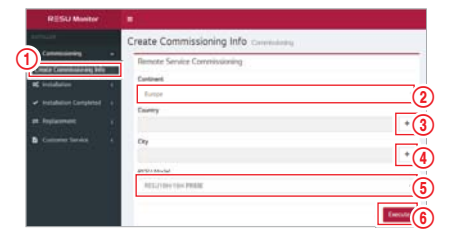

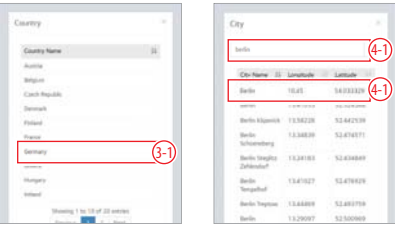

- Wählen Sie in der linken Seitenleiste "Inbetriebnahmeinformationen erstellen" → 1. "Inbetriebnahmeinformationen erstellen", um auf den Bildschirm zur Erstellung von Inbetriebnahmeinformationen zuzugreifen.
- 2 Wählen Sie einen Kontinent. (Europa, Nordamerika, Australien und Neuseeland)
- Klicken Sie die Schaltfläche '+' rechts vom gewünschten Land, und dann klicken Sie doppelt auf das gewünschte Land im Pop-Up-Menü.
- 4. Klicken Sie die Schaltfläche '+' rechts von der gewünschten Stadt und tragen Sie 2 oder mehr Buchstaben im Pop-Up-Menü ein, um die Stadt zu finden. Finden Sie dann das gewünschte Land und klicken Sie es doppelt.
- 5. Wählen Sie das RESU Modell.
- Wenn Sie die Schaltfläche "Ausführen" klicken, ist die Registrierung des 6. Produktes abgeschlossen, und der String zum Anschluss des Gerätes wird an die E-Mail des Installateurs gesendet.

#### 3.2.1.3 Nutzer-Registrierung

3.2.1.3.1 Website zum Anschluss: "https://resu.lgensol.com"

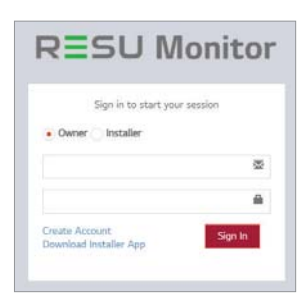

#### 3.2.1.3.2 Richten Sie das Besitzer-Konto ein

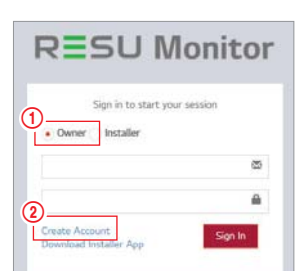

**General Terms** 

and Conditions

for Service Use

- 1. Schaltfläche "Besitzer" klicken
- 2. "Konto einrichten" klicken
- 3. Lesen Sie die allgemeinen Geschäftsbedingungen für die Benutzung des Service sowie die Datenschutzrichtlinien und markieren Sie 'Ich bin einverstanden', um Ihr Einverständnis zu geben. Um mit dem nächsten Schritt fortzufahren, auf

'Weiter' klicken.

The following provisions are to specify the General Terms and Conditions for Service Use of RESU Monitor Website provided by LG Energy Solution, LL, Please verify the general terms and conditions before using the services. Chapter 1. General Provisions Article 1 (Purpose) pose of these General Terms and ons is to provide rights, obligations, and between the site and the members 1 users use the internet related services after referred to as "Services") of the *known* Mukhan COLLAR. or Web ided by LG rgy Solution, Ltd. (hereinafte referred to as (3) I Agree 3 **Privacy Policy** V Non EU EU PRIVACY POLICY FOR INSTALLER / USER (non-EU) E General tergy Solution (hereinarter referred to as Company") cares about your privacy. The sany provides many products and service privacy policy applies specifically to LG ion RESU Monitor service ebsites(https://resumenitorligensel.com) and obile Application(RESU Monitor). This privacy licy does not apply to any other LG Energy fution branded products or services.

3

3)-I Agre DEUTSCH

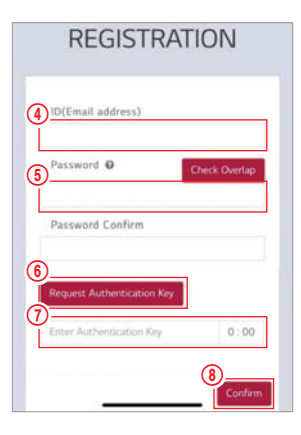

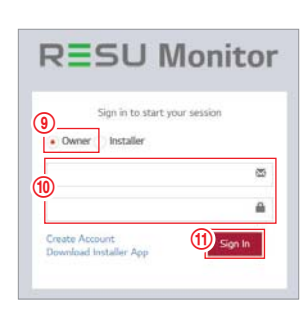

#### 3.2.2 Installation mithilfe des RMD

Klicken Sie den Link auf der RESU Monitor Website, um die APK-Datei der "RESU Installateur-App" herunterzuladen.

|       | Sign in to start your session |
|-------|-------------------------------|
| Owner | r 💿 installer                 |
|       | <u>م</u>                      |
|       |                               |

#### HINWEIS

Je nach Endgerät ist es möglich, dass die 'RESU Installateur' App nicht funktioniert.

- 'RESU Installateur' App gibt es in den folgenden Software-Versionen:
- Android OS: Pie(9.0) oder höher
- iOS: v10.0 oder jünger

## 3.2.2.1 Speicher-Strom EIN

Um die Installation des Produktes vorzunehmen, schalten Sie das Produkt ein

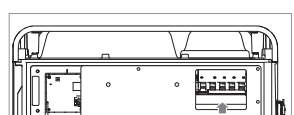

Öffnen Sie die vordere Abdeckung und schalten Sie den Leistungsschalter ein

#### 3.2.2.2 RMD App. Anmelden

Erst die App-Anwendung starten, dann sich anmelden

(Wir gehen davon aus, dass Sie bereits ein Konto eingerichtet haben.)

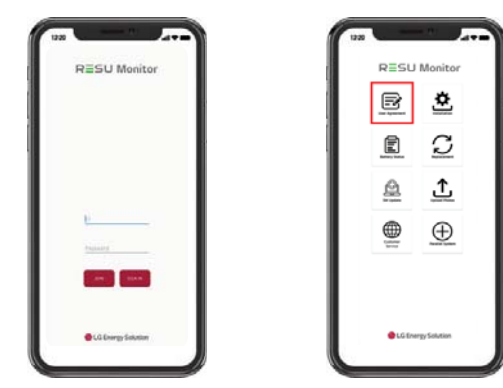

#### 3.2.2.3 Benutzervereinbarung Endbenutzer-ID (E-Mail-Adresse) auf

4. Klicken Sie nach Eingabe der

auf Duplikate zu prüfen.

5.

die Schaltfläche "Check Overlap", um

Geben Sie das neue Passwort ein und

Passwort, Das Passwort muss 10 bis 25 Zeichen lang sein und Englische Zeichen, Zahlen und Sonderzeichen

enthalten (!, #, \$, %, ^, &, +, =) 6. Markieren Sie "Request Authentication Key" (Authentifizierungsschlüssel anfordern), damit der Authentifizierungsschlüssel an die

4 angegeben worden ist.

Konto zu bestätigen.

bestätigen Sie im nächsten Feld dasselbe

E-Mail-Adresse gesendet wird, die in Schritt

7. Geben Sie innerhalb von 3 Minuten den Authentifizierungsschlüssel ein, um das

8. Klicken Sie die Schaltfläche "Bestätigen". 9. Schaltfläche "Besitzer" klicken.

10. Geben Sie ID und Passwort ein. 11. Klicken Sie die Schaltfläche "Anmelden".

- 1. Suchen Sie das Produkt, das Sie installieren möchten.
- 2. Holen Sie sich die Vereinbarung der Datenschutzrichtlinie für den Kunden.
- Wenn der Kunde der Datenschutzrichtlinie zustimmt, halten Sie bitte die 3. persönlichen Daten des Kunden bereit

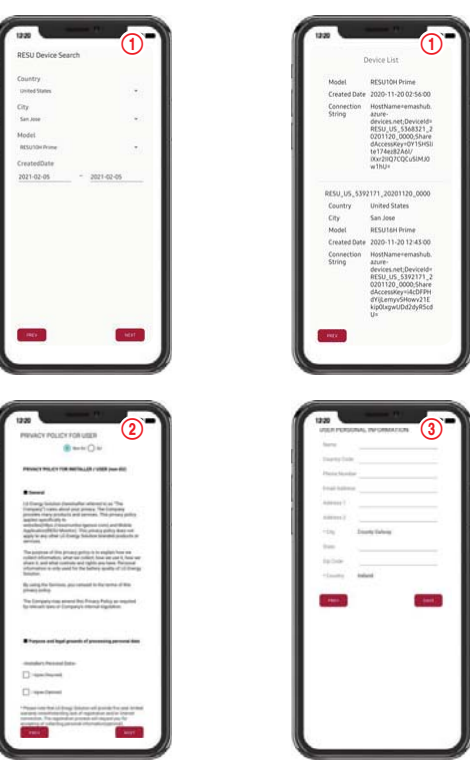

#### 3.2.2.4 RMD WLAN Direktverbindung

Wenn Sie mithilfe von RMD installieren, müssen Sie zunächst die Direktverbindung des WLAN von RMD benutzen

Siehe unten für die Direktverbindung des WLAN von RMD.

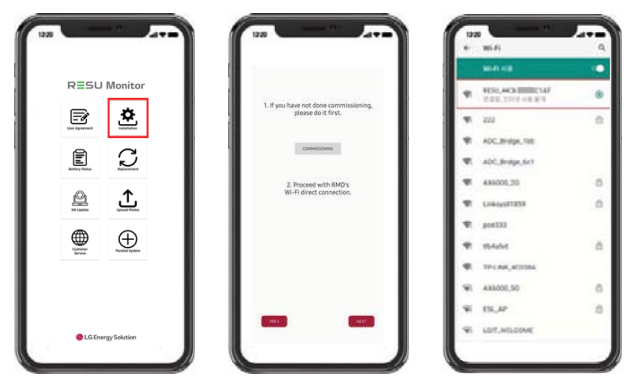

Suchen und erhalten Sie Zugang zum SSID der RMD AP von einem Endgerät aus (hiernach als Endgerät bezeichnet), welches die Funktionen einer WLAN-Station unterstützt (etwa ein Smartphone).

RMD SSID hat die Struktur "RESU + RMD WLAN STM MAC ADRESSE". Für die folgenden Geräte lautet die SSID des RMD-SoftAP "RESU RESU 44CBXXXC14F"

Das Passwort lautet 44CBXXXC14F1234 ('44CBXXXC14F' ist die MAC-ADRESSE des RMD, denn jedes Paket hat einen anderen Wert. Bitte beachten Sie bei jedem RMD die SSID. '1234' ist jedoch eine feste Nummer.)

Wenn der WLAN-Anschluss abgeschlossen ist, klicken Sie auf die Schaltfläche "Weiter".

#### 3.2.2.5 QR Code scannen

Die Methode mit QR Code Scanning funktioniert wie folgt.

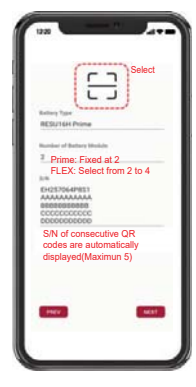

Wenn die Registrierung des QR Scan abgeschlossen ist, klicken Sie auf die Schaltfläche "Weiter".

Stimmt die eingescannte Seriennummer mit der tatsächlichen Seriennummer überein, erfolgt der nächste Schritt.

1. Akku-Steuereinheit QR Code

Es gibt drei Arten von QR Codes: Akku-Steuereinheit QR Code, Akkumodul A QR Code, Akkumodul B QR Code.

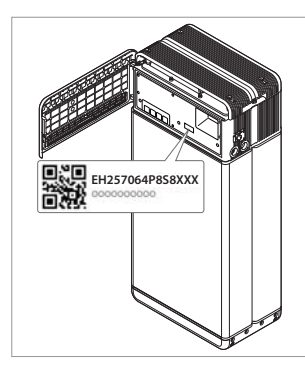

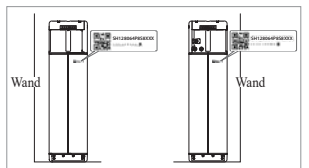

2. Akkumodul QR Code

#### 3.2.2.6 Externe Internet-Verbindung

(\* Wünscht der Endverbraucher externes Internet nicht, einfach nur die Schaltfläche "Weiter" betätigen.)

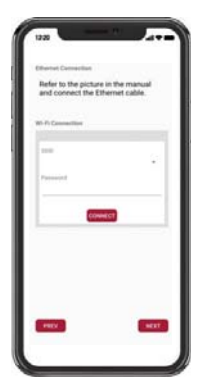

#### 3.2.2.6.1 Ethernet-Verbindung (Primär)

Schließen Sie das Ethernet an einen Router mit Internetverbindung an. \* Hinsichtlich der Position des Konnektors des Ethernetkabels beachten Sie das Bild unten.

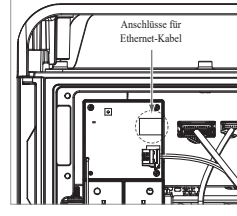

Um das ethernet zu benutzen, genügt es, das Kabel anzuschließen. Da Sie die Kabel schon vorher angeschlossen haben, wird keine zusätzliche Konfiguration benötigt.

#### 3.2.2.6.2 WLAN-Anschluss

(Wenn Sie Ethernet-Verbindung haben und WLAN nicht benutzen wollen, einfach die Schaltfläche "Weiter" betätigen.)

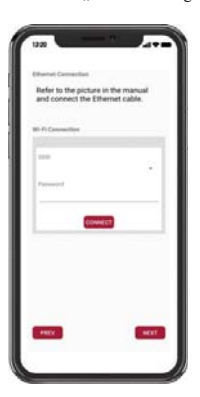

- Scan AP(①): "WLAN-Netzwerk derzeit f
  ür Verbindung verf
  ügbar" wird angezeigt in ②.
- SSID(②): Tragen Sie den Namen des WLAN-Netzwerks ein, an das Sie anschließen wollen (Sie können das manuell eintragen und müssen nicht Schritt ① durchlaufen.).
- Passwort: Tragen Sie das Passwort des WLAN-Netzwerks ein, an das Sie anschließen wollen.

Wenn die Internet-Verbindung abgeschlossen ist, klicken Sie auf die Schaltfläche "Weiter".

\* Wenn die WLAN-Verbindung instabil ist, versuchen Sie das Signal mithilfe eines WLAN-Repeaters zu verbessern.

#### 3.2.2.7 RMD Konfiguration: Einrichtung

Nehmen Sie die RMD Konfigurationseinstellungen wie unten gezeigt vor.

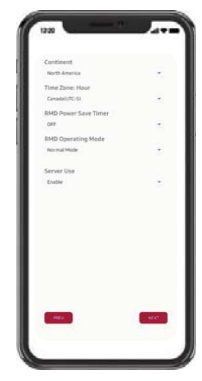

Kontinent: Wählen Sie Ihren Kontinent aus. Zeitzone: Stunde: Wählen Sie Ihre Zeitzone aus. RMD Power Save Timer: AUS (Standard) RMD-Betriebsmodus: Normalmodus (Standard)

Servernutzung: Wählen Sie aus, ob der Cloud-Server (externes Internet) verwendet werden soll.

### 3.2.2.8 Überprüfung der Serververbindung und des Batteriestatus

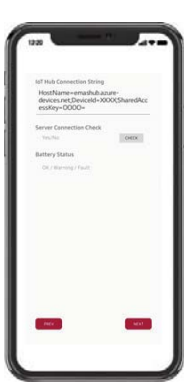

IoT Hub-Verbindungszeichenfolge: Geben Sie die eindeutige Zeichenfolge ein, die Sie für den Zugriff auf den Azure IoT Hub (Cloud-Server) erhalten haben.

Das Zeichenfolgenformat lautet wie folgt:

HostName = emashub.azure-devices.net; DeviceId = XXXX; SharedAccessKey = OOOO =

\* Weitere Informationen zum Abrufen von Zeichenfolgen finden Sie in Abschnitt 3.2.1.2.

Abrufen von IoT Hub-Zeichenfolgen

Serververbindungsprüfung: Überprüfen Sie die Serververbindung.

Batteriestatus: Überprüfen Sie, ob das Produkt Probleme diagnostiziert hat. Wenn die Serververbindung hergestellt ist, klicken Sie auf die Schaltfläche "Weiter".

#### 3.2.2.9 RMD vom WLAN trennen

Abschalten des WLAN funktioniert genauso wie der Anschluss ans WLAN in Abschnitt 3.2.2.4.

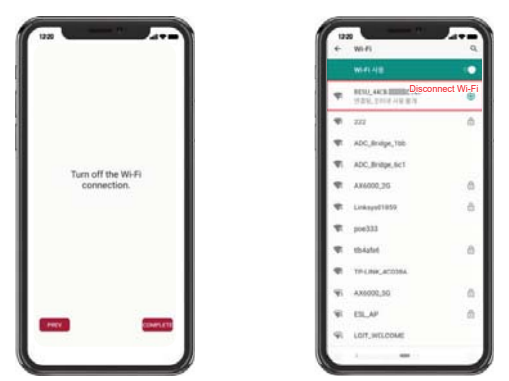

Wenn der Server-Anschluss abgeschlossen ist, klicken Sie auf die Schaltfläche "Abgeschlossen".

#### 3.2.2.10 Sich mit der RESU Monitor Seite verbinden und die Anbindung des Produkts prüfen.

Der Vorgang zur Installation des Produktes mithilfe von RMD ist nun abgeschlossen. Prüfen Sie mit der RESU Monitor-Schaltfläche unten, ob das Produkt registriert wurde. (https://resu.lgensol.com)

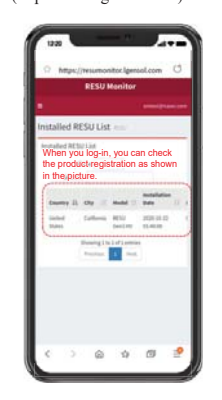

#### 3.3 Kabelverbindung

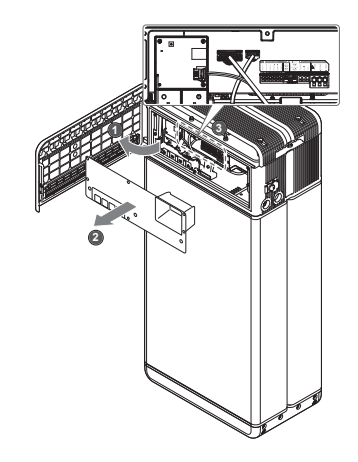

#### 3.3.1 Konfiguration der Kabelverbindung

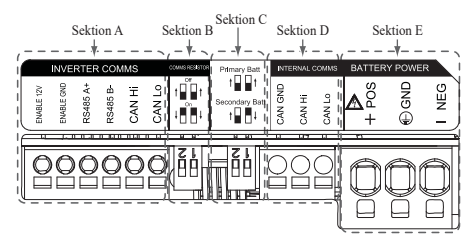

- Abschnitt A: Ausgang zur Kommunikation mit Wechselrichter einschlie
  ßlich CAN/RS485 und Leitung zum Einschalten.
- Abschnitt B: DIP Schalter zum Einstellen des Widerstands f
  ür Beendigung Kommunikation.
- 3. Abschnitt C: DIPSchalter zum Einstellen Primär-/ Sekundärpack.
- 4. Abschnitt D: Internen Kommunikationsausgang nicht anschließen.
- Abschnitt E: Akkustrom-Anschluss einschlie
  ßlich Plus/Minuspol und Erde (POS: Leistungsstrom Pluspol, NEG: Leistungsstrom Minuspol, GND: Erde)
3.3.2 Anleitung für die Kabelverbindung und zum Einstellen des DIP-Schalters

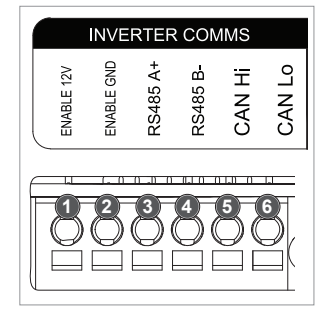

- 1. Abschnitt A:
  - Kommunikationsanschluss zum Wechselrichter
  - a) Zunächst verbinden Sie die Leitung zum Einschalten Erde an Anschlussblock 2.
  - b) Verbinden Sie die Einschaltleitung 12 V Pluspol mit Anschlussblock 1.
  - c) Wählen Sie im markierten Bereich die Methode, welche der Kommunikationsmethode des Wechselrichters gleich ist. Verwendet der Wechselrichter RS485, dann verbinden Sie die RS485(A+, B-) Leitung mit Anschlussblöcken 3 und 4. Verwendet der Wechselrichter CAN, dann verbinden Sie die CAN- (Hoch, Niedrig) Leitung mit Anschlussblöcken 5 und 6.
- ※ Beim Auswählen des Kommunikationskabels und beim Abisolieren des Kabels beachten Sie Abschnitt 3.3.3 Gefederte Polanschlüsse.

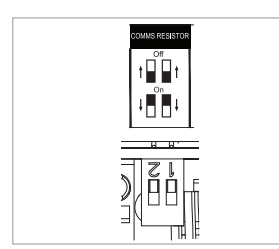

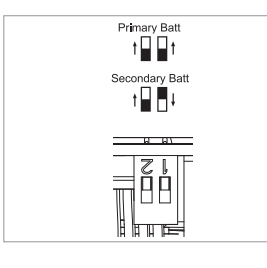

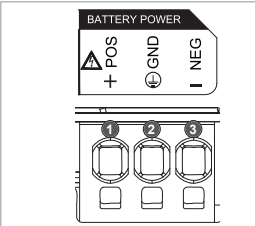

- Abschnitt B: DIP-Schalter zum Einstellen des Widerstands für Beendigung Kommunikation der Primär-/Sekundärpacks Bringen Sie die DIP-Schalter (Widerstand Kommunikation Beendigung) alle nach UNTEN für ein einzelnes Pack.
   Wenn Sie zwei Packs installieren,
  - schauen Sie im Anhang über die Einstellung für den Widerstand Kommunikation Beendigung nach.
- Abschnitt C: DIP-Schalter zum Einstellen Primär/Sekundärpack Soll es als Primär-Paket benutzt werden, alle DIP-Schalter nach oben setzen. Wenn Sie dies als Sekundärpack benutzen wollen, stellen Sie den Schalter nur auf der rechten Seite (von vorn gesehen) ab
- 4. Abschnitt E: Anschluss Akku Leistungsstroma) Verbinden Sie die Erdleitung an
  - Anschlussblock 2, b) Verbinden Sie die Minusleitung des Stromkabels mit Anschlussblock 3.
  - c) Verbinden Sie die Plusleitung des Stromkabels mit Anschlussblock 3.
  - ※Beim Auswählen des Akku-Stromkabels und beim Abisolieren des Kabels beachten Sie Abschnitt 3.3.3 Gefederte Polanschlüsse.

X Wenn Sie zwei Packs installieren, siehe Anhang über Stromkabel.

## 3.3.3 Gefederte Polanschlüsse

#### 1. Polanschluss für Leistungskabel

- Max. Kabellänge: 10 m
   Kabeltyp: UL: 8 AWG IEC: 6 SQ (mm<sup>2</sup>) (Optional) Aderendhülsen: 6 SQ (mm<sup>2</sup>)
- GS 600V isoliert
- Pin-Belegung
- Phönix Kontakt
- PCB Polanschluss SPT 5/3-H-7, 5-ZB
- P/N : 1719202

- 2. Polanschluss für Kommunikationskabel
- Max. Kabellänge: 10 m
- Kabeltyp: 0.2~1.5mm<sup>2</sup>
- (18~22AWG)
- Pin-Belegung
- Phönix KontaktPCB Polanschluss SPT 2,5/6-H-5,0
- PCB Polanschluss 3
- P/N : 1991011
- ※ Leistungskabel auf einer Länge von 15 mm, Kommunikationskabel auf einer Länge von 10 mm abisolieren.

ENABLE 12V

ENABLE GND

RS485 A+

RS485 B-

CAN Hi

CAN Lo

REPERSION

#### HINWEIS

Sorgen Sie dafür, dass alle Kabel sicher an ihrem Platz sind. Lockere Stromkabel können Funkenschlag verursachen, und das kann den Akku und/oder den Wechselrichter beschädigen.

## 4 Inbetriebnahme

۲

## 4.1 LED-Anzeigen

Die LED-Anzeigen vorn am Akkupack zeigen den Betriebszustand wie folgt an:

| LED 1                 | LED 2   | LED 3      | LED 4    | Sta                        | tus       |
|-----------------------|---------|------------|----------|----------------------------|-----------|
| (Leistung)            | (Laden) | (Entladen) | (Fehler) |                            |           |
| ں<br>ا                |         |            | 小        | Power (                    | On (Init) |
| ں<br>ا                | -       | -          | -        | Bereit                     |           |
| ں<br>ا                |         | -          | -        | Laden                      |           |
| ں<br>ا                | -       |            | -        | Entladen                   |           |
| ს                     | -       | -          | 举        | Fehler 1                   | Normal    |
| ں<br>ا                | -       | -          | 小        | Fehler 2                   |           |
| (alle 10<br>Sekunden) | -       | -          | -        | Energiesparen              |           |
| -                     | -       | -          | -        | Augeschaltet               |           |
| (Schnell)             | -       | -          | -        | Software wird aktualisiert | Firmware- |
| ں<br>ا                |         |            | -        | Update<br>vollständig      | Update    |
| -                     |         |            | 小        | Update<br>fehlgeschlagen   |           |

Auf der Vorderseite der Akkus befinden sich vier LED-Anzeigen, die den Betriebsstatus anzeigen.

- 1. Power On (Init): Initialisierung für den Betrieb der Batterie.
- 2. Bereit: Der Akku ist betriebsbereit.
- 3. Laden: Die Batterie wird geladen.
- 4. Entladen: Die Batterie wird entladen
- Fehler: Akkupaket ist im Warnzustand. Fehler1 blinkt. Fehler 2 ist kontinuierlich. Weitere Informationen finden Sie in Abschnitt 5 der Anleitung zur Fehlerbehebung (Trouble Shooting).
- 6. Energiesparen: Der Akku ist im Modus mit minimalem Eigenverbrauch.
- Firmware-Update: Die Batterie befindet sic him Update-Prozeß. Siehe hierzu die LED-Zuordnungen im Kapitel Updating. Update komplett. Update fehlgeschlagen.

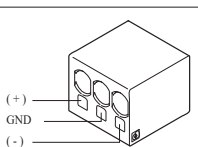

#### 4.2 Den Speicher hochfahren

Um den Akkupack in Betrieb zu nehmen, befolgen Sie die folgenden Schritte:

- 1. Öffnen Sie die Abdeckung vorn.
- 2. Vergewissern Sie sich, dass der Trennschalter in Stellung AUS ist.
- 3. Schalten Sie den Trennschalter ein.
- 4. Einige Sekunden nachdem der Trennschalter EIN ist, leuchten 4 LED-Anzeiger auf.
- Vergewissern Sie sich, dass die LED Anzeige EIN leuchtet, und dass der Akkupack erfolgreich initialisiert wurde. Die LED Anzeige f
  ür "Strom Ein" vorn am Ger
  ät muss gr
  ün aufleuchten.
- 6. Schließen Sie die Abdeckung vorn.
- 7. Schalten Sie den Wechselrichter ein.

#### ACHTUNG

Falls die LED auf AUS bleibt, bedeutet das FEHLER oder Betriebsstörung; benutzen Sie das Akkupaket nicht, sondern kontaktieren Sie LG Energy Solution oder Ihren Händler.

#### 4.3 Den Speicher herunterfahren

Um den Akkupack herunterzufahren, führen Sie die folgenden Schritte aus:

- 1. Wechselrichter abschalten.
- 2. Öffnen Sie die Abdeckung vorn.
- 3. Den Akkupack abschalten, indem Sie den Trennschalter auf Stellung AUS bringen.
- Vergewissern Sie sich, dass keine der LED-Anzeigen am Akkupack mehr leuchtet. (10 Sek nachdem alle LED Anzeigen aus sind, schaltet der Akku ganz ab.)
- 5. Schließen Sie die Abdeckung vorn.

## 5 Fehlerbehebung

#### 5.1 Fehlerbehebung

Prüfen Sie die Anzeigen vorn am Akku, um seinen Betriebszustand zu ermitteln. Ein Fehlerstatus wird ausgelöst, wenn bestimmte Betriebsbedingungen nicht erfüllt werden, zum Beispiel durch Überspannung oder Übertemperatur. Das BMS des Akkupacks berichtet in regelmäßigen Abständen seinen Betriebszustand an den Wechselrichter.

Wenn beim Akkupaket die Grenzwerte über- oder unterschritten werden, wird ein Fehlerzustand ausgelöst. Wird ein Alarm berichtet, stellt der Wechselrichter den Betrieb sofort ein.

Benutzen Sie beim Inverter die Monitoring-Software, um zu ermitteln, was die Fehlerursache ist. Die möglichen Alarmmeldungen sind wie folgt:

- Akku Überspannung
- Akku Unterspannung
- Akku Übertemperatur
- Akku Untertemperatur
- Akku Entladung Überstrom
- Akku Ladung Überstrom
- Akku Zu Starke Ladung Leistungsgrenze
- Akku Zu Starke Entladung Leistungsgrenze
- BMS Intern
- Externe Kommunikation
- Interne Kommunikation
- Akku Zelle Spannung Abweichung
- Akkupack Unterspannung
- Akku Dringend Unterspannung

Ein Fehlerzustand wird aufgehoben, wenn das Akkupaket zum Normalbetrieb zurückkehrt. Falls das Akkupaket nicht korrekt funktioniert und das Problem bestehen bleibt, kontaktieren Sie den Kundendienst von LG Energy Solution in Ihrer Region.

#### HINWEIS

Besteht eine wichtige Alarmmeldung und der Wechselrichter unternimmt keine Korrektur, dann tritt der eingebaute Trennschalter des Akkupacks in Aktion und schaltet zum Eigenschutz ab.

#### ACHTUNG

Falls das Akkupaket oder der Inverter FEHLER anzeigt oder nicht funktioniert, kontaktieren Sie sofort den Kundendienst von LG Energy Solution in Ihrer Region.

- 1) Den Hersteller des Wechselrichters kontaktieren.
- Sehen Sie in der Installationsanleitung des Wechselrichters oder in der Fehlersuchanleitung nach.
- 3) Sehen Sie in der Installationsanleitung (**3.3 Kabelverbindung**) nach, um den Einbauort des Akkus und des Trennschalters festzustellen.

#### 5.1.1 Checkliste nach der Installation

Yes No Prüfen Sie optisch, ob sich die Verkabelung mit der Betriebsanleitung 1.  $\bigcirc$ 0 in Einklang befindet. (3.3 Kabelverbindung) 2 Trennschalter ist EIN.  $\bigcirc$  $\bigcirc$ Die LED-Anzeige "Strom Ein" ist EIN. 3.  $\bigcirc$  $\bigcirc$ 4. Strom am Wechselrichter ist EIN. 0  $\bigcirc$ Der Wechselrichter besitzt die neueste Firmware. 1) 5. 0  $\bigcirc$ Der Wechselrichter erkennt den Akku.<sup>2)</sup> 6.  $\bigcirc$  $\bigcirc$ 7. Der Akku funktioniert, nachdem die Installation korrekt durchgeführt  $\bigcirc$  $\bigcirc$ wurde. 7-1. Wechselstromnetz ist angeschlossen. 7-2. Die Messuhr ist installiert. 7-3. Die Behörde hat die Anlage genehmigt. SIND PUNKTE UNTER 7 MIT "NEIN" ZU BEANTWORTEN 8 C  $\bigcirc$ ODER FALLS DER WECHSELRICHTER ABGESCHALTET WERDEN MUSS, DANN DEN TRENNSCHALTER AUSSCHALTEN 3

#### 5.1.2 Anleitung zur Fehlersuche

#### Falls die LED-Anzeige "Strom Ein" am Akku AUS ist

#### 1. Trennschalter ausschalten

- 2. Wechselrichter abschalten. Prüfen, dass die Akku-Anschlüsse stromlos sind.
- Alle Kabel abstecken und wieder anschließen. Nochmals pr
  üfen, ob der Akku korrekt verkabelt wurde. Siehe hierzu die Installationsanleitung (3.3 Kabelverbindung).
- 4. Schalten Sie den Trennschalter ein.
- 5. Schalten Sie den Wechselrichter ein.
- Ist die LED-Anzeige "Strom ein" immer noch aus, dann den Trennschalter ausschalten.
- 7. Den Stecker des Stromkabels abziehen.
- 8. Kontaktieren Sie den Regionalvertreter von LG ENERGY SOLUTION.

#### Ist die LED des Akkus EIN, aber der Akku lädt bzw. entlädt nicht:

- Die Firmware sowohl des Wechselrichters als auch des Akkus aktualisieren. Die Fehlerbehebung des Wechselrichters hinzuziehen.
- 2. Prüfen, ob der Wechselrichter richtig auf den Akku eingestellt ist. Die Fehlerbehebung des Wechselrichters hinzuziehen: Wie wird der Akku richtig eingerichtet?
- 3. Wird der Akku erkannt, so ist der Wechselrichter richtig eingerichtet.
- 4. Besteht der Fehler weiterhin,
  - 4-1. Trennschalter ausschalten.
  - 4-2. Wechselrichter abschalten. Prüfen, dass die Akku-Anschlüsse stromlos sind.
  - 4-3. Alle Kabel abstecken und wieder anschließen. Nochmals pr
    üfen, ob der Akku korrekt verkabelt wurde. Siehe hierzu die Installationsanleitung (3.3 Kabelverbindung).
  - 4-4. Schalten Sie den Trennschalter ein.
- 5. Ist der Akku richtig eingerichtet, aber er funktioniert immer noch nicht, dann den Trennschalter abschalten
- Kontaktieren Sie den Service von LG Energy Solution, der f
  ür Service zust
  ändig ist.

| LED-Status |   | Aktion    |
|------------|---|-----------|
| ባ          |   | Power AN  |
| ባ          | F | Laden     |
| ტ          |   | Entladung |

#### Wenn die LED-Anzeige "FEHLER" leuchtet

- 1. Prüfen, ob der Wechselrichter den Akku erkennt. Die Fehlerbehebung des Wechselrichters hinzuziehen: Ist der Akku richtig eingerichtet?
- 2. Falls der Wechselrichter an das Internet angeschlossen ist, dann den Log File vom Hersteller des Wechselrichters anfordern.
  - 2-1. Senden Sie die Fehler-ID an den Regionalvertreter von LG ENERGY SOLUTION.
  - 2-2. Trennschalter ausschalten.
  - 2-3. Auf weitere Anweisungen von LG Energy Solution warten
- Falls der Wechselrichter nicht ans Internet angeschlossen ist, dann die Fehler-ID des Akkus an der LCD-Anzeige des Wechselrichters ablesen. Die Fehlerbehebung des Wechselrichters hinzuziehen.
  - 3-1. Senden Sie die Fehler-ID an den Regionalvertreter von LG ENERGY SOLUTION.
  - 3-2. Trennschalter ausschalten.
  - 3-3. Auf weitere Anweisungen von LG Energy Solution warten

| LED-Status |            | Aktion        |
|------------|------------|---------------|
| ባ          | <u>\!\</u> | Fehlermeldung |

## 6 Deinstallation & Rückversand

#### 6.1 Anleitung für Rückversand und Ersatz

#### 6.1.1 Deinstallation

Deinstallieren Sie den Akkupack in dieser Reihenfolge:

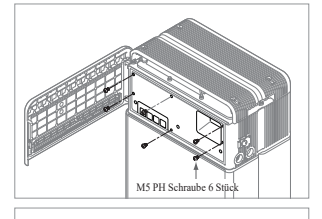

- Wechselrichter auf AUS schalten, bevor Sie mit der Deinstallation des Akkus beginnen
   Trennschalter abschalten und
- vergewissern Sie sich, dass der Trennschalter in Stellung AUS ist.
- Öffnen Sie die Abdeckung vorn, lösen Sie 6 Schrauben und entfernen Sie die Schutzabdeckung vorn.

4. Kabel abziehen.

 Bauen Sie die Schutzabdeckung vorn mit M5 PH Schrauben 6 Stück wieder an.

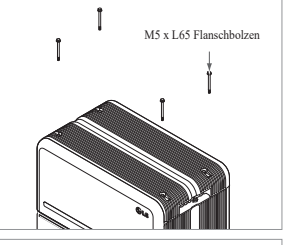

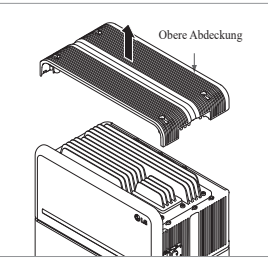

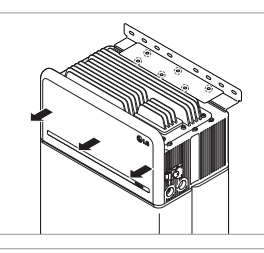

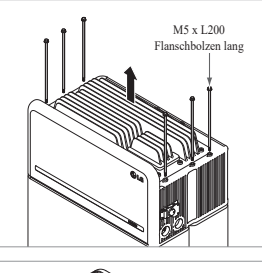

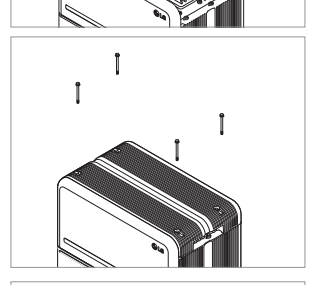

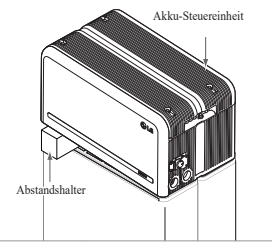

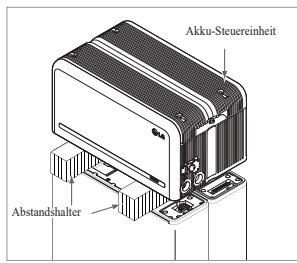

 Lösen Sie 4 Schrauben und entfernen Sie die obere Abdeckung.

- Lösen Sie die 6 M6-Schrauben und demontieren Sie die Halterung zur stehenden Montage\_2 (flach). Danach bewegen Sie den Akkupack weg von der Wand und entfernen Sie die Halterung zur stehenden Montage\_1 von der Wand
- 8. 6 lange Flanschbolzen lösen.

 Obere Abdeckung wieder anbringen.
 \* Die M5xL65-Flanschschraube mit 5N·m(3.7lbf·ft) anziehen.

- 10. Den ersten Abstandshalter oben auf den Akkumodulen platzieren.
  - Ziehen Sie nicht zu stark an der Akku-Steuereinheit.
     Die Kabel dürfen nicht straff gespannt werden. Dies kann die Kabel beschädigen oder den Anschlussstecker zerlegen.
- Danach platzieren Sie den zweiten Abstandshalter oben auf den Akkumodulen.

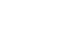

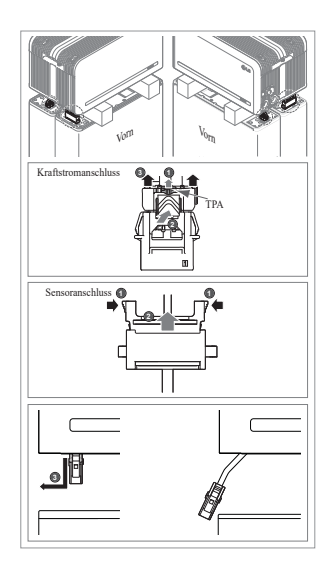

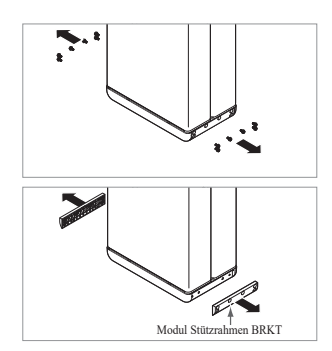

#### 6.1.2 Kontaktinformation

Service Kontakt

Beschädigte Batterien sind gefährlich und dürfen nur mit äußerster Vorsicht gehandhabt werden. Diese sind zum Gebrauch ungeeignet und können für Menschen oder Eigentum eine Gefahr darstellen. Falls das Akkupaket beschädigt zu sein scheint, kontaktieren Sie den Kundendienst von LG Energy Solution in Ihrer Region. Für technischen Beistand die Kontakte unten hinzuziehen. Diese Telefonnummern sind nur an Werktagen zu üblichen Bürozeiten verfügbar.

| HQ (KOR)<br>/ Andere | Adresse | 29, Gwahaksaneop-3-ro, Oksan-myeon, Heungdeok-gu,<br>Cheongju-si , Chungcheongbuk-do, Südkorea |  |  |
|----------------------|---------|------------------------------------------------------------------------------------------------|--|--|
| Regionen             | E-Mail  | essservice@lgensol.com                                                                         |  |  |
|                      | Adresse | 19481 San Jose Ave City of Industry, CA 91748, U.S.A                                           |  |  |
| US                   | Telefon | +1 888 375 8044                                                                                |  |  |
|                      | E-Mail  | RESU.CS@lgensol.com                                                                            |  |  |
|                      | Adresse | E-Service Haberkorn GmbH, Stolberger Str. 25, 06493<br>Harzgerode, Germany                     |  |  |
| Europe               | Telefon | +49 (0) 6196 5719 660                                                                          |  |  |
|                      | E-Mail  | lgchem@e-service48.de                                                                          |  |  |
|                      | Adresse | Unit 12, 35 Dunlop Road, Mulgrave VIC 3170 Australien                                          |  |  |
| Australia            | Telefon | +61 1300 178 064                                                                               |  |  |
|                      | E-Mail  | essserviceau@lgensol.com                                                                       |  |  |

- 12. Ziehen Sie den Anschlussstecker für Kraftstrom und den für Sensor rechts und links ab (jeweils 2). Diesen Schritt sollte der Installateur mit eigenen Augen überprüfen.
  - Kraftstromanschluss: ① Ziehen Sie das TPA und ② drücken Sie auf die Taste in der Mitte des Anschlusssteckers. Danach, ③ den Anschlussstecker senkrecht herausziehen
  - 2) Sensoranschluss: ① Drücken Sie die Seiten des Anschlusssteckers ein und ② ziehen Sie den Stecker senkrecht heraus. Danach ③ ziehen Sie den Anschlussstecker zu der Seite des Akkumoduls hin heraus
  - \* Bei der Demontage darauf achten, nicht die Führungsstifte des Messfühler-Konnektors zu beschädigen.
  - \* In diesem Stadium NICHT die Akku-Steuereinheit anheben, sondern erst alle Konnektoren trennen.
- 13. Zerlegen Sie das Modul Stützrahmen BRKT mit jeweils 6 Schrauben
  - \* Lösen Sie die M6 Flanschbolzen (12 Stück)
- 14. Alles wieder in den Karton verpacken

## 7. Anhang

#### 7.1 Anschluss zum parallelen Akkusystem RESU16H Prime

#### ACHTUNG

Ein parallel installiertes Akkus<br/>ystem kann nur mit Akkus derselben Energie (2 $^{*}$ 10<br/>H, 2 $^{*}$ 16H, etc) betrieben werden.

#### 7.1.1 Einstellen des Widerstands für Beendigung der Kommunikation (Über Abschnitt B)

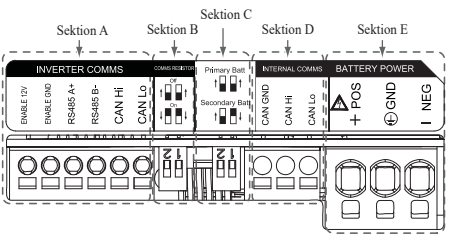

Wenn Sie das Pack als primär installieren, schalten Sie den DIP-Schalter für den Widerstand Kommunikation Beendigung auf EIN.

Wenn Sie das Pack als sekundär installieren, schalten Sie den DIP-Schalter für den Widerstand Kommunikation Beendigung auf AUS.

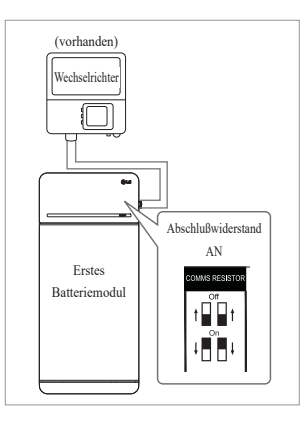

 Fall 1: Wenn Sie nur einen Akkupack installieren, schalten Sie den DIP-Schalter für den Widerstand Kommunikation Beendigung auf EIN. (Es ist EIN, wenn die Schalter abgesenkt sind.)

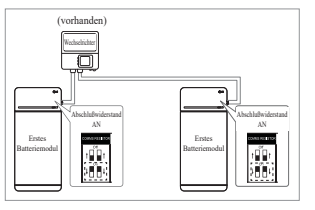

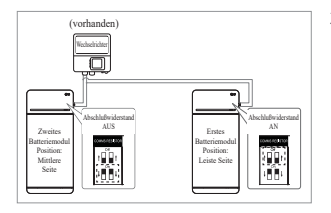

- Fall 2-1 : Sind zwei Akkupakete installiert und hat der Inverter zwei Kommunikationsanschlüsse getrennt für jedes Akkupaket, dann alle DIP-Schalter für Kommunikations-Endwiderstände von beiden Akkupaketen auf EIN schalten.
- 3. Fall 2-2 : Wenn Sie zwei akkupacks installieren und der wechselrichter besitzt nur einen kommunikationsausgang für beide akkupacks, dann installieren sie das sekundär-pack mit dem abschlusswiderstand in der mittleren seite abgeschaltet. Installieren sie das primär-pack mit dem abschlusswiderstand in der letzten seite eingeschaltet. Die "Mittlere Seite" bedeutet, dass zwei kommunikationspaare angeschlossen sind (1.: Vom wechselrichter zum sekundärpack, 2.: vom sekundärpack zum primärpack),

"Letzte Seite" bedeutet, dass ein Kommunikationspaar angeschlossen ist (vom Sekundärpack zum Primärpack)

Im Fall 2-2 ist das Kommunikationskabel per Daisy-Chain angeschlossen. Die Kommunikationsleitung vom Inverter muss am sekundären Akkupaket angeschlossen werden. Die zusätzliche Kommunikationsleitung wird am sekundären Akkupaket angeschlossen und führt zum primären Akkupaket und ist als Daisy-Chain konfiguriert. Ist die Konfiguration nicht korrekt, funktioniert das Akkupaket nicht richtig.

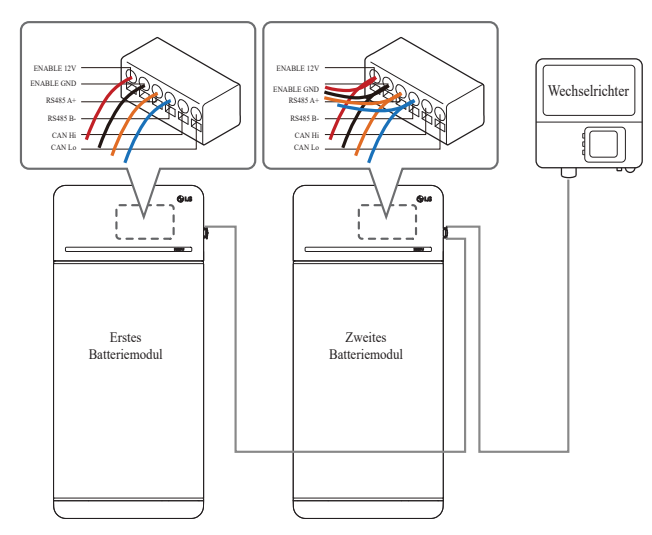

Falls Produkte eine Kombinationsbox verwenden, können die Kommunikationsleitungen auch durch die Kombinationsbox hindurch angeschlossen werden.

※ Der Kommunikation Abschlusswiderstand kann je nach Wechselrichter-Modell geändert werden, aber nicht der eigentliche Zustand des Akkus. Daher müssen Sie die Beschreibung der Kommunikationsanschlüsse der Akkus in der Installationsanleitung des Wechselrichters hinzuziehen. Hier unten einige Beispiele je nach Wechselrichter-Modell.

#### [Wenn nur 1 Pack installiert ist]

|                             | SMA                                                 | SolarEdge              |                            |  |
|-----------------------------|-----------------------------------------------------|------------------------|----------------------------|--|
| Wechselrichter<br>Modell    | SUNNY BOY<br>STORAGE<br>2.5/3.7/5.0/6.0<br>(Fall 1) | Energy Hub<br>(Fall 1) | Andere Modelle<br>(Fall 1) |  |
| Primär/Sekundär             | Primär                                              | Primär                 | Primär                     |  |
| Kommunikation<br>Widerstand | EIN                                                 | EIN                    | EIN                        |  |

#### [Wenn 2 Packs installiert werden]

|                             | SMA                               |                                   | SolarEdge      |                 |                                                |
|-----------------------------|-----------------------------------|-----------------------------------|----------------|-----------------|------------------------------------------------|
| Wechselrichter<br>Modell    | SUNN<br>STOF<br>2.5/3.7/<br>(Fall | Y BOY<br>RAGE<br>/5.0/6.0<br>2-1) | Energ<br>(Fall | y Hub<br>l 2-2) | Andere Modelle                                 |
| Primär/Sekundär             | Primär                            | Primär                            | Primär         | Sekundär        | Siehe                                          |
| Kommunikation<br>Widerstand | EIN                               | EIN                               | EIN            | AUS             | Installationsanleitung<br>des Wechselrichters. |

#### 7.1.2 Leistungskabel (Wenn Sie eine Kombinationsbox benutzen)

Kraftstromkabel ist über die kombinationsbox angeschlossen. Die Plusleitung und die Minusleitung müssen in der Kombinationsbox mit derselben Polarität angeschlossen sein. Die gemeinsame Verbindung erfolgt in der Kombinationsbox. Wenn der Installateur die Leitung in umgekehrter Polarität im Vergleich zur Stromleitung anschließt, funktioniert das Akkusystem nicht richtig.

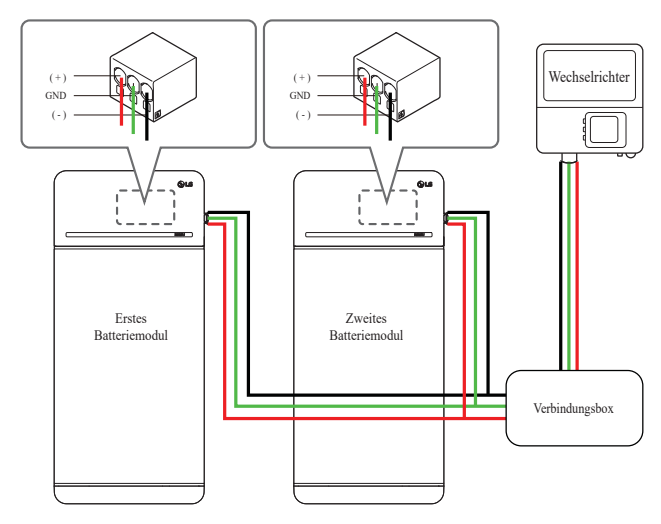

#### 7.2 RMD Anwendungen

#### 7.2.1. Überprüfung des Batteriestatus über RMD

#### 1) RMD WLAN Direktverbindung

Stellen Sie zunächst die RMD WLAN-Direktverbindung her wie unten gezeigt.

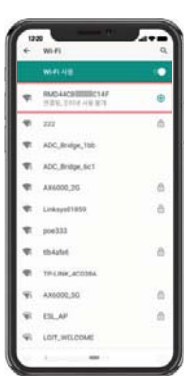

Suchen und erhalten Sie Zugang zum SSID der RMD AP von einem Endgerät aus (hiernach als Endgerät bezeichnet), welches die Funktionen einer WLAN-Station unterstützt (etwa ein Smartphone).

RMD SSID hat die Struktur "RESU\_+ RMD WLAN STM MAC ADRESSE". Für die folgenden Geräte lautet die SSID des RMD-SoftAP "RESU\_RESU\_44CBXXXC14F".

Das Passwort lautet **44CBXXXC14F**1234 ('**44CBXXXC14F**' ist die MAC-ADRESSE des RMD, denn jedes Paket hat einen anderen Wert. Bitte beachten Sie bei jedem RMD die SSID. '1234' ist jedoch eine feste Nummer.)

#### 2) RMD Webseite Zugang

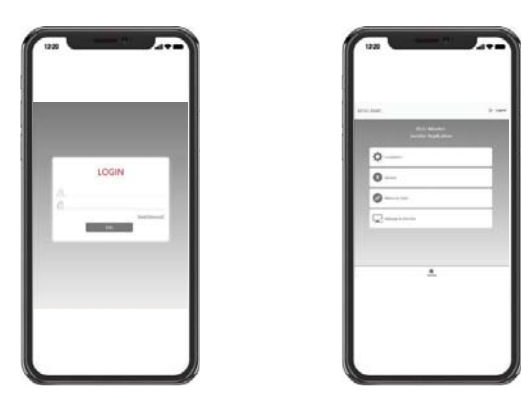

Um zum Startbildschirm zu gehen, die ID / das Passwort eingeben und auf 'Beitreten' klicken.

ID: Installateur / \*Passwort: ####1234

\* '####' bedeutet die letzten vier Ziffern der MAC-Adresse (z. B. MAC-Adresse = 44CBXXXC14F, #### = C14F)

Um den Akku-Status zu checken, auf die Registerkarte 'Verwalten und Überwachen' klicken.

#### 3) Prüfung des Batterie Status

Gehen Sie auf der RMD-Webseite zur Registerkarte "Überwachung" - "Diag" und überprüfen Sie den Wert im roten Feld. Wenn der Wert nicht "0x0000 (oder 0x00)" ist, lesen Sie die nachstehende Tabelle zur Fehlerbehebung und ergreifen Sie entsprechende Maßnahme(n). (Im Beispiel-Bild unten wird ein Fehler in 'DCDC Diag 1' simuliert.)

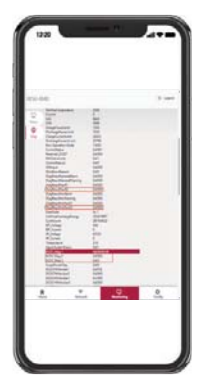

| DiagResultFault1        | 0x0000     |
|-------------------------|------------|
| DiagResultFault2        | 0x0000     |
| DiagResultHwAlarm       | 0x0000     |
| DiagResultHwWarning     | 0x0000     |
| DiagResultHwFault1      | 0x0000     |
| DiagResultHwFault2      | 0x0000     |
| SleeMode                | 0x 1       |
| LifeTimeDischargeEnergy | 305419897  |
| CycleCount              | 287454022  |
| BPI_Voltage             | 598        |
| BPI_Current             | 0          |
| IPI_Voltage             | 65535      |
| IPI_Current             | 0          |
| Temperature             | 314        |
| UpperSystemStatus       | 0x01       |
| DCDC Diag 1             | 0x00000100 |
| DCDC Diag 2             | 0x0000     |
| DCDC Diag 3             | 0x00       |
| SurgePowerFlag          | 0x00       |

| Fehler Name                                                                                                    | Fehlercode                                                                                                    | Benötigte<br>Unterstützungsmaßnahme                                                                                                    |
|----------------------------------------------------------------------------------------------------|----------------------------------------------------------------------------------------------------|----------------------------------------------------------------------------------------------------|
| Überspannung Fehler 2                                                                                                    | DiagResultFault2 0x0001                                                                                                    | RMA-Vorgang mit LG Energy<br>Solution beginnen.                                                                                                    |
| Unterspannung Fehler 2                                                                                                    | DiagResultFault2 0x0002                                                                                                    | Bei eingeschaltetem akkupack<br>prüfen sie auf zusätzliche fehler.<br>Bei normalem betrieb laden sie<br>den akku mit dem wechselrichter<br>bis auf über SoC 5%.<br>RMA-Vorgang mit LG beginnen,<br>falls der fehler wiederholt auftritt.                                                                                                    |
| Übertemperatur Fehler 2                                                                                                    | DiagResultFault2 0x0400                                                                                                    | <ol> <li>Falls sich in der Nähe eine<br/>Wärmequelle befindet<br/>oder die warme Luft eines<br/>Klimageräts direkt hineinbläst,<br/>dann entfernen Sie diese<br/>Wärmequelle.</li> <li>Senken Sie die Temperatur bis<br/>auf normale Raumtemperatur<br/>ab.<br/>Lassen Sie den Akku ruhen,<br/>bis Raumtemperatur erreicht<br/>ist, und schalten Sie dann den<br/>CB ein.<br/>RMA-Vorgang mit LG<br/>beginnen, falls der Fehler<br/>wiederholt auftritt.</li> </ol> |
| Untertemperatur Fehler 2                                                                                                    | DiagResultFault2 0x0800                                                                                                    | <ol> <li>Falls sich auf der Akku-<br/>Oberfläche Eis gebildet hat.<br/>Das Eis entfernen.</li> <li>Erhöhen Sie die Temperatur bis<br/>auf normale Raumtemperatur.<br/>Lassen Sie den Akku ruhen,<br/>bis Raumtemperatur erreicht<br/>ist, und schalten Sie dann den<br/>CB ein.<br/>RMA-Vorgang mit LG<br/>beginnen, falls der Fehler<br/>wiederholt auftritt.</li> </ol>                                                                                           |
| Überladung Ladestrom<br>Fehler 2<br>Zu hohe Entladung<br>Ladestrom Fehler 2<br>Zu Starke Ladung<br>Leistungsgrenze Fehler 2<br>Zu Starke Entladung<br>Leistungsgrenze Fehler 2 | DiagResultFault2 0x0020DiagResultFault2 0x0040DiagResultFault2 0x0080DiagResultFault2 0x0100                                                                                                    | Prüfen Sie, ob richtig eingerichtet<br>und korrekt verkabelt wurde und<br>ob der Wechselrichter richtig<br>konfiguriert ist, und schalten Sie<br>dann das CB ein.<br>RMA-Vorgang mit LG beginnen,<br>falls der Fehler wiederholt<br>auftritt.                                                                                                    |
| Externe Kommunikation<br>gescheitert<br>(BMS-DC/DC LOC)                                                                                                    | DiagResultFault2 0x4000                                                                                                    | Prüfen Sie die<br>Kommunikationsleitung.<br>Wenn die Kommunikationsleitung<br>normal funktioniert, das<br>Akkupaket einschalten und auf<br>zusätzliche Fehler prüfen.<br>RMA-Vorgang mit LG beginnen,<br>falls der Fehler wiederholt<br>auftritt.                                                                                                    |
| Interne Kommunikation<br>gescheitert<br>(MCU-BMIC Comm. In<br>BMS)                                                                                                    | DiagResultFault2 0x2000                                                                                                    | Das Kabel zwischen der<br>Baugruppe der oberen Abdeckung<br>und der Baugruppe des Akku-<br>Moduls erneut anschließen.<br>RMA-Vorgang mit LG beginnen,<br>falls der Fehler wiederholt<br>auftritt.                                                                                                    |
| BMS Interner Fehler 2                                                                                                    | DiagResultHwFault2<br>0x0004<br>DiagResultHwFault2<br>0x1000<br>DiagResultFault2 0x10000<br>DiagResultFault2 0x10000<br>DiagResultHwFault2<br>0x0001<br>DiagResultHwFault2<br>0x0000<br>DiagResultHwFault2<br>0x0100<br>DiagResultHwFault2<br>0x0040<br>DiagResultHwFault2<br>0x0002<br>DiagResultHwFault2<br>0x0000 | Versuchen Sie, den Akku neu zu<br>starten.<br>RMA-Vorgang mit LG beginnen,<br>falls der Fehler wiederholt<br>auftritt.                                                                                                    |

| Fehler Name                             | Fehlercode                    | Benötigte<br>Unterstützungsmaßnahme                                                                                                    |
|-----------------------------------------|-------------------------------|----------------------------------------------------------------------------------------------------|
| Akkupack Unterspannung<br>Fehler 2      | DiagResultFault2 0x0008       | Bei eingeschaltetem Akkupack<br>prüfen Sie auf zusätzliche Fehler.<br>Bei normalem Betrieb laden Sie<br>den Akku mit dem Wechselrichter<br>bis auf über<br>SoC 5%.<br>RMA-Vorgang mit LG beginnen,<br>falls der Fehler wiederholt<br>auftritt. |
| Dringend Unterspannung<br>Fehler 2      | DiagResultFault2 0x0004       | RMA-Vorgang mit LG Energy<br>Solution beginnen.                                                                                                    |
| Plötzlicher<br>Spannungsabfall Fehler 2 | DiagResultFault2 0x80000      | RMA-Vorgang mit LG Energy<br>Solution beginnen.                                                                                                    |
| Zelle Abweichung<br>Spannung Fehler 2   | DiagResultFault2<br>0x4000000 | RMA-Vorgang mit LG Energy<br>Solution beginnen.                                                                                                    |

#### 7.2.2 BMS, DC/DC und RMD Aktualisierung über RMD

Laden Sie erst die Firmware herunter und starten Sie dann das Update, besuchen Sie die LG ESS Battery-Website und wählen Sie den Menüpunkt "Home Battery Partner" > "Technical Support".

#### 1) RMD WLAN Direktverbindung

Stellen Sie zunächst die RMD WLAN-Direktverbindung her wie unten gezeigt.

| ٠  | WI-FS                                   | Q, |
|----|-----------------------------------------|----|
|    | W-41-418                                |    |
| Ŧ  | RMD-14C910008C147<br>17272, 2414 49:878 | Θ  |
| Ŧ  | 777                                     | ۵  |
| -  | ADC, Bridge, 10b                        |    |
| 41 | ADC_Britps, Sc1                         |    |
| ÷  | AX6000,26                               | 6  |
| Ψ. | Linksys01059                            | ā  |
| τ. | poe333                                  |    |
| Ψ. | thilatet                                | 0  |
| -  | TP-UNICACO38A                           |    |
| 41 | AX8002,50                               | 0  |
| ¥. | ESLAP                                   | a  |
| 41 | LOIT, WELCOME                           |    |

Suchen und erhalten Sie Zugang zum SSID der RMD AP von einem Endgerät aus (hiernach als Endgerät bezeichnet), welches die Funktionen einer WLAN-Station unterstützt (etwa ein Smartphone).

RMD SSID hat die Struktur "RESU\_+ RMD WLAN STM MAC ADRESSE". Für die folgenden Geräte lautet die SSID des RMD-SoftAP "RESU\_RESU\_44CBXXXC14F".

Das Passwort lautet **44CBXXXC14F**1234 ('**44CBXXXC14F**' ist die MAC-ADRESSE des RMD, denn jedes Paket hat einen anderen Wert. Bitte beachten Sie bei jedem RMD die SSID. '1234' ist jedoch eine feste Nummer.)

2) RMD Webseite Zugang

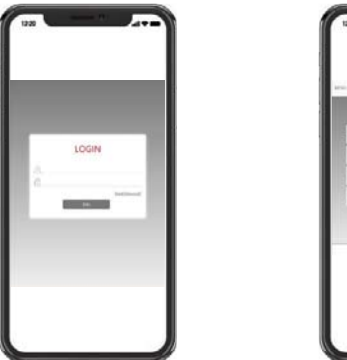

|    | -           | 2.00 |
|----|-------------|------|
| 0  |             | -    |
| 0  | 6           |      |
| 0- | 94)<br>(194 |      |
| Q  | 10.00       |      |
|    |             |      |
|    |             |      |
|    |             |      |

Um zum Startbildschirm zu gehen, die ID / das Passwort eingeben und auf 'Beitreten' klicken. ID: Installateur / \*Passwort: ####1234

\* '####' bedeutet die letzten vier Ziffern der MAC-Adresse (z. B. MAC-Adresse = 44CBXXXC14F, #### = C14F)

Um den Akku-Status zu checken, auf die Registerkarte 'Update' klicken.

#### 3) BMS, DC/DC und RMD Aktualisierung

Upgrade auf F/W möglich. upgrade wird mit den folgenden drei zielen durchgeführt.

- RMD
- BMS
- DC/DC

Durch Integration und Separation kann auch das BMS (Batterie-Management-System) und DC/DC aktualisiert werden.

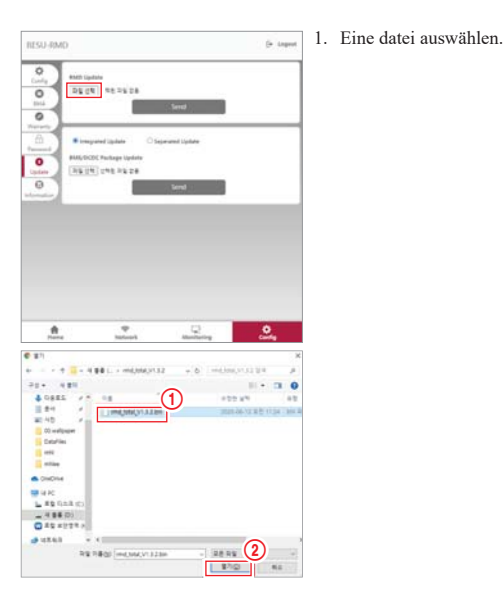

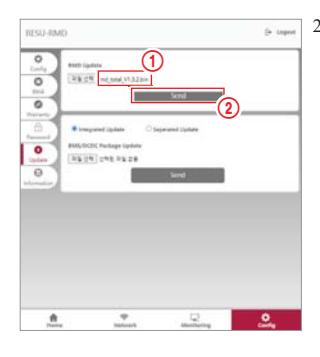

2. Darauf achten, dass der ① dateiname angezeigt wird, dann auf senden klicken.

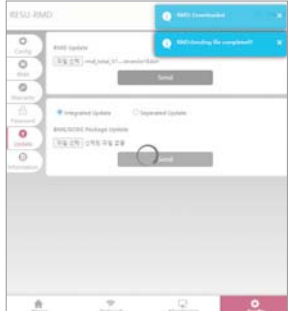

3. Wenn die Datei mit Erfolg übertragen worden ist, wird oben rechts im Webbrowser ein Popup-Fenster mit der Meldung 'RMD: Senden der Datei durchgeführt' eingeblendet.

4.

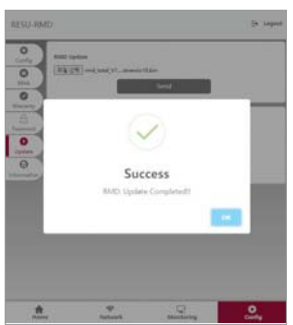

Wenn das Upgrade der Firmware erfolgreich durchgeführt worden ist, wird in der Mitte des Webbrowser-Fensters ein Popup-Fenster mit der Meldung 'Erfolg' eingeblendet.

#### 7.2.3 Installation über RMD für Webbenutzer

#### 7.2.3.1 Benutzervereinbarung

Rufen sie "https://resu.lgensol.com" auf wählen sie sich ein.

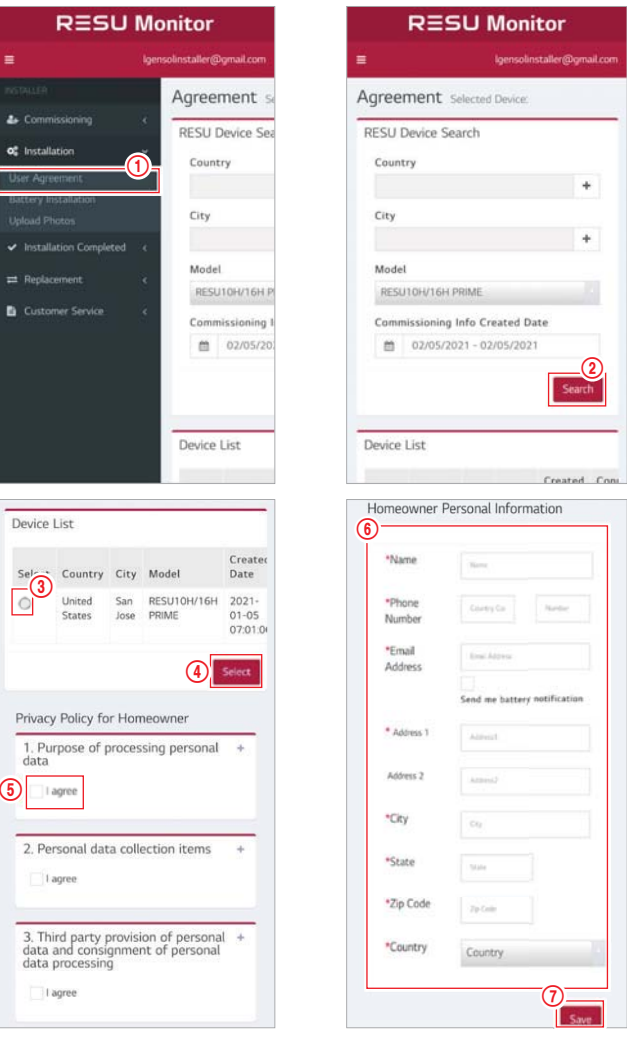

Klicken sie auf installation  $\rightarrow$  Benutzervereinbarung und suchen sie das produkt, das sie installieren möchten.

Lesen Sie zusammen mit dem Kunden die Datenschutzbestimmung. Wenn der Kunde mit der Datenschutzbestimmung einverstanden ist, dann im Abschnitt "Homeowner Personal Information" (Persönliche Daten des Hausbesitzers) die persönlichen Daten des Kunden eingeben.

#### 7.2.3.2 Batterieinstallation (RMD-Setup)

| RESU Monitor                             |               |                        |
|------------------------------------------|---------------|------------------------|
|                                          |               | solinstaller@gmail.com |
|                                          |               | Battery Inst           |
| Some Commissioning                       |               | RESU_US_539211         |
| <b>o</b> : Installation                  | ×             | RESU Device S          |
| User Agreement<br>Battery Installation   | <b>D</b>      | Prepared Devic         |
| Upload Photos     Installation Completed | ·e            | Sho<br>Search:         |
| 🛱 Replacement.                           | 1             |                        |
| Customer Service                         | ¢             | Select 11 C            |
|                                          |               | • u<br>s               |
|                                          |               | Show                   |
| Wi-Fi 사용                                 |               | •                      |
| RESU_44CB           연결됨, 인터넷 사용          | IC14日<br>日間7日 | •                      |

T 222

ADC\_Bridge\_1bb

ADC\_Bridge\_6c1

AX6000\_2G

Linksys01859

TP-I INK 4C0384

LGIT\_WELCOME

AX6000\_5G

1

.

1

-

poe333

Tib4afe6

-

.

ESL\_AP

-

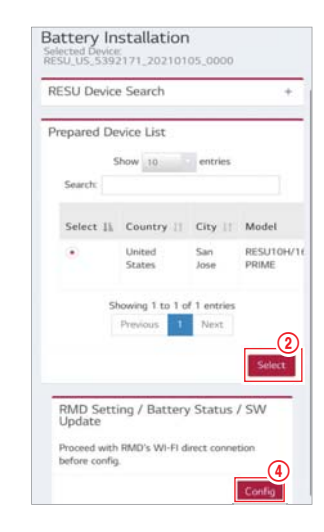

Klicken sie auf "Installation  $\rightarrow$  Battery Installation", und wählen sie aus der prepared device list (Vorbereitete Geräteliste) das gerät aus.

3

8

ß

0

8

8

Suchen und greifen sie auf die SSID des RMD-AP von einem gerät (im folgenden als gerät bezeichnet) zu, das WLAN-stationsfunktionen wie ein smartphone unterstützt.

RMD SSID hat die Struktur "RESU\_+ RMD WLAN STM MAC ADRESSE". Für die folgenden Geräte lautet die SSID des RMD-SoftAP "RESU\_RESU\_44CBXXXC14F".

Das Passwort lautet 44CBXXXC14F1234 ('44CBXXXC14F' ist die MAC-ADRESSE des RMD, denn jedes Paket hat einen anderen Wert. Bitte beachten Sie bei jedem RMD die SSID. '1234' ist jedoch eine feste Nummer.)

Jetzt können sie mit einem webbrowser auf die RMD-Webseite zugreifen. (Der webbrowser wird an die RMD-Webadresse 192.168.4.1 weitergeleitet.)

7.2.3.3 RMD Web Log-in

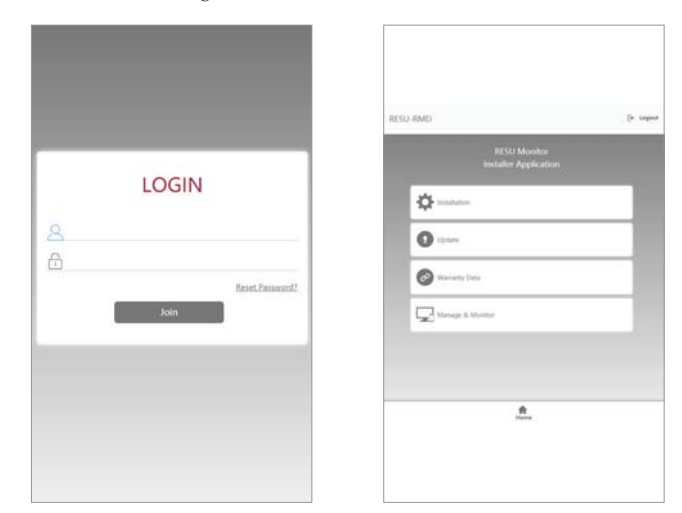

Um zum Startbildschirm zu gehen, die ID / das Passwort eingeben und auf 'Beitreten' klicken. ID: Installateur / \*Passwort: ###1234

\* '####' bedeutet die letzten vier ziffern der mac-adresse (z. B. MAC-Adresse = 44CBXXXC14F, #### = C14F)

Wenn Sie über ein Installateur-Konto angemeldet sind, zeigt der RMD-webserver standardmäßig die Installateur-Anwendungsseite. In der Mitte der Webseite werden vier auswählbare Register angezeigt. Und unten (oder oben) auf der Webseite wird das Register 'Home' angezeigt. Wenn Sie auf das Register 'Home' klicken, kommen Sie sofort auf diese Seite (die Installateur-Anwendungsseite).

Um mit der Installation fortzufahren, auf das Register 'Installation' klicken.

Über das Register Installation ist es möglich, durch den Vorgang der Akku-Installation zu gehen.

Wenn sie bei jedem schritt auf die schaltfläche 'Weiter' klicken, gelangen sie zum nächsten schritt. Und wenn sie auf die schaltfläche 'Fertigstellen' klicken, gelangen sie am ende des installationsvorgangs zum bildschirm 'Allgemeines Home-Register'.

#### 7.2.3.4 Akku-Info. Setup

| RESU-RMD                     | [➡ Logout |
|------------------------------|-----------|
| BMS Type                     |           |
| RESU10H/16H Prime            | ~         |
| Number of Battery Modules    |           |
| 2                            | ~         |
| BCU Serial Number            |           |
|                              |           |
| Battery Module Serial Number |           |
|                              |           |
|                              |           |
|                              |           |
| Save                         |           |
|                              |           |
| Prev                         | Next      |
|                              |           |
|                              |           |
| Home                         |           |

BMS-Typ: Den typ des Akkupakets auswählen.

Anzahl der akku-module: Die anzahl der akku-module auswählen

BCU-seriennummer (BCU - Battery Control Unit): Die BCU-seriennummer manuell eintragen.

Seriennummer von akku-modul: Die seriennummer des akku-moduls manuell eintragen.

Auf die schaltfläche 'Speichern und Weiter' klicken

(Wenn die struktur der eingegeben seriennummer nicht korrekt ist, können sie nicht mit dem nächsten schritt fortfahren.)

#### 7.2.3.5 WLAN (WiFi) Setup

Auf dieser registerkarte können sie mit der einrichtung des WLAN fortfahren. Wenn Sie eine Ethernet-Verbindung benutzen, müssen Sie auf dieser Registerkarte nichts machen, sodass Sie sofort auf 'Weiter' klicken können, um zur nächsten Registerkarte zu gehen.

|          | Forget  | Discon. | Scan AP |
|----------|---------|---------|---------|
| SSID     |         |         |         |
| Password |         |         |         |
| Password |         |         |         |
|          | Connect |         |         |

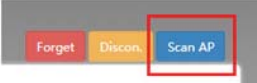

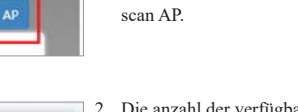

2. Die anzahl der verfügbaren APs wird in einem popup-fenster angezeigt.

3. Wählen sie im kombinationsfeld SSID

soll, geben sie das kennwort ein und klicken sie auf die schaltfläche verbinden

(manuelle eingabe ist möglich).

den AP aus, auf den zugegriffen werden

1. Klicken sie oben rechts auf der web-

benutzeroberfläche auf die schaltfläche

| Linksys01859    | *    |
|-----------------|------|
| tlb4afe6        | -    |
| TP-LINK_4C038A  |      |
| 222             | - 10 |
| RMD44CB8BDDC15E | - 11 |
| Linksys01859    |      |
| poe333          |      |

|  | cted to Linksys01859 | ж |
|--|----------------------|---|
|  |                      |   |

- Wenn die verbindung zum AP erfolgreich ist, informiert ein popup-fenster wie folgt darüber, ob die verbindung erfolgreich war:
- 5. Auf die schaltfläche 'Weiter' klicken.

#### 7.2.3.6 RMD Setup

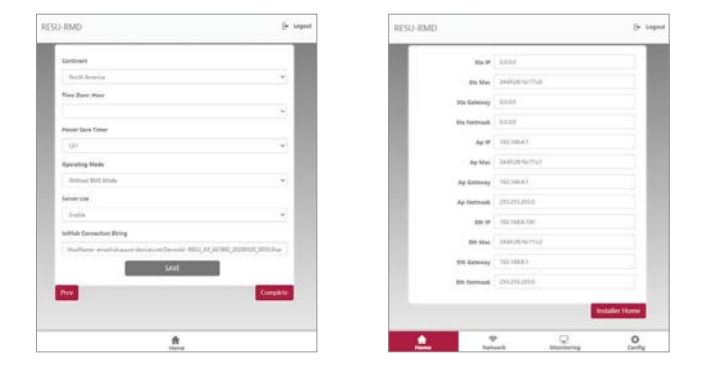

- 1. Kontinent: Kontinent auswählen
- 2. Zeitzone: Stunde: Zeitzone auswählen (mit genauem bereich)
- Stromspar-Timer: Die zeit auswählen, in der der betrieb im AP-modus stattfinden kann. (Wird AUS ausgewählt, ist der betrieb zu jeder zeit möglich.) Wird initialisiert bei einschalten bei reset.
- Betriebsmodus: Den modus des RMD-datentransfers festlegen. Normalmodus ist 'Mit BMS'. 'Ohne BMS' ist debugging-modus, und 'Nur Update-Modus' ist der modus ausschlie
  ßlich f
  ür updates.
- 5. Server-nutzung: Server aktivieren oder deaktivieren
- IoT Hub connection string (Verbindungs-Zeichenkette): Den zuvor kopierten connection string einfügen. (String-format: HostName=emashub.azuredevices. net;DeviceId=XXXX;SharedAccessKey=OOOO=)
- Auf die schaltfläche 'Speichern und Fertigstellen' klicken. Jetzt wechselt die webseite zum register 'Überwachung – Status', wo sie den status der installation überprüfen können.

#### 7.2.3.7 Prüfen des Installations-Status

Nach Fertigstellung der Installation können Sie diese wie folgt überprüfen. - BMS betriebsmodus: Normal/in Betrieb

- Server-verbindung OK

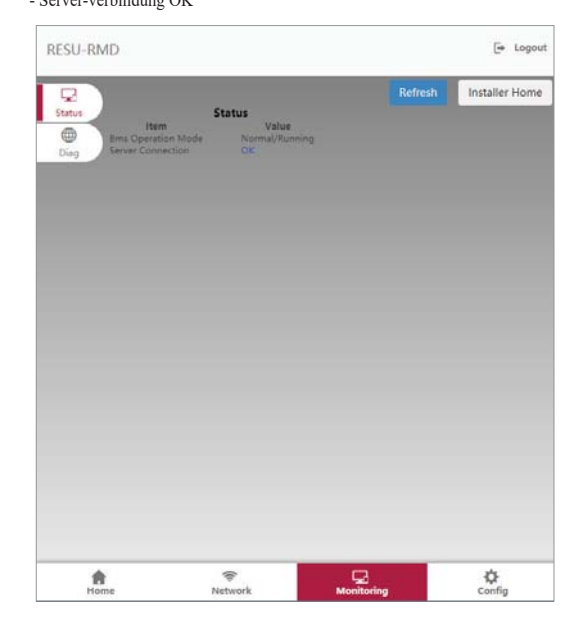

Le informazioni contenute in questo manuale sono accurate al momento della pubblicazione.

Tuttavia, il presente manuale è soggetto a modifiche senza preavviso. Inoltre, le illustrazioni del presente manuale sono pensate unicamente come ausilio per spiegare le nozioni per la configurazione del sistema e le istruzioni di installazione.

Si precisa che l'immagine mostrata è puramente indicativa.

## Indice

## 1 Sicurezza

- 1.1 Simboli
- 1.2 Istruzioni di sicurezza
  - 1.2.1 Precauzioni generali di sicurezza
  - 1.2.2 Guida all'utilizzo della batteria
  - 1.2.3 Risposta a situazioni di emergenza
- 1.3 Etichetta di avvertenza
- 1.4 Personale qualificato

#### 2 Presentazione del prodotto

- 2.1 Dati tecnici
  - 2.1.1 Dimensioni e peso
- 2.1.2 Prestazioni
- 2.2 Dotazione
- 2.3 Manutenzione
- 2.4 Specifiche di imballaggio

#### 3 Installazione

- 3.1 Requisiti meccanici
  - 3.1.1 Articoli contenuti nella confezione
  - 3.1.2 Guida di base per il sollevamento
  - 3.1.3 Rimozione dalla scatola3.1.4 Luoghi di installazione
  - 3.1.4 Luogni di ins
  - 3.1.5 Distanza
  - 3.1.6 Strumenti e dispositivi di sicurezza necessari
  - 3.1.7 Aspetto e dimensioni
  - 3.1.8 Distanza del sistema
  - 3.1.9 Installazione dell'unità batteria

# 3.2 Procedura di installazione per il dispositivo di monitoraggio da remoto (RMD)

- 3.2.1 Prepararsi all'installazione con RMD
- 3.2.2 Installazione con RMD
- 3.3 Cablaggio
  - 3.3.1 Configurazione del cablaggio3.3.2 Guida al cablaggio e all'impostazione dell'interruttore DIP3.3.3 Morsettiere a molla
- 4 Messa in funzione
  - 4.1 Indicatori a LED
  - 4.2 Accensione dell'unità batteria
  - 4.3 Spegnimento dell'unità batteria

#### 5 Risoluzione dei problemi

- 5.1 Risoluzione dei problemi
  - 5.1.1 Lista di controllo post-installazione
  - 5.1.2 Linee guida per la risoluzione dei problemi

#### 6 Disinstallazione e restituzione

- 6.1 Istruzioni per la restituzione / sostituzione
  - 6.1.1 Disinstallazione6.1.2 Informazioni di contatto
- 0.1.2 Informazioni di co

## 7. Appendice

- 7.1 Connessione al sistema di batterie in parallelo RESU16H Prime 7.1.1 Configurazione della resistenza di terminazione
  - delle comunicazioni (riguardante la Sezione B) 7.1.2 Cavo di alimentazione (se si usa un box combinatore)
- 7.2 Applicazioni RMD
  - 7.2.1 Controllo dello stato della batteria tramite RMD 7.2.2 Aggiornamento BMS, DC/DC e RMD via RMD 7.2.3 Installazione tramite RMD per l'utente web

## 1 Sicurezza

#### 1.1 Simboli

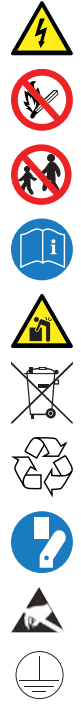

Attenzione, rischio di folgorazione

Non posizionare e non installare vicino a materiali infiammabili o esplosivi

Installare il prodotto lontano dalla portata dei bambini

Leggere il manuale di istruzioni prima di installare e mettere in funzione

Un peso elevato può causare serie lesioni alla schiena

Non smaltire il prodotto con i rifiuti domestici

Riciclabile

Scollegare l'apparecchiatura prima di eseguire operazioni di manutenzione o riparazione

Osservare le precauzioni per maneggiare dispositivi sensibili alle scariche elettrostatiche

Classe di protezione 1

Attenzione, rischio di scossa elettrica, scarica temporizzata
 dell'accumulo di energia.

#### 1.2 Istruzioni di sicurezza

Per motivi di sicurezza, gli installatori hanno la responsabilità di acquisire familiarità con i contenuti del presente documento e tutte le avvertenze prima di eseguire l'installazione e la manutenzione.

#### 1.2.1 Precauzioni generali di sicurezza

Sovratensioni o difetti di cablaggio possono danneggiare l'unità batteria e favorire un processo di combustione che può essere estremamente pericoloso.

Qualsiasi guasto del prodotto può comportare una fuoriuscita di elettroliti o gas infiammabile. Evitare di installare l'unità batteria dove sono stoccati materiali infiammabili. Non installare in luoghi dove sono presenti gas esplosivi o sostanze chimiche.

Durante l'installazione della batteria, la rete elettrica e l'ingresso fotovoltaico devono essere scollegati dalla batteria. Il cablaggio dev'essere eseguito da personale qualificato.

L'unità batteria dev'essere riparata solo da personale qualificato.

I componenti elettronici all'interno dell'Unità batteria sono sensibili alle scariche elettrostatiche.

Assicurarsi che l'unità batteria sia messa a terra prima di maneggiarla.

Leggere l'etichetta con i Simboli di avvertimento e le Precauzioni, visibili sotto il Vano batteria (vedere Sezione 1.3)

#### 1.2.2 Guida all'utilizzo della batteria

- Non esporre la batteria a fiamma libera.
- Non posizionare il prodotto in prossimità di materiali inflammabili quali contenitori di petrolio riempiti di liquido, serbatoi di carburante contenenti gas naturale compresso, propano, carburante per saldatura, linee di alimentazione di gas naturale, serbatoi di ossigeno, prodotti chimici per piscine, forni o caldaie domestici, taniche di gas o cherosene, riscaldatori portatili a cherosene o ad olio, stracci sporchi di olio combustibile, serbatoi di olio combustibile, o bidoni della spazzatura.
- Non esporre o posizionare il prodotto in prossimità di fonti di acqua.
- Non conservare e non installare il prodotto luce diretta del sole.
- Installare il prodotto in un'area con sufficiente ventilazione attorno allo stesso.
- Non installare il prodotto nelle zona giorno delle unità abitative o nelle zone notte.
- Installare in luogo fresco e asciutto. (Non conservare in serre e depositi di fieno, paglia, foraggio, mangime per animali, fertilizzanti o prodotti ortofrutticoli.)
- Installare il prodotto su una superficie piana e liscia.
- Installare il prodotto lontano dalla portata di bambini e animali.
- · Installare il prodotto in un ambiente pulito, privo di polvere, sporco e detriti.
- Il prodotto non deve essere scollegato, smontato o riparato da personale non qualificato. Solo personale qualificato è autorizzato a manipolare e installare il

prodotto ed eseguirne la manutenzione e riparazione.

- Non danneggiare il prodotto facendolo cadere, deformandolo, incidendolo, tagliandolo o penetrandolo con un oggetto appuntito. Ciò può comportare una fuoriuscita di elettroliti o un incendio.
- Non toccare se è stato rovesciato del liquido sul prodotto. Sussiste il rischio di folgorazione.
- La batteria richiede uno spazio libero adeguato per l'installazione, il collegamento del cablaggio, la circolazione dell'aria e la sicurezza, come descritto nella sezione 3.1.8 Distanze richieste per il sistema. (Per l'opzione con montaggio a parete, è sufficiente uno spazio libero minore dai materiali estranei)
- Il foro esterno per il collegamento del cavo deve essere sigillato per evitare l'ingresso di oggetti estranei.
- Non calpestare la confezione poiché il prodotto potrebbe danneggiarsi.
- Non posizionare alcun corpo estraneo sull'Unità batteria e sull'aletta di raffreddamento.
- Non mettere a terra l'unità batteria al contrario.
- Non collegare i cavi di alimentazione al blocco terminali nella direzione opposta.
- · Non caricare o scaricare una batteria danneggiata.
- Se il prodotto viene installato in un garage o sotto una copertura per l'auto, assicurarsi che ci sia una distanza adeguata dai veicoli.
- L'unità batteria dev'essere certificata IP55 e può essere installata sia al chiuso sia all'aperto. Tuttavia, se installata al chiuso, non esporre l'unità batteria alla luce diretta del sole e a fonti d'acqua, poiché ciò può causare:
- Fenomeni di limitazione della potenza nella batteria (con conseguente diminuzione della produzione di energia da parte del sistema)
- Usura precoce dei componenti elettrici/elettromeccanici e dei componenti meccanici.
- Riduzione dell'efficienza, della garanzia sulle prestazioni e possibili danni alla batteria zu Einschränkungen der Akku-Leistungsabgabe führen (das System produziert weniger Energie)
- Usare il prodotto esclusivamente con un inverter autorizzato di LG Energy Solution.

Per un elenco di inverter compatibili, visitare il sito web LG ESS Battery dall'URL sottostante e controllare il menu 'Home Battery' > 'Product Info'. https://www.lgessbattery.com/us (se in America del Nord)

https://www.lgessbattery.com/us (se in Australia)

- https://www.lgessbattery.com/eu (se nei Paesi dell'UE in generale)
- https://www.lgessbattery.com/de (se in Germania)
- https://www.lgessbattery.com/it (se in Italia)

https://www.lgessbattery.com/es (se in Spagna)

- Non collegare alcun conduttore da corrente alternata o fotovoltaico direttamente all'unità batteria. Il gruppo batterie deve essere collegato solo all'inverter.
- Il prodotto deve essere installato in conformità a tutte le norme e i regolamenti locali applicabili.
- Seguire le normative locali per l'installazione in un garage per autoveicoli [distanza min. 3 ft (915 mm)].

#### 1.2.3 Risposta a situazioni di emergenza

Il Prodotto comprende meccanismi progettati per prevenire guasti e conseguenti pericoli. LG Energy Solution non può tuttavia garantire la sicurezza se il prodotto è stato esposto ad abusi, danni o negligenza, prima o dopo essere stato messo in funzione.

• Se un utente viene esposto ai materiali interni della cella della batteria, sono raccomandate le seguenti azioni.

Inalazione: Evacuare immediatamente la zona contaminata e consultare un medico.

Contatto con gli occhi: Sciacquare gli occhi con acqua corrente per 15 minuti e consultare un medico.

Contatto con la pelle: Lavare accuratamente con sapone l'area esposta al contatto e consultare un medico.

Ingestione: Provocare il vomito e consultare un medico.

Se scoppia un incendio nel luogo in cui è installata l'unità batteria, procedere con le seguenti contromisure:

#### · Mezzi di estinzione

Il respiratore non è necessario durante le normali operazioni.

Utilizzare estintori FM-200 o a CO2 in caso di incendio alla batteria.

Se l'incendio non è partito dalla batteria e non l'ha ancora raggiunta, utilizzare un estintore a polvere ABC.

#### Istruzioni antincendio

- Se l'incendio si verifica durante il caricamento delle batterie, scollegare l'interruttore automatico dell'unità batteria, se non c'è pericolo, per staccare la corrente.
- 2. Se l'unità batteria non ha ancora preso fuoco, spegnere l'incendio prima che le fiamme la raggiungano, preferibilmente con acqua

3. Se l'unità batteria ha preso fuoco, non provare a spegnere l'incendio, ma evacuare immediatamente le persone.

#### **ATTENZIONE**

Quando le batterie sono riscaldate a temperature superiori a 150 °C, si può verificare una possibile esplosione. Quando un pacco batteria brucia, rilascia gas velenosi. Non avvicinarsi

#### Modi efficaci per affrontare gli incidenti .

A terra: Posizionare la batteria danneggiata in un luogo isolato e chiamare i vigili del fuoco locali o il tecnico del servizio assistenza.

In acqua: Non entrare in acqua e non toccare nulla se una parte della batteria, dell'inverter o dei cavi è sott'acqua.

Non riutilizzare la batteria bagnata e contattare il tecnico del servizio assistenza.

#### 1.3 Etichetta di avvertenza

L'etichetta del prodotto/etichetta di avvertimento e l'etichetta di tracciabilità dell'unità di controllo della batteria sono dietro il coperchio anteriore. Il coperchio anteriore si apre ruotando la maniglia del coperchio anteriore in senso antiorario. Le etichette di tracciabilità dei moduli batteria sono attaccate sul lato dei moduli batteria.

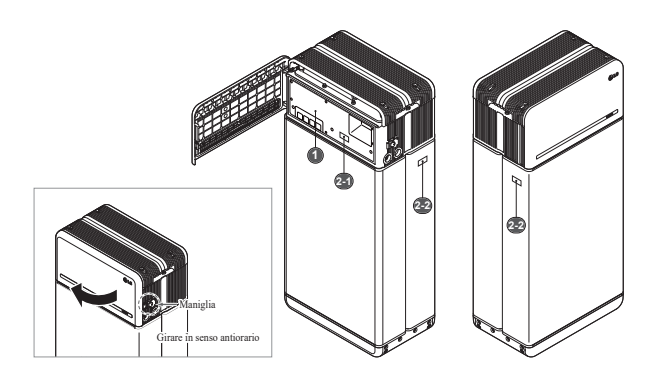

1. Etichetta di prodotto/avvertenza

| C LG Energy Solution                                      |                  |                                                                                                    | 🛕 \land DANGER / HIGI                                                                                                    | H VOLTAGE INSIDE                                                                                                    | 😢 🛦 O 🔍 🤿                                                                                                    |
|-----------------------------------------------------------|------------------|----------------------------------------------------------------------------------------------------|----------------------------------------------------------------------------------------------------|----------------------------------------------------------------------------------------------------|----------------------------------------------------------------------------------------------------|
| latin tar<br>Antop<br>Ya a taba                           | • Robergalite    | Anticaste<br>Sectores Inclus                                                                                                    | <ul> <li>De mit characteristic or oppit is exciled typice, inclusive sheat or hours.<br/>Dennies typicateristic presentationally. It may include loads, denite sheats or hours.</li> <li>De mit charge part denites part admittable. It may include loads, denite sheats or hours.</li> <li>De mit charge part denites part admittable is benefits and the mitpatteristic part of the sheat of the sheat of</li></ul> | - De not polad that product is the places expands to the direct sampling.<br>- Denotions score from 2C Denotematics (MP, Hann angle is colleage in the<br>formation beaming. The places amount the 2C Denotematics in the boarder is also<br>CMP during section beaming and input the matching matching are library.<br>- Bogle present Blowald material based in boarders where memoly promoted.                                                                                                    | : 😡 🛞 🛄 🔺 🖉 🗡 📐                                                                                                    |
| Nobel rang<br>Indial rang<br>Nobel public<br>Nobel public | • Reliande Prime | Name Coope - scalar.<br>Service Coope                                                                                                    | VARDAND, Barley system is a sintensional source of volume.     Barley visconisticanador aparticular mania labal las of labeles ensinting in the saring loss.     En soitadempt inclemati sport the unit. The antis are only serviceable by unitidad presented.     En soitadempt labeles or inclemation Kong soit of mash of ultilities or animals.                                                                                                    | soniution may be Deprovided and energiest.                                                                                                    |                                                                                                    |
| Publicare<br>Publicare<br>Non A sudto                     | :000000000       | Sector way (SuperVise)<br>Sector Sector (SuperVise)<br>Sector Sector (SuperVise)                                                                | Vielaster auszerlegen sele zu reparieren, um Vielastanogen sele Disentadug seler<br>Britelinan vermeinen. Var geschafte Pariteliker dass Lemendug.     Vielaster zu Laden sele entaden. Di klinnin zu Patile, Disentadug seler aus<br>Brandmitteli Uriere.                                                                                                    | Es an institut Gerlan arleiten welen.<br>- Verwehen Es nicht die Belerie adeutenden. Die Gerlän wind nar dank-<br>zerflährten Personal Indenta.<br>- Rederen Erst is Balterie zulich in die Nähr von offenen Franz alle                                                                                                    | Max siden Tarinner siden, sinn der DC, Tenner des Westenbeiteiten sid and<br>ausgeschaltet saltenet Warkergen side Tarrisschlichten dastigefährt anders<br>Tarabare Persone licheren sich laten Arbeiten des Tarabares verleisen. Velen Tarabi<br>Hills were sin des Tarabares einer Verleisen verleisen verleisen.                                                                                                    |
| Taal weight<br>Generation<br>Radio Sea                    | · mymm;          | References                                                                                                    | <ul> <li>Initialies am Garill site Henoriselates, Dolemismorgen, Auflere Erellisse,<br/>autorisedennini some mylaner Gegenaland ersbanen serlendert senden. En belorte<br/>dasse Dieme, dess Detrologie andradit.</li> <li>Messen Tie ansmit der D.C. Sparrenzeg lanzer Tie am Garill autorise sollen.</li> </ul>                                                                                                    | Zonipalan.<br>Nalar Da Kole uni Tan Ian.<br>Inalaren Tar da lainte sint a Ungelunger as de deilars Daverleht<br>angenziel is.                                                                                                    | De herselt Einstellungsfahr, were es zo stere Establiska korrent sollt. De kern<br>solkerenen, dass gemildel Salar dich sicht gemild woder, and oder Einer sichen.                                                                                                    |
| Policy<br>Muldiane                                        |                  | Tate Instantianian Graniteriania     Tate Instantianian Graniteriania     Tate Instantianianiani Americanianianianianianianianianianianianiania | Televisia sus sectore providente en la constructiona proprio proprio.<br>Estaria / Interhaliar und Parchastinitar missana acapacitadan suit incor                                                                                                    | the Spanory solution Salary of Columnity results to                                                                                                    |                                                                                                    |
|                                                           | -10-80/100       | FC CE A                                                                                                    | <sup>14</sup> Is plus diministra in spacer para da internativa discrimination, datas transportante<br>locationational conservation de informação qui distri en da data da informativa da<br>la plus desport el relativamente da Colon superati d'empretar dan elfande,<br>danse da misigane en inderem.<br>El para para desporte informativamente da Colon superativa informativamente<br>con para des alignes de colorante, al desenante en el la del aplicativamente<br>en para de colorante, colorante en este el dallago.<br>12 MINISCIN: Propuesto da fasta alter que server da tenante tolémetienenda.                                                                                                    | La sequenzia de la contra de la definir en la contradar dense en encontradar<br>la perso de la contra de la definir en la contra de la contra de<br>la perso de la contra de la contra de la contra de la contra de<br>la perso havie de la contra de la contra de la contra de<br>la perso havie de la contra de la contra de la contra de<br>la perso havie de la contra de la contra de la contra de<br>la perso havie de la contra de la contra de la contra de<br>la contra de la contra de la contra de la contra de<br>la contra de la contra de la contra de la contra de<br>la contra de la contra de la contra de la contra de<br>la contra de la contra de la contra de la contra de<br>la contra de la contra de la contra de la contra de<br>la contra de la contra de la contra de la contra de<br>la contra de la contra de la contra de la contra de<br>la contra de la contra de la contra de la contra de<br>la contra de la contra de la contra de la contra de<br>la contra de la contra de la contra de la contra de<br>la contra de la contra de la contra de la contra de la contra de<br>la contra de la contra de la contra de la contra de<br>la contra de la contra de la contra de la contra de<br>la contra de la contra de la contra de la contra de<br>la contra de la contra de la contra de la contra de<br>la contra de la contra de la contra de la contra de<br>la contra de la contra de la contra de la contra de<br>la contra de la contra de la contra de la contra de<br>la contra de la contra de la contra de la contra de<br>la contra de la contra de la contra de la contra de la contra de<br>la contra de la contra de la contra de la contra de<br>la contra de la contra de la contra de la contra de<br>la contra de la contra de la contra de la contra de<br>la contra de la contra de la contra de la contra de<br>la contra de la contra de la contra de la contra de<br>la contra de la contra de la contra de la contra de la contra de<br>la contra de la contra de la contra de la contra de la contra de<br>la contra de la contra de la contra de la contra de la contra de<br>la contra de la contra de la contra de la contra de la c | interactive de annument plus plus en la comparair superior.<br>La conditació de la constanció de la constanció de la constanció de la constanció de la constanció de la const<br>Den en con i fue plut que la constanció de la constanció de la constanció de la constanció de la constanció de la<br>Constanció de la constanció de la constanció de la constanció de la constanció de la constanció de la constanció |

#### 2. Etichetta di tracciabilità

2-1. Unità di controllo batteria 2-2. Modulo batteria

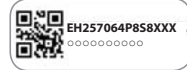

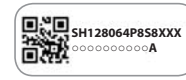

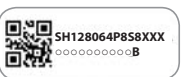

#### 1.4 Personale qualificato

Questa guida, per le attività e le procedure qui descritte, è destinata all'uso da parte di un elettricista o installatore preparato e qualificato che soddisfi tutti i seguenti requisiti:

- Conoscenza dei principi funzionali sicuri e del funzionamento dei sistemi su rete e fuori rete
- Conoscenza dei pericoli e dei rischi associati all'installazione e all'utilizzo di dispositivi elettrici, e dei metodi di attenuazione ammissibili.
- · Conoscenza e rispetto della presente guida e di tutte le precauzioni di sicurezza
- Ottenimento di tutte le qualifiche specificate nel file con la garanzia del prodotto. • Questo include, a titolo esemplificativo ma non esaustivo:

: Certificazione RESU relativa al modelli della batteria in questione.

: Conoscenza delle norme locali sulla sicurezza elettrica, come il NEC (National Electrical Code).

: Licenza di elettricista per l'installazione della batteria richiesta dal paese o dallo stato di installazione

La riparazione della batteria mediante smontaggio è possibile solo presso un Centro di Assistenza LG o da persone autorizzate alla manutenzione da LG Energy Solution.

## 2 Presentazione del prodotto

#### 2.1 Dati tecnici

#### 2.1.1 Dimensioni e peso

| RESU16H Prime   |                           |                  |  |
|-----------------|---------------------------|------------------|--|
| Codice articolo |                           | EH257064P8S8     |  |
| Larghezza       |                           | 504 mm (19.8")   |  |
| Altezza         |                           | 1.086 mm (42.8") |  |
| Profondità      |                           | 295 mm (11.6")   |  |
|                 | Totale                    | 159 kg (351 lbs) |  |
|                 | Modulo                    | 130 kg (286 lbs) |  |
| Weight 1)       | Unità di<br>controllo     | 24 kg (53 lbs)   |  |
|                 | Piastra di<br>connessione | 5 kg (11 lbs)    |  |

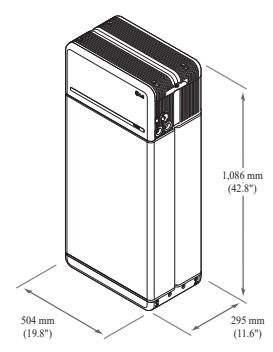

1) Il peso di un'unità batteria varia leggermente.

#### 2.1.2 Prestazioni

| Caratteristiche elettriche                    |                                                                               |                                                                                                    |  |  |
|-----------------------------------------------|-------------------------------------------------------------------------------|----------------------------------------------------------------------------------------------------|--|--|
| Energia utilizzabile 1)                       | 16 kWh                                                                        |                                                                                                    |  |  |
| Capacità della batteria                       | 64,1 Ah                                                                       | 64,1 Ah                                                                                                    |  |  |
| Intervallo di tensione                        | Da 350 a                                                                      | Da 350 a 450 VDC                                                                                                    |  |  |
| Tensione max. assoluta                        | 595 VDC                                                                       | 595 VDC                                                                                                    |  |  |
| Corrente max. (Carica/scarica)                | 20 A @ 3                                                                      | 20 A @ 350 V                                                                                                    |  |  |
| Corrente Alimentazione<br>(Carica/scarica)    | 7 kW                                                                          |                                                                                                    |  |  |
| Picco di potenza <sup>2)</sup> (solo in scari | ca) 11 kW pe                                                                  | 11 kW per 10 sec.                                                                                                    |  |  |
| Picco di corrente (solo in scarica            | a) 32,8 A pe                                                                  | 32,8 A per 10 sec.                                                                                                    |  |  |
| Interfaccia di comunicazione                  | RS485/ C                                                                      | AN                                                                                                    |  |  |
| Sezionatore DC                                | Interrutto                                                                    | re automatico                                                                                                    |  |  |
| Metodo di connessione                         | Tipo di co                                                                    | onnettore a molla                                                                                                    |  |  |
| Interfaccia utente                            | LED per t<br>avaria                                                           | funzionamento in condizioni normale e di                                                                                                    |  |  |
| Condizioni operative                          |                                                                               |                                                                                                    |  |  |
| Luogo di installazione                        | Al chiuso / Al                                                                | ll'aperto (solo a terra)                                                                                                    |  |  |
| Temperatura di funzionamento                  | Carica                                                                        | Da 14 a 122 °F (da -10 a 50 °C)                                                                                                    |  |  |
|                                               | Scarica                                                                       | Da -4 a 122 °F (da -20 a 50 °C)                                                                                                    |  |  |
| Temperatura di funzionamento<br>(Consigliata) | Da 59 a 86 °F                                                                 | f (da 15 a 30 °C)                                                                                                    |  |  |
| Temperatura di conservazione                  | Da -22 a 140<br>di 7 giorni<br>Da -4 a 113 °<br>mesi<br>Da -4 a 86 °F<br>mese | °F (da -30 a 60 °C), accettabile per un totale<br>F (da -20 a 45°C), accettabile per i primi 6<br>(da -20 a 30 °C), accettabile ~ dal 7° al 12° |  |  |
| Umidità                                       | Dal 5% al 959                                                                 | %                                                                                                    |  |  |
| Altitudine                                    | Massima 6,56                                                                  | 52 ft (2.000 m)                                                                                                    |  |  |
| Raffreddamento                                | A convezione                                                                  | naturale                                                                                                    |  |  |
| Certificazione                                |                                                                               |                                                                                                    |  |  |
| Sicurezza                                     | Cella<br>Unità batteria                                                       | UL1642<br>CE / RCM / IEC 62619/UL1973/IEC62477-1                                                                                                |  |  |
| Emissioni                                     |                                                                               | FCC                                                                                                    |  |  |
| Classificazione materiali<br>pericolosi       |                                                                               | Classe 9                                                                                                    |  |  |
| Trasporto                                     |                                                                               | UN38.3                                                                                                    |  |  |
| Grado di protezione IP                        |                                                                               | IP55                                                                                                    |  |  |
| * Condizioni di prova - Temper                | atura 77ºE(25º                                                                | C) all'inizio della vita                                                                                                    |  |  |

eratura // F(25°C), all

\* L'energia è misurata in condizioni specifiche da LG ENERGY SOLUTION (0.3CPCV/0.3CP).

1) Valore solo per l'Unità batteria L'energia massima utilizzabile all'uscita AC può variare in base a condizioni come l'efficienza dell'inverter, la configurazione e la temperatura.

2) Il picco di corrente non comprende durate brevi ripetute (meno di 10 sec. del modello corrente).

#### 1. Corrente di cortocircuito / Durata

| Corrente di cortocircuito | 1,616 kA |
|---------------------------|----------|
| Durata                    | 0,44 ms  |

#### 2. Calcoli di protezione contro l'arco elettrico

Al fine di proteggere il personale dalla possibilità di procurarsi dei danni dovuti all'arco elettrico, il calcolo dell'arco elettrico del sistema di batterie è valutato insieme ai calcoli dell'energia incidente consultabili all'Allegato D di NFPA 70E.

| 8                                          | 8                            |
|--------------------------------------------|------------------------------|
| Tensione del sistema di batterie           | 288,4 V                      |
| Resistenza interna del sistema di batterio | ie 0,06 Ω                    |
| Corrente di cortocircuito franco           | 1,616 kA                     |
| Corrente d'arco                            | 0,808 kA                     |
| Tempo di eliminazione                      | 371 us                       |
| Energia incidente dell'arco elettrico      | 0,000132 Cal/cm <sup>2</sup> |
| Distanza operativa                         | 450 mm (18 pollici)          |

In riferimento ai risultati dei calcoli di cui sopra, gli installatori di sistemi di batterie devono indossare DPI (dispositivi di protezione individuale) in base all'Articolo 130 del NFPA 70E.

\* NFPA (National Fire Protection Association, Associazione nazionale per la protezione contro gli incendi)

**AVVERTENZA** 

- Durante l'installazione del sistema di batterie, l'operatore deve indossare sempre e ovunque indumenti di protezione contro gli effetti termici dell'arco elettrico per proteggersi da possibili esposizioni all'arco elettrico.
- Gli indumenti di protezione contro gli effetti termici dell'arco elettrico che l'operatore indossa devono garantirgli libertà di movimento e visibilità pur comprendo tutti gli indumenti infiammabili.
- L'operatore deve indossare sempre il casco di sicurezza isolante, per essere protetto dal rischio di lesioni alla testa derivanti da scosse elettriche o ustioni dovute al contatto con conduttori elettrici o parti di circuito sotto tensione a causa di scarica elettrica.
- L'operatore deve indossare sempre dispositivi di protezione isolanti per viso, collo e mento, per essere protetto dal rischio di lesioni derivanti dall'esposizione a scintille o archi elettrici risultanti da scarica elettrica.
- L'operatore deve indossare sempre dispositivi di protezione isolanti per gli occhi, per essere protetto dal rischio di lesioni dovute all'esposizione a scintille o archi elettrici risultanti da scarica elettrica.
- · L'operatore deve indossare protezioni per l'udito all'interno dell'arco elettrico.
- L'operatore deve indossare guanti in pelle rinforzati o di protezione contro gli effetti termici dell'arco elettrico, che soddisfino il seguente livello di regolamentazione per la protezione contro l'arco elettrico. Se l'operatore indossa • guanti in gomma per proteggersi dagli urti, deve indossare al di sopra di questi ulteriori protezioni in pelle.
- L'operatore deve indossare calzature in cuoio rinforzate o dielettriche o entrambe per proteggersi contro l'arco elettrico.
- L'operatore deve verificare i dispositivi di protezione contro gli effetti termici dell'arco elettrico prima di ciascun utilizzo. Gli indumenti da lavoro o le tute di protezione contro gli effetti termici dell'arco elettrico contaminati o danneggiati in modo tale da compromettere le loro proprietà protettive non devono essere utilizzati. I dispositivi di protezione contaminati da grasso, olio, liquidi infiammabili o materiali combustibili non devono essere utilizzati.
- Occorre seguire le istruzioni del produttore dell'abbigliamento per la cura e la manutenzione dei dispositivi di protezione contro gli effetti termici dell'arco elettrico.
- I dispositivi di protezione contro gli effetti termici dell'arco elettrico devono essere conservati in modo tale da prevenire danni fisici, danni da umidità, polvere o altri agenti deterioranti, nonché la contaminazione da materiali infiammabili o combustibili

#### 2.2 Dotazione

- Unità compatta per l'accumulo energetico compatibile con sistemi fotovoltaici domestici
- Sistema di accumulo residenziale con batteria da 400V DC: Ciclo giornaliero e capacità di backup di emergenza.

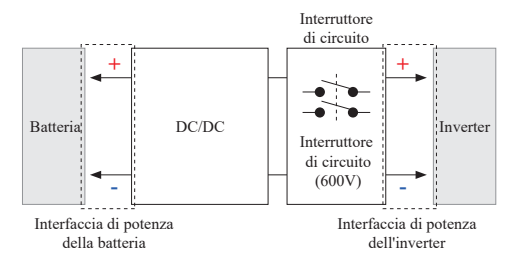

- Dispositivi di protezione inclusi come segue:
  - Interfaccia di potenza dell'inverter per la protezione contro sovratensione, sovracorrente, cortocircuito esterno, inversione di polarità, corrente di spunto e sovratemperatura
  - Interfaccia di alimentazione della batteria per la protezione contro il corto circuito interno, la sovratensione, la sovracorrente, la sovratensione, la sovratemperatura e la sotto tensione
- Installazione flessibile: al chiuso o all'aperto

#### 2.3 Manutenzione

La RESU16H Prime non richiede manutenzione durante il normale funzionamento se correttamente installata secondo il manuale d'installazione. In caso di guasto, contattare il centro di assistenza regionale.

#### 2.4 Specifiche di imballaggio

| Categoria    |            | Contenuto         |          |                                                                                               |
|--------------|------------|-------------------|----------|-----------------------------------------------------------------------------------------------|
| Dimensioni   |            | 750 mm 985 mm     | n 885 mm | Dimensioni esterne                                                                            |
| (Lu x La x A | A) (mm)    | (29.5") (38.8")   | (34.8")  | Dimensioni esterne                                                                            |
| Qtà/Scatola  | (ea)       | 1                 |          |                                                                                               |
| a            | Scatola    | Cartone ondulato  |          | Monouso                                                                                       |
| Confezione   | Interno    | EPS               |          | Monouso                                                                                       |
| Materiali    | Pallet     | Legno             |          | Monouso                                                                                       |
| Peso         | Prodotto   | 159 kg (350.5 lbs | )        | 1 unità/Scatola<br>(Modulo batteria 2 EA + Unità di<br>controllo batteria + Articoli inclusi) |
|              | Confezione | 30 kg (66.1 lbs)  |          | Pallet (8,7 kg) + Scatola (21,3 kg)                                                           |
|              | Lordo      | 189 kg (416.7 lbs | )        | Prodotto + Confezione                                                                         |

#### 3 Installazione

#### 3.1 Requisiti meccanici

#### 3.1.1 Articoli contenuti nella confezione

Nella confezione sono contenuti questi articoli.

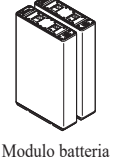

AeB

Staffa di supporto

1&2

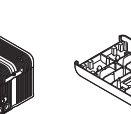

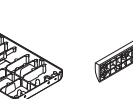

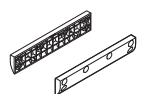

modulo (x2)

Unità di controllo della batteria

Piastra di staffa di supporto del collegamento del modulo

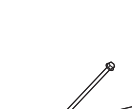

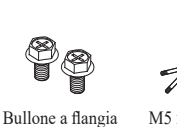

M5 x L200 Bullone a flangia lunga (x6)

Distanziatore (x2) M6 x L10 (x18)

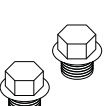

Tappo (x2)

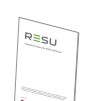

Manuale

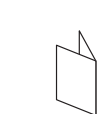

Modello di foratura

Adattatore da 3/4"

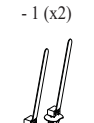

Fascette

#### 3.1.2 Guida di base per il sollevamento

Fare riferimento alla guida di seguito per sollevare e trasportare l'Unità di controllo batteria e i Moduli batteria durante l'installazione.

#### Posizione di movimentazione

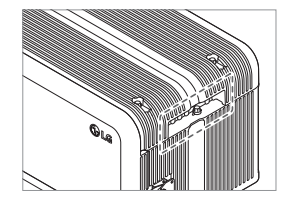

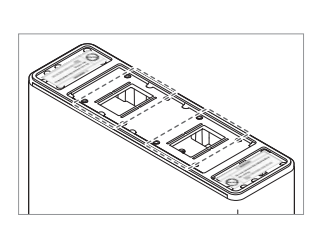

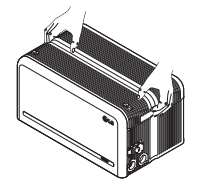

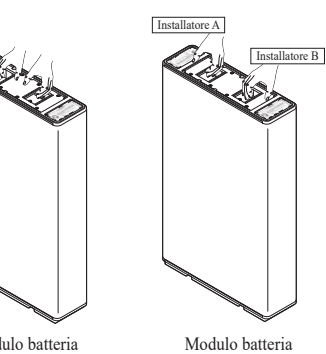

Unità di controllo batteria

Modulo batteria (1 installatore)

#### 3.1.3 Rimozione dalla scatola

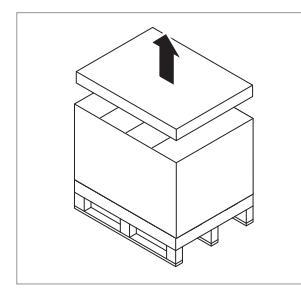

1. Tagliare la cinghia di imballaggio e scoprire il coperchio superiore

(2 installatori)

2. Rimuovere il manicotto.

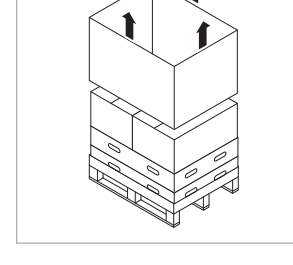

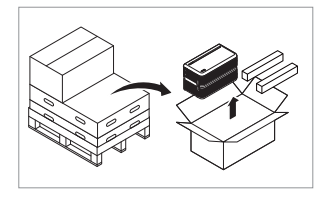

 Estrarre l'Unità di controllo batteria e i Distanziatori (2EA)

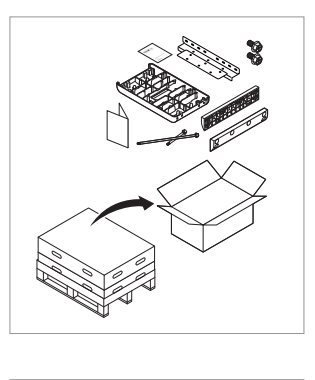

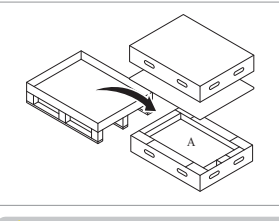

6. Estrarre il Modulo batteria A

5. Estrarre il Modulo batteria B

4. Estrarre gli elementi in dotazione

modulare

compreso la Piastra di connessione

#### **ATTENZIONE**

Secondo la normativa locale, potrebbero essere necessarie più persone per spostare l'apparecchiatura.

#### 3.1.4 Luoghi di installazione

#### **Obbligatorio:**

- · Non devono esserci materiali altamente infiammabili o esplosivi nelle vicinanze.
- + La temperatura ambiente deve essere compresa tra -4  $\sim$  122 °F (-20  $\sim$  50 °C).
- Il gruppo batterie deve essere installato su una superficie piana livellata che sia in grado di sostenere il suo peso ed isolata da potenziali danni come inondazioni (esempi di superfici inadatte sono erba, roccia, erba artificiale, sporcizia, ghiaia ecc.)
- Il prodotto può essere installato al chiuso (es. seminterrato o garage) o all'aperto, ma sempre sotto un cornicione e al riparo dalla luce diretta del sole.

#### Consigliato:

- · L'edificio dev'essere antisismico.
- Si consiglia una zona adeguatamente ventilata e impermeabilizzata. (IP55)
- · Installare il prodotto lontano dalla portata di bambini e animali.

#### ▲ ATTENZIONE

Se la temperatura ambiente non rientra nell'intervallo della temperatura di funzionamento, l'unità batteria smette di funzionare per proteggersi. L'intervallo di temperatura ottimale per il funzionamento dell'unità batteria va da 59 a 86 °F(da 15 a 30 °C).

Una frequente esposizione a temperature rigide può deteriorare le prestazioni e la vita dell'unità batteria.

50

#### 3.1.5 Distanza

3.1.6

Strumenti

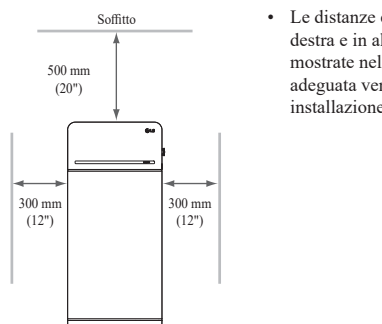

Strumenti e dispositivi di sicurezza necessari

Per installare l'unità batteria sono necessari i seguenti strumenti:

Pavimento

 Le distanze consigliate a sinistra, a destra e in alto rispetto al prodotto sono mostrate nella figura per assicurare adeguata ventilazione e comodità di installazione.

#### 3.1.8 Distanza del sistema

La batteria richiede una distanza adeguata per l'installazione, il cablaggio e la ventilazione. La distanza minima di configurazione del sistema è la seguente. Il cavo che collega l'unità batteria e l'inverter deve essere conforme al manuale d'installazione dell'inverter.

#### NOTA

Nello spazio libero può essere installato un isolatore DC esterno. Le distanze minime potrebbero essere maggiori in base alle normative locali.

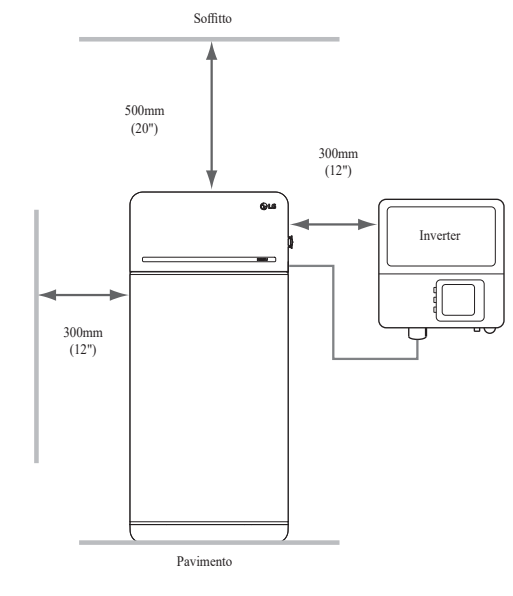

#### 3.1.9 Installazione dell'unità batteria

#### ▲ ATTENZIONE

Assicurarsi che l'inverter AC e i selezionatori DC siano scollegati prima di collegare il cavo di alimentazione all'unità batteria.

Installare l'unità batteria nel seguente ordine

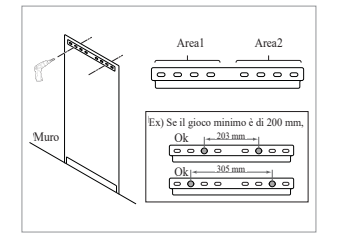

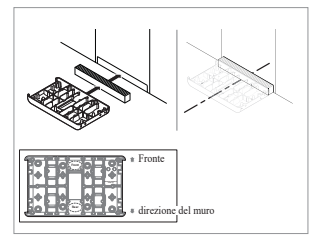

- Posizionare il Modello di foratura sulla parete su cui sarà installata l'unità batteria. Dopodiché, praticare dei fori nel punto segnato sul Modello di foratura.
  - Dispositivo di fissaggio consigliato: 1(Area1)/1(Area2)
  - Diametro/lunghezza consigliati del dispositivo di fissaggio: 10 mm/40 mm min.
  - \* La distanza tra i fissaggi deve rispettare il codice edilizio regionale
- Posizionare un distanziatore nel punto segnato sul Modello di foratura. Dopodiché, posizionare la Piastra di collegamento modulare a contatto con il Distanziatore e allineare le linee centrali.
  - Prestare attenzione al verso del Distanziatore. Fare riferimento all'immagine a sinistra per l'orientamento corretto.
  - Non utilizzare bulloni di ancoraggio per fissare la piastra di collegamento del modulo al pavimento.
  - Fare attenzione a non danneggiare il foglio di alluminio, fissato sul fondo della piastra di collegamento del modulo, durante la manipolazione.

Punta (diametro min. 10mm, 0,4")

Cacciavite di precisione

Matita o pennarello

Chiave dinamometrica M5

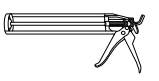

Pistola per sigillante

- \* Gli elementi di fi ssaggio sono necessari per fi ssare la staff a al muro.
- Dispositivi di sicurezza per la protezione personale
  - È necessario indossare i seguenti dispositivi di sicurezza per maneggiare l'unità batteria.

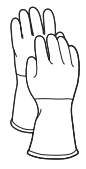

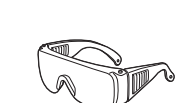

Guanti isolati

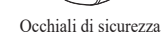

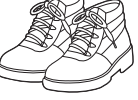

Bolla

Metro a nastro

Scarpe di sicurezza

#### 3.1.7 Aspetto e dimensioni

#### Aspetto

Si raccomanda di maneggiare correttamente e con attenzione poiché smontaggio, cambio di colore, graffi, fuoriuscita di liquido e macchie possono incidere sul valore economico dell'unità batteria.

· Aspetto e dimensioni della confezione

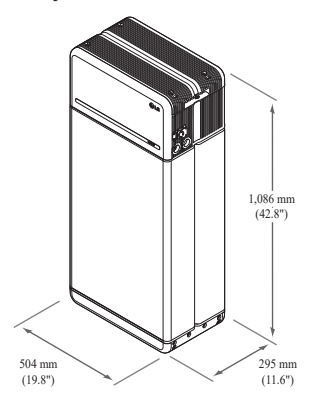

- Colore e materiale
- Custodia fronte / retro del modulo batteria: Grigio metallizzato, Acciaio
- Coperchio unità di controllo batteria
   / Piastra di collegamento modulare: Grigio metallizzato, Alluminio
- Copertura LED: Nero, Plastica

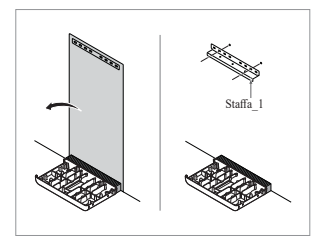

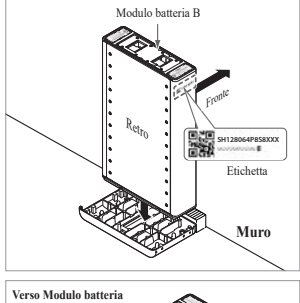

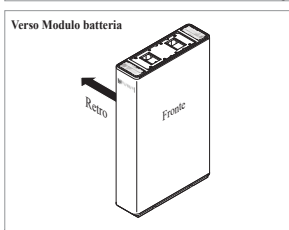

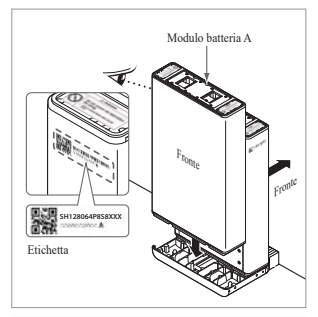

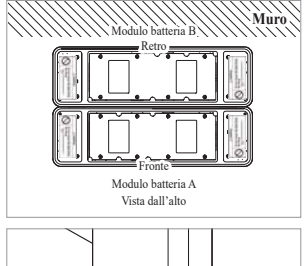

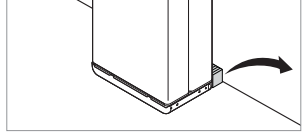

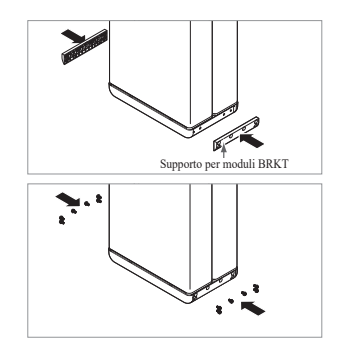

- Rimuovere la dima di foratura. Poi pre-serrare gli elementi di fissaggio sulla staffa fissa 1.
  - \* I dispositivi di fissaggio saranno completamente serrati in una fase successiva.
  - Collocare il Modulo batteria B sul lato posteriore (retro) della Piastra di collegamento modulare.

4.

- \* Il lato senza bulloni del Modulo batteria è quello anteriore (fronte).
  \* Controllare l'etichetta per
- confermare che l'Unità batteria sia di B. L'etichetta è apposta sul lato sinistro del Modulo batteria.

- Collocare il Modulo batteria A sul lato anteriore (fronte) della Piastra di collegamento modulare. I lati posteriori (retro) di ciascun Modulo batteria devono essere uno di fronte all'altro. Dopo di che, rimuovere il distanziatore tra il muro e il modulo batteria
  - Controllare l'etichetta per confermare che l'Unità batteria sia di A. L'etichetta è apposta sul lato sinistro del Modulo batteria.

 Montare, senza serrarle, le staffe di supporto del modulo usando 6 bulloni per staffa (evitare di serrare a fondo i bulloni).
 Successivamente, serrare i bulloni a flangia M6 (x12) alla coppia di 5 N·m

(3.7lbf·ft).

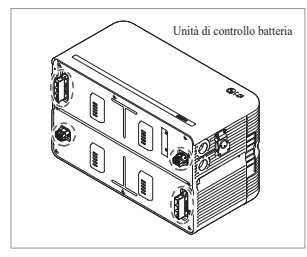

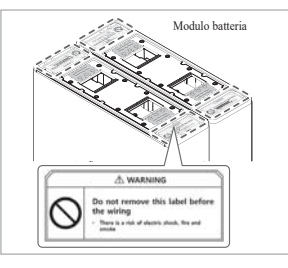

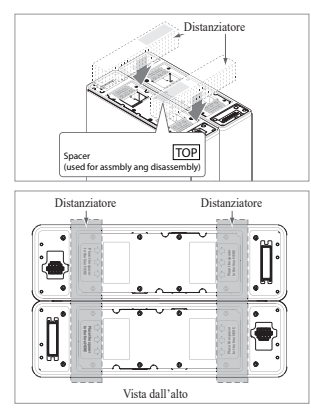

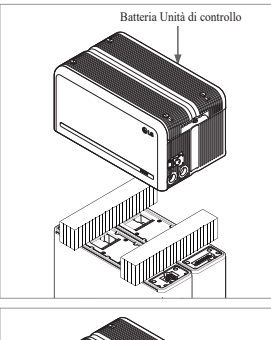

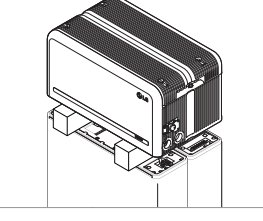

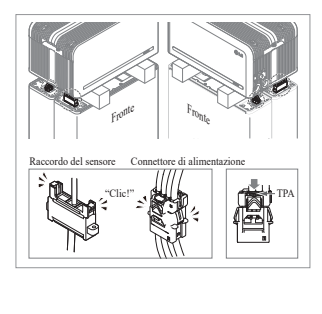

 Rimuovere il pluriball dai connettori dell'unità di controllo della batteria e l'etichetta di avvertenza dai moduli batteria

 Posizionare i distanziatori nella posizione contrassegnata dall'etichetta sui moduli batteria.

- Posizionare il Modulo batteria sui Distanziatori. Dopodiché, allineare il Modulo batteria
  - Prestare attenzione a non rompere il connettore qualora rimanesse incastrato tra il Distanziatore e l'Unità di controllo batteria.

- 10. Collegare i connettori di alimentazione e di rilevamento sul lati destro e sinistro (due per lato). Montare i connettori finché non si sente uno scatto. Dopodiché, bloccare il connettore di alimentazione premendo TPA (Terminal Position Assurance).
  - Collegare entrambi i connettori di rilevamento uno alla volta sui lati, in modo che su ogni lato si senta un suono di scatto.
  - \* Se non si sente il suono di scatto, il collegamento potrebbe non essere completo.

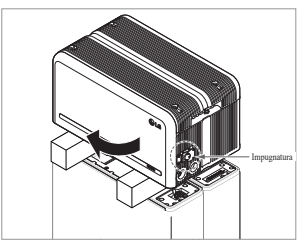

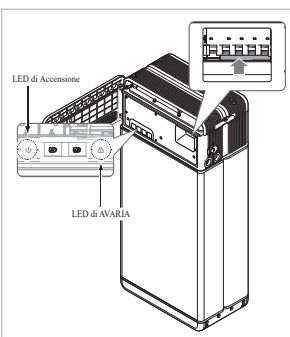

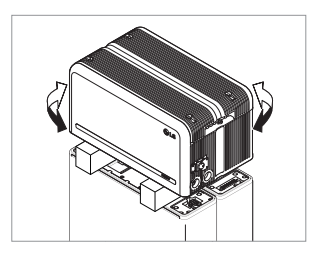

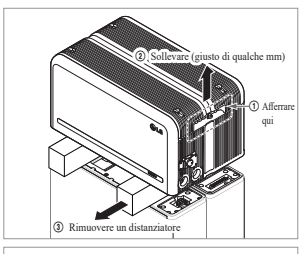

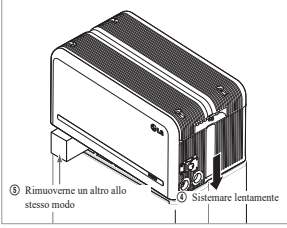

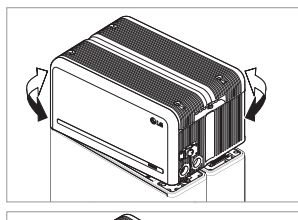

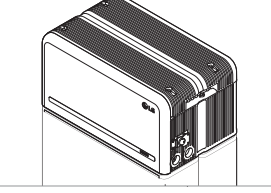

- Verificare il funzionamento dell'unità batteria seguendo i passaggi riportati di seguito.
  - 1) Afferrare e ruotare l'impugnatura in senso antiorario.
  - 2) Aprire il coperchio anteriore e accendere l'Interruttore automatico.
  - 3) Se non ci sono problemi con l'assemblaggio precedentemente eseguito e con il prodotto stesso, l'indicatore a LED di Accensione si accenderà e, dopo 60 secondi, l'indicatore a LED di AVARIA inizierà a lampeggiare (AVARIA per mancanza di comunicazione con l'inverter. Non per un difetto del prodotto).
  - Spegnere l'interruttore. Poi, chiudere il coperchio anteriore e girare la maniglia in senso antiorario.
  - \* Qualora ci fosse qualche problema a questo punto, andare al punto 5. Risoluzione dei problemi
- 12. Verificare nuovamente l'allineamento dell'Unità di controllo batteria.
- Rimuovere un distanziatore sollevando un lato dell'Unità di controllo batteria. Dopodiché, rimuovere l'altro distanziatore allo stesso modo.
  - Prestare attenzione a non tendere troppo i fili sollevando eccessivamente l'Unità di controllo batteria. Ciò può causare danni al filo o scollegare il connettore.
  - Prima di sistemare l'Unità di controllo batteria, verificare ancora una volta la connessione del connettore.
- 14. Riallineare l'Unità di controllo batteria.

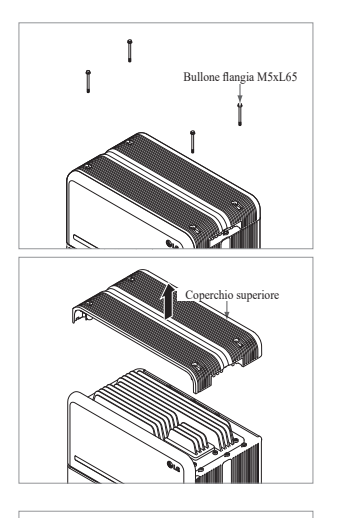

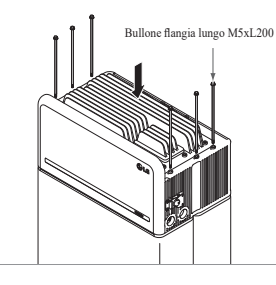

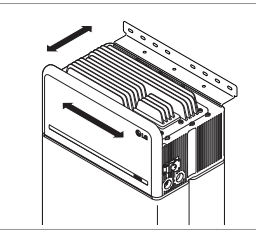

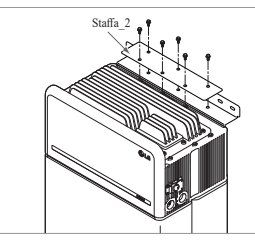

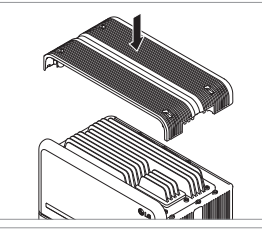

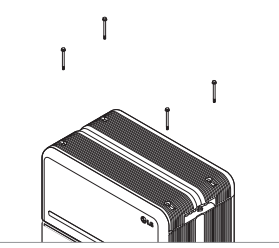

15. Svitare i 4 bulloni e rimuovere il Coperchio superiore.

- Stringere i 6 bulloni lunghi con una chiave di 5N·m(3.7lbf·ft).
  - Durante il montaggio, aprire il coperchio anteriore e controllare che tutti i bulloni lunghi M5 della flangia siano posizionati di correttamente.
- Collocare l'Unità batteria nella posizione corretta per montare la Staffa.
- 18. Pre-serraggio di sei (6) bulloni M6 per assemblare la staffa fissa 2 sull'unità di controllo della batteria e la staffa fissa 1. Dopo di che, serrare completamente tutti i bulloni e gli elementi di fissaggio sulla staffa fissa 1 e sulla staffa fissa 2.
  - \* La coppia di serraggio dei bulloni M6 è di 5N·m(3.7lbf·ft).
- 19. Fissare nuovamente ilCoperchio superiore.
  - \* Serrare il bullone della flangia M5xL65 (x4) con una coppia di 5N·m(3.7lbf·ft).

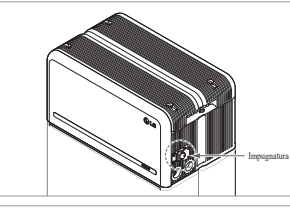

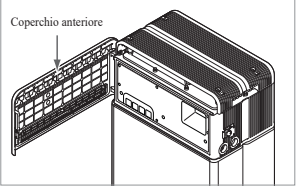

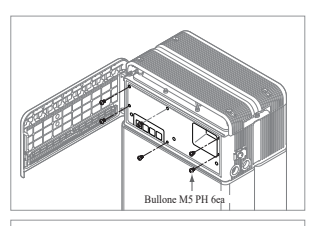

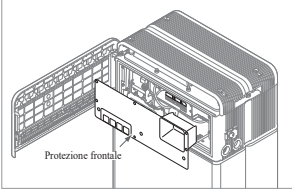

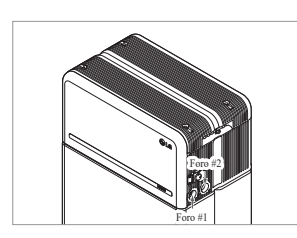

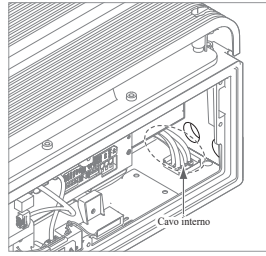

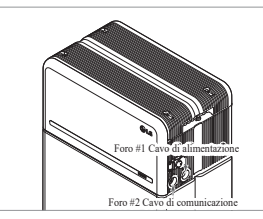

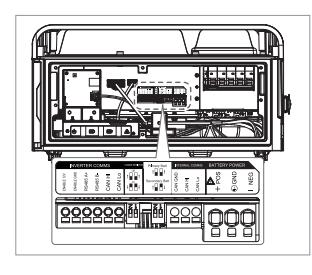

20. Aprire il Coperchio anteriore.

\* Afferrare l'impugnatura e ruotarla in senso antiorario.

21. Stringere i 6 bulloni e rimuovere la Protezione frontale. \* Prestare attenzione a non far cadere i bulloni nell'unità in

questa fase.

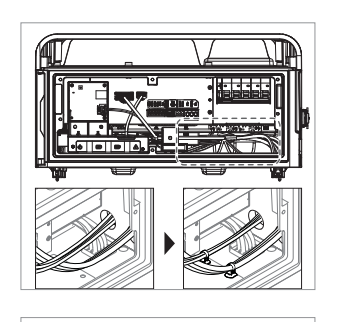

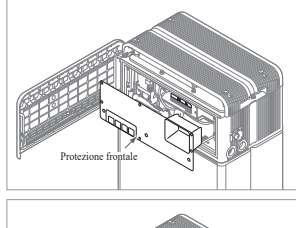

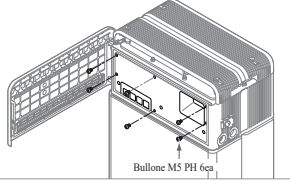

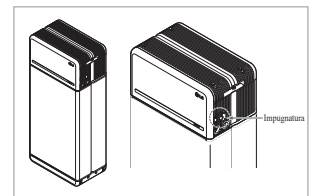

- 25. Disporre i cavi di alimentazione e i cavi di comunicazione separatamente utilizzando le fascette di cablaggio
  - \* Non lasciare spazi tra i cavi e il foro del condotto per evitare l'ingresso di materiali estranei nel gruppo batterie.

26. Fissare nuovamente la Protezione frontale con il bullone M5 PH 6ea.

- 27. Chiudere il Coperchio anteriore. \* Afferrare l'impugnatura e ruotarla in senso orario.
  - \* Assicurarsi che il Coperchio anteriore sia chiuso.

- 22. Montare l'adattatore o dado in base alla normativa locale. Inserire il cavo Ethernet di RMD nel Foro #2 e collegare il cavo. Dopodiché, passare a 3.2 Procedura di installazione per il dispositivo di monitoraggio da remoto (RMD)
- 23. Montare l'adattatore o dado in base alla normativa locale. Dopodiché, inserire i cavi di alimentazione e comunicazione nei fori dall'esterno dell'unità.
  - Disporre il cavo interno come richiesto per evitare di bloccare i fori per i cavi esterni

- 24. Collegare i cavi in base all'applicazione.
  - \* Fare riferimento a 3.3 Cablaggio

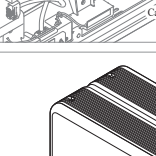

#### 3.2 Procedura di installazione per il dispositivo di monitoraggio da remoto (RMD)

Il dispositivo di monitoraggio da remoto (RMD) è un dispositivo in grado di installare e monitorare un'unità batteria tramite app e web. Scarica l'ultima app RESU Monitor scansionando il codice QR che si trova sulla prima pagina. Verificate la disponibilità di un manuale aggiornato per RESU Monitor scansionando di seguito i codici QR.

[RESU Monitor App Manuale]

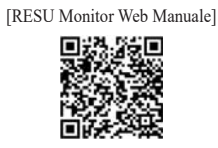

#### Prepararsi all'installazione con RMD 3.2.1

20

#### 3.2.1.1 Accesso dell'installatore

3.2.1.1.1 Visita "https://resu.lgensol.com"

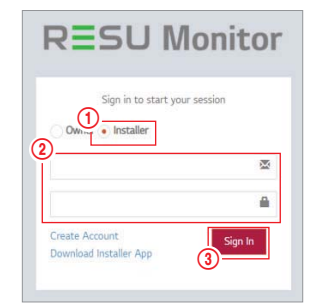

- 1. Selezionate l'opzione "Installer".
- 2. Inserite il vostro ID e la vostra password. 3. Fare clic sul pulsante "Accedi".
- ※ Se non hai un account, visita il sito web LG ESS Battery e crea un account. https://www.lgessbattery.com/us (nel caso del Nord America) https://www.lgessbattery.com/au (in caso di Australia) https://www.lgessbattery.com/eu (nel caso di tutti i paesi dell'UE in generale) https://www.lgessbattery.com/de (nel caso della Germania) https://www.lgessbattery.com/it (nel caso dell'Italia) https://www.lgessbattery.com/es (nel caso della Spagna)

#### 3.2.1.2 Ottenere la stringa IoT Hub

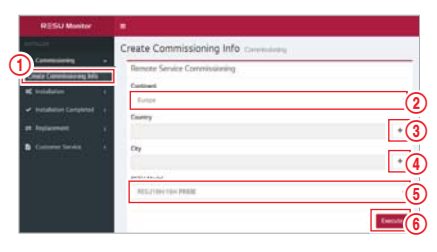

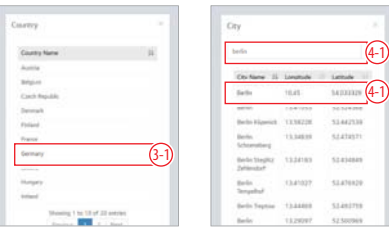

- 1. Select "Commissioning"  $\rightarrow$  "Create Commissioning Info" on the left sidebar to access the commissioning information creation screen.
- 2. Selezionare un continente. (Europa, America del Nord, Oceania)
- 3. Fare clic sul pulsante "+" accanto a Paese e poi fare doppio clic sul Paese desiderato nel pop-up.
- 4. Fare clic sul pulsate "+" accanto a Città e digitare 2 o più lettere nel pop-up per effettuare la ricerca. Dopodiché, trovare il Paese desiderato e cliccarci sopra due volte
- 5. Selezionare il modello RESU Model.
- 6. Facendo clic sul pulsante Esegui, la registrazione del prodotto verrà completata e le informazioni sulla stringa di connessione del dispositivo saranno inviate all'email dell'account dell'installatore.

#### 3.2.1.3 Registrazione utente

3.2.1.3.1 Collegarsi al sito: "https://resu.lgensol.com"

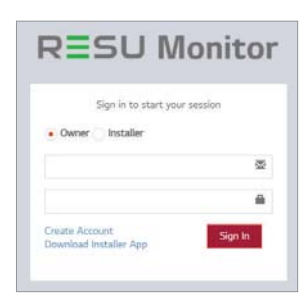

#### 3.2.1.3.2 Creare un account proprietario

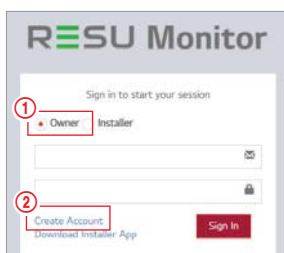

- 1. Fare clic sul pulsante Proprietario
- 2. Fare clic su Crea account

General Terms and Conditions for Service Use

The following provisions are to specify the General Terms and Conditions for Service Use of RESU Monitor Website provided by LG Energy Solution, LL: Delase verify the general terms and conditions before using the services.

Chapter 1. General Provisions

Article 1 (Purpose)

surpose of these General Terms and litions is to provide rights, obligations, and a between the site and the members. ein users use the Internet related services inder referred to as "Services") of the Monitor Website (memory) ESU Mo vided by LG rgy Solution, Ltd. (hereinafter referred to as (3) I Agree

3

- 3. Leggere Termini e condizioni generali per l'utilizzo del servizio e Informativa sulla privacy, quindi selezionare Accetto per indicare il consenso. Fare clic sul pulsante Avanti per procedere al passaggio successivo.

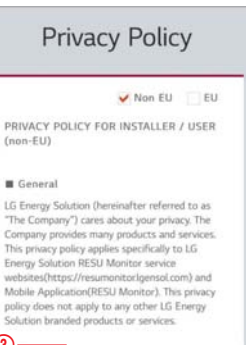

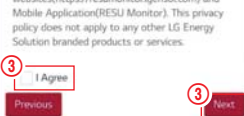

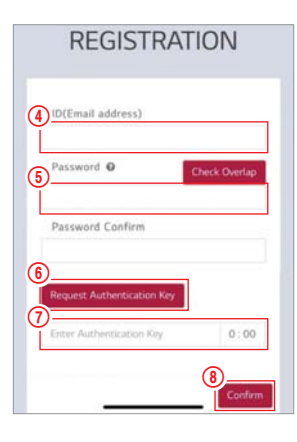

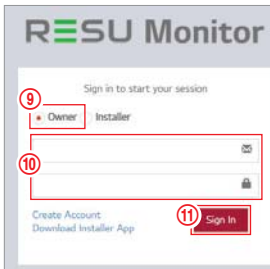

## 3.2.2 Installazione con RMD

Fare clic sul sito di RESU Monitor per scaricare il file APK dell'App "RESU Installer".

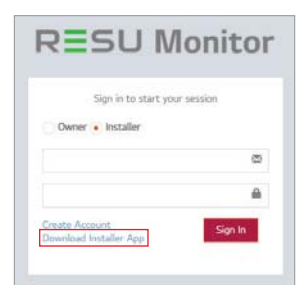

#### NOTA

- In base al dispositivo, l'App "RESU Installer" potrebbe non funzionare. L'App "RESU Installer" è disponibile nella versione del software seguente;
- Android OS: Pie(9.0) o superiore
- iOS: v 10.0 o successiva

#### 3.2.2.1 Accensione unità

Per procedere con l'installazione, accendere il prodotto.

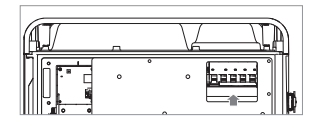

\* Aprire il coperchio anteriore e accendere l'interruttore automatico

4. Dopo aver inserito l'ID (indirizzo email)

verificare se siano presenti duplicati.

5. Inserire la nuova password e confermarla nel campo successivo. Digitare

10 a 25 caratteri di lunghezza, inclusi numeri e simboli speciali (!, #, \$, %, ^,

 Fare clic sul pulsante "Richiedi chiave di autenticazione" per ricevere la chiave di autenticazione all'indirizzo email

Inserire la chiave di autenticazione entro

3 minuti per verificare l'account.
 8. Fare clic sul pulsante "Conferma".
 9. Fare clic sul pulsante Proprietario

inserito nel passaggio 4.

10. Inserire ID e password.11. Fare clic sul pulsante "Accedi".

(&, +, =))

7.

"Password" e "conferma password" (da

"Controlla sovrapposizione" per

dell'utente finale, fare clic sul pulsante

#### 3.2.2.2 Accesso all'App. RMD

Innanzitutto, aprire l'app ed effettuare l'accesso. (Si presume che si sia già creato un account.)

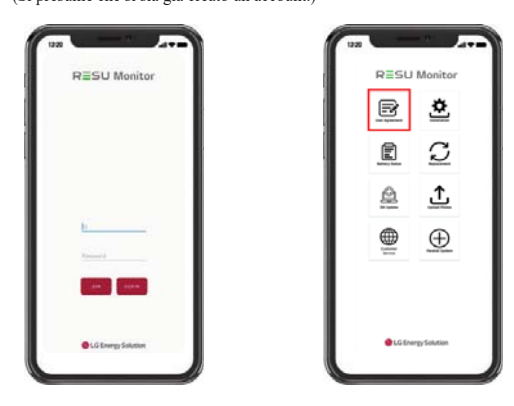

#### 3.2.2.3 Accordo con l'utente

- 1. Cercare il prodotto da installare.
- 2. Ottenere l'accordo dell'informativa sulla privacy per il cliente.
- Se il cliente è d'accordo con l'informativa sulla privacy, avere le informazioni personali del cliente.

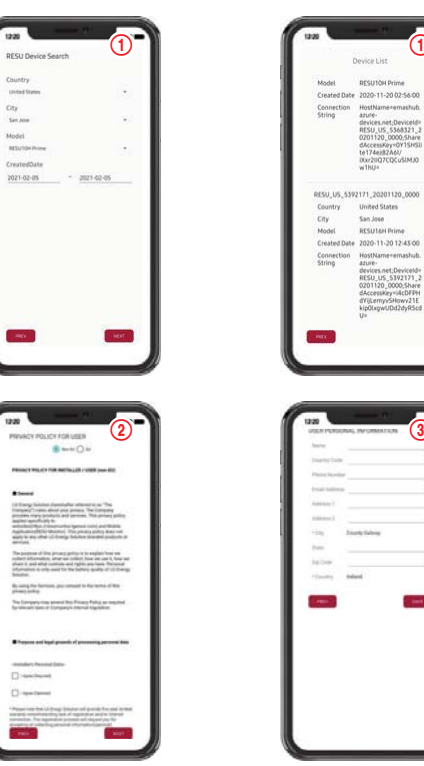

#### 3.2.2.4 Connessione Wi-Fi diretta RMD

Per eseguire l'installazione con RMD, è necessario utilizzare prima la connessione Wi-Fi diretta di RMD

Per la connessione Wi-Fi diretta di RMD, vedere di seguito.

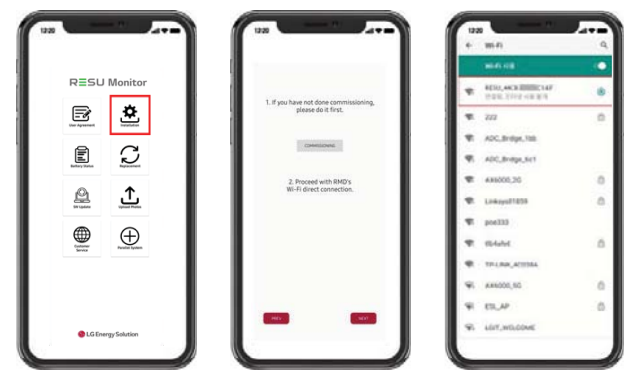

Cercare e accedere al SSID del RMD AP da un dispositivo (di seguito denominato dispositivo) che supporti le funzionalità WLAN come uno smartphone.

RMD SSID ha una struttura di "RESU\_+ RMD WLAN STM MAC ADDRESS". Per i dispositivi seguenti, l'SSID del SoftAP RMD è "RESU\_RESU\_44CBXXXC14F".

La password è 44CBXXXC14F1234('44CBXXXC14F' è l'INIDIRZZO MAC di RMD, pertanto ha un valore diverso per ciascun pacchetto. Fare riferimento al SSID di ciascun RMD. Il numero fisso tuttavia è '1234'.)

Una volta completata la connessione al Wi-Fi, fare clic sul pulsante "Avanti".

#### 3.2.2.5 Scansione codice QR

Il metodo di scansione del codice QR è il seguente.

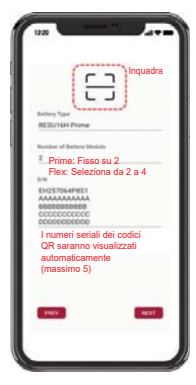

Una volta completata la registrazione del codice QR, fare clic sul pulsante "Avanti". Se l'S/N scansionato corrisponde a quello attuale, si procederà alla scheda successiva. Esistono tre tipi di codici QR: Codice QR dell'Unità di controllo batteria, Codice QR del Modulo batteria A, Codice QR del Modulo batteria B.

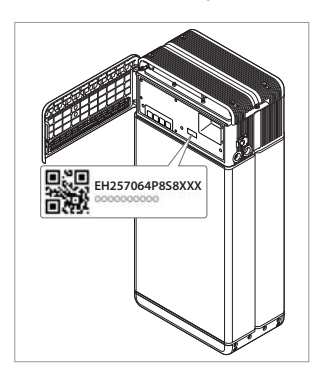

 Codice QR dell'Unità di controllo batteria

#### 3.2.2.6.1 Connessione Ethernet (Primario)

Collegare l'Ethernet a un router con accesso a Internet.

\* Per la posizione del connettore del cavo Ethernet, fare riferimento all'immagine che segue.

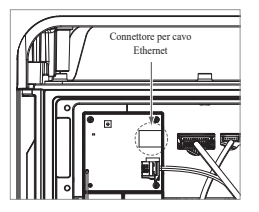

Per usare l'ethernet, basta collegare il cavo. Poiché i cavi sono già stati collegati, non è richiesta alcuna configurazione aggiuntiva.

#### 3.2.2.6.2 Connessione Wi-Fi

(Se si ha una connessione Ethernet e non si vuole usare il Wi-Fi, fare semplicemente clic sul pulsante Avanti.)

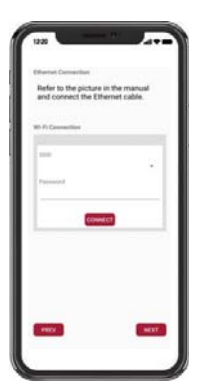

- Scansionare AP(①): La rete Wi-Fi attualmente disponibile per la connessione è visualizzata in ②.
- SSID(②): digitare il nome della rete Wi-Fi per connettersi (è possibile inserirlo manualmente senza passare per il punto ①.).
- Password: digitare la password della rete Wi-Fi per connettersi.
- Una volta completata la connessione a Internet, fare clic sul pulsante "Avanti".
- \* Se la connessione WLAN è instabile, potenziare il segnale utilizzando un ripetitore WLAN.

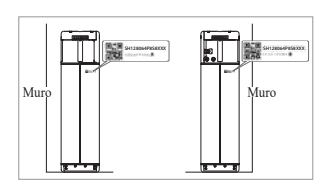

3.2.2.6 Connessione Internet esterna

(% Se l'utente finale non vuole usare la connessione Internet esterna, premere semplicemente il pulsante avanti.)

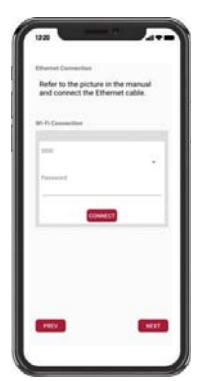

2. Codice QR del Modulo batteria

#### 3.2.2.7 Configurazione RMD

Procedere con le impostazioni di configurazione RMD come riportato di seguito.

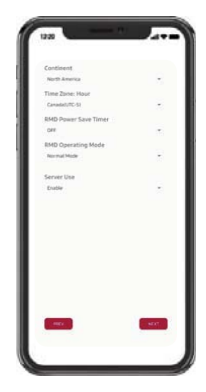

Continente: Seleziona il tuo continente Fuso orario: Ora: Seleziona il tuo fuso orario. RMD Timer di risparmio energetico: OFF (predefinito) Modalità di funzionamento RMD: Modalità normale (default) Uso del server: Scegliere se il server cloud (internet esterno) sarà usato.

#### 3.2.2.8 Connessione del server e controllo dello stato della batteria

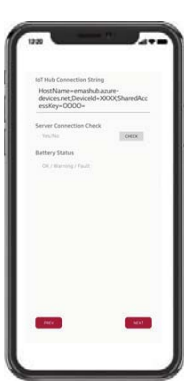

Stringa di connessione IoT Hub: Inserisci la stringa unica che ti è stata fornita per accedere allAzure IoT Hub (server cloud).

Il formato della stringa è il seguente:

HostName=emashub.azure-devices.net;DeviceId=XXXX;SharedAccessKey=OOOO=

\* Per maggiori informazioni su come ottenere le stringhe, fare riferimento alla sezione 3.2.1.2. Ottenere la stringa IoT Hub

Controllo della connessione del server: Controlla la connessione del server.

Stato della batteria: Controlla se il prodotto ha diagnosticato qualche problema. Quando la connessione al server è completa, clicca sul pulsante "Next".

#### 3.2.2.9 Disconnessione Wi-Fi RMD

Disabilitare il Wi-Fi allo stesso modo in cui ci si è connessi nella Sezione 3.2.2.4.

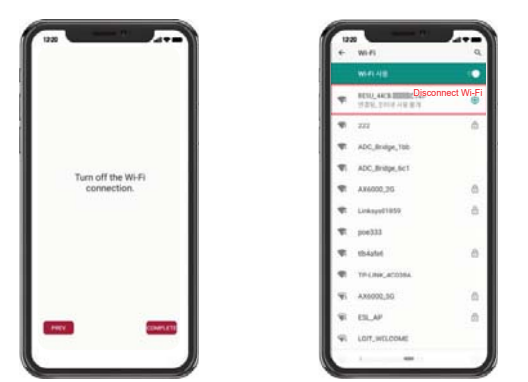

Una volta completata la connessione al server, fare clic sul pulsante "Completa".

#### 3.2.2.10 Pagina Connettiti a RESU Monitor e Verifica la connessione del prodotto.

La procedura di installazione del prodotto tramite RMD è terminata. Verificare se il prodotto è stato registrato sul server con il pulsante RESU Monitor di seguito. (https://resu.lgensol.com)

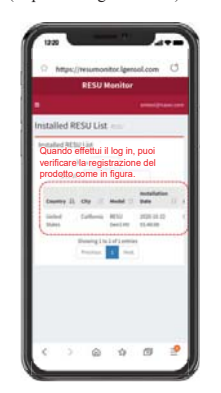

3.3 Cablaggio

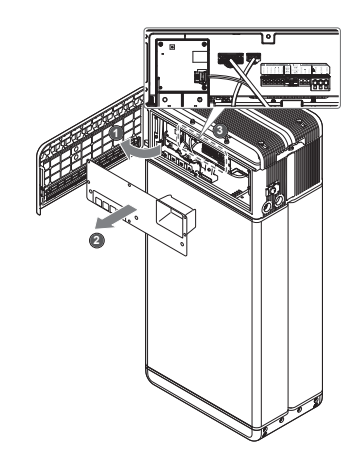

3.3.1 Configurazione del cablaggio

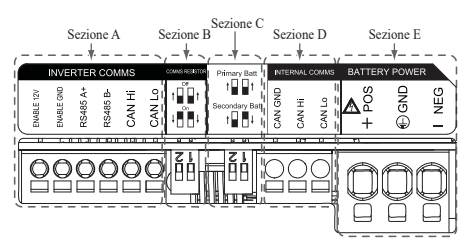

- 1. Sezione A: porta di comunicazione inverter inclusi CAN/RS485 e linea Enable.
- Sezione B: interruttore DIP per impostare la resistenza di terminazione delle comunicazioni.
- 3. Sezione C: interruttore DIP per impostare le unità principale/secondaria
- 4. Sezione D: non collegare la porta di comunicazione interna.
- Sezione E: porta di alimentazione della batteria compresi polo positivo/negativo e messa a terra (POS: terminale di alimentazione più, NEG: terminale di alimentazione meno, GND: messa a terra)

#### 3.3.2 Guida al cablaggio e all'impostazione dell'interruttore DIP

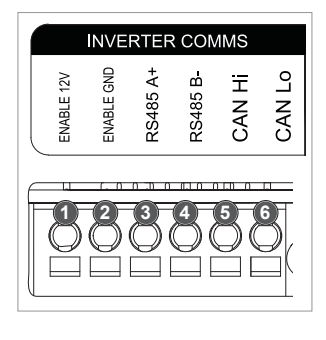

1. Sezione A: porta di comunicazione inverter

- a) Innanzitutto, collegare il cavo di messa a terra Enable al terminale 2.
- b) Collegare la linea positiva Enable 12 V al terminale 1.
- c) Selezionare il metodo corrispondente a quello di comunicazione dell'inverter nella parte contrassegnata. Se l'inverter usa il metodo RS485, collegare la linea RS485(A+, B-) al terminale 3 e 4. Se l'inverter usa il metodo CAN, collegare la linea CAN(High, Low) al terminale 5 e 6.
- % Fare riferimento alla Sezione 3.3.3 Morsettiere a molla per la scelta del cavo di comunicazione e lo spellamento della guaina del cavo.

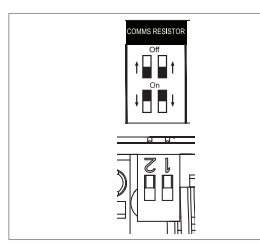

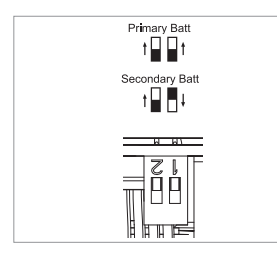

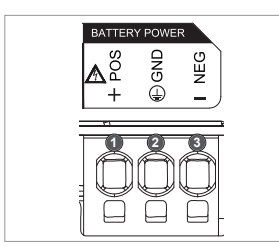

- 2. Sezione B: interruttore DIP per impostare la resistenza di terminazione delle comunicazioni delle unità principale/secondaria Abbassare fino in fondo l'interruttore DIP (resistenza di terminazione delle comunicazioni) per ciascuna unità.
  - \* Se si installano due unità, consultare l'appendice sulla configurazione della resistenza di terminazione delle comunicazioni.
  - Sezione C: interruttore DIP per impostare le unità principale/ secondaria Portare tutti gli interruttori DIP verso l'alto per usare come pacco principale. Inoltre, se si vuole usare un'unità secondaria, abbassare l'interruttore sul lato destro solo se visualizzato frontalmente
- 4. Sezione E: Porta di alimentazione batteria
  - a) Collegare il cavo di messa a terra al terminale 2.

b) Collegare la linea negativa del cavo di alimentazione al terminale 3.

- c) Collegare la linea positiva del cavo di alimentazione al terminale 1. % Fare riferimento a 3.3.3
- Morsettiere a molla per la scelta del cavo di alimentazione della batteria e lo spellamento della guaina del cavo.

\* Se si installano due unità, consultare l'appendice sul cavo di alimentazione.

#### 3.3.3 Morsettiere a molla

- 1. Morsettiera di alimentazione
  - · Lunghezza max. del cavo: 10 m (35 ft)
  - Tipo di cavo: UL: 8 AWG IEC: 6 SQ (mm<sup>2</sup>)

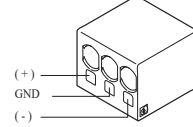

- (Opzionale) Terminali: 6 SQ (mm<sup>2</sup>)
- DC 600 V isolato Bloccaggio
- · Contatto Phoenix
- Morsettiera di alimentazione PCB SPT 5/3-H-7,5-ZB
- P/N· 1719202

2. Morsettiera di comunicazione

- Lunghezza max. del cavo: 10 m (35 ft) Tipo di cavo: 0.2~1.5 mm<sup>2</sup> (18~22AWG)
- · Contatto Phoenix

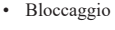

- ENABLE 12V ENABLE GND RS485 A+ RS485 B-CAN Hi CAN Lo
- Morsettiera di alimentazione PCB SPT 2,5/6-H-5,0
- P/N: 1991011

※ Rimuovere la guaina di 15 mm del cavo del terminale di alimentazione e la guaina di 10 mm del cavo del terminale di comunicazione

Accertare che i cavi siano tutti saldamente in posizione. L'allentamento dei cavi di alimentazione può causare archi elettrici e danneggiare la batteria e/o l'inverter.

## 4 Messa in funzione

#### 4.1 Indicatori a LED

Gli indicatori a LED sul lato anteriore dell'unità batteria mostrano lo stato operativo nel modo che segue

| LED 1<br>(Alimentazione) | LED 2<br>(Carica) | LED 3<br>(Scarica) | LED 4<br>(Guasto) | Stato                       |              |
|--------------------------|-------------------|--------------------|-------------------|-----------------------------|--------------|
| ں<br>ا                   |                   |                    | 小                 | Accensione (Init)           |              |
| ں<br>ا                   | -                 | -                  | -                 | Pronto                      |              |
| ں<br>ا                   |                   | -                  | -                 | Carica                      |              |
| ں<br>ا                   | -                 |                    | -                 | Scarica                     |              |
| ں<br>ا                   | -                 | -                  | 举                 | Guasto 1                    | Normale      |
| ں<br>ا                   | -                 | -                  | 小                 | Guasto 2                    |              |
|                          | -                 | -                  | -                 | Risparmio<br>energetico     |              |
| -                        | -                 | -                  | -                 | Spegnere                    |              |
| (Velocemente)            | -                 | -                  | -                 | Aggiornamento               | Accientation |
| U<br>U                   |                   |                    | -                 | Aggiornamento<br>completato | FW           |
| -                        |                   |                    | 小                 | Aggiornamento<br>fallito    |              |

Sul lato anteriore del pacco batteria sono presenti quattro indicatori LED che ne indicano lo stato di funzionamento.

- 1. Accensione (Init) : Inizializzazione per il funzionamento della batteria.
- 2. Pronto : La batteria è pronta per il normale funzionamento.
- 3. Carica : Il pacco batteria è in carica.
- 4. Scarica: Il pacco batteria si sta scaricando.
- 5. Guasto : Il pacco batteria è in stato di avviso. Il guasto 1 lampeggia. Il guasto 2 è continuo. Vedere la sezione 5 Guida alla risoluzione dei problemi per i dettagli.
- 6. Risparmio energetico : La batteria è in modalità di alimentazione a consumo minimo
- Aggiornamento FW : La batteria è in sequenza di aggiornamento. Vedere l'indicazione LED di dettaglio su Aggiornamento, Aggiornamento completato, Aggiornamento fallito.

#### 4.2 Accensione dell'unità batteria

Mettere in funzione l'unità batteria eseguendo i passaggi seguenti:

- 1. Aprire il coperchio anteriore.
- 2. Assicurarsi che l'interruttore automatico sia impostato su OFF.
- 3. Accendere l'interruttore automatico.
- 4. Dopo qualche secondo, si accenderanno i 4 indicatori a LED.
- Assicurarsi che l'indicatore a LED ON sia acceso e controllare se l'unità batteria 5. si è avviata correttamente. L'indicatore a LED di accensione sulla parte anteriore dev'essere verde
- 6. Chiudere il coperchio anteriore.

#### 7. Accendere l'inverter.

#### **▲** ATTENZIONE

Se la spia LED rimane spenta, indica GUASTO o mancato funzionamento, evitare pertanto di usare il pacco batteria e contattare LG Energy Solution o il proprio distributore.

#### 4.3 Spegnimento dell'unità batteria

Per spegnere l'unità batteria, eseguire i passaggi seguenti:

- 1. Spegnere l'inverter.
- 2. Aprire il coperchio anteriore.
- 3. Spegnere l'unità batteria spostando l'interruttore automatico su OFF.
- 4. Assicurarsi che tutti gli indicatori a LED sull'unità batteria siano spenti. (Dopo 10 secondi, le spie a LED si spegneranno e la batteria si arresterà completamente.)
- 5. Chiudere il coperchio anteriore.

# 5 Risoluzione dei problemi

#### 5.1 Risoluzione dei problemi

Verificare gli indicatori sulla parte anteriore per determinare lo stato dell'unità batteria. Lo stato di guasto si attiva quanto determinate condizioni, quali la tensione o la temperatura, sono al di fuori dei limiti di progettazione. Il BMS dell'unità batteria segnala periodicamente il suo stato operativo all'inverter.

Quando il pacco batteria è al di fuori dai limiti previsti, entra in stato di guasto. Quando viene segnalata un'allerta, il funzionamento dell'inverter si interrompe immediatamente.

Usare il software di monitoraggio sull'inverter per identificare la causa dello stato di guasto. I messaggi di avviso possibili sono i seguenti:

- Sovratensione batteria
- Sottotensione batteria
- Surriscaldamento batteria
- Sottotemperatura batteria
- Batteria scarica sovracorrente
- Batteria carica sovracorrente
- Limite di potenza sovraccarico batteria
- Limite di potenza sovra-scarico batteria
- BMS Interno
- Comunicazione esterna
- Comunicazione interna
- Deviazione tensione cella batteria
- Sottotensione unità batteria
- Sottotensione urgente batteria

Lo stato di guasto scompare quando il pacco batteria riprende il funzionamento normale. Se il pacco batteria non funziona correttamente e il problema persiste, contattare il centro di assistenza locale di LG Energy Solution.

#### NOTA

In caso di problema serio, se l'inverter non adotta misure correttive adeguate, l'interruttore automatico dell'unità batteria scatta in automatico per proteggersi.

#### **ATTENZIONE**

Se il pacco batteria o l'inverter indica GUASTO o non funziona, contattare il centro di assistenza locale di LG Energy Solution.

#### 5.1.1 Lista di controllo post-installazione

|    |                                                                                                    | Yes        | NO         |
|----|----------------------------------------------------------------------------------------------------|------------|------------|
| 1. | Ispezionare visivamente se il cablaggio corrisponde al manuale<br>d'installazione. ( <b>3.3 Cablaggio</b> )                                                                              | $\bigcirc$ | $\bigcirc$ |
| 2. | L'Interruttore automatico è su ON.                                                                                                    | $\bigcirc$ | $\bigcirc$ |
| 3. | L'indicatore a LED di "Accensione" della batteria è ACCESO.                                                                                                    | $\bigcirc$ | $\bigcirc$ |
| 4. | L'alimentazione dell'inverter è ACCESA.                                                                                                    | 0          | $\bigcirc$ |
| 5. | L'inverter è aggiornato con l'ultimo firmware. 1)                                                                                                    | $\bigcirc$ | $\bigcirc$ |
| 6. | L'inverter riconosce la batteria. <sup>2)</sup>                                                                                                    | $\bigcirc$ | $\bigcirc$ |
| 7. | La batteria funziona una volta completata correttamente l'installazione.                                                                                                    | $\bigcirc$ | $\bigcirc$ |
|    | 7-1. La rete AC è connessa.                                                                                                    |            |            |
|    | 7-2. Il Misuratore è installato.                                                                                                    |            |            |
| 8. | 7-3. L'approvazione del governo è completa.<br>SE PER UNO DEI #7 È STATO SELEZIONATO "NO" O SE<br>È NECESSARIO SPEGNERE L'INVERTER, SPEGNERE<br>L'INTERRUTTORE AUTOMATICO. <sup>3)</sup> | 0          | 0          |

1) Contattare il produttore dell'inverter.

 Consultare il manuale d'installazione dell'inverter o le linee guida per la risoluzione dei problemi.

 Consultare il Manuale d'installazione (3.3 Cablaggio) per l'ubicazione della batteria e dell'Interruttore automatico.

#### 5.1.2 Linee guida per la risoluzione dei problemi

#### Se l'indicatore a LED di "Accensione" della batteria è SPENTO

- 1. Spegnere l'Interruttore automatico.
- 2. Spegnere l'inverter. Verificare che non ci siano alimentatori collegati alla batteria.
- Scollegare tutti i cavi e ricollegarli. Verificare nuovamente che il cablaggio della batteria sia stato eseguito correttamente. Consultare il manuale d'installazione (3.3 Cablaggio).
- 4. Accendere l'Interruttore automatico.
- 5. Accendere l'inverter.
- Se l'indicatore a LED di "Accensione" è ancora spento, spegnere l'Interruttore automatico.
- 7. Scollegare il connettore del cavo di alimentazione.
- 8. Contattare lo sportello di servizio locale LG ENERGY SOLUTION.

#### Se il LED della batteria è acceso, ma la batteria non si carica né si scarica

- 1. Aggiornare la versione del firmware sia dell'inverter sia della batteria. Per le istruzioni, consultare la guida alla risoluzione dei problemi dell'inverter.
- Verificare la configurazione dell'inverter per la batteria. Per le istruzioni sulla configurazione per la batteria, consultare la guida alla risoluzione dei problemi dell'inverter.
- 3. Se l'invert riconosce la batteria, vuol dire che è configurato correttamente.
- 4. Se il problema persiste,
  - 4-1. Spegnere l'Interruttore automatico.
  - 4-2. Spegnere l'inverter. Verificare che non ci siano alimentatori collegati alla batteria.
  - 4-3. Scollegare tutti i cavi e ricollegarli. Verificare nuovamente che il cablaggio della batteria sia stato eseguito correttamente. Consultare il manuale d'installazione (3.3 Cablaggio).
  - 4-4. Accendere l'Interruttore automatico.
- 5. Se la configurazione della batteria è stata eseguita correttamente, ma continua a non funzionare, spegnere l'Interruttore automatico
- 6. Contattare lo sportello diservizio locale LG Energy Solution.

| Stato dei L | ED | Azione     |
|-------------|----|------------|
| ሳ           |    | Accensione |
| ባ           | ×  | Carica     |
| ሳ           |    | Scarica    |

#### Se l'indicatore a LED AVARIA della batteria è ACCESO

- 1. Verificare se l'inverter riconosce la batteria. Per le istruzioni sulla configurazione per la batteria, consultare la guida alla risoluzione dei problemi dell'inverter.
- 2. Se l'inverter è connesso a Internet, ottenere il file di registro dalla casa
  - produttrice. 2-1. Inviare l'ID dell'avaria allo sportello locale LG Energy Solution.
  - 2-1. Invitare 1 1D den avaria ano sporteno locale LO Energy Soluti
  - 2-2. Spegnere l'Interruttore automatico
  - 2-3. Attendere ulteriori istruzioni da LG Energy Solution
- Se l'inverter non è connesso a Internet, verificare che l'inverter LCD legga l'ID dell'avaria della batteria. Per le istruzioni, consultare la guida alla risoluzione dei problemi dell'inverter.
  - 3-1. Inviare l'ID dell'avaria allo sportello locale LG Energy Solution.
  - 3-2. Spegnere l'Interruttore automatico

Stato dei LED

ტ

3-3. Attendere ulteriori istruzioni da LG Energy Solution

Azione Guasto

# 6 Disinstallazione e restituzione

## 6.1 Istruzioni per la restituzione / sostituzione

## 6.1.1 Disinstallazione

Disinstallare l'unità batteria nel seguente ordine

- Bullone flangia M5xL65

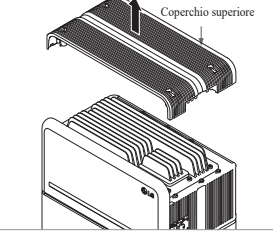

- Spegnere l'inverter prima di iniziare la disinstallazione dell'unità batteria
   Spegnere l'interruttore automatico e assicurarsi che sia impostato su OFF.
- Aprire il coperchio anteriore , allentare i 6 bulloni e rimuovere la Protezione frontale.

4. Scollegare i cavi.

5. Fissare nuovamente la Protezione frontale con il bullone M5 PH 6ea.

6. Svitare i 4 bulloni e rimuovere il

Coperchio superiore.

- Bullone fangia lungo Misti 200
- Batteria Unità di controllo
- Batteria Unità di controllo

- Allentare i 6 bulloni M6 e smontare la Staffa\_2 (piatta). Dopodiché, staccare l'Unità batteria dalla parete e rimuovere la Staffa\_1 dal muro
- 8. Allentare i 6 bulloni lunghi.

- Fissare nuovamente ilCoperchio superiore.
  - \* Serrare il bullone della flangia M5xL65 (x4) con una coppia di 5N·m(3.7lbf·ft).

- 10. Posizionare il primo distanziatore sopra i Moduli batteria.
  - \* Prestare attenzione a non tendere troppo i fili sollevando eccessivamente l'Unità di controllo batteria. Ciò può danneggiare i cavi o scollegare il connettore.
- Dopodiché, posizionare il secondo distanziatore in cima ai Moduli batteria.

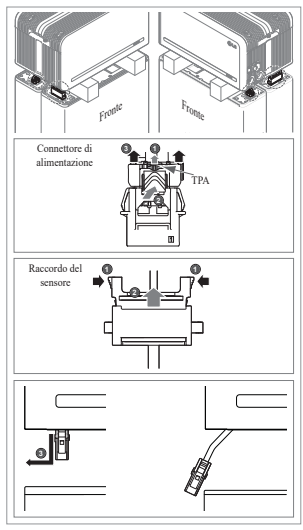

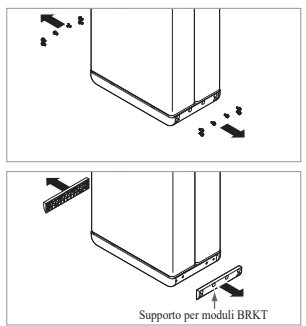

#### Scollegare il connettore di alimentazione e il raccordo del sensore a destra e a sinistra (2 per lato). Questo passaggio deve essere verificato di persona dall'installatore.

- Connettore di alimentazione:
   ①Premere TPA e ②il pulsante al centro del connettore. Dopodiché,
   ③estrarre il connettore verticalmente
- Raccordo del sensore: ①Premere i lati del connettore e ②estrarlo verticalmente. Dopodiché, ③estrarre il connettore al lato del Modulo batteria
- \* Fare attenzione a non danneggiare i perni di guida del connettore del sensore durante la rimozione.
- A questo punto NON sollevare l'unità di controllo della batteria prima di aver scollegato tutti i connettori.
- 13. Smontare i Supporti per moduli BRKT con 6 bulloni ciascuno
  - \* Allentare il Bullone flangia M6 12ea
- 14. Rimettere nella scatola

# 7. Appendice

## 7.1 Connessione al sistema di batterie in parallelo RESU16H Prime

#### **ATTENZIONE**

Un sistema di batterie in parallelo è possibile solo usando batterie aventi la stessa capacità energetica (2 x 10H, 2 x 16H ecc.)

# 7.1.1 Configurazione della resistenza di terminazione delle comunicazioni (riguardante la Sezione B)

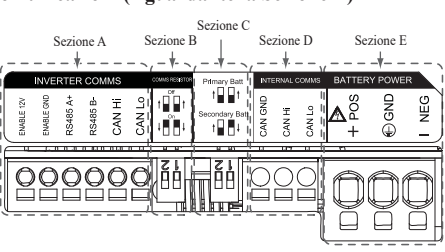

Se si installa l'unità come principale, accendere l'interruttore DIP per la resistenza di terminazione delle comunicazioni.

Se si installa l'unità come secondaria, spegnere l'interruttore DIP per la resistenza di terminazione delle comunicazioni.

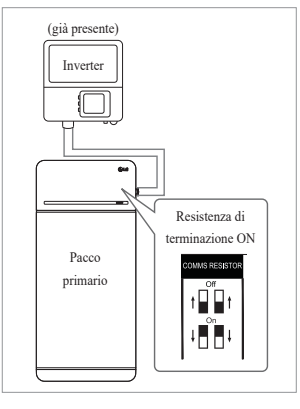

 Caso 1: Se si installa una sola unità batteria, accendere l'interruttore DIP per la resistenza di terminazione delle comunicazioni.

(È ACCESA quando gli interruttori sono abbassati.)

## 6.1.2 Informazioni di contatto

Le batterie danneggiate sono pericolose e devono essere maneggiate con estrema cautela. Non sono adatte all'uso e possono rappresentare un pericolo per persone e cose. Se il pacco batteria sembra danneggiato, contattare il centro di assistenza locale di LG Energy Solution. Usare i recapiti riportati di seguito per ricevere assistenza tecnica. Questi numeri di telefono sono disponibili solo in orario d'ufficio nei giorni feriali.

| Contatti assisten           | za                   |                                                                                                    |
|-----------------------------|----------------------|----------------------------------------------------------------------------------------------------|
| HQ (KOR) /<br>Altre regioni | Indirizzo<br>postale | 29, Gwahaksaneop-3-ro, Oksan-myeon, Heungdeok-gu,<br>Cheongju-si , Chungcheongbuk -do, Corea del Sud |
|                             | Email                | essservice@lgensol.com                                                                               |
|                             | Indirizzo<br>postale | 19481 San Jose Ave City of Industry, CA 91748, U.S.A                                                 |
| USA                         | Telefono             | +1 888 375 8044                                                                                      |
|                             | Email                | RESU.CS@lgensol.com                                                                                  |
|                             | Indirizzo<br>postale | Indirizzo postale Soirec Srls Via Keplero 4 20016 Pero<br>Italy                                      |
| Italy                       | Telefono             | +39 02 82397609                                                                                      |
|                             | Email                | assistenza@lgresu.eu                                                                                 |
|                             | Indirizzo<br>postale | Unit 12, 35 Dunlop Road, Mulgrave VIC 3170, Australia                                                |
| Australia                   | Telefono             | +61 1300 178 064                                                                                     |
|                             | Email                | essserviceau@lgensol.com                                                                             |

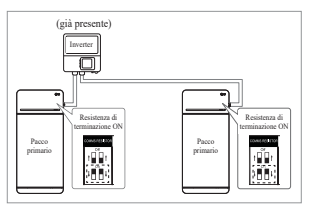

- (gia presente)
- Caso 2-1 : Quando si installano due pacchi batteria e l'inverter ha due porte di comunicazione separate per ciascun pacco batteria, portare su ON tutti gli interruttori DIP per le resistenze di terminazione delle comunicazioni di entrambi i pacchi.
- 3. Caso 2-2: Se si installano due unità batteria e l'inverter ha solo una porta di comunicazione per entrambe le unità. Installare l'unità secondaria con la resistenza di terminazione spenta al centro. Installare l'unità principale con la resistenza di terminazione accesa al lato. Al centro significa che sono connesse due coppie di comunicazione (la 1<sup>^</sup>; dall'inverter all'Unità secondaria; la 2<sup>^</sup> dall'Unità secondaria all'Unità principale),

Al lato significa che è connessa solo una coppia di comunicazione (dall'Unità secondaria all'Unità principale)

Nel Caso 2-2, il cavo di comunicazione è collegato mediante connessione a margherita. La linea di comunicazione dall'inverter dovrebbe essere collegata al pacco batteria secondario. La linea di comunicazione aggiuntiva è collegata dal pacco batteria secondario al pacco batteria principale in una configurazione a margherita. Se installato con una configurazione errata, il pacco batteria non funziona normalmente.

62

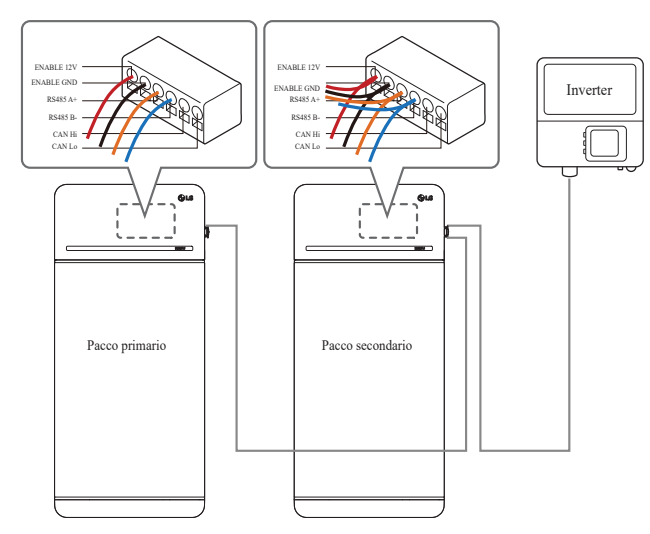

In caso di prodotti che usano un box combinatore, anche le linee di comunicazione possono essere collegate tramite il box.

※ La resistenza di terminazione delle comunicazioni può essere modificata in base al modello di inverter, non alla condizione della batteria. Quindi, si deve fare riferimento alla descrizione del collegamento di comunicazione della batteria nella guida all'installazione dell'inverter.

Di seguito sono riportati alcuni esempi in base al modello di inverter.

#### [Se è installata 1 sola unità]

|                                | SMA                                                 | SolarEdge                  |                           |
|--------------------------------|-----------------------------------------------------|----------------------------|---------------------------|
| Modello di inverter            | SUNNY BOY<br>STORAGE<br>2.5/3.7/5.0/6.0<br>(Caso 1) | Hub energetico<br>(Caso 1) | Altri modelli<br>(Caso 1) |
| Principale/Secondaria          | Principale                                          | Principale                 | Principale                |
| Resistenza di<br>comunicazione | ACCESA                                              | ACCESA                     | ACCESA                    |

#### [Se si installano 2 unità]

|                             | SN         | /IA        | Solar      | Edge       |                                                |
|-----------------------------|------------|------------|------------|------------|------------------------------------------------|
|                             | SUNN       | Y BOY      |            |            | 1                                              |
| Modello di inverter         | STOP       | RAGE       | Hub en     | ergetico   | Altri modelli                                  |
|                             | 2.5/3.7    | /5.0/6.0   | (Case      | 0 2-2)     |                                                |
|                             | (Case      | o 2-1)     |            |            |                                                |
| Principale/Secondaria       | Principale | Principale | Principale | Secondaria | Consultare                                     |
| Resistenza di comunicazione | ACCESA     | ACCESA     | ACCESA     | SPENTA     | il manuale<br>d'installazione<br>dell'inverter |

#### 7.1.2 Cavo di alimentazione (se si usa un box combinatore)

Il cavo di alimentazione è connesso al box combinatore. Le linee positiva e negativa devono essere connesse alla stessa linea di polarità del box combinatore. Il giunto di collegamento è all'interno del box combinatore. Se l'installatore ha collegato la posizione di polarità inversa della linea di alimentazione, il sistema di batterie non funziona correttamente.

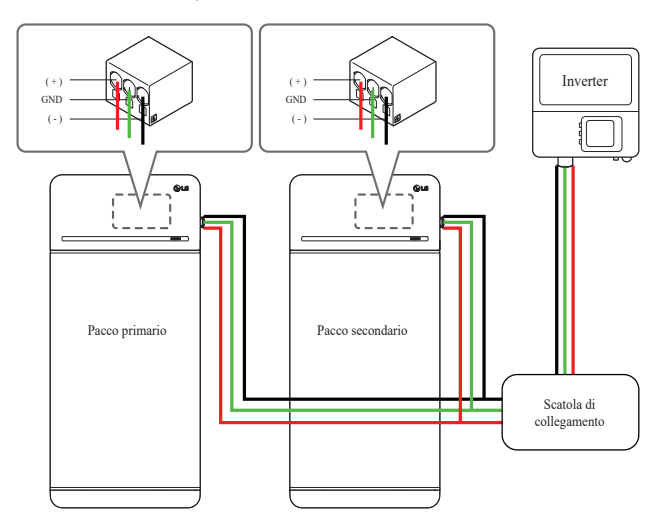

#### 7.2 Applicazioni RMD

#### 7.2.1 Controllo dello stato della batteria tramite RMD

#### 1) Connessione Wi-Fi diretta RMD

nnanzitutto, procedere alla connessione Wi-Fi diretta di RMD come mostrato di seguito.

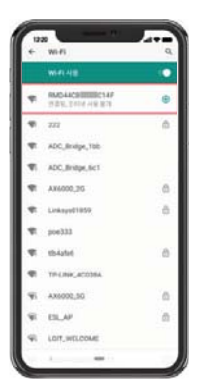

Cercare e accedere al SSID del RMD AP da un dispositivo (di seguito denominato dispositivo) che supporti le funzionalità WLAN come uno smartphone.

RMD SSID ha una struttura di "RESU\_+ RMD WLAN STM MAC ADDRESS". Per i dispositivi seguenti, l'SSID del SoftAP RMD è "**RESU\_RESU\_44CBXXXC14F**".

La password è 44CBXXXC14F1234('44CBXXXC14F' è l'INIDIRZZO MAC di RMD, pertanto ha un valore diverso per ciascun pacchetto. Fare riferimento al SSID di ciascun RMD. Il numero fisso tuttavia è '1234'.)

#### 2) Accesso alla pagina web RMD

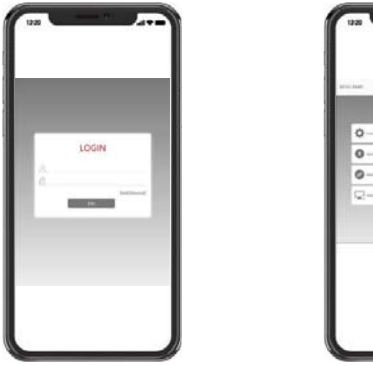

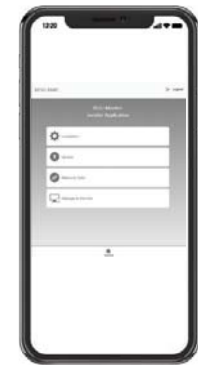

Inserire ID/Password e fare clic su 'Accedi' per andare alla schermata Home. ID: installatore / \*Password: ####1234

\* '####' indica le ultime quattro cifre dell'indirizzo Mac (ad esempio: indirizzo MAC = 44CBXXXC14F, #### = C14F)

Fare clic sulla scheda 'Gestisci e monitora' per controllare lo stato della batteria.

#### 3) Controllo dello stato della batteria

Vai a 'Monitoraggio' - scheda 'Diag' della pagina web RMD e controlla il valore nella casella rossa. Se il valore non è '0x0000(o 0x00)', fare riferimento alla tabella di risoluzione dei problemi qui sotto e prendere provvedimenti.

(Le cifre di esempio sotto simulano un guasto in 'DCDC Diag 1'.)

| ****   |       |        |   | 3.000 |
|--------|-------|--------|---|-------|
| 0101   |       |        |   |       |
| 11111  |       | E91153 |   |       |
| 1000   |       | 1111   |   |       |
| 1210   |       |        |   | 12    |
| 122201 |       |        |   |       |
| 6      | 2     |        | - |       |
|        | ₩.    |        |   |       |
| -      | Stat. | -      |   |       |

| DiagResultFault1        | 0x0000     |  |
|-------------------------|------------|--|
| DiagResultFault2        | 0x0000     |  |
| DiagResultHwAlarm       | 0x0000     |  |
| DiagResultHwWarning     | 0x0000     |  |
| DiagResultHwFault1      | 0x0000     |  |
| DiagResultHwFault2      | 0x0000     |  |
| SleeMode                | 0x 1       |  |
| LifeTimeDischargeEnergy | 305419897  |  |
| CycleCount              | 287454022  |  |
| BPI_Voltage             | 598        |  |
| BPI_Current             | 0          |  |
| IPI_Voltage             | 65535      |  |
| IPI_Current             | 0          |  |
| Temperature             | 314        |  |
| UpperSystemStatus       | 0x01       |  |
| DCDC Diag 1             | 0x00000100 |  |
| DCDC Diag 2             | 0x0000     |  |
| DCDC Diag 3             | 0x00       |  |
| SurgePowerFlag          | 0x00       |  |

| Nome Avaria                                                 | codice errore                                                                                                    | Azione necessaria                                                                                                    |
|-------------------------------------------------------------|----------------------------------------------------------------------------------------------------|----------------------------------------------------------------------------------------------------|
| Sovratensione Fault2                                        | DiagResultFault2 0x0001                                                                                                    | Avviare il processo RMA con LG<br>Energy Solution.                                                                                                    |
| Sottotensione Fault2                                        | DiagResultFault2 0x0002                                                                                                    | Accendere l'Unità batteria e<br>verificare ulteriori errori. In<br>caso di normale funzionamento,<br>caricare l'Unità batteria al di<br>sopra del 5% di carica con<br>l'inverter.<br>Avviare il processo RMA con<br>LG se il problema si verifica<br>ripetutamente.                                                                                                    |
| Surriscaldamento Fault2                                     | DiagResultFault2 0x0400                                                                                                    | <ol> <li>Se nelle vicinanze dell'unità è<br/>presente una fonte di calore o<br/>se il getto dell'aria di scarico<br/>punta direttamente verso l'unità,<br/>rimuovere la fonte di calore.</li> <li>Abbassare fino a temperatura<br/>ambiente.<br/>Non accendere finché la<br/>temperatura della Batteria non<br/>corrisponde alla temperatura<br/>ambiente, poi accendere il CB.<br/>Avviare il processo RMA con<br/>LG se il problema si verifica<br/>ripetutamente.</li> </ol> |
| Sottotemperatura Fault2                                     | DiagResultFault2 0x0800                                                                                                    | <ol> <li>Se sulla superficie della batteria<br/>si accumula del ghiaccio.<br/>Rimuovere il ghiaccio.</li> <li>Aumentare fino a temperatura<br/>ambiente.<br/>Non accendere finché la<br/>temperatura della Batteria non<br/>corrisponde alla temperatura<br/>ambiente, poi accendere il CB.<br/>Avviare il processo RMA con<br/>LG se il problema si verifica<br/>ripetutamente.</li> </ol>                                                                                     |
| Sovraccarico di corrente<br>Fault2                          | DiagResultFault2 0x0020                                                                                                    | Verificare se la configurazione/<br>il cablaggio è collegato                                                                                                    |
| Sovra-scarico di corrente<br>Fault2                         | DiagResultFault2 0x0040                                                                                                    | correttamente e le configurazioni<br>dell'inverter sono valide, poi                                                                                                    |
| Limite di potenza<br>sovraccarico Fault2                    | DiagResultFault2 0x0080                                                                                                    | accendere il CB.<br>Avviare il processo RMA con                                                                                                    |
| Limite di potenza sovra-<br>scarico Fault?                  | DiagResultFault2 0x0100                                                                                                    | LG se il problema si verifica ripetutamente.                                                                                                    |
| Comunicazione esterna<br>fallita<br>(BMS-DC/DC LOC)         | DiagResultFault2 0x4000                                                                                                    | Verificare la linea di<br>comunicazione.<br>Se la linea di comunicazione<br>non presenta anomalie, attivare<br>il pacco batteria e ricercare altri<br>errori.<br>Avviare il processo RMA con<br>LG se il problema si verifica<br>ripetutamente.                                                                                                    |
| Comunicazione interna<br>fallita (MCU-BMIC<br>Comm. In BMS) | DiagResultFault2 0x2000                                                                                                    | Ricollegare il cavo tra il gruppo<br>coperchio superiore e il gruppo<br>modulo batteria.<br>Avviare il processo RMA con<br>LG se il problema si verifica<br>ripetutamente.                                                                                                    |
| BMS Interno Fault2                                          | DiagResultHwFault2 0x0004<br>DiagResultHwFault2 0x1000<br>DiagResultFault2 0x10000<br>DiagResultFault2 0x0001<br>DiagResultHwFault2 0x0008<br>DiagResultHwFault2 0x0200<br>DiagResultHwFault2 0x0100<br>DiagResultHwFault2 0x00040<br>DiagResultHwFault2 0x0002<br>DiagResultHwFault2 0x0002 | Provare a riavviare la batteria.<br>Avviare il processo RMA con<br>LG se il problema si verifica<br>ripetutamente.                                                                                                    |
| Sottotensione unità Fault2                                  | -<br>DiagResultFault2 0x0008                                                                                                    | Accendere l'Unità batteria e<br>verificare ulteriori errori.<br>In caso di normale<br>funzionamento, caricare l'Unità<br>batteria al di sopra del 5% di<br>carica con l'inverter.<br>Avviare il processo RMA con<br>LG se il problema si verifica<br>ripetutamente.                                                                                                    |
| Sottotensione urgente<br>Fault2                             | DiagResultFault2 0x0004                                                                                                    | Avviare il processo RMA con LG<br>Energy Solution.                                                                                                    |
| Calo di tensione<br>improvviso Fault2                       | DiagResultFault2 0x80000                                                                                                    | Avviare il processo RMA con LG<br>Energy Solution.                                                                                                    |
| Deviazione tensione cella<br>Fault2                         | DiagResultFault2<br>0x4000000                                                                                                    | Avviare il processo RMA con LG<br>Energy Solution.                                                                                                    |

#### 7.2.2 Aggiornamento BMS, DC/DC e RMD via RMD

Scaricare il firmware prima di iniziare l'aggiornamento. Visitare il sito web di LG ESS Battery e controllare il menu 'Home Battery Partner' > 'Assistenza tecnica'.

#### 1) Connessione Wi-Fi diretta RMD

nnanzitutto, procedere alla connessione Wi-Fi diretta di RMD come mostrato di seguito.

| ÷  | WI-FI                                | q |
|----|--------------------------------------|---|
|    |                                      |   |
| Ŧ  | RMD-LICEREDICTAP<br>TERLITERAR HERET |   |
| Ŧ  | 222                                  | â |
| Ŧ  | ADC, Bridge, 100                     |   |
| Ŧ. | ADC_Bridge_Sc1                       |   |
| ę  | Ax6000,26                            | 6 |
| ŧ. | Linksys01059                         | ő |
| Ŧ. | poe333                               |   |
| ę. | thiated                              | 0 |
| Ŧ. | TP-LINE_ACODEA                       |   |
| 95 | AX8002,30                            | 0 |
| ¥. | ESLAP                                | 0 |
| 41 | LOIT, WELCOME                        |   |

Cercare e accedere al SSID del RMD AP da un dispositivo (di seguito denominato dispositivo) che supporti le funzionalità WLAN come uno smartphone.

RMD SSID ha una struttura di "RESU\_+ RMD WLAN STM MAC ADDRESS". Per i dispositivi seguenti, l'SSID del SoftAP RMD è "**RESU\_RESU\_44CBXXXC14F**".

La password è **44CBXXXC14F**1234('**44CBXXXC14F**' è l'INIDIRZZO MAC di RMD, pertanto ha un valore diverso per ciascun pacchetto. Fare riferimento al SSID di ciascun RMD. Il numero fisso tuttavia è '1234'.)

#### 2) Accesso alla pagina web RMD

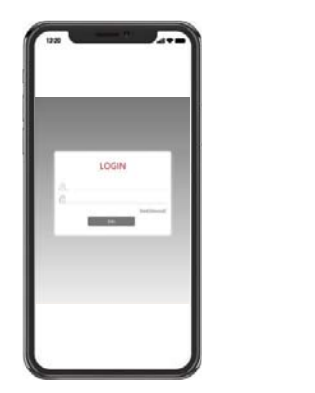

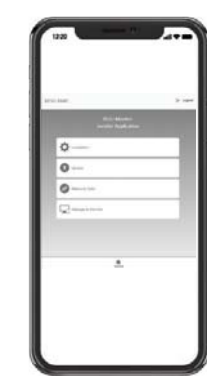

Inserire ID/Password e fare clic su 'Accedi' per andare alla schermata Home. ID: installatore / \*Password: ####1234

\* '####' indica le ultime quattro cifre dell'indirizzo Mac (ad esempio: indirizzo MAC = 44CBXXXC14F, #### = C14F)

Fare clic sulla scheda 'Aggiorna' per controllare lo stato della batteria.

#### 3) Aggiornamento BMS, DC/DC e RMD

È possibile aggiornare il F/W. L'aggiornamento viene eseguito sui tre target che seguono.

- RMD
- BMS
- DC/DC

Anche BMS e DC/DC possono essere aggiornati mediante il pulsante di integrazione e separazione nella pagina web.

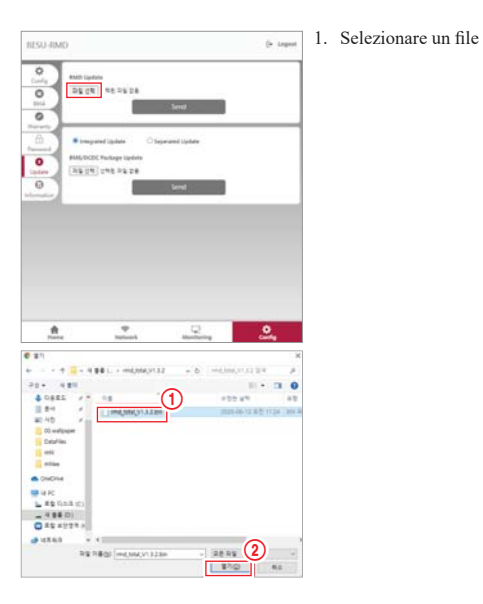

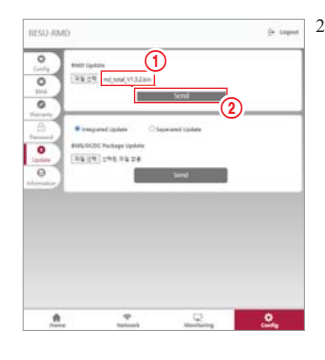

 Accertare che sia visualizzato il nome file 
 quindi fare clic su invia.

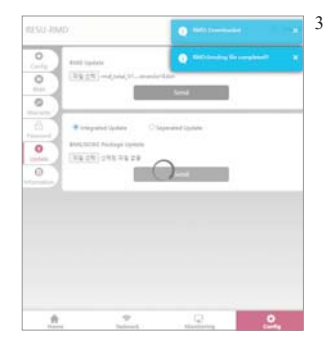

 Una volta completato il trasferimento del file, nella parte superiore destra del browser appare la finestra pop-up "RMD: Invio file completato!".

#### 7.2.3 Installazione tramite RMD per l'utente web

#### 7.2.3.1 Accordo per l'utente

Visita "https://resu.lgensol.com" e accedi.

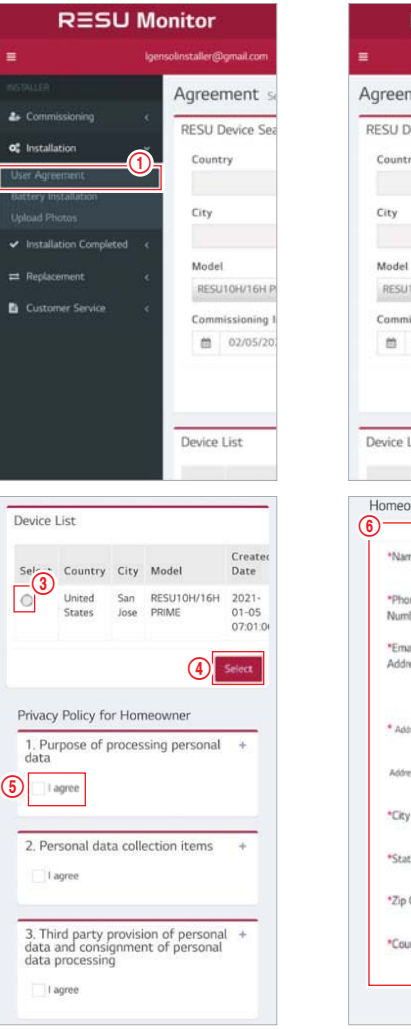

|                                                                          | lgensolinsta                                                                       | ller@gmai   |
|--------------------------------------------------------------------------|------------------------------------------------------------------------------------|-------------|
| reement                                                                  | Selected Device:                                                                   |             |
| SU Device                                                                | Search                                                                             |             |
| Country                                                                  |                                                                                    |             |
|                                                                          |                                                                                    | +           |
| ity                                                                      |                                                                                    |             |
|                                                                          |                                                                                    | +           |
| Model                                                                    |                                                                                    |             |
| RESU10H/16                                                               | H PRIME                                                                            |             |
|                                                                          |                                                                                    |             |
| ommissionin                                                              | ng Info Created Date                                                               |             |
| Commissionir                                                             | ng Info Created Date<br>/2021 - 02/05/2021                                         | 2           |
| evice List                                                               | ng Info Created Date<br>(2021 - 02/05/2021<br>Construction<br>Personal Information | Search      |
| Commissionia                                                             | ng Info Created Date (2021 - 02/05/2021 Personal Information Team                  | Search      |
| evice List omeowner "Name "Phone Number                                  | Personal Information                                                               | 2<br>Search |
| Commissionin<br>December<br>Name<br>Phone<br>Number<br>"Email<br>Address | Personal Informati                                                                 | Search      |

# 

Cliccate su installazione → accordo con l'utente e cercate il prodotto da installare. Esaminare l'accordo dell'informativa sulla privacy con il cliente. Se il cliente accetta l'informativa sulla privacy, inserire le informazioni personali del cliente nella relativa sezione.

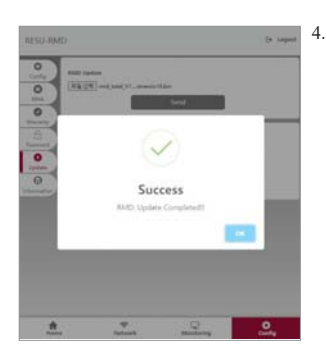

Una volta completato l'aggiornamento del firmware, al centro del browser appare la finestra pop-up "Operazione completata".

#### 7.2.3.2 Installazione della batteria (RMD Setup)

| RESL                                       | J Mo         | nitor                  |
|--------------------------------------------|--------------|------------------------|
|                                            |              | solinstaller@gmail.com |
|                                            |              | Battery Inst           |
| Section 24 Commissioning                   | ¢            | RESU_US_53921          |
| o: Installation                            | 7            | RESU Device S          |
| User Agreement<br>Battery Installation     | 0            | Prepared Devic         |
| Upload Photos                              |              | Sho                    |
| <ul> <li>Installation Completes</li> </ul> | 1 i c        | Search:                |
| ≓ Replacement.                             | 4            | an santa               |
| Customer Service                           | ٤            | Select IL C            |
|                                            |              | s                      |
|                                            |              | Shov<br>Pri            |
| Wi-Fi 사용                                   |              | •                      |
| RESU_44CB                                  | C14F<br>용 불가 | ۲                      |

T 222

ADC\_Bridge\_1bb

ADC\_Bridge\_6c1

AX6000\_2G

Linksys01859

TP-I INK 4C0384

LGIT\_WELCOME

AX6000\_5G

1

1

1

1

poe333

Tib4afe6

-

.

ESL\_AP

-

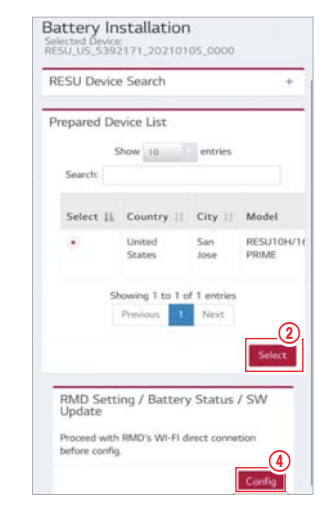

Fare clic su Installazione  $\rightarrow$  Installazione batteria e selezionare il dispositivo nell'elenco dei dispositivi preparati.

Cercare e accedere all'SSID dell'AP RMD da un dispositivo (di seguito indicato come dispositivo) che supporta le funzioni WLAN station come uno smartphone.

3

0

ß

0

₿

8

RMD SSID ha una struttura di "RESU\_+ RMD WLAN STM MAC ADDRESS". Per i dispositivi seguenti, l'SSID del SoftAP RMD è "RESU\_RESU\_44CBXXXC14F".

La password è **44CBXXXC14F**1234('**44CBXXXC14F**' è l'INIDIRZZO MAC di RMD, pertanto ha un valore diverso per ciascun pacchetto. Fare riferimento al SSID di ciascun RMD. Il numero fisso tuttavia è '1234'.)

È ora possibile accedere alla pagina web di RMD mediante un browser Internet. (Il browser web sarà reindirizzato all'indirizzo web RMD 192.168.4.1)

#### 7.2.3.3 RMD Web Log-in

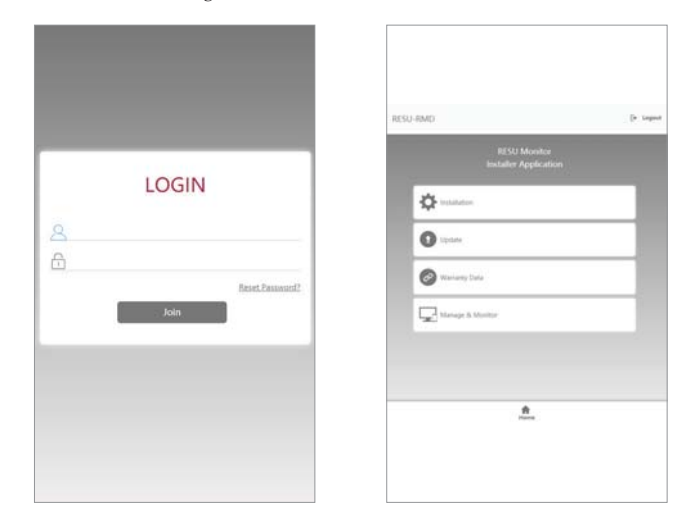

Inserire ID/Password e fare clic su 'Accedi' per andare alla schermata Home. ID: installatore / \*Password: ####1234

\* '####' indica le ultime quattro cifre dell'indirizzo mac (ad esempio: Indirizzo MAC = 44CBXXXC14F, #### = C14F)

Si è connessi con un account di installatore, e il server web RMD visualizza per impostazione predefinita la pagina dell'applicazione Installatore. Al centro della pagina web sono visualizzate quattro schede selezionabili. Nella parte inferiore (o superiore) della pagina web, è visualizzata la scheda 'Home'. Facendo clic sulla scheda 'Home', è possibile andare direttamente a tale pagina (la pagina dell'applicazione Installatore).

Fare clic sulla scheda 'Installazione' per procedere con l'installazione.

Nella scheda installazione è possibile eseguire la procedura di installazione della batteria. Premendo il pulsante 'Avanti' in ciascun passaggio, si procede al passaggio successivo, mentre premendo il pulsante 'Completa', si passa alla schermata 'Scheda Home generale' alla fine del processo di installazione.

#### 7.2.3.4 Impostazione delle informazioni sulla batteria

| ESU-RMD                      | E+   | Logou |
|------------------------------|------|-------|
| BMS Type                     |      |       |
| RESU10H/16H Prime            | ~    |       |
| Number of Battery Modules    |      |       |
| 2                            | ~    |       |
| BCU Serial Number            |      |       |
|                              |      |       |
| Battery Module Serial Number |      |       |
|                              |      |       |
|                              |      |       |
|                              |      |       |
| Saue                         |      |       |
| Save                         |      |       |
| Prev                         | Next |       |
|                              | Next |       |
|                              |      |       |
|                              |      |       |
| <b>.</b>                     |      |       |

Tipo BMS: Selezionare il tipo di pacco batteria.

Numero di moduli batteria: Selezionare il numero di moduli batteria

Numero di serie BCU: Inserire manualmente il numero di serie BCU.

Numero di serie moduli batteria: Inserire manualmente il numero di serie dei moduli batteria.

Fare clic sul pulsante 'Salva' e quindi sul pulsante 'Avanti'

(Se la struttura del numero di serie non è corretta, non è possibile procedere al passaggio successivo).

#### 7.2.3.5 Impostazione del Wi-Fi

In questa scheda è possibile procedere con l'impostazione del Wi-Fi. Se si utilizza ethernet, non è necessario impostare questa scheda, pertanto fare subito clic sul pulsante 'Avanti' per procedere alla scheda successiva.

|          |         | Forget | Discon. | Scan AP |
|----------|---------|--------|---------|---------|
| SSID     |         |        |         |         |
| Password |         |        |         |         |
| Password |         |        |         |         |
|          | Connect | -      | ř.      |         |

nn

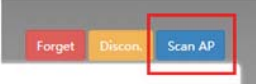

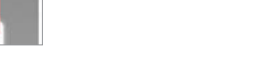

destra della Web UI.

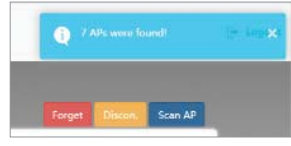

SSID

Linksys01859

TP-LINK\_4C038A

RMD44CB8BDDC15E Linksys01859

tlb4afe6

222

poe333

 Seleziona l'AP a cui accedere dalla casella combinata SSID, inserisci la password e clicca sul pulsante connect (è possibile l'inserimento manuale).

1. Fare clic sul pulsante scan AP in alto a

2. Il numero di AP disponibili viene

visualizzato in una finestra pop-up.

- 4. Se la connessione all'AP ha successo, compare una finestra pop up come illustrato
  - 5. Fare clic sul pulsante 'Avanti'.

#### 7.2.3.6 Impostazione di RMD

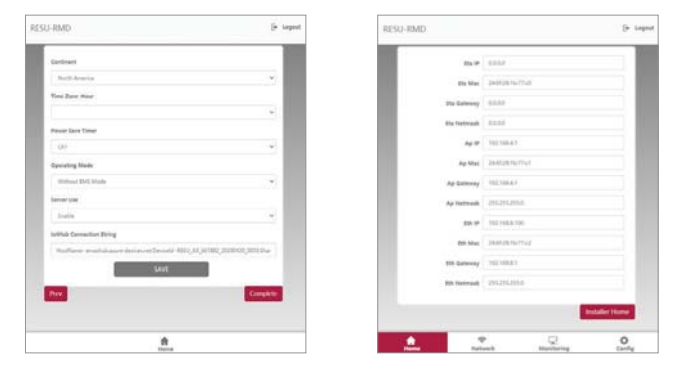

- 1. Continente: Selezionare il continente
- 2. Fuso orario: Ora: Selezionare il fuso orario (con l'area dettagliata)
- Timer di risparmio energetico: Selezionare l'orario di funzionamento in modalità AP (punto di accesso wireless) (Quando è selezionato OFF (Disattivato), il funzionamento è possibile a tutte le ore). Il ripristino all'accensione ripristina le impostazioni predefinite.
- 4. Modalità di funzionamento: Impostare la modalità di trasferimento dati RMD. La modalità normale è 'Con BMS'. 'Senza BMS' è la modalità di debug, e 'Modalità solo aggiornamento' è la modalità di solo aggiornamento.
- 5. Utilizzo del server: Selezionare se abilitare o disabilitare l'utilizzo del server.
- Stringa di connessione hub IoT: Incollare la stringa di connessione copiata in precedenza. (Formato della stringa: HostName=emashub.azuredevices.
- (Formato della stringa: Hostivame=emasnub.azuredevices. net;DeviceId=XXXX;SharedAccessKey=OOOO=)
- Fare clic sul pulsante 'Salva' e sul pulsante 'Completa'. La pagina web passa alla scheda 'Monitoraggio - Stato', dove è possibile controllare lo stato dell'installazione.

#### 7.2.3.7 Controllare lo stato dell'installazione

Una volta completato il processo di installazione, è possibile controllare se l'installazione sia normale procedendo come segue:

- Modalità di funzionamento BMS: Normale/In corso
- Connessione server: OK

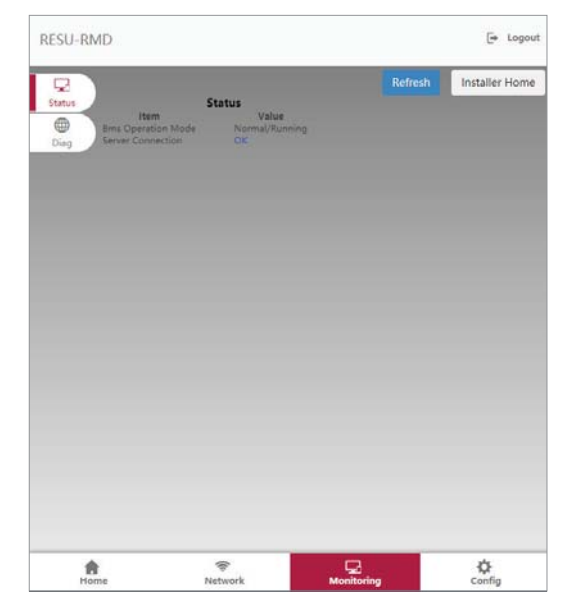

La información incluida en este manual es exacta en el momento de la publicación.

Sin embargo, este manual está sujeto a cambios sin aviso previo. Además, el único objetivo de las ilustraciones de este manual es ayudar a explicar conceptos de configuración del sistema e instrucciones de instalación.

Tenga en cuenta que las imágenes se muestran únicamente con fines ilustrativos.

# Índice

#### 1 Seguridad

- 1.1 Símbolos
- 1.2 Instrucciones de seguridad
  - 1.2.1 Precauciones generales de seguridad
    - 1.2.2 Guía de manejo de la batería
  - 1.2.3 Respuesta ante situaciones de emergencia
- 1.3 Etiqueta de advertencia
- 1.4 Personal cualificado

#### 2 Introducción al producto

- 2.1 Datos técnicos
  - 2.1.1 Dimensiones y peso
  - 2.1.2 Rendimiento
- 2.2 Características
- 2.3 Manutención
- 2.4 Especificaciones del embalaje

#### 3 Instalación

- 3.1 Requisitos mecánicos
  - 3.1.1 Componentes en el embalaje
  - 3.1.2 Guía de levantamiento básico
  - 3.1.3 Apertura del embalaje 3.1.4 Ubicaciones de la instalación
  - 3.1.5 Separación

  - 3.1.6 Herramientas y equipos de seguridad necesarios 3.1.7 Apariencia y dimensiones
  - 3.1.8 Separación del sistema
  - 3.1.9 Instalación del paquete de baterías

- 3.2 Proceso de instalación para el dispositivo de supervisión remota (RMD) 3.2.1 Preparación para la instalación usando RMD 3.2.2 Instalación usando RMD
- 3.3 Conexión de cables
- 3.3.1 Configuración de la conexión de cables
  - 3.3.2 Guía para la conexión de cables y la configuración de los interruptores DIP
  - 3.3.3 Bloques de terminales de resorte

#### 4 Puesta en servicio

- 4.1 Indicadores LED
- 4.2 Alimentación del paquete de baterías
- 4.3 Apagado del paquete de baterías

#### 5 Resolución de problemas

- 5.1 Resolución de problemas 5.1.1 Lista de comprobación post-instalación
  - 5.1.2 Directrices de resolución de problemas

#### 6 Desinstalación y devolución

- 6.1 Instrucciones de devolución/sustitución
  - 6.1.1 Desinstalación
  - 6.1.2 Información de contacto

#### 7. Apéndice

- 7.1 Conexión en el sistema de baterías paralelas RESU16H Prime
  - 7.1.1 Configuración de la resistencia de terminación de comunicaciones
  - (Acerca de la Sección B) 7.1.2 Cable de alimentación (al usar una caja de combinación)
- 7.2 Aplicaciones RMD
  - 7.2.1 Comprobación del estado de la batería mediante RMD
  - 7.2.2 BMS, CD/CD y actualización RMD a través de RMD
  - 7.2.3 Instalación a través de RMD para el usuario de la web

## 1 Seguridad

#### 1.1 Símbolos

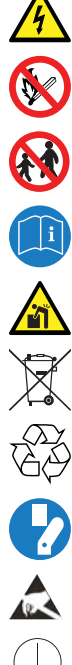

Precaución, riesgo de electrocución

No colocar ni instalar cerca de materiales inflamables o explosivos

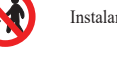

Instalar el producto fuera del alcance de los niños

Lea el manual de instrucciones antes de iniciar la instalación y la operación

Un peso excesivo puede provocar lesiones graves de espalda

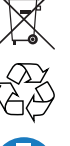

No elimine el producto con los desechos domésticos

Reciclable

Desconecte el equipo antes de realizar tareas de reparación o mantenimiento

Tenga precaución al manejar dispositivos sensibles a descargas electrostáticas

Clase de protección 1

Advertencia, riesgo de descarga eléctrica, descarga temporizada de almacenamiento de energía

## 1.2 Instrucciones de seguridad

Por motivos de seguridad, los instaladores son responsables de familiarizarse con el contenido de este documento y todas las advertencias antes de llevar a cabo la instalación y reparación.

#### 1.2.1 Precauciones generales de seguridad

Las sobretensiones y los errores de cableado pueden dañar el paquete de baterías y provocar una combustión, lo que puede ser extremadamente peligroso.

Cualquier ruptura del producto puede provocar una fuga de electrolito o gas inflamable.

Evite instalar el paquete de baterías en lugares donde almacene materiales inflamables. No instale en lugares donde haya productos químicos o gases explosivos.

Durante la instalación de la batería se debe desconectar la red de suministro y la entrada solar del cableado del paquete de baterías. El cableado debe ser conectado por personal cualificado. El paquete de baterías solo debe ser reparado por personal cualificado.

Los componentes electrónicos interiores del paquete de baterías son vulnerables a descargas electrostáticas.

Asegure una correcta conexión a tierra antes de manipular el paquete de baterías.

Lea la etiqueta de los Símbolos de advertencia y Precauciones, que verá debajo de la Cubierta de la batería (ver Sección 1.3)

#### 1.2.2 Guía de manejo de la batería

- · No acerque la batería a llamas expuestas.
- No coloque el producto cerca de materiales inflamables, como recipientes de petróleo llenos de líquido, depósitos de gas comprimido natural/propano/gas de soldadura, líneas de suministro de gas natural, depósitos de oxígeno, productos químicos para piscinas, hornillos o calderas, bidones de combustible o queroseno, calentadores portátiles de queroseno o aceite, trapos con aceite, depósitos de combustible o depósitos de desechos
- No exponga el producto a fuentes de agua, ni lo coloque cerca de estas.
- No guarde ni instale este producto en la luz solar directa.
- Instale el producto en una zona en la que haya ventilación suficiente alrededor del producto.
- No instale el producto en un espacio habitable de unidades de vivienda o zonas para dormir.
- Guardar en un lugar fresco y seco. (No guardar en invernaderos ni zonas de almacenamiento de heno, paja, salvado, pienso animal, fertilizantes o productos frutales.)
- · Guarde el producto en una superficie plana y nivelada.
- · Guarde el producto fuera del alcance de los niños y animales.
- · Guarde el producto en un entorno limpio, sin polvo, suciedad ni desperdicios.
- · El personal no cualificado no puede desconectar, desmontar ni reparar el producto.

Solo el personal cualificado tiene autorización para manipular, instalar y reparar o mantener el producto.

- No dañe el producto mediante caída, deformación, impacto, corte o penetración con un objeto afilado. Hacerlo puede provocar una fuga de electrolito o incendios.
- No toque el producto si se ha derramado líquido en el mismo. Existe un riesgo de electrocución.
- · La batería necesita un espacio libre suficiente de instalación, cableado, flujo de aire y seguridad, tal y como se detalla en la sección 3.1.8 Espacio libre del sistema (para la opción de instalación en pared, deje un espacio inferior libre en el que no haya materiales extraños).
- El orificio de conexión del cable externo debe sellarse para impedir la entrada de objetos extraños
- No pise el embalaje o el producto podría dañarse.
- No coloque ningún obieto extraño del paquete de baterías ni en la aleta de refrigeración.
- No ponga el paquete de baterías boca abajo en el suelo.
- · No conecte los cables de alimentación en el bloque de terminales en la dirección opuesta.
- · No cargue ni descargue una batería si está dañada.
- Si el producto está instalado en un garaje o cochera, compruebe si existe la separación adecuada con los vehículos
- El paquete de baterías cuenta con certificación IP55 y puede instalarse tanto en interior como en exterior. Sin embargo, si se instala en exterior, no permita que el paquete de baterías quede expuesto a la luz solar directa o fuentes de agua, ya que esto puede provocar:
  - Fenómenos de limitación de potencia en la batería
  - (con la consecuente reducción de producción energética por parte del sistema) Desgaste prematuro de los componentes eléctricos/electromecánicos y de los componentes mecánicos
  - Reducción del rendimiento, garantía de rendimiento y posibles daños en la batería
- · Utilice el producto únicamente con un inversor autorizado por LG Energy Solution.

Para obtener una lista de inversores compatibles, visite el sitio web de LG ESS Battery en la siguiente URL y compruebe el menú "Batería doméstica" > "Información del producto".

https://www.lgessbattery.com/us (para Norteamérica)

https://www.lgessbattery.com/au (para Australia)

https://www.lgessbattery.com/eu (para todos los países de la UE en general)

https://www.lgessbattery.com/de (para Alemania)

https://www.lgessbatterv.com/it (para Italia)

https://www.lgessbattery.com/es (para España)

- No conecte conductores CA ni conductores fotovoltaicos directamente al paquete de baterías. El paquete de batería solo se puede conectar al inversor
- El producto debe instalarse de acuerdo con todos los estándares y normativas locales aplicables.
- Cumpla la ordenanza local de distancia con respecto a vehículos al instalarlo en un garaje [mín. 3 ft (915 mm)].

#### Respuesta ante situaciones de emergencia 1.2.3

El producto incluye varios mecanismos de fallo interno diseñados para evitar fallos y los consiguientes riesgos. No obstante, LG Energy Solution no puede garantizar la seguridad si el producto ha sufrido abusos, daños o negligencias antes o después de ponerlo en funcionamiento

Si algún usuario estuviera en contacto con los materiales internos de la celda de la batería, se recomienda realizar estas acciones. Inhalación: Abandone inmediatamente la zona contaminada y acuda al médico. Contacto con los ojos: Aclárese los ojos con agua corriente durante 15 minutos y acuda al médico.

Contacto con la piel: Lave abundantemente la zona de contacto con jabón y consulte con su médico.

Ingesta: Induzca el vómito y acuda al médico.

Si se declara un incendio en el lugar en que está instalado el paquete de baterías, tome las siguientes contramedidas:

Equipos de extinción de incendios

El respirador no es necesario durante las operaciones normales.

Use un extintor FM-200 o de CO2 en los incendios de baterías.

Use un extintor de incendios ABC si el fuego no proviene de la batería y todavía no se ha extendido.

#### Instrucciones para combatir incendios

- Si se produce un incendio durante la carga de las baterías, si es seguro hacerlo, desconecte el disyuntor de circuito del paquete de baterías para apagar la alimentación de carga
- Si el fuego todavía no ha llegado al paquete de baterías, apáguelo antes de que el paquete de baterías se incendie, preferiblemente con agua.

3. Si el paquete de baterías está en llamas, no trate de extinguirlas y evacúe inmediatamente a todo el mundo.

#### ATENCIÓN

Cuando las baterías se calientan a temperaturas superiores a 150 °C, puede producirse una posible explosión. Cuando una batería se quema, libera gases venenosos. No te acerques a él.

#### • Maneras efectivas de solucionar incidentes

En tierra: Coloque la batería dañada en un lugar separado y llame al departamento local de bomberos o al ingeniero de servicio.

En el agua: Manténgase fuera del agua y no toque nada si cualquier parte de la batería, el inversor o el cableado está sumergida.

No vuelva a utilizar la batería sumergida y contacte con el ingeniero de servicio.

#### 1.3 Etiqueta de advertencia

La etiqueta del producto/etiqueta de advertencia y la etiqueta de identificación de la unidad de control de la batería están detrás de la tapa frontal. La tapa frontal se abre girando la manija de la tapa frontal en el sentido contrario a las agujas del reloj. Las etiquetas de identificación de los módulos de batería están colocadas en el lateral de los módulos de batería.

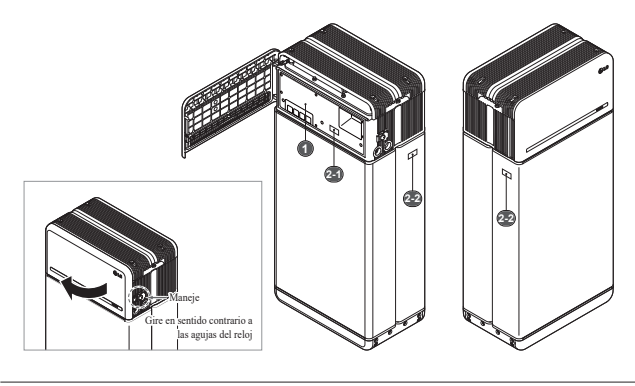

1. Etiqueta de producto/advertencia

| 🔁 LG Ener                                                                           | ay Solution                                                                                                    | 🛕 \land DANGER / HIGH VOLTAGE INSIDE                                                                                                    |                                                                                                    | <b>⊘</b> ▲© <u>@</u> , <del></del> ∕                                                                                                    |  |
|-------------------------------------------------------------------------------------|----------------------------------------------------------------------------------------------------|----------------------------------------------------------------------------------------------------|----------------------------------------------------------------------------------------------------|----------------------------------------------------------------------------------------------------|--|
| Man tan<br>Man tan<br>Tan di akan<br>Man saw                                        | Marrison<br>Managelli (K.10)<br>Gashereter                                                                          | $\Sigma_{\rm total}$ the state of the start of parton, chains shall as have. Sometime the state start parton of any $\gamma$ . The technologies at the start part of the start parton of any $\gamma$ . The technologies at the start part of the start parton of the start part of the start part of the  | Construint data producti la logicar reposar i la logicar depuise de logica de logicar de logicar de                                           | · 😡 🎕 🛄 🛦 🌣 🏳                                                                                                    |  |
| Rei & pold<br>Rei con<br>Reinen<br>Reinen<br>Reinen                                 | terpinenn<br>Menendor (September)<br>Nenendoren (September)<br>Nenendoren (September)                               | prevent.<br>In which we have super-large a bindwards. Kong and of work of hildens ar androde.<br>We believe as an engine out on regaritory, set: Netherlangung on the Theoremidiag usin<br>Believe have an engine out on regaritory. The Antolesco gene and Theoremidiag using<br>Believe have an endowed and the Antolesco and Pather. Theoremidiag using and<br>Believe have an endowed and the Antolesco and Pather. Theoremidiag using an endo<br>Believe have an endowed and the Antolesco and Pather. Theorem have an endowed and<br>Believe have an endowed and the Antolesco and Pather. Theorem have an endowed and<br>the Antolesco and Antolesco and Antolesc | Ex activities Gesliker acteries worken.<br>- Versamber Excisive der Knieter activitiesen. Die Geslike wird voor dank-<br>erefficieries Provensi Indexiste.<br>- Provinsen Excisie Externa sind in das Valler voor offenens Franz valle                                                                                                    | Also schlars San investe schlare, dassa der DC. Thermat das Wertstandschlares tat auch<br>anzumerhaltet schlareser Unterlangen sint Einstandschlares dasstagtfühlt einschn.<br>Förschlare Personen biswest schlare beschlares also platikere serietenen. Mahn Slas sich<br>Hölle, wennt auch der Spekholt merschlares alle auflichen State.                                                                                                    |  |
| To sept<br>Oversigner: + staggitta tite;<br>habited<br>Freing<br>Knateline: - prit. | Inconference - califies liables<br>Contractional and Contractions<br>Contractional States<br>Contractions in second | <ul> <li>Industry Alexan and Section Dates of the Control of Helder.</li> <li>Industry Alexan and Section Dates and Alexan Alexandry and the Dates of Alexandry Alexandry and Alexandry Alexandry Alex</li></ul>               | propagation<br>produce the Andree and Taren Inne.<br>Installation The distribution in the Linguistangue are tak direction. The operation<br>is a support of the<br>Tark have not surrowers, does subject in a supported<br>table and the subject of the subject and the subject of the<br>subject of the subject of the subject of the subject of the<br>subject of the subject of the subject of the subject of the<br>subject of the subject of the subject of the subject of the<br>subject of the subject of the subject of the subject of the<br>subject of the subject of the subject of the subject of the<br>subject of the subject of the subject of the subject of the<br>subject of the subject of the subject of the subject of the<br>subject of the subject of the subject of the subject of the<br>subject of the subject of the subject of the subject of the<br>subject of the subject of the subject of the subject of the<br>subject of the subject of the subject of the subject of the<br>subject of the subject of the subject of the subject of the<br>subject of the subject of the subject of the subject of the subject of the<br>subject of the subject of the subject of the subject of the subject of the subject of the<br>subject of the subject of the subject of the subject of the subject of the subject of the<br>subject of the subject of the subjec | - An attraction constraining proof, some in a constraint provide some some some some<br>ondersome, dass particle inder some some provide some some some some<br>descender, om anticipation and a soft provide some some some.                                                                                                    |  |
|                                                                                     | RC (€ ▲<br>@. 2011                                                                                                  | Scham Dara in proceeding in the Schule Schule Sc                    | Constraints, C. C. C. C. C. C. C. C. C. C. C. C. C.                                                                                                    | The end failed in Streem of Independent ( ) is simplefit the Streem and Streem Streem Streem and the part of the Streem and the Streem we be determined as a finance of the Streem Streem<br>Streem Streem Streem Streem Streem Streem Streem Streem Streem Streem Streem Streem Streem Streem Streem Streem Streem Streem Streem Streem Streem Streem Streem Streem Streem Streem Streem Streem Streem Streem Streem Streem Streem Stre |  |

#### 2. Etiqueta de trazabilidad

2-1. Unidad de control de 2-2. Módulo de batería la batería

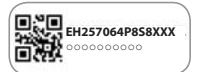

SH128064P858XXX

ŏ.Ю

SH128064P8S8XXX

#### 1.4 Personal cualificado

Esta guía que incluye los procedimientos y tareas aquí descritos se ha elaborado para eléctricos o instaladores expertos y cualificados que cumplan todos estos requisitos:

- Conocimientos de los principios funcionales y seguros y el funcionamiento de sistemas de energía conectados y no conectados a la red.
- Conocimiento de los peligros y riesgos asociados con la instalación y el uso de dispositivos eléctricos y métodos aceptables de mitigación.
- Conocimientos de esta guía y de todas las precauciones de seguridad, así como el cumplimiento de las mismas.
- Cuenta con todas las cualificaciones especificadas en el archivo de garantía del producto. Entre ellas se incluyen:
  - : Certificación de RESU correspondiente con el modelo de batería.
  - : Conocimiento de las normas de seguridad eléctrica locales, es decir, el reglamento eléctrico nacional estadounidense (NEC, por sus siglas en inglés)
  - : Licencia eléctrica para la instalación de la batería exigida por el país o el estado correspondiente.
- La reparación o el desmontaje de la batería solo se pueden llevar a cabo en un Centro de servicio de LG, o bien puede realizarlo una persona con una autorización de mantenimiento por parte de LG Energy Solution.

## 2 Introducción al producto

#### 2.1 Datos técnicos

#### 2.1.1 Dimensiones y peso

| RESU16H Prime |                      |                  |  |
|---------------|----------------------|------------------|--|
| Número        | de pieza             | EH257064P8S8     |  |
| And           | chura                | 504 mm (19,8")   |  |
| Al            | tura                 | 1.086 mm (42,8") |  |
| Longitud      |                      | 295 mm (11,6")   |  |
|               | Total                | 159 kg (351 lb)  |  |
|               | Módulo               | 130 kg (286 lb)  |  |
| Weight 1)     | Unidad de<br>control | 24 kg (53 lb)    |  |
|               | Placa de<br>conexión | 5 kg (11 lb)     |  |

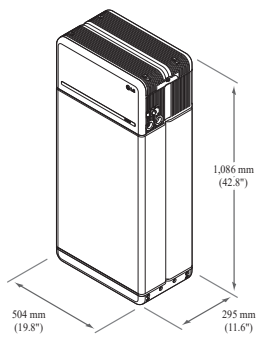

1) El peso del paquete de baterías varía ligeramente.

#### 2.1.2 Rendimiento

| Características eléctricas                        |                                                                    |                                                  |  |
|---------------------------------------------------|--------------------------------------------------------------------|--------------------------------------------------|--|
| Energía utilizable 1)                             | 16 kWh                                                             |                                                  |  |
| Capacidad de batería                              | 64,1 Ah                                                            |                                                  |  |
| Rango de voltaje                                  | 350 a 450 V                                                        | CD                                               |  |
| Voltaje máx. absoluto                             | 595 V CD                                                           |                                                  |  |
| Máx. corriente<br>(carga/descarga)                | 20 A a 350 V                                                       |                                                  |  |
| Máx. Potencia<br>(carga/descarga)                 | 7 kWh                                                              |                                                  |  |
| Potencia <sup>2)</sup> pico (solo<br>descargando) | 11 kW durante 10 s.                                                |                                                  |  |
| Corriente de pico (solo descargando)              | 32,8 A durante 10 s.                                               |                                                  |  |
| Interfaz de comunicación                          | RS485/ CAN                                                         | 1                                                |  |
| Desconexión CD                                    | Disyuntor de                                                       | e circuito                                       |  |
| Método de conexión                                | Conector tip                                                       | o resorte                                        |  |
| Interfaz de usuario                               | LED para fu                                                        | ncionamiento Normal y Avería                     |  |
| Condiciones de funcionamien                       | to                                                                 |                                                  |  |
| Ubicación de la instalación                       | Exterior/Inte                                                      | erior (solo de pie)                              |  |
| Temperatura de                                    | Carga                                                              | 14 a 122 °F (-10 a 50 °C)                        |  |
| funcionamiento                                    | Descarga                                                           | -4 a 122 °F (-20 a 50 °C)                        |  |
| Temperatura de<br>funcionamiento<br>(recomendada) | 59 a 86 °F (15 a 30 °C)                                            |                                                  |  |
| Temperatura de almacenamiento                     | - 22 a 140 °F (-30 a 60 °C), aceptable durante un total de 7 días  |                                                  |  |
|                                                   | - 4 a 113 °F (-20 a 45 °C), aceptable durante los primeros 6 meses |                                                  |  |
|                                                   | - 4 a 86 °F (·                                                     | -20 a 30 °C), aceptable durante los meses 7 a 12 |  |
| Humedad                                           | 5 % a 95 %                                                         |                                                  |  |
| Altitud                                           | Máx. 2.000 1                                                       | m (6.562 ft)                                     |  |
| Estrategia de refrigeración                       | Convección                                                         | natural                                          |  |
| Certificación                                     |                                                                    |                                                  |  |
| Seguridad                                         | Paquete de<br>baterías de<br>celdas                                | UL1642<br>CE/RCM/IEC 62619/UL1973/IEC62477-1     |  |
| Emisiones                                         |                                                                    | FCC                                              |  |
| Clasificación de materiales<br>peligrosos         |                                                                    | Clase 9                                          |  |
| Transporte                                        |                                                                    | UN38.3                                           |  |
| Protección de ingreso                             |                                                                    | IP55                                             |  |
|                                                   |                                                                    |                                                  |  |

% Condiciones de ensayo - Temperatura 77°F(25°C), al principio de la vida útil.

% La energía se mide según las condiciones específicas de LG ENERGY SOLUTION (0.3CPCV/0.3CP).

 Valor solo para el paquete de baterías La energía utilizable máxima en la salida CA puede variar por condiciones, como la eficiencia del inversor, la configuración o la temperatura.

2) La corriente de pico excluye la duración breve (inferior a 10 s.) repetida del patrón de corriente.

#### 1. Corriente de cortocircuito [Duración]

| Corriente de cortocircuito | 1,616 kA |
|----------------------------|----------|
| Duración                   | 0,44 ms  |

#### 2. cálculos de protección de chispas del arco eléctrico

Para proteger al personal de la posibilidad de sufrir lesiones por chispas del arco eléctrico, se estima el cálculo de chispas del arco del sistema de batería con los cálculos de energía incidental, consulte el Anexo D de NFPA 70E.

| ,                                          |                              |
|--------------------------------------------|------------------------------|
| Voltaje del sistema de batería             | 288,4 V                      |
| Resistencia interna del sistema de batería | 0,06 Ω                       |
| Corriente de falla empernada               | 1,616 kA                     |
| Corriente de arco                          | 0,808 kA                     |
| Tiempo de despeje                          | 371us                        |
| Energía incidental del arco eléctrico      | 0.000132 Cal/cm <sup>2</sup> |
| Distancia de trabajo                       | 450 mm (18 pul)              |

Los instaladores de sistemas de baterías deben usar EPI (Equipo de Protección Individual) según el artículo 130 de NFPA 70E en relación con el cálculo de los resultados anteriores. \* NFPA (National Fire Protection Association)

#### ADVERTENCIA

- Al instalar el sistema de baterías, el trabajador debe usar ropa de protección eléctrica en todo momento como protección contra posibles exposiciones a chispas del arco eléctrico
- La ropa de protección eléctrica que lleve el trabajador debe asegurar el movimiento y la visibilidad del trabajador al tiempo que cubre cualquier prenda inflamable.
- · El trabajador deberá llevar siempre un casco de seguridad no conductor para protegerse de cualquier peligro de lesión en la cabeza provocado por una descarga eléctrica o quemaduras debidas al contacto con conductores eléctricos que transmiten corriente o con partes de circuitos resultantes de una explosión eléctrica.
- El trabajador deberá llevar un equipo de protección no conductor para la cara, el cuello y la barbilla que le proteja del peligro de sufrir lesiones por la exposición a descargas o arcos eléctricos provocados por una explosión eléctrica.
- El trabajador deberá llevar un equipo de protección no conductor para los ojos que le proteja del peligro de sufrir lesiones por descargas o arcos eléctricos provocados por una explosión eléctrica.
- El trabajador llevará protección auditiva dentro de los límites del arco eléctrico.
- · El trabajador llevará guantes de cuero de alta resistencia o guantes para trabajos eléctricos con el siguiente nivel de regulación para protección contra arcos eléctricos. En caso de llevar guantes de goma como protección contra descargas, el trabajador llevará protectores adicionales de cuero encima de los guantes
- El trabajador llevará calzado de cuero de alta resistencia o calzado dieléctrico, o ambos, para ofrecer cierta protección contra el arco eléctrico.
- . El trabajador inspeccionará el equipo relacionado con el arco antes de cada uso. No debe usarse ropa de trabajo ni trajes de protección eléctrica contaminados o dañados hasta el punto de poner en riesgo sus cualidades protectoras No deben usarse elementos protectores contaminados con grasa, aceite o líquidos inflamables o materiales combustibles.
- Deben seguirse las instrucciones del fabricante de la prenda sobre el cuidado y mantenimiento de equipo de protección eléctrica.
- Debe almacenarse el equipo de protección eléctrica de modo que se eviten daños físicos, daños por humedad, polvo u otros agentes perjudiciales, además de la contaminación con materiales inflamables o combustibles

#### 2.2 Características

- Unidad compacta de almacenamiento energético compatible con sistemas fotovoltaicos domésticos
- Sistema de almacenamiento residencial con batería de 400V DC: Ciclo diario y capacidad de reserva de emergencia.

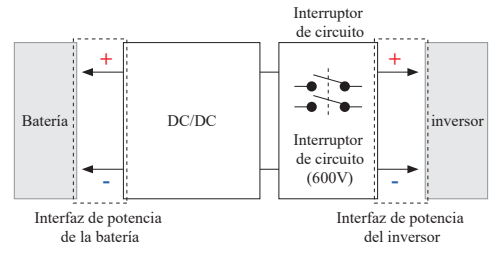

- · Los dispositivos de protección incluyen lo siguiente:
  - Interfaz de alimentación del inversor para la protección contra la sobretensión, la sobrecorriente, el cortocircuito externo, la polaridad inversa, la corriente de entrada v la sobretemperatura.
  - Interfaz de alimentación de la batería para la protección contra cortocircuito interno, sobretensión, sobrecorriente, sobretemperatura y baja tensión.
- · Instalación flexible: Interior y exterior

#### 2.3 Manutención

El RESU16H Prime no requiere mantenimiento durante el funcionamiento normal si se instala correctamente según el manual de instalación. En caso de fallo, contacte con su centro de servicio regional.

#### 2.4 Especificaciones del embalaje

| Categoría                 |            | Contenido          |           |         |                                                                                                    |
|---------------------------|------------|--------------------|-----------|---------|----------------------------------------------------------------------------------------------------|
| Tamaño                    |            | 750                | 985       | 885     | Tamaño exterior                                                                                           |
| (LxAnxAl) (mm)            |            | (29,5")            | (38,8")   | (34,8") | Tamano exterior                                                                                           |
| Cant/caja (un)            |            | 1                  |           |         |                                                                                                    |
| Materiales<br>de embalaje | Caja       | Cartón corrugado   |           |         | Desechable                                                                                                |
|                           | Palé       | EPS                |           |         | Desechable                                                                                                |
|                           | interior   | Madera             |           |         | Desechable                                                                                                |
| Peso                      | Producto   | 159 kg (350,5 lbs) |           |         | 1 paquete/caja<br>(Módulo de batería 2 cada +<br>Unidad de control de batería +<br>Componentes incluidos) |
|                           | Materiales | 30 kg (66          | ,1 lbs)   |         | Palé (8,7 kg) + Caja (21,3 kg)                                                                            |
|                           | Bruto      | 189 kg (4          | 16,7 lbs) |         | Producto + embalaje                                                                                       |

## **3** Instalación

#### 3.1 Requisitos mecánicos

#### 3.1.1 Componentes en el embalaje

Estos componentes están incluidos dentro de embalaje.

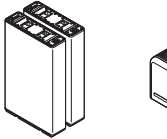

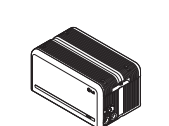

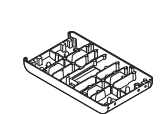

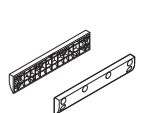

Módulo de batería A y B

la batería

Unidad de control de Placa de conexión del módulo

soporte del módulo (x2)

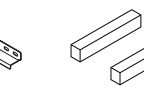

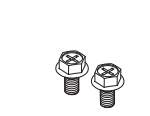

Perno de la brida

M6 x L10 (x18)

Manual

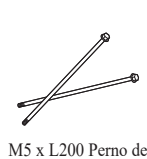

brida larga (x6)

Soporte 1 y 2

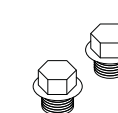

Espaciador (x2)

Gorra (x2)

R≣SU

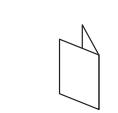

Patrón de perforación

Adaptador de 3/4" 1". (x2)

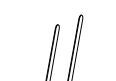

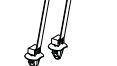

Ataduras de cable

#### 3.1.2 Guía de levantamiento básico

Consulte la siguiente guía para levantar y transportar la unidad de control de la batería y los módulos de batería durante la instalación.

#### Posición de manipulación

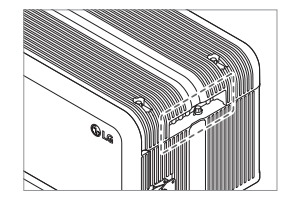

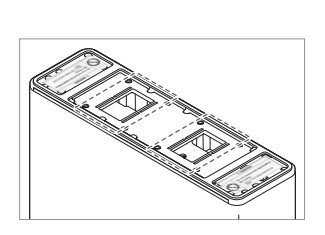

Instalador B

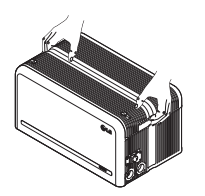

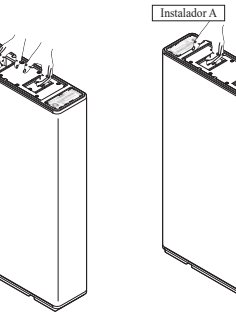

Unidad de control de la batería

Módulo de batería (1 instalador)

#### 3.1.3 Apertura del embalaje

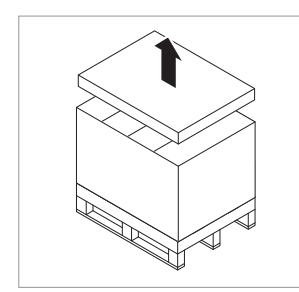

 Corte la cinta de embalaje y destape la tapa superior

Módulo de batería

(2 instaladores)

2. Quita la manga.

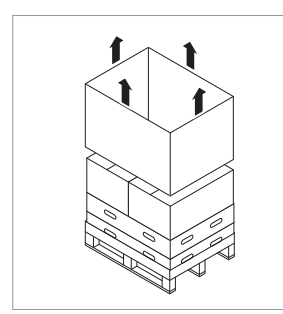

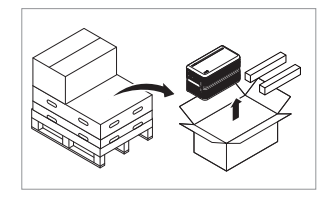

3. Saque la unidad de control de la batería y los espaciadores (2EA)

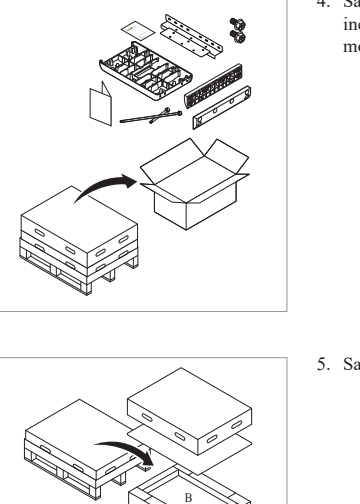

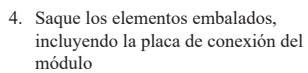

5. Saque el módulo B de batería

6. Saque el módulo A de batería

#### A PRECAUCIÓN

Según la normativa regional, quizá sean necesarias varias personas para mover el equipo.

#### 3.1.4 Ubicaciones de la instalación

#### **Requerido:**

- · No debe haber materiales altamente inflamables o explosivos cerca.
- + La temperatura ambiente debe encontrarse dentro del rango de -4  $\sim$  122 °F (-20  $\sim$  50 °C).
- El paquete de batería debe instalarse en una superficie plana y nivelada que pueda soportar su peso y que se encuentre aislada de posibles daños, como inundaciones (algunos ejemplos de superficies no adecuadas son césped, rocas, césped artificial, suciedad, gravilla, etc.).
- El producto debe instalarse en interior (por ej. en un sótano o garaje) o en exterior, pero en este caso debajo de un alero y fuera de la luz solar directa.

#### Recomendado:

- · El edificio debe estar diseñado para soportar terremotos.
- Se recomienda una zona impermeable y adecuadamente ventilada. (IP55)
- Instalar el producto fuera del alcance de niños y animales.

#### ▲ PRECAUCIÓN

Si la temperatura ambiente está fuera del rango de funcionamiento, el paquete de baterías dejará de funcionar como auto-protección. El rango óptimo de temperatura para el funcionamiento del paquete de baterías es de 59 a 86°F(15 a 30°C).

La exposición frecuente a temperaturas extremas puede deteriorar el rendimiento y acortar la vida del paquete de baterías.
# 3.1.5 Separación

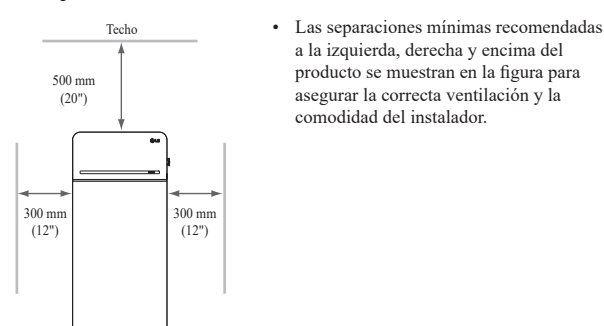

# 3.1.6 Herramientas y equipos de seguridad necesarios

#### • Herramientas

Se requieren las herramientas siguientes para instalar el paquete de baterías:

Llave dinamométrica M5

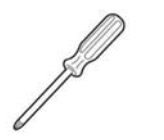

Pisc

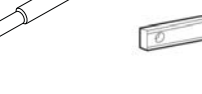

Destornillador de precisión

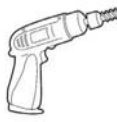

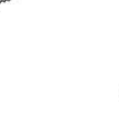

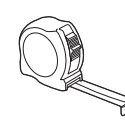

Cinta métrica

Bubble

Punta (diámetro mínimo 10mm, 0.4")

Lápiz o marcador

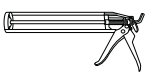

Pistola para sellar

\* Los sujetadores son necesarios para fi jar el soporte en la pared.

#### · Equipos de seguridad para protección individual

Es obligatorio llevar el siguiente equipo de seguridad al manipular el paquete de baterías.

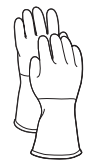

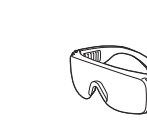

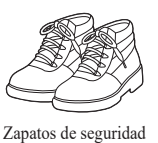

Guantes aislados

3.1.7 Apariencia y dimensiones

#### • Apariencia

Se recomienda observar la manipulación y el cuidado correctos, ya que el desmontaje, cambio de color, arañazos, fugas de líquido o manchas pueden incluir en el valor económico del paquete de baterías.

Gafas de seguridad

#### · Apariencia y dimensiones del paquete

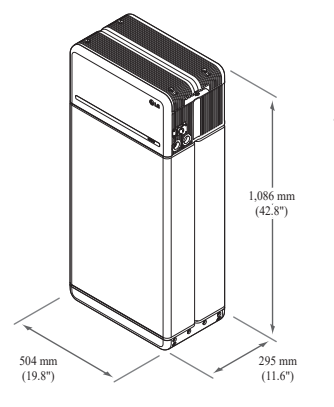

- Color y material - Carcasa frontal/trasera del módulo
- de batería Gris metálico, acero
  Cubierta de la unidad de control de la batería/placa de conexión del módulo: Gris metálico, aluminio
- Cubierta LED: Negro, plástico

# 3.1.8 Separación del sistema

La batería requiere una separación adecuada para la instalación, cableado y corriente de aire. La separación mínima en la configuración del sistema es la siguiente. El cable que conecta el paquete de baterías y el inversor debe ser conforme al manual de instalación del inversor.

# NOTA

Debe instalarse un separador CD externo dentro de la zona de separación. Las separaciones mínimas pueden ser superiores, dependiendo de la normativa local.

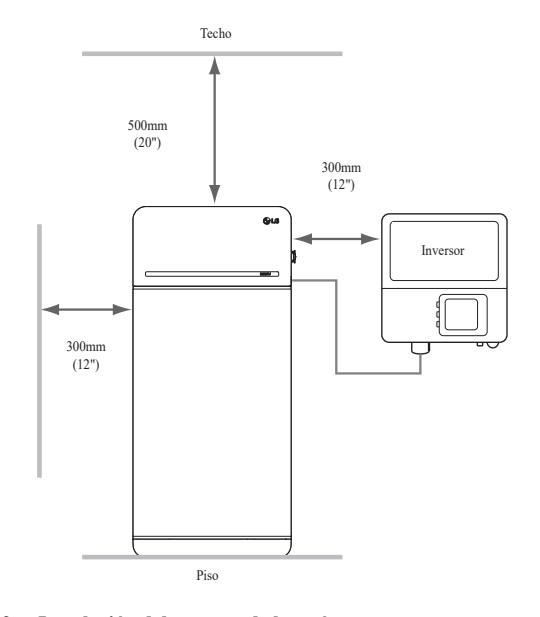

#### 3.1.9 Instalación del paquete de baterías

# A PRECAUCIÓN

Compruebe que el inversor CA y CD se desconectan y están apagados antes de conectar el cable de alimentación al paquete de baterías.

Instale el paquete de baterías en el orden siguiente

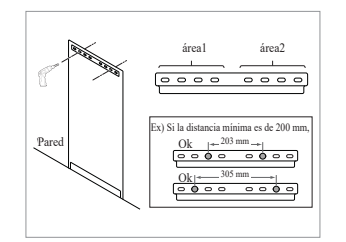

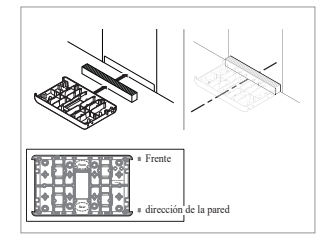

- Coloque la plantilla de taladrado en la pared donde va a instalarse el paquete de baterías. A continuación, perfore orificios en la posición marcada en la plantilla de taladrado.
  - Cantidad de fijaciones recomendada: 1(Área1)/1(Área2)
  - Diámetro/longitud recomendados de las fijaciones: 10 mm/40 mm mín.
  - \* La separación de los fijadores debe observar el código local de construcción
- Coloque un espaciador en la posición marcada en la plantilla de taladrado. Después, coloque la placa de conexión del módulo en contacto con el espaciador y alinee las líneas del centro.
  - Preste atención a la dirección del espaciador. Consulte la orientación correcta en la imagen izquierda.
  - No utilice pernos de anclaje para fijar la placa de conexión del módulo al suelo.
  - \* Tenga cuidado de no dañar el papel de aluminio, fijado en la parte inferior de la placa de conexión del módulo, durante la manipulación.

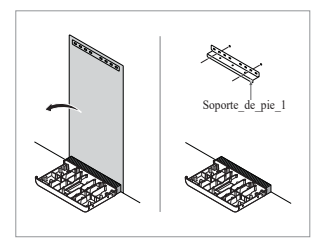

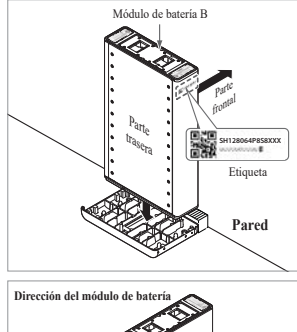

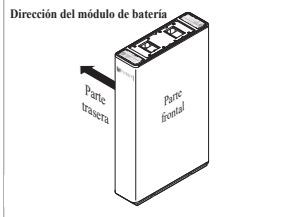

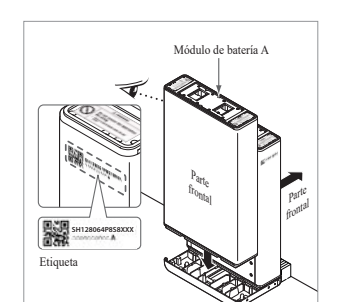

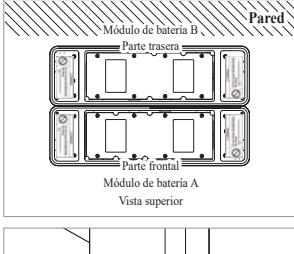

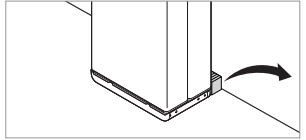

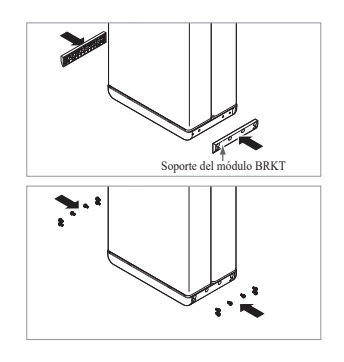

- 3. Retire la plantilla de perforación. A continuación, apriete previamente los tornillos del soporte de pie 1.
  - Los sujetadores se apretarán completamente en un paso posterior.
  - Coloque el módulo de batería B en la parte trasera de la placa de conexión del módulo.

4.

- <sup>6</sup> La parte sin pernos es la parte delantera del módulo de batería.
- \* Compruebe la etiqueta para confirmar que el paquete de baterías sea el B. Hay una etiqueta fijada al lateral izquierdo del módulo de baterías.

- 5. Coloque el módulo de batería A en la parte delantera de la placa de conexión del módulo. Las partes traseras de ambos módulos de batería deben estar una frente a la otra. A continuación, retire el espaciador entre la pared y el módulo de la batería
  - \* Compruebe la etiqueta para confirmar que el paquete de baterías sea el A. Hay una etiqueta fijada al lateral izquierdo del módulo de baterías.

6. Monte cada soporte del módulo sin

apretarlos. Utilice 6 pernos para cada

soporte (no apriete completamente los

pernos). A continuación, apriete los

pernos de la brida M6 (x12) con un

par de torsión de 5 N·m.

Unidad de control de la batería

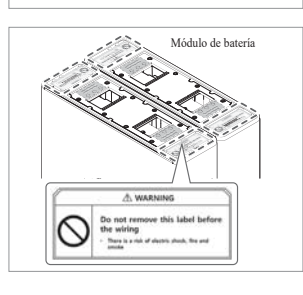

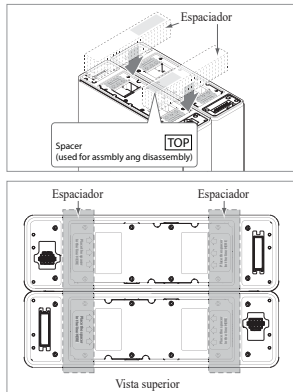

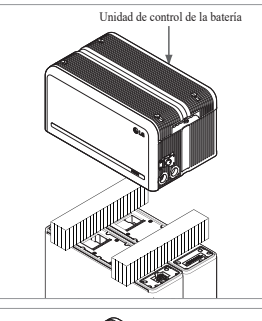

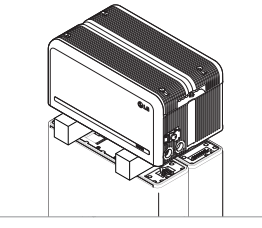

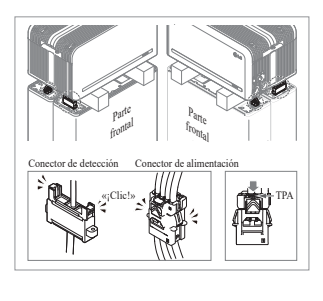

 Retire el envoltorio de burbujas de los conectores de la unidad de control de la batería y la etiqueta de advertencia de los módulos de la batería.

 Coloca los espaciadores en la posición marcada con la etiqueta sobre los módulos de la batería.

- Coloque el módulo de batería en los espaciadores. A continuación, alinee el módulo de batería
  - \* Tenga cuidado de no romper el conector por quedar atrapado entre el espaciador y la unidad de control de batería.

- 10. Conecte los conectores de alimentación y detección en los lados derecho e izquierdo (2 a cada lado). Encaje los conectores hasta escuchar un «clic». Después, bloquee el conector de alimentación pulsando TPA (fijación de posición del terminal).
  - \* Monte ambos lados del conector de detección, de uno en uno, de forma que ambos lados hagan un sonido similar a un "clic".
  - \* Tenga cuidado si no oye el "clic", ya que puede que no esté montado completamente.

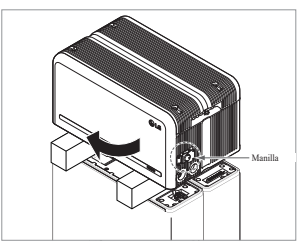

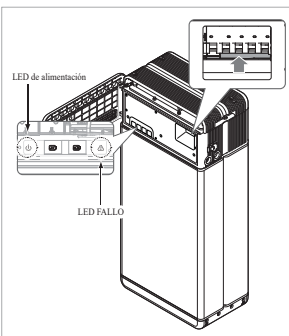

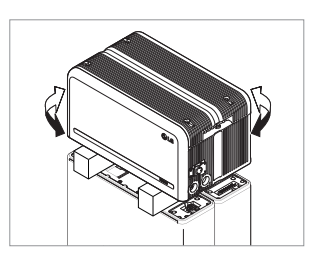

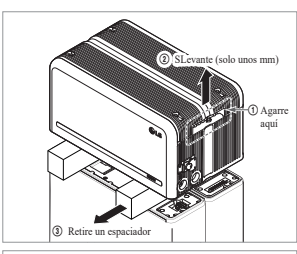

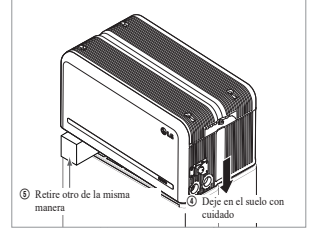

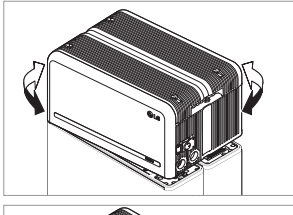

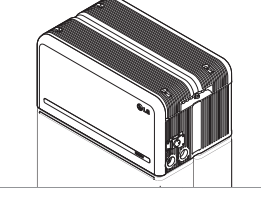

- Compruebe el funcionamiento del paquete de baterías siguiendo los pasos indicados a continuación.
   Agarre y gire la manilla de
  - Agarre y gire la manilla de derecha a izquierda.
     Abra la subjerte frontel une
  - Abra la cubierta frontal y encienda el interruptor del disyuntor de circuito.
  - 3) Si no hay problema con el proceso de montaje anterior ni el propio producto, se encenderá el indicador LED de alimentación y, 60 segundos después, parpadeará el LED FALLO (FALLO por falta de comunicación con el inversor. No es un defecto del producto).
  - Apague el interruptor. A continuación, cierre la tapa frontal y gire la manivela en sentido contrario a las agujas del reloj.
  - \* Si hay algún problema en esta etapa, vaya a **5. Resolución de problemas**
- 12. Compruebe la alineación de la unidad de control de batería de nuevo.
- Retire un espaciador levantando un extremo de la unidad de control de la batería. A continuación, retire el otro espaciador de la misma manera.

  \* Torra guidada da po tizza de las
  - \* Tenga cuidado de no tirar de los cables al levantar excesivamente la unidad de control de la batería.
     Esto puede provocar daños en el cable o desmontar el conector.
  - \* Antes de dejar la unidad de control de la batería en el suelo, debe comprobarse la conexión del conector una vez más.
- 14. Vuelva a alinear la unidad de control de la batería.

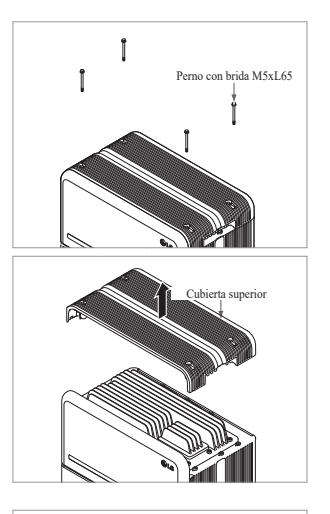

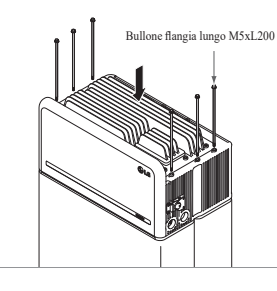

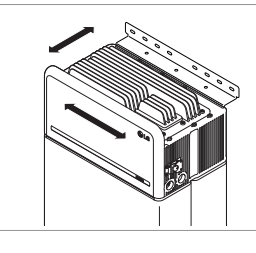

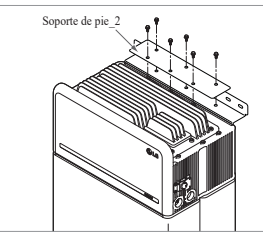

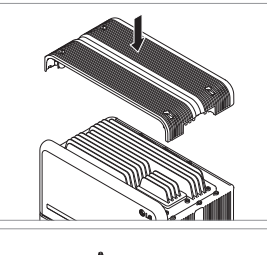

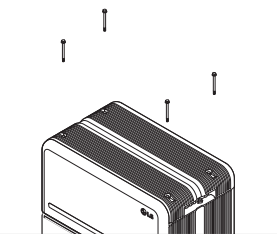

15. Afloje los 4 pernos y retire la cubierta superior.

- 16. Apriete los 6 pernos largos con un par de 5N·m(3.7lbf·ft).
  - \* Al montarlo, abra la tapa frontal y compruebe que todos los pernos largos M5 de la brida están correctamente colocados.
- Mueva el paquete de baterías para asumir la posición correcta para el montaje del soporte de pie.
- 18. Apriete previamente seis (6) tornillos M6 para montar el soporte de pie 2 en la unidad de control de la batería y el soporte de pie 1. A continuación, apriete por completo todos los pernos y elementos de fijación del soporte de pie 1 y del soporte de pie 2.
  - \* El par de apriete de los tornillos M6 es de 5N·m(3.7lbf·ft).
- 19. Vuelva a colocar la cubierta frontal.
   \* Apriete el perno de la brida M5xL65 (x4) con un par de apriete de 5N·m(3.7lbf·ft).

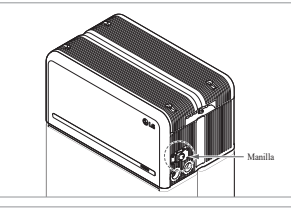

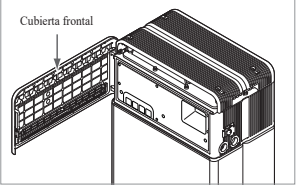

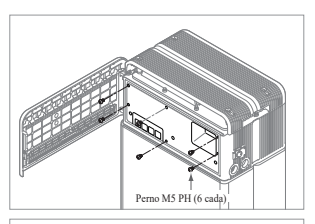

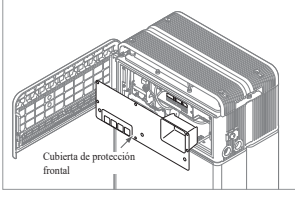

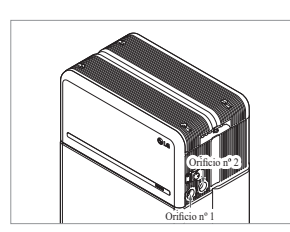

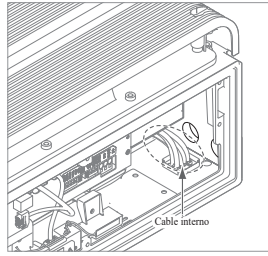

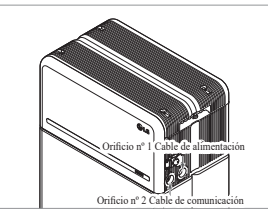

20. Abra la cubierta frontal.

\* Agarre y gire la manilla de derecha a izquierda.

21. Afloje los 6 pernos y retire la cubierta de protección frontal.

22. Monte el adaptador o la tapa según la normativa regional. Inserte el cable Ethernet de RMD por el Orificio nº2 y conecte el cable. Luego, pase al **3.2 Proceso de instalación para el** dispositivo de supervisión remota

23. Monte el adaptador o la tapa según la normativa regional. A continuación, inserte los cables de alimentación y comunicación a través de los orificios desde el exterior del paquete. Disponga el cable interno como

sea necesario para evitar bloquear los orificios para cables externos

(RMD)

\*

esta etapa.

Tenga cuidado de no dejar caer los pernos dentro del paquete en

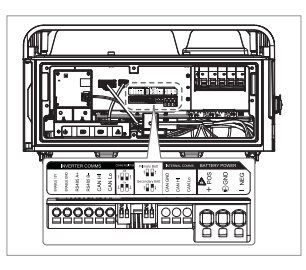

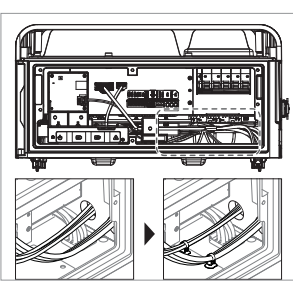

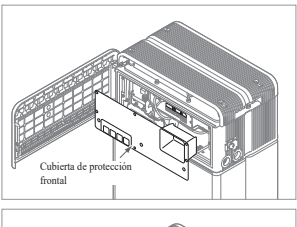

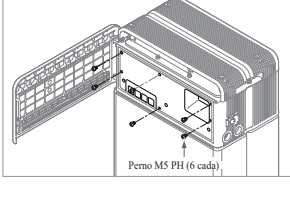

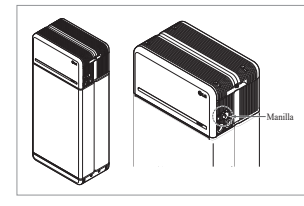

24. Conectar los cables según la aplicación.

- \* Consultar 3.3 Conexión de cables
- 25. Disponga los cables de alimentación y los cables de comunicación separadamente usando las ataduras de cables
  - \* No deje espacios entre los cables y la salida del conducto para impedir la entrada de materiales extraños en el paquete de batería.
- 26. Vuelva a poner la cubierta de protección frontal con los pernos M5 PH (6 cada).

- 27. Cierre la cubierta frontal.
  - \* Agarre y gire la manilla de izquierda a derecha.
  - Asegúrese de que la cubierta frontal está cerrada.

# 3.2 Proceso de instalación para el dispositivo de supervisión remota (RMD)

El dispositivo de supervisión remota (RMD) es un dispositivo remoto que permite instalar y supervisar un paquete de baterías por medio de una app y un sitio web. Descargue la última aplicaciónde RESU Monitor escaneando el código QR de la primera página. Comprueba si hay un manual actualizado de RESU Monitor escaneando los códigosQR de abajo.

[RESU Monitor App Manual] 间分离分词间

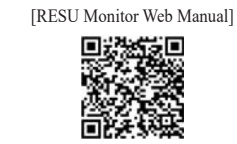

#### Preparación para la instalación usando RMD 3.2.1

#### 3.2.1.1 Acceso del instalador

3.2.1.1.1 Visita "https://resu.lgensol.com"

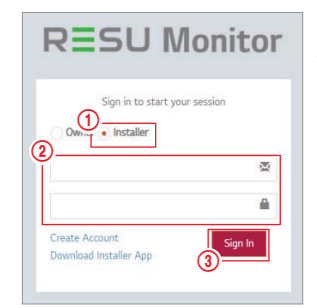

1. Seleccione la opción "Instalador". 2. Introduzca su ID y su contraseña.

3. Haga clic en el botón "Login".

※ Si no tiene una cuenta, visite el sitio web de LG ESS Battery y cree una cuenta. https://www.lgessbattery.com/us (en el caso de América del Norte) https://www.lgessbattery.com/au (en el caso de Australia) https://www.lgessbattery.com/eu (en el caso de todos los países de la UE en general) https://www.lgessbattery.com/de (en el caso de Alemania) https://www.lgessbattery.com/it (en el caso de Italia) https://www.lgessbattery.com/es (en el caso de España)

## 3.2.1.2 Obtenga el IoT Hub String

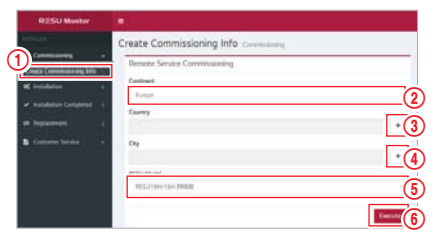

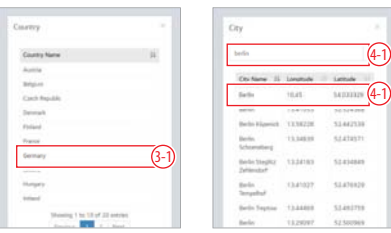

- 1. Seleccione "Puesta en servicio" → "Crear información de puesta en servicio" en la barra lateral izquierda para acceder a la pantalla de creación de información de puesta en servicio.
- 2. Seleccione un continente. (Europa, Norteamérica, Oceanía)
- Haga clic en el botón «+» a la derecha de País, y luego haga doble clic en el país 3. deseado en el menú desplegable.
- 4. Haga clic en el botón «+» a la derecha de Ciudad e introduzca 2 o más letras en el menú desplegable para buscar. Después, encuentre el país deseado y haga doble clic en él.
- 5. Seleccione el modelo RESU.
- 6. Si hace clic en el botón Ejecutar, se completará el registro del producto y se enviará la información de la cadena de conexión del dispositivo a la dirección de e-mail de la cuenta del instalador.

#### 3.2.1.3 Registro de usuarios

3.2.1.3.1 Conecte con el sitio: "https://resu.lgensol.com"

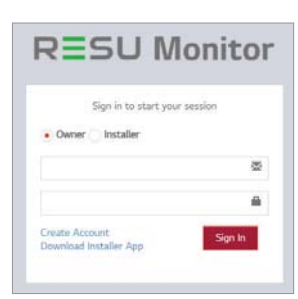

# 3.2.1.3.2 Crear cuenta de propietario

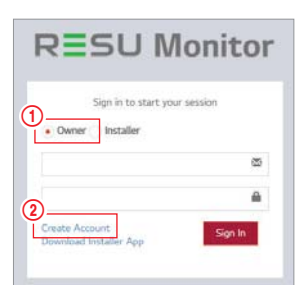

General Terms

and Conditions

for Service Use

The following provisions are to specify the General Terms and Conditions for Service UI RESU Monitor Website provided by LG Ener Solution, Ltd. Please verify the general term conditions before using the services.

- 1. Haga clic en el botón Propietario
- 2. Haga clic en Crear cuenta
- 3. Revise los Términos y condiciones generales de uso del servicio y la Política de privacidad y marque «Acepto» para confirmar su consentimiento. Haga clic en el botón «Siguiente» para continuar con el siguiente paso.

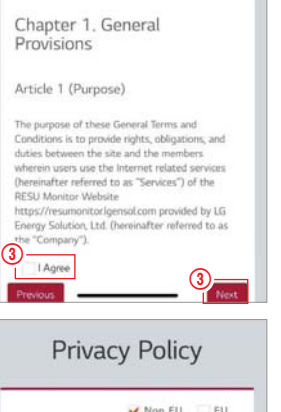

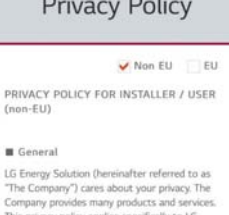

nergy solution (hereinanter referred to as Company) cares about your privacy. The pany provides many products and services privacy policy applies specifically to LG gy Solution RESU Monitor service This pri yr sented hesu mental service sites(https://resumenitorigensol.com) and lie Application(RESU Monitor). This privac y does not apply to any other LS Energy tion branded products or services. **3**-I Agree (3)

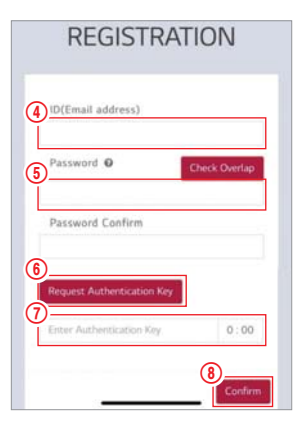

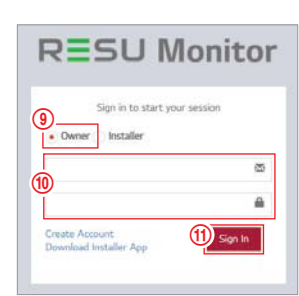

# 3.2.2 Instalación usando RMD

Haga clic en el enlace de la página web RESU Monitor para descargar el archivo APK de la aplicación «RESU Monitor Installer».

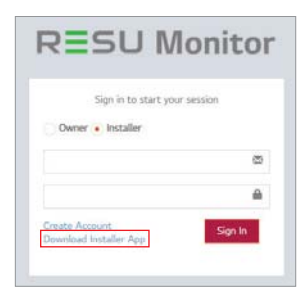

#### NOTA

Dependiendo del dispositivo, es posible que la app «RESU Installer» no funcione.

La app «RESU Installer» está disponible en la versión del software de la siguiente manera; - SO Android: Pie (9.0) o superior

- iOS: versión 10.0 o superior

# 3.2.2.1 Encendido del paquete de baterías

Para continuar con la instalación del producto, encienda el producto.

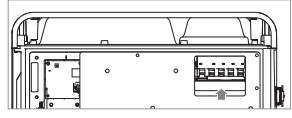

interruptor automatico.

Abrir la cubierta frontal y activa el

# 3.2.2.2 App RMD. Inicio de sesión

En primer lugar, abra la app y luego inicie sesión (se asume que ha creado una cuenta con antelación)

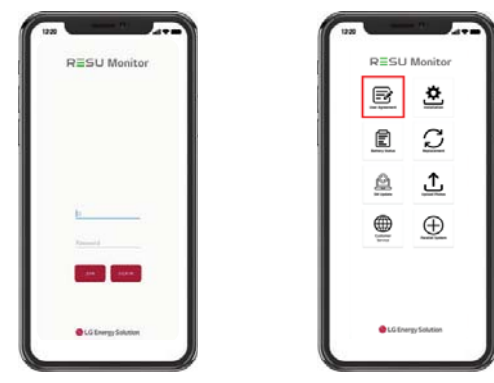

- Tras introducir el ID del usuario final (dirección de correo electrónico), haga clic en el botón "Comprobar solapamiento" para comprobar si hay duplicados.
- Introduzca la nueva contraseña y confirmela en el siguiente campo. Introduzca «Contraseña» y «confirmar contraseña» (10 a 25 caracteres incluyendo letras, números y caracteres especiales (!, #, \$, %, ^, &, +, =))
- Haga clic en el botón "Solicitar clave de autenticación" para recibir la clave de autenticación en la dirección de correo electrónico que ha introducido en el paso 4.
- Introduzca su clave de autenticación en los siguientes 3 minutos para verificar la cuenta.
- 8. Haga clic en el botón «Confirmar».
- 9. Haga clic en el botón Propietario
- 10. Introduzca el ID y la contraseña.11. Haga clic en el botón «Iniciar sesión».

#### 3.2.2.3 Acuerdo de usuario

- 1. Busque el producto a instalar.
- 2. Obtener el acuerdo de la política de privacidad para el cliente.
- 3. Si el cliente está de acuerdo con la política de privacidad, hacer que la información personal del cliente

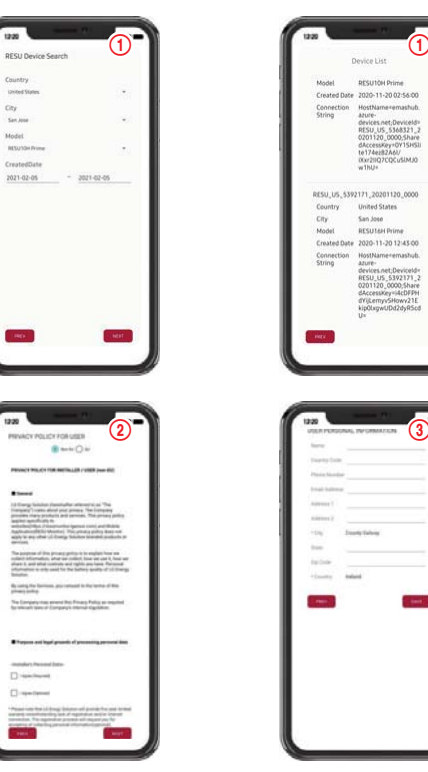

# 3.2.2.4 Conexión Wi-Fi directa de RMD

Para realizar la instalación usando RMD, primero debe usar la conexión Wi-Fi directa de RMD Para la conexión Wi-Fi directa de RMD, consulte a continuación.

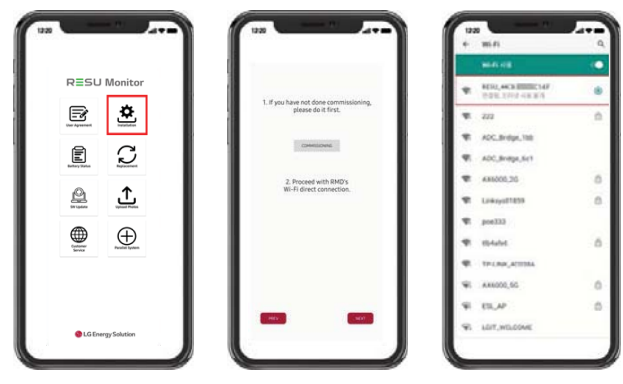

Busque y acceda al SSID de RMD AP desde un dispositivo (a partir de ahora llamado dispositivo) con funciones de estación WLAN, como un smartphone.

El SSID de RMD tiene una estructura de "RESU\_+ RMD WLAN STM MAC ADDRESS". En el caso de los dispositivos siguientes, el SSID del SoftAP de RMD es "RESU\_ RESU\_44CBXXXC14F".

La contraseña es 44CBXXXC14F1234 («44CBXXXC14F» es la DIRECCIÓN MAC del RMD, así que tiene un valor distinto en cada paquete. Consulte el SSID de cada RMD. «1234» es un número fijo).

Una vez establecida la conexión Wi-Fi, haga clic en el botón «Siguiente».

# 3.2.2.5 Lector de códigos QR

El método de escaneado de códigos QR es el siguiente.

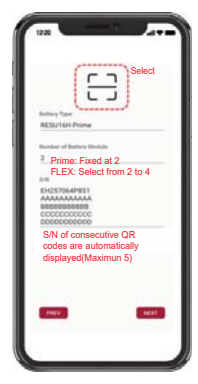

Una vez finalizado el registro de códigos QR, haga clic en el botón «Siguiente».

Si el número de serie escaneado coincide con el número de serie real, pasará a la siguiente pestaña.

Hay tres tipos de códigos QR: Código QR de unidad de control de la batería, código QR del módulo de batería A, código QR del módulo de batería B.

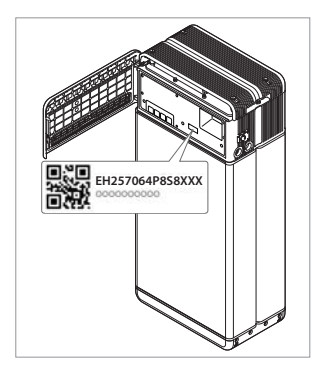

 Código QR de unidad de control de la batería

#### 3.2.2.6.1 Conexión Ethernet (Primario)

Conecte la Ethernet a un router con acceso a internet.

Para conocer la ubicación del conector del cable Ethernet, consulte la siguiente imagen.

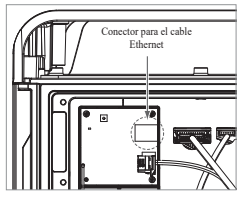

Para usar la ethernet basta con conectar el cable. Como ya ha conectado los cables anteriormente, no es necesaria ninguna configuración adicional.

## 3.2.2.6.2 Conexión wifi

Si tiene una conexión Ethernet y no quiere usar una conexión wifi, solo tiene que pulsar el botón «Siguiente».

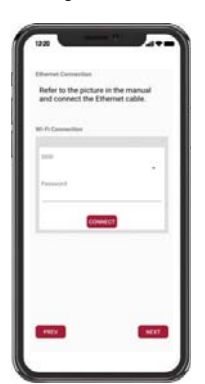

- Escanear AP (①): La red Wi-Fi actualmente disponible para la conexión se muestra en ②.
- SSID (2): Introduzca el nombre de lared Wi-Fi para conectar. (Puede introducirlo manualmente sin realizar el paso (1).).
- Contraseña: Introduzca la contraseña de la red Wi-Fi para conectarse.
- Una vez establecida la conexión a internet, haga clic en el botón «Siguiente».
- \* Si la conexión WLAN es inestable, aumente la señal usando un repetidor WLAN.

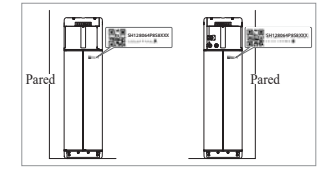

2. Código QR del módulo de batería

# 3.2.2.6 Conexión externa a internet

(% Si el usuario final no quiere usar internet externa, solo tiene que presionar el botón «Siguiente».)

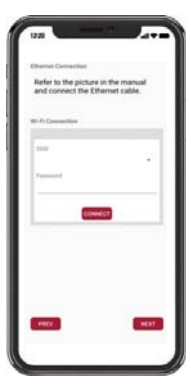

## 3.2.2.7 Configuración de RMD

Continúe con el ajuste de la configuración RMD como se indica a continuación.

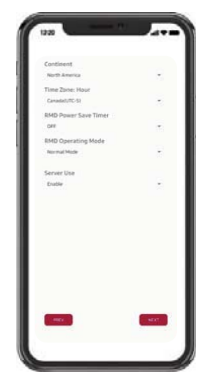

Continente: Seleccione su continente Zona horaria: Seleccione su zona horaria. Temporizador de ahorro de energía RMD: OFF (por defecto) Modo de funcionamiento de RMD: Modo normal (por defecto) Uso del servidor: Elija si se utilizará el servidor de la nube (internet externo).

# 3.2.2.8 Conexión del server y comprobación del estado de la batería

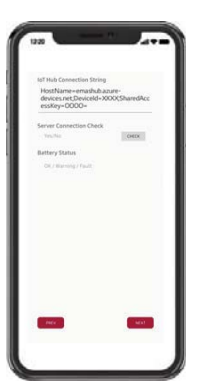

Cadena de conexión de IoT Hub: Introduzca la cadena única que se le proporcionó para acceder aAzure IoT Hub (servidor en la nube). El formato de la cadena es el siguiente: HostName=emashub.azure-devices.net;DeviceId=XXXX;SharedAccessKey=OOO=.

\* Para más información sobre cómo obtener la cadena, consulte la sección 3.2.1.2 Obtención de la cadena del IoT Hub

Comprobación de la conexión con el servidor: Comprueba la conexión con el server. Estado de la batería: Compruebe si el producto ha diagnosticado algún problema. Cuando se haya completado la conexión con el server, haga clic en el botón "Siguiente".

#### 3.2.2.9 Desconexión Wi-FI de RMD

Deshabilite la conexión wifi del mismo modo que conectó la wifi en la Sección 3.2.2.4.

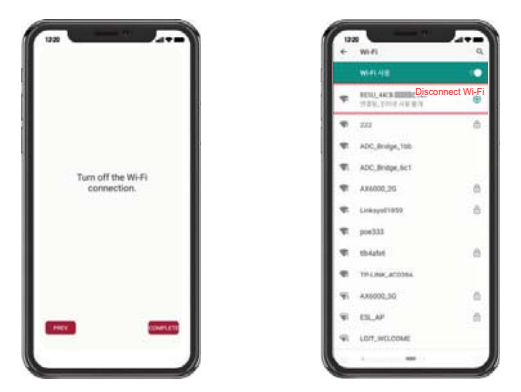

Una vez establecida la conexión al servidor, haga clic en el botón «Completar».

# 3.2.2.10 Conectar con la página RESU Monitor y comprobar la conexión del producto.

El proceso de instalación del producto con RMD ya está completo. Compruebe que el producto se haya registrado en el servidor con el botón RESU Monitor inferior. (https://resu.lgensol.com)

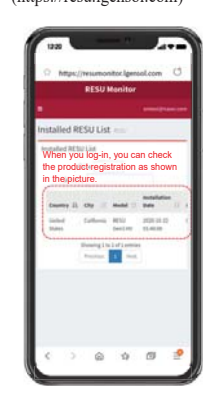

3.3 Conexión de cables

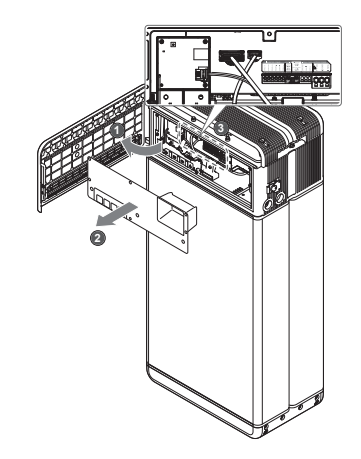

3.3.1 Configuración de la conexión de cables

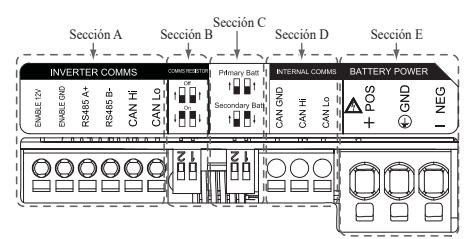

- Sección A: Puerto de comunicación del inversor, incluyendo CAN/RS485 y línea Habilitar.
- 2. Sección B: Interruptor DIP para establecer la resistencia de terminación de comunicaciones.
- 3. Sección C: Interruptor DIP para establecer paquetes principal/secundario.
- 4. Sección D: No conectar el puerto de comunicación interna.
- Sección E: El puerto de alimentación de la batería, incluyendo polo positivo/ negativo y tierra (POS: terminal de alimentación positivo, NEG: terminal de alimentación negativo, GND: tierra)

**3.3.2** Guía para la conexión de cables y la configuración de los interruptores DIP

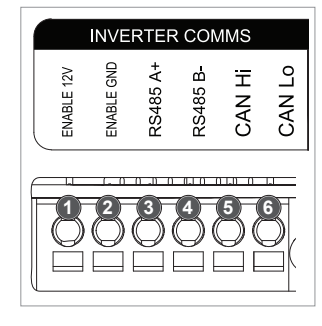

 Sección A: Puerto de comunicación del inversor

a) Al principio, conecte el cable de tierra Habilitar al terminal 2.

 b) Conecte la línea positiva Habilitar de 12 V al terminal 1.

c) Seleccione el método adecuado para el método de comunicación del inversor en la parte marcada. Si el inversor usa el método RS485, conecte la línea RS485 (A+, B-) a los terminales 3 y 4. Si el inversor usa el método CAN, conecte la línea CAN (Alto, Bajo) a los terminales 5 y 6.

※ Consulte la sección 3.3.3 Bloques de terminales de resorte a la hora de elegir el cable de comunicación y pelar el revestimiento del cable.

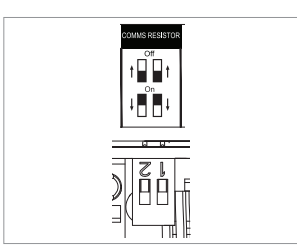

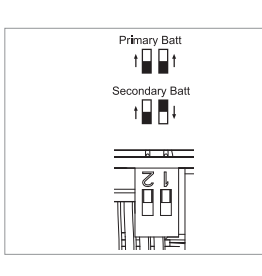

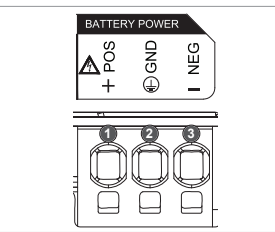

 Sección B: Interruptor DIP para establecer la resistencia de terminación de comunicaciones para los paquetes principal/secundario.
 Baje el interruptor DIP (resistencia de terminación de comunicaciones) del todo para un solo paquete.

% Si instala dos paquetes, consulte el apéndice para la configuración

- de la resistencia de terminación de comunicaciones.
- Sección C: Interruptor DIP para establecer paquetes principal/ secundario Suba todos los interruptores DIP cuando quiera utilizarlo como batería

primaria. Además, cuando quiera usarla como paquete secundario, baje solo el interruptor de la derecha visto desde el frente

- Sección E: Puerto de alimentación de la batería
  - a) Conecte el cable de tierra al terminal 2,
  - b) Conecte la línea negativa del cable de alimentación al terminal 3.
  - c) Conecte la línea positiva del cable de alimentación al terminal 1.
     ※ Consulte 3.3.3 Bloques de

terminales de resorte a la hora de elegir el cable de alimentación de la batería y pelar el revestimiento del cable.

%Cuando vaya a instalar dos paquetes, consulte el apéndice sobre el cable de alimentación.

# 3.3.3 Bloques de terminales de resorte

- 1. Bloque de terminales de alimentación
  - Longitud máx. del cable: 10 m (35 ft)
    - Tipo de cable: UL: 8 AWG IEC: 6 SQ (mm<sup>2</sup>)
  - (Opcional) Terminal de punta: 6 SQ (mm<sup>2</sup>)
    Aislado CD 600 V
  - Fijación
  - Contacto Phoenix
  - Bloque de terminales PCB SPT 5/3-H-7,5-ZB
  - Nº pieza: 1719202

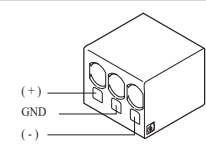

#### 2. Bloque de terminales de comunicación

- Lunghezza max. del cavo: 10 m
  - (35 ft)
    Tipo de cable: 0,2~1,5 mm<sup>2</sup> (18~22 AWG)
- Fijación
- Contacto Phoenix
- Bloque de terminales PCB SPT 2,5/6-H-5,0
- Nº pieza: 1991011

% Pele el aislamiento del cable (15 mm) para el cable de terminales de alimentación, y también el aislamiento del cable (10 mm) para el cable de terminales de comunicación.

ENABLE 12V

ENABLE GND

RS485 A+

RS485 B-

CAN Hi

CAN Lo

## NOTA

Asegúrese de que todos los cables están colocados correctamente. Aflojar los cables de alimentación puede provocar cebado y puede dañar la batería y/o el inversor.

# 4 Puesta en servicio

# 4.1 Indicadores LED

Los indicadores LED de la parte delantera del paquete de baterías muestran su estado operativo de la siguiente manera:

| LED 1<br>(Alimentación) | LED 2<br>(Carga) | LED 3<br>(Descarga) | LED 4<br>(Avería) | Sta                            | itus          |
|-------------------------|------------------|---------------------|-------------------|--------------------------------|---------------|
| ں<br>ا                  |                  |                     | 小                 | Alimenta                       | ción (Init)   |
| ں<br>ا                  | -                | -                   | -                 | Listo                          |               |
| ں<br>ا                  | <b>x</b>         | -                   | -                 | Carga                          |               |
| ں<br>ا                  | -                |                     | -                 | Descarga                       |               |
| ں<br>ا                  | -                | -                   | 举                 | Avería 1                       | Normal        |
| ں<br>ا                  | -                | -                   | 小                 | Avería 2                       |               |
| -;;;-<br>(Cada 10s.)    | -                | -                   | -                 | Mantenimiento<br>de la energía |               |
| -                       | -                | -                   | -                 | Apagar.                        |               |
| (Rápido)                | -                | -                   | -                 | Actualización                  | Actualización |
| U                       |                  |                     | -                 | Actualización<br>completada    | de FW         |
| -                       |                  |                     | 小                 | La actualización<br>falló      |               |

Hay cuatro indicadores LED en la parte delantera del paquete de baterías para indicar su estado de funcionamiento.

- 1. Alimentación (Init): Inicialización para el funcionamiento de la batería.
- 2. Listo: La batería está lista para su funcionamiento normal.
- 3. Carga: La batería se está cargando.
- 4. Descarga: El paquete de baterías se está descargando.
- Avería: La batería se encuentra en estado de advertencia. El fallo 1 está parpadeando. La falla 2 es continua. Consulte la sección 5 Guía de solución de problemas para obtener más detalles.
- 6. Mantenimiento de la energía: La batería se encuentra en modo de autoconsumo mínimo.
- Actualización de FW: La batería está en secuencia de actualización. Ver detalle de la indicación LED en la actualización, actualización completada, actualización fallida.

# 4.2 Alimentación del paquete de baterías

Ponga el paquete de baterías en funcionamiento con los siguientes pasos:

- 1. Abra la cubierta frontal.
- 2. Compruebe que el interruptor del disyuntor de circuito esté en la posición OFF.
- 3. Encienda el disyuntor de circuito.
- 4. Segundos después de poner el disyuntor de circuito en ON, se encenderán 4 indicadores LED.
- Compruebe que el indicador LED ON esté encendido y si el paquete de baterías se ha inicializado con éxito. El indicador LED de alimentación frontal debe encenderse en verde.
- 6. Cierre la cubierta frontal.
- 7. Encienda el inversor.

#### A PRECAUCIÓN

Si las luces LED permanecen apagadas, esto indica una AVERÍA o un error de funcionamiento. No utilice la batería y póngase en contacto con LG Energy Solution o con su distribuidor.

# 4.3 Apagado del paquete de baterías

- Para apagar el paquete de baterías, siga estos pasos:
- 1. Apague el inversor.
- 2. Abra la cubierta frontal.
- 3. Apague el paquete de baterías moviendo el interruptor del disyuntor de circuito a la posición OFF.
- Compruebe que todos los indicadores LED del paquete de baterías estén apagados. (Después de 10 segundos, con las luces LED apagadas, la batería se apagará por completo.)
- 5. Cierre la cubierta frontal.

# 5 Resolución de problemas

#### 5.1 Resolución de problemas

VCompruebe los indicadores de la parte delantera para determinar el estado del paquete de baterías. El estado de avería se activa cuando ciertas condiciones, como la tensión o la temperatura, superan los límites del diseño. El BMS del paquete de baterías informa periódicamente de su estado operativo al inversor.

Cuando la batería supera los límites indicados, entra en estado de avería. Al informar de una advertencia, el inversor detendrá inmediatamente la operación.

Use el software de supervisión del inversor para identificar la causa del estado de avería. Los mensajes de advertencia posibles son los siguientes:

- Sobrevoltaje en la batería
- · Voltaje insuficiente en la batería
- Temperatura excesiva en la batería
- Temperatura insuficiente en la batería
- Sobrecorriente de descarga de la batería
- Sobrecorriente de carga de la batería
- · Superación del límite de alimentación de carga de la batería
- · Superación del límite de alimentación de descarga de la batería
- · BMS interno
- Comunicación externa
- Comunicación interna
- · Voltaje de desviación de la celda de la batería
- Voltaje insuficiente en el paquete de baterías
- · Voltaje insuficiente urgente en la batería

El estado de avería desaparece cuando la batería vuelve a funcionar con normalidad. Si la batería no funciona correctamente y el problema persiste, póngase en contacto con el punto de servicio regional de LG Energy Solution.

#### NOTA

En el caso de advertencias graves, si no se toman las medidas correctoras apropiadas por el inversor, el disyuntor de circuito del paquete de baterías saltará automáticamente como auto-protección.

# ▲ PRECAUCIÓN

Si la batería o el alternador indican AVERÍA o no funcionan, póngase en contacto con el punto de servicio regional de LG Energy Solution.

\$7

ЪT

#### 5.1.1 Lista de comprobación post-instalación

|    |                                                                                                    | 168        | INO        |
|----|----------------------------------------------------------------------------------------------------|------------|------------|
| 1. | Comprobación visual de que el cableado coincide con el manual de instalación. ( <b>3.3 Conexión de cables</b> )             | 0          | 0          |
| 2. | El disyuntor de circuito está encendido (ON).                                                                               | $\bigcirc$ | $\bigcirc$ |
| 3. | El indicador LED de alimentación de la batería está encendido (ON).                                                         | $\bigcirc$ | $\bigcirc$ |
| 4. | La alimentación del inversor está encendida (ON).                                                                           | $\bigcirc$ | 0          |
| 5. | El inversor dispone del último firmware. <sup>1)</sup>                                                                      | $\bigcirc$ | $\bigcirc$ |
| 6. | El inversor reconoce la batería. <sup>2)</sup>                                                                              | $\bigcirc$ | 0          |
| 7. | La batería funciona después de realizar correctamente la instalación.                                                       | $\bigcirc$ | 0          |
|    | 7-1. La red de suministro CA está conectada.                                                                                |            |            |
|    | 7-2. El medidor está instalado.                                                                                             |            |            |
|    | 7-3. La aprobación oficial se ha completado.                                                                                |            |            |
| 8. | SI CUALQUIERA DE LOS PUNTOS 7 ES «NO», O SI EL<br>INVERSOR DEBE APAGARSE, APAGUE EL DISYUNTOR DE<br>CIRCUITO. <sup>3)</sup> | 0          | 0          |
|    |                                                                                                    |            |            |

1) Contacte con el fabricante del inversor.

2) Consulte el manual de instalación del inversor o las directrices de resolución de problemas.

 Consulte el manual de instalación (3.3 Conexión de cables) para la ubicación de la batería y del disyuntor de circuito.

# 5.1.2 Directrices de resolución de problemas

# Si el indicador LED de alimentación de la batería está apagado (OFF).

- 1. Apague el disyuntor de circuito.
- 2. Apague el inversor. Verifique que no haya alimentación en la conexión de la batería.
- Desenchufe todos los cables y vuelva a conectarlos. Vuelva a comprobar que el cableado está correctamente realizado. Consulte el manual de instalación (3.3 Conexión de cables).
- 4. Encienda el disyuntor de circuito.
- 5. Encienda el inversor.
- 6. Si el indicador LED de alimentación sigue apagado, apague el disyuntor de circuito.
- 7. Desconecte el conector del cable de alimentación.
- 8. Contacte con un punto de contacto regional de LG ENERGY SOLUTION

#### Si el LED de la batería está encendido, pero la batería no se carga o descarga

- 1. Actualice la versión de firmware del inversor y de la batería. Consulte la guía de resolución de problemas del inversor para encontrar instrucciones.
- Compruebe el ajuste del inversor para la batería. Consulte la guía de resolución de problemas del inversor para encontrar instrucciones de configuración de la batería.
- 3. Si la batería se reconoce, el inversor está bien configurado.
- 4. Si el problema persiste,
  - 4-1. Apague el disyuntor de circuito.
  - 4-2. Apague el inversor. Verifique que no haya alimentación en la conexión de la batería.
  - 4-3. Desenchufe todos los cables y vuelva a conectarlos. Vuelva a comprobar que el cableado está correctamente realizado. Consulte el manual de instalación (3.3 Conexión de cables).
  - 4-4. Encienda el disyuntor de circuito.
- 5. Si la batería está correctamente configurada pero sigue sin funcionar, apague el disyuntor de circuito
- 6. Contacte con un punto de contacto regional de servicio de LG Energy Solution. Estado del LED Acción

| ი |   | Encendido |
|---|---|-----------|
| ი | × | Carga     |
| ი | Ð | Ddescarga |

#### El indicador LED de FALLLO de la batería está encendido (ON)

- Compruebe que el inversor reconozca la batería. Consulte la guía de resolución de problemas del inversor para encontrar instrucciones sobre la configuración de la batería.
- Si el inversor está conectado a internet, recoja el archivo de registro de la compañía del inversor.
  - 2-1. Envíe la ID de fallo a un punto de contacto regional de servicio de LG Energy Solution.
  - 2-2. Apague el disyuntor de circuito
  - 2-3. Espere instrucciones adicionales de LG Energy Solution
- Si el inversor no está conectado a internet, consulte la LCD del inversor para leer la ID del fallo de la batería. Consulte la guía de resolución de problemas del inversor para encontrar instrucciones.
  - 3-1. Envíe la ID de fallo a un punto de contacto regional de servicio de LG Energy Solution.
  - 3-2. Apague el disyuntor de circuito
  - 3-3. Espere instrucciones adicionales de LG Energy Solution

| Estado del LED | Acción |
|----------------|--------|
| ს              | Fallo  |

# 6 Desinstalación y devolución

# 6.1 Instrucciones de devolución/sustitución

### 6.1.1 Desinstalación

Desinstale el paquete de baterías en el orden siguiente

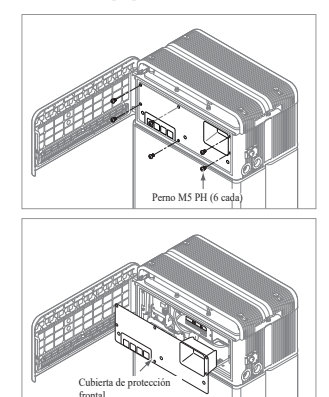

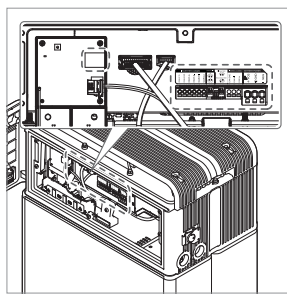

Î

Î

Perno con brida M5xL65

- Apague (OFF) el inversor antes de empezar la desinstalación del paquete de baterías
- Apague el disyuntor de circuito y compruebe que está en la posición OFF
- Abra la cubierta frontal, afloje los 6 pernos y retire la cubierta de protección frontal.
- 4. Desconecte los cables

 Vuelva a poner la cubierta de protección frontal con los pernos M5 PH (6 cada).

> Afloje los 4 pernos y retire la cubierta superior.

> > 83

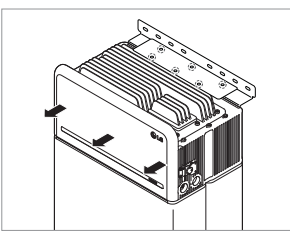

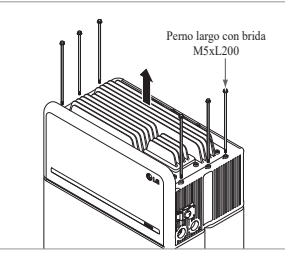

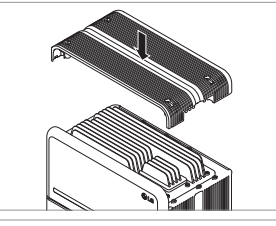

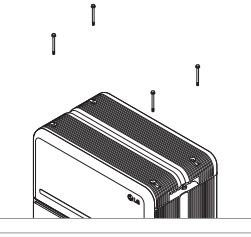

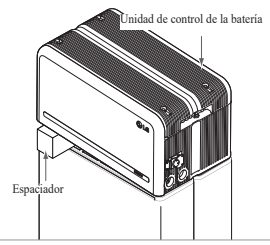

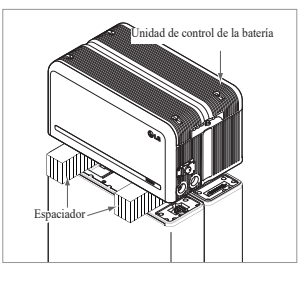

- Afloje los 6 pernos M6 y desmonte el soporte de pie\_2 (plano). Después, separe el paquete de baterías de la pared y retire el soporte de pie 1 de la pared
- 8. Afloje los 6 pernos largos.

 Vuelva a colocar la cubierta frontal.
 \* Apriete el perno de la brida M5xL65 (x4) con un par de apriete de 5N·m(3.7lbf·ft).

- 10. Coloque el primer espaciador encima de los módulos de batería.
  - \* Tenga cuidado de no tirar de los cables al levantar excesivamente la unidad de control de la batería. Esto puede dañar los cables o desmontar el conector.
- A continuación, coloque el segundo espaciador encima delos módulos de batería.

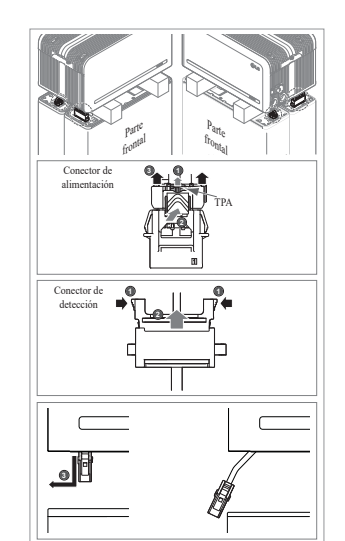

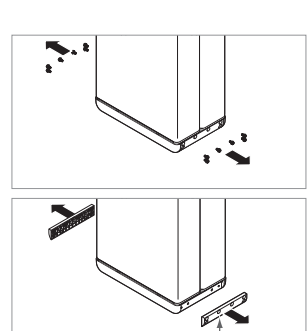

#### 12. Desconecte el conector de alimentación y el conector de detección en los laterales derecho e izquierdo (2 cada uno). Este paso debe ser comprobado visualmente por el instalador

- Conector de alimentación: ①Tire del TPA y ②presione el botón del centro del conector. Después de ello, ③tire del conector verticalmente para extraerlo
- Conector de detección: ①Presione los laterales del conector y ②tire del conector verticalmente para extraerlo. A continuación, ③tire del conector para extraerlo por el lateral del módulo de batería
- Tenga cuidado de no dañar las guías del conector del sensor durante el desmontaje.
- \* En este punto, NO levante la unidad de control de la batería hasta que todos los conectores estén desconectados.
- 13. Desmonte los soportes de módulo BRKT con 6 pernos cada uno
   \* Afloje los pernos con brida M6 (12 cada)
- 14. Vuelva a empaquetar en la caja

# 6.1.2 Información de contacto

Soporte del n

Las baterías dañadas son peligrosas y deben ser manipuladas con máxima precaución. No son adecuadas para su uso y pueden suponer un peligro para las personas o la propiedad. Si la batería parece estar dañada, póngase en contacto con el punto de servicio regional de LG Energy Solution. Use los contactos indicados abajo si necesita asistencia técnica. Estos números de teléfono solo están disponibles en horario laboral de lunes a viernes.

| Contacto de serv | vicio     |                                                                                                    |
|------------------|-----------|----------------------------------------------------------------------------------------------------|
| Sede (Corea) /   | Dirección | 29, Gwahaksaneop-3-ro, Oksan-myeon, Heungdeok-gu,<br>Cheongju-si , Chungcheongbuk -do, Corea del Sur |
| Otras regiones   | E-mail    | essservice@lgensol.com                                                                               |
|                  | Dirección | 19481 San Jose Ave City of Industry, CA 91748, U.S.A                                                 |
| EE. UU.          | Teléfono  | +1 888 375 8044                                                                                      |
|                  | E-mail    | RESU.CS@lgensol.com                                                                                  |
|                  | Dirección | E-Service Haberkorn GmbH, Stolberger Str. 25, 06493<br>Harzgerode, Alemania                          |
| Europa           | Teléfono  | +49 (0) 6196 5719 660                                                                                |
|                  | E-mail    | lgchem@e-service48.de                                                                                |
|                  | Dirección | Unit 12, 35 Dunlop Road, Mulgrave VIC 3170, Australia                                                |
| Australia        | Teléfono  | +61 1300 178 064                                                                                     |
|                  | E-mail    | essserviceau@lgensol.com                                                                             |

# 7. Apéndice

# 7.1 Conexión en el sistema de baterías paralelas RESU16H Prime

# A PRECAUCIÓN

El sistema de baterías en paralelo solo puede aplicarse entre baterías de la misma energía (2x10 H, 2x16 H, etc.).

# 7.1.1 Configuración de la resistencia de terminación de comunicaciones (Acerca de la Sección B)

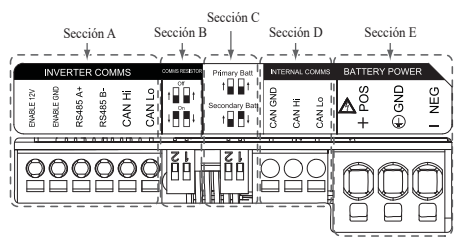

Al instalar el paquete como batería principal, encienda (ON) el interruptor DIP para la resistencia de terminación de comunicaciones.

Al instalar el paquete como batería secundaria, apague (OFF) el interruptor DIP para la resistencia de terminación de comunicaciones.

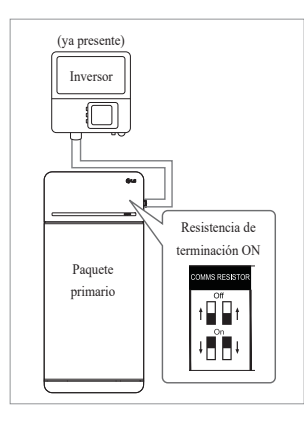

 Caso 1: Al instalar un paquete de baterías, encienda (ON) el interruptor DIP para la resistencia de terminación de comunicaciones. (está en ON al bajar los interruptores.)

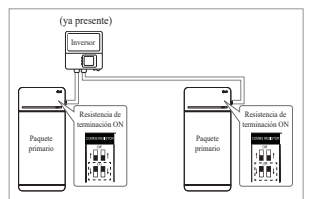

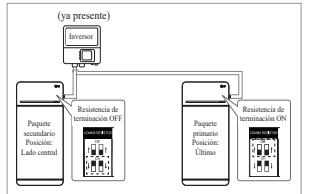

- Caso 2-1 : Si instala dos baterías y el inversor tiene dos puertos de comunicación independientes para cada batería, ENCIENDA los interruptores DIP para la resistencia de terminación de la comunicación de ambas baterías.
- Caso 2-2: Al instalar los dos paquetes de baterías, si el inversor solo tiene un puerto de comunicación para ambos paquetes de baterías. Instale el paquete secundario con la resistencia de terminación apagada en la parte media.

Instale el paquete principal con la resistencia de terminación encendida en la parte final.

La parte media quiere decir que hay conectados dos pares de comunicación (el 1º del inversor al paquete secundario y el 2º del paquete secundario al paquete principal).

La parte final significa que hay conectado un par de comunicación (del paquete secundario al paquete principal).

En el caso 2-2, el cable de comunicación está conectado por una cadena margarita. La línea de comunicación del alternador debe conectarse a la batería secundaria. La línea de comunicación adicional se conecta desde la batería secundaria hasta la batería principal en una configuración de cadena margarita. Si se instala en una configuración incorrecta, la batería no funcionará con normalidad.

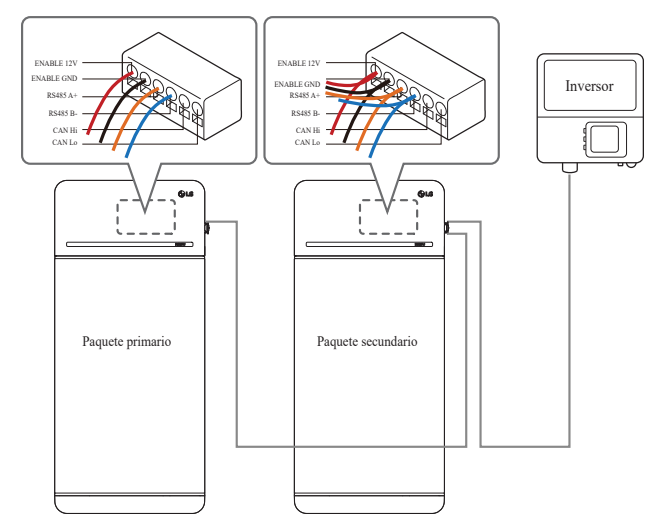

En el caso de productos que utilicen una caja de combinación, también pueden conectarse las líneas de comunicación mediante la caja de combinación.

※ La resistencia de terminación de comunicaciones puede cambiarse dependiendo del modelo de inversor, no de la propia condición de la batería. Por lo tanto, debe consultar la descripción de la conexión de comunicaciones de la batería en la guía de instalación del inversor.

A continuación encontrará algunos ejemplos dependiendo del modelo de inversor.

# [Cuando solo se instala 1 paquete]

|                                  | SMA                                           | SolarEdge                     |                           |
|----------------------------------|-----------------------------------------------|-------------------------------|---------------------------|
| Modelo de inversor               | SUNNY BOY STORAGE<br>2.5/3.7/5.0/6.0 (Caso 1) | Centro de energía<br>(Caso 1) | Otros modelos<br>(Caso 1) |
| Principal/Secundario             | Principal                                     | Principal                     | Principal                 |
| Resistencia de<br>comunicaciones | ON                                            | ON                            | ON                        |

# [Al instalar 2 paquetes]

|                                  | 5                                                     | SMA       | Sola                            | arEdge     |                                 |
|----------------------------------|-------------------------------------------------------|-----------|---------------------------------|------------|---------------------------------|
| Modelo de inversor               | SUNNY BOY<br>STORAGE<br>2.5/3.7/5.0/6.0<br>(Caso 2-1) |           | Centro de energía<br>(Caso 2-2) |            | Otros modelos                   |
| Principal/Secundario             | Principal                                             | Principal | Principal                       | Secundario | Consulte el manual              |
| Resistencia de<br>comunicaciones | ON                                                    | ON        | ON                              | OFF        | de instalación del<br>inversor. |

# 7.1.2 Cable de alimentación (al usar una caja de combinación)

El cable de alimentación se conecta mediante una caja de combinación. Las líneas positiva y negativa deben conectarse a la línea de la misma polaridad en la caja de combinación. La conexión conjunta se realiza en la caja de combinación. Si el instalador conectó la posición de polaridad inversa de la línea de alimentación, el sistema de batería no será operado con normalidad.

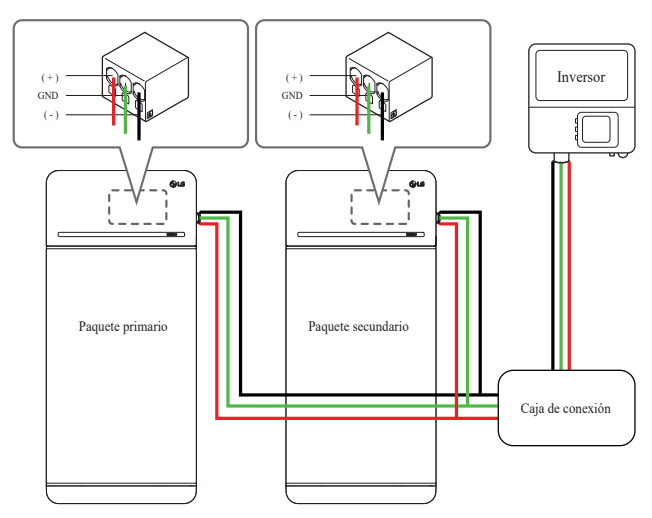

# 7.2 Aplicaciones RMD

# 7.2.1 Comprobación del estado de la batería mediante RMD

## 1) Conexión Wi-Fi directa de RMD

En primer lugar, realice la conexión wifi directa de RMD según se muestra a continuación.

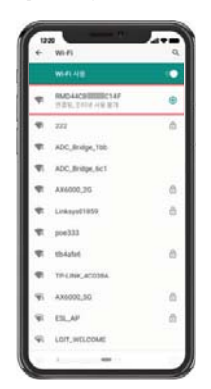

Busque y acceda al SSID de RMD AP desde un dispositivo (a partir de ahora llamado dispositivo) con funciones de estación WLAN, como un smartphone.

El SSID de RMD tiene una estructura de "RESU\_+ RMD WLAN STM MAC ADDRESS". En el caso de los dispositivos siguientes, el SSID del SoftAP de RMD es "**RESU\_ RESU\_44CBXXXC14F**".

La contraseña es **44CBXXXC14F1234** («**44CBXXXC14F**» es la DIRECCIÓN MAC del RMD, así que tiene un valor distinto en cada paquete. Consulte el SSID de cada RMD. «1234» es un número fijo).

## 2) Acceso a la página web RMD

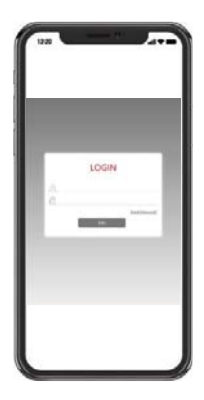

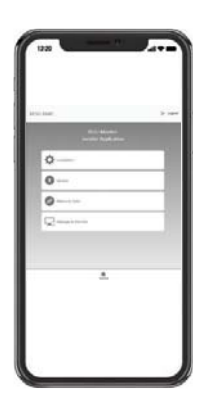

Introduzca el ID o la contraseña y haga clic en «Unirse» para ir a la pantalla de inicio. ID: installer/\*contraseña: ####1234

\* «####» hace referencia a los últimos cuatro dígitos de la dirección MAC (ej.:

dirección MAC=44CBXXXC14F, #### = C14F) Haga clic en la pestaña «Administrar y monitorizar» para comprobar el estado de la batería.

#### 3) Comprobación del estado de la batería

Vaya a la pestaña "Monitorización" - "Diag" de la página web de RMD y compruebe el valor en la casilla roja. Si el valor no es '0x0000(o 0x00)', consulte la tabla de resolución de problemas que aparece a continuación y tome medidas.

(La siguiente figura de ejemplo simula una avería en el «diagrama 1 de CC-CC»).

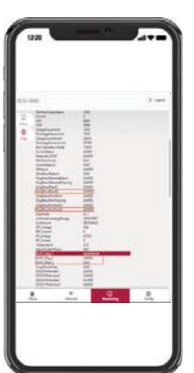

| DiagResultFault1        | 0x0000     |  |
|-------------------------|------------|--|
| DiagResultFault2        | 0x0000     |  |
| DiagResultHwAlarm       | 0x0000     |  |
| DiagResultHwWarning     | 0x0000     |  |
| DiagResultHwFault1      | 0x0000     |  |
| DiagResultHwFault2      | 0x0000     |  |
| SleeMode                | 0x 1       |  |
| LifeTimeDischargeEnergy | 305419897  |  |
| CycleCount              | 287454022  |  |
| BPI_Voltage             | 598        |  |
| BPI Current             | 0          |  |
| IPI_Voltage             | 65535      |  |
| IPI Current             | 0          |  |
| Temperature             | 314        |  |
| UpperSystemStatus       | 0x01       |  |
| DCDC Diag 1             | 0x00000100 |  |
| DCDC Diag 2             | 0x0000     |  |
| DCDC Diag 3             | 0x00       |  |
| SurgePowerFlag          | 0x00       |  |

| Nombre del fallo<br>Sobrevoltaje Fallo 2                                                                                                    | <b>código de error</b><br>DiagResultFault2 0x0001                                                                                                    | Acción de soporte requerida<br>Comience el proceso de<br>autorización de devolución del<br>producto (RMA) con LG Energy<br>Solution                                                                                                    |
|----------------------------------------------------------------------------------------------------|----------------------------------------------------------------------------------------------------|----------------------------------------------------------------------------------------------------|
| Voltaje insuficiente Fallo 2                                                                                                    | DiagResultFault2 0x0002                                                                                                    | Compruebe que el paquete de<br>baterías esté encendido y que no<br>haya errores adicionales. En caso<br>de funcionamiento normal, cargu<br>la batería por encima del 5 % Soc<br>con el inversor.<br>Comience el proceso de<br>autorización de devolución del<br>producto (RMA) con LG si el<br>problema se produce en varias<br>ocasiones.                                                                                                    |
| Temperatura excesiva<br>Fallo 2                                                                                                    | DiagResultFault2 0x0400                                                                                                    | <ol> <li>Si hay una fuente de calor<br/>cerca o el escape del<br/>aire acondicionado sopla<br/>directamente en él, quite la<br/>fuente de calor.</li> <li>Baje la temperatura hasta la<br/>temperatura ambiente.<br/>Deje reposar hasta que la<br/>temperatura de la batería<br/>alcance la temperatura<br/>ambiente, y después encienda<br/>el CB. Comience el proceso de<br/>autorización de devolución del<br/>producto (RMA) con LG si el<br/>problema se produce en varias<br/>ocasiones</li> </ol> |
| Temperatura insuficiente<br>Fallo 2                                                                                                    | DiagResultFault2 0x0800                                                                                                    | <ul> <li>Castones.</li> <li>Si hay hielo acumulado en la superficie de la batería, retírele</li> <li>Aumente la temperatura hasta la temperatura ambiente.</li> <li>Deje reposar hasta que la temperatura de la batería alcance la temperatura ambiente, y después encienda el CB. Comience el proceso de autorización de devolución del producto (RMA) con LG si el problema se produce en varias ocasiones.</li> </ul>                                                                                 |
| Sobrecorriente de carga<br>Fallo 2                                                                                                    | DiagResultFault2 0x0020                                                                                                    | Compruebe que la instalación/                                                                                                    |
| Sobrecorriente de descarga<br>Fallo 2<br>Superación del límite de<br>alimentación de carga<br>Fallo 2<br>Superación del límite de<br>alimentación de descarga<br>Fallo 2 | DiagResultFault2 0x0040<br>DiagResultFault2 0x0080<br>DiagResultFault2 0x0100                                                                                                    | conectado están confectamente<br>configuraciones del inversor sean<br>válidas, y luego encienda el CB.<br>Comience el proceso de<br>autorización de devolución del<br>producto (RMA) con LG si el<br>problema se produce en varias<br>ocasiones.                                                                                                    |
| Fallo de comunicación<br>externa<br>(BMS-CD/CD LOC)                                                                                                    | DiagResultFault2 0x4000                                                                                                    | Compruebe la línea de<br>comunicaciones.<br>Si no hay ninguna anomalía en la<br>línea de comunicación, encienda<br>la batería y compruebe si hay má<br>errores.<br>Comience el proceso de<br>autorización de devolución del<br>producto (RMA) con LG si el<br>problema se produce en varias<br>ocasiones.                                                                                                    |
| Fallo de comunicación<br>interna (MCU-BMIC<br>Comm. In BMS)                                                                                                    | DiagResultFault2 0x2000                                                                                                    | Vuelva a conectar el cable entre<br>el conjunto de la cubierta superio<br>y el conjunto del módulo de las<br>baterías.<br>Comience el proceso de<br>autorización de devolución del<br>producto (RMA) con LG si el<br>problema se produce en varias<br>ocasiones.                                                                                                    |
| BMS interno Fallo 2                                                                                                    | DiagResultHwFault2 0x0004<br>DiagResultHwFault2 0x1000<br>DiagResultFault2 0x10000<br>DiagResultFault2 0x0001<br>DiagResultHwFault2 0x0008<br>DiagResultHwFault2 0x0200<br>DiagResultHwFault2 0x0100<br>DiagResultHwFault2 0x0040<br>DiagResultHwFault2 0x0002<br>DiagResultHwFault2 0x0002 | Intente volver a arrancar la<br>batería.<br>Comience el proceso de<br>autorización de devolución del<br>producto (RMA) con LG si el<br>problema se produce en varias<br>ocasiones.                                                                                                    |

| Nombre del fallo                            | código de error               | Acción de soporte requerida                                                                                                    |  |
|---------------------------------------------|-------------------------------|----------------------------------------------------------------------------------------------------|--|
| Voltaje insuficiente del<br>paquete Fallo 2 | DiagResultFault2 0x0008       | Compruebe que el paquete de<br>baterías esté encendido y que no<br>haya errores adicionales.<br>En caso de funcionamiento<br>normal, cargue la batería por<br>encima del 5 % SoC con el<br>inversor.<br>Comience el proceso de<br>autorización de devolución del<br>producto (RMA) con LG si el<br>problema se produce en varias<br>ocasiones. |  |
| Voltaje insuficiente urgente<br>Fallo 2     | DiagResultFault2 0x0004       | Comience el proceso de<br>autorización de devolución del<br>producto (RMA) con LG Energy<br>Solution.                                                                                                    |  |
| Caída súbita de voltaje<br>Fallo 2          | DiagResultFault2 0x80000      | Comience el proceso de<br>autorización de devolución del<br>producto (RMA) con LG Energy<br>Solution.                                                                                                    |  |
| Voltaje de desviación de la celda Fallo 2   | DiagResultFault2<br>0x4000000 | Comience el proceso de<br>autorización de devolución del<br>producto (RMA) con LG Energy<br>Solution.                                                                                                    |  |

## 7.2.2 BMS, CD/CD y actualización RMD a través de RMD

Descargue el firmware antes de iniciar la actualización, visite el sitio web de LG ESS Battery y diríjase al menú "Socio de baterías para el hogar" > "Asistencia técnica".

#### 1) Conexión Wi-Fi directa de RMD

En primer lugar, realice la conexión wifi directa de RMD según se muestra a continuación.

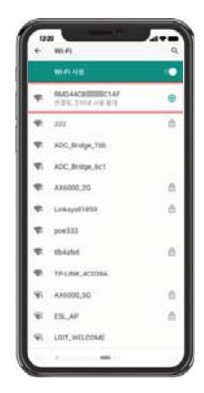

Busque y acceda al SSID de RMD AP desde un dispositivo (a partir de ahora llamado dispositivo) con funciones de estación WLAN, como un smartphone.

El SSID de RMD tiene una estructura de "RESU + RMD WLAN STM MAC ADDRESS". En el caso de los dispositivos siguientes, el SSID del SoftAP de RMD es "RESU\_ RESU 44CBXXXC14F".

La contraseña es 44CBXXXC14F1234 («44CBXXXC14F» es la DIRECCIÓN MAC del RMD, así que tiene un valor distinto en cada paquete. Consulte el SSID de cada RMD. «1234» es un número fijo).

#### 2) Acceso a la página web RMD

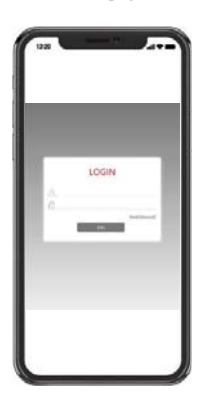

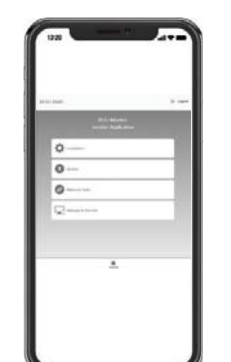

Introduzca el ID o la contraseña y haga clic en «Unirse» para ir a la pantalla de inicio. ID: installer/\*contraseña: ####1234

\* «#####» hace referencia a los últimos cuatro dígitos de la dirección MAC (ej.: dirección MAC=44CBXXXC14F, #### = C14F)

Haga clic en la pestaña «Actualizar» para comprobar el estado de la batería.

#### 3) BMS, CD/CD y actualización RMD

Se puede actualizar el firmware. Se realiza una actualización de estos tres parámetros.

- RMD
- BMS
- CD/CD

Además, puede actualizar el BMS y la CD/CD mediante el botón de integración y separación de la página web.

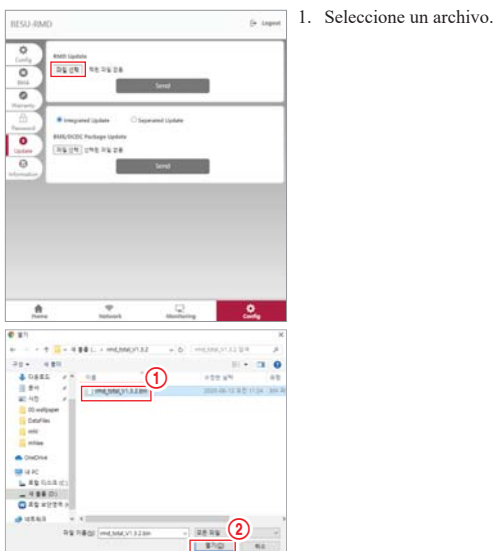

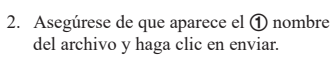

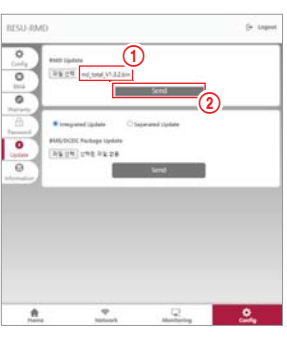

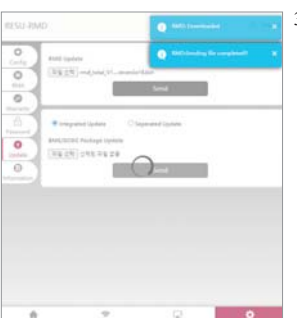

3. 3. Una vez transferido el archivo, aparece la ventana emergente «RMD: envío de archivo completado» en la parte superior derecha del navegador web.

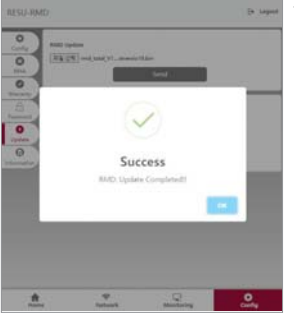

4. Una vez completada la actualización 4. del firmware, aparece la ventana emergente «Correcto» en el centro del navegador web.

7.2.3.1 Acuerdo del usuario

Visite "https://resu.lgensol.com" e inicie sesión.

| and the second second se | lonitor                                      | RESU Monitor                                                                                                    |
|----------------------------------------------------------------------------------------------------|----------------------------------------------|----------------------------------------------------------------------------------------------------|
|                                                                                                    | gensolinstaller@gmail.com                    | ≣ lgensolinstaller@gm                                                                                                    |
|                                                                                                    | Agreement se                                 | Agreement Selected Device.                                                                                                 |
|                                                                                                    | RESU Device Sea                              | RESU Device Search                                                                                                    |
| Country                                                                                                    |                                              | Country                                                                                                    |
| ser Agreement                                                                                                    |                                              |                                                                                                    |
|                                                                                                    | City                                         | City                                                                                                    |
| Installation Completed                                                                                                    |                                              |                                                                                                    |
| Replacement o                                                                                                    | Model                                        | Model                                                                                                    |
|                                                                                                    | RESOTOR TOPP                                 | Complete Internation                                                                                                    |
|                                                                                                    | 02/05/202                                    | © 02/05/2021 - 02/05/2021                                                                                                  |
|                                                                                                    | Device List                                  | Device List                                                                                                    |
|                                                                                                    |                                              | Homeowner Personal Information                                                                                             |
| Device List                                                                                                    |                                              | 6                                                                                                    |
| Sel Country City                                                                                                    | Creater<br>Model Date                        | *Name Name                                                                                                    |
| United San<br>States Jose                                                                                                    | RESU10H/16H 2021-<br>PRIME 01-05<br>07:01:04 | *Phone Garty Co. Number                                                                                                    |
|                                                                                                    |                                              | *Email Email Address                                                                                                    |
|                                                                                                    | 4 <u>Select</u>                              | Send me battery notification                                                                                               |
| Privacy Policy for Hom                                                                                                    | eowner                                       | * Address 1                                                                                                    |
| 1. Purpose of process                                                                                                    | sing personal +                              | Albert                                                                                                    |
| data                                                                                                    |                                              |                                                                                                    |
| data                                                                                                    |                                              | Address 2 (Access)                                                                                                    |
| data                                                                                                    |                                              | *City Cig                                                                                                    |
| data I agree 2. Personal data colle                                                                                                    | ction items +                                | Address 2 Address 2<br>*City Crg.<br>*State 19.000                                                                         |
| data       I agree       2. Personal data colle       1 agree                                                                                                    | ction items +                                | Address 2         Address 2           *City         Cop           *State         None           *Zip Code         Top Some |

Haga clic en instalación → Acuerdo de usuario y busque el producto que va a instalar. Revise el acuerdo de nuestra política de privacidad con el cliente. Si el cliente está de acuerdo con la política de privacidad, complete la información personal del cliente en la sección "información personal del propietario".

#### 7.2.3.2 Instalación de la batería (configuración de RMD)

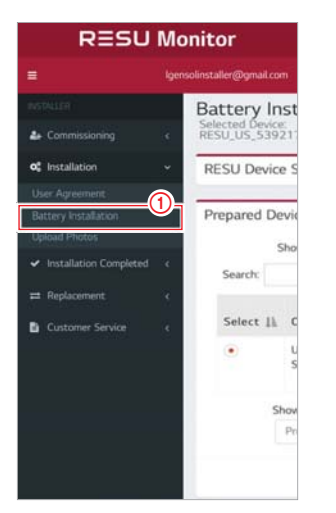

| RESU Dev         | ice Search        |              | +                  |
|------------------|-------------------|--------------|--------------------|
| Prepared         | Device List       |              |                    |
|                  | Show 10           | entries      |                    |
| Search:          |                   |              |                    |
| Select           | Country 11        | City 11      | Model              |
| ۰                | United<br>States  | San<br>Jose  | RESUTOH/1<br>PRIME |
|                  | Showing 1 to 1 o  | of 1 entries |                    |
|                  | Previous 1        | Next         | ~                  |
|                  | 1                 |              | 2                  |
|                  |                   |              | Select             |
| RMD Se           | tting / Batter    | y Status     | / SW               |
| RMD Se<br>Update | tting / Batter    | y Status     | / SW               |
| Proceed w        | ith RMD's WI-FI d | lirect conne | tion               |

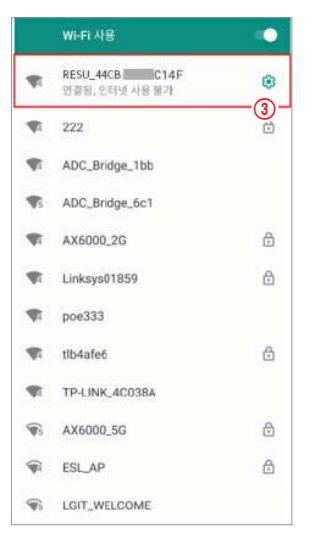

Haga clic en Instalación → Instalación de baterías y seleccione el dispositivo de la lista de dispositivos preparados.

Busque y acceda al SSID del AP RMD desde un dispositivo (en adelante, dispositivo) que admita las funciones de WLAN station, como un smartphone.

El SSID de RMD tiene una estructura de "RESU + RMD WLAN STM MAC ADDRESS". En el caso de los dispositivos siguientes, el SSID del SoftAP de RMD es "RESU\_ RESU\_44CBXXXC14F".

La contraseña es 44CBXXXC14F1234 («44CBXXXC14F» es la DIRECCIÓN MAC del RMD, así que tiene un valor distinto en cada paquete. Consulte el SSID de cada RMD. «1234» es un número fijo).

Ya puede acceder a la página web del RMD desde un navegador web. (El navegador web será redirigido a la dirección web de RMD 192.168.4.1)

#### 7.2.3.3 RMD Web Log-in

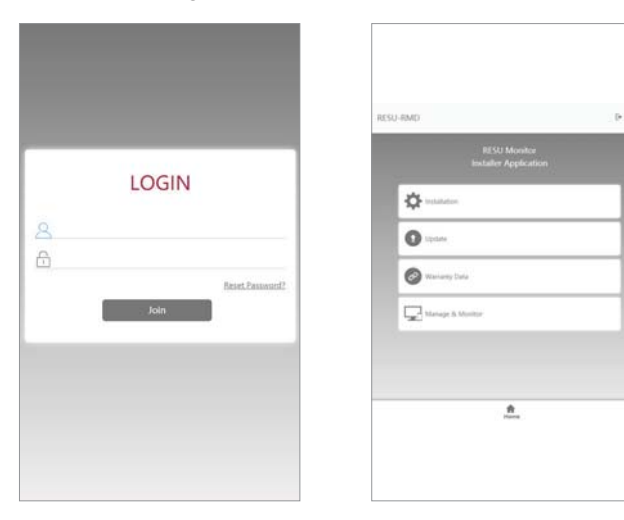

Introduzca el ID o la contraseña y haga clic en «Unirse» para ir a la pantalla de inicio. ID: installer/\*contraseña: ####1234

\* «####» hace referencia a los últimos cuatro dígitos de la dirección MAC (ej.: dirección MAC=44CBXXXC14F, #### = C14F)

Si ha iniciado sesión con una cuenta de instalador, el servidor web de RMD muestra la página de la aplicación del instalador como predeterminada. En el centro de la página web, se muestran cuatro pestañas que puede seleccionar. Y en la parte inferior (o superior) de la página web, aparece la pestaña «Inicio». Si hace clic en la pestaña «Inicio», podrá visitar inmediatamente esta página (la página de la aplicación del instalador).

Haga clic en la pestaña «Instalación» para continuar con la instalación.

En la pestaña «Instalación», podrá seguir los pasos del procedimiento de instalación de la batería.

Si pulsa el botón «Siguiente» en cada paso, se moverá al siguiente paso, y si pulsa el botón «Finalizado», se moverá a la pantalla «Pestaña de inicio general» al final del proceso de instalación

#### 7.2.3.4 Configuración de información de la batería

| вмѕ туре                     |      |
|------------------------------|------|
| RESU10H/16H Prime            | ~    |
| Number of Battery Modules    |      |
| 2                            | ~    |
| BCU Serial Number            |      |
|                              |      |
| Battery Module Serial Number |      |
|                              |      |
|                              |      |
|                              |      |
| Save                         |      |
|                              |      |
| Prev                         | Next |
|                              |      |
|                              |      |
|                              |      |

Tipo de BMS: seleccione el tipo de paquete de baterías.

Número de módulos de batería: seleccione el número de módulos de batería.

Número de serie de la BCU: introduzca manualmente el número de serie de la BCU. Número de serie del módulo de batería: introduzca manualmente el número de serie del módulo de batería.

Haga clic en el botón «Guardar y siguiente» (si la estructura del número de serie no es correcta, no podrá continuar con el siguiente paso)

#### 7.2.3.5 Configuración de Wi-Fi

Puede continuar con la configuración de Wi-Fi en esta pestaña. Si está usando ethernet, no tendrá que configurar esta pestaña, así que haga clic en el botón «Siguiente» para moverse a la siguiente.

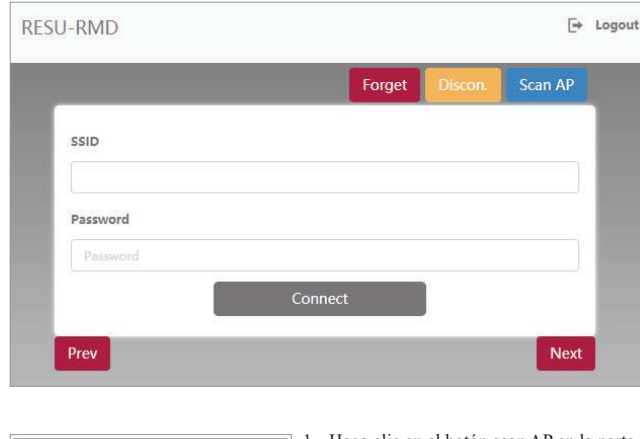

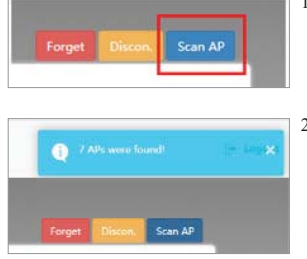

- 1. Haga clic en el botón scan AP en la parte superior derecha de la interfaz web.
- 2. El número de APs disponibles se muestra en una nueva ventana.

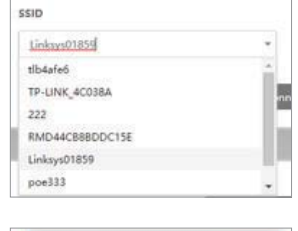

- 4. Si la conexión con el AP tiene éxito, 5. Haga clic en el botón «Siguiente».
- 7.2.3.6 Configuración de RMD

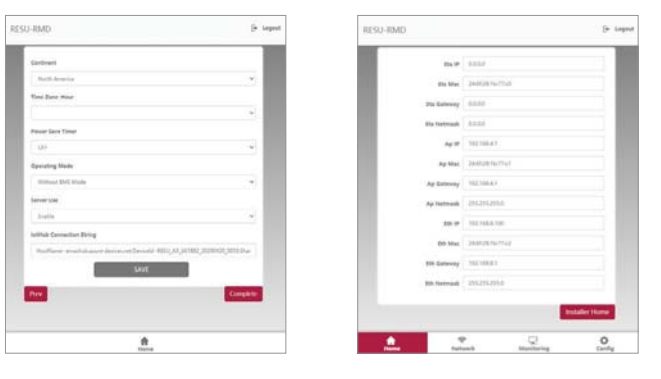

3. Seleccione el AP al que desea acceder en

la password y haga clic en el botón

conectar (es posible la introducción

aparece una nueva ventana como la que

se ilustra a continuación.

manual).

el cuadro combinado de SSID, introduzca

- 1. Continente: seleccione el continente.
- 2. Zona horaria: hora: seleccione la zona horaria (con área detallada)
- 3. Temporizador del ahorro de energía: Seleccione el tiempo que se puede utilizar en modo inalámbrico de punto de acceso (si selecciona off, se puede utilizar en todo momento). Se inicia cuando se reinicia el producto.
- 4. Modo de funcionamiento: establezca el modo de transferencia de datos de RMD. El modo normal es «Con BMS». «Sin BMS» es el modo de depuración, y «Modo de solo actualización» es el modo de solo actualización.
- 5. Uso del servidor: seleccione si desea activar o desactivar el servidor.
- 6. Cadena de conexión IoTHub: pegue la cadena de conexión que ha copiado anteriormente (formato de la cadena: HostName=emashub.azuredevices.

net;DeviceId=XXXX;SharedAccessKey=OOOO=).

7. Haga clic en los botones «Guardar» y «Finalizar». La página web le dirige a la pestaña «Monitorización: estado», donde puede comprobar el estado de la instalación.

#### 7.2.3.7 Comprobar el estado de la instalación

Tras completar el proceso de instalación, podrá comprobar si la instalación es normal de la siguiente manera.

- Modo de funcionamiento BMS: normal/en ejecución
- Conexión del servidor: correcta

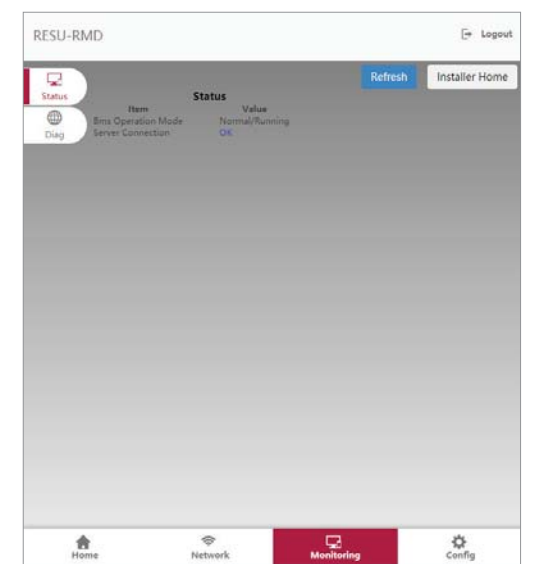

# • MEMO •

# • MEMO •

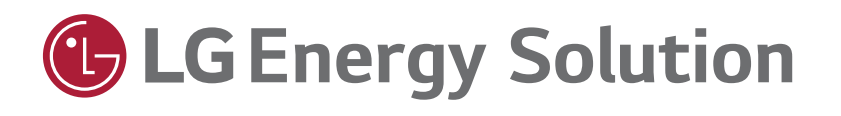

Keep this manual for later use.

© 2022 LG Energy Solution ESS Battery Division PARC1, 108, Yeoui-daero, Yeongdeungpo-gu, Seoul, Republic of Korea, 07335 https://www.lghomebattery.com http://www.lgensol.com

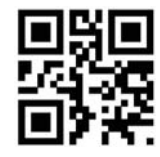